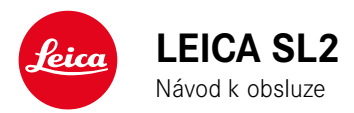

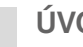

Ť

# ÚVOD

#### Vážený zákazníku,

přejeme Vám mnoho šťastných chvil při fotografování s novým fotoaparátem Leica SL2. Abyste mohli využít celou paletu funkcí fotoaparátu, přečtěte si důkladně tento návod k obsluze. Veškeré informace o fotoaparátu Leica SL2 naleznete kdykoliv na webových stránkách https://SL2.leica-camera.com.

Vaše Leica Camera AG

# **OBSAH BALENÍ**

Před prvním použitím zkontrolujte veškeré příslušenství a přesvědčte se, že nic nechybí.

- Leica SL2
- Lithium-iontová (Li-Ion) baterie Leica BP-SCL4
- Nabíječka Leica BC-SCL4, včet. síťového kabelu (US, EU)
- Bajonetový kryt fotoaparátu
- Nosný popruh
- Stručný návod k obsluze
- CE-příloha
- Příloha Creative Cloud
- Certifikát o přezkoušení

# NÁHRADNÍ DÍLY/PŘÍSLUŠENSTVÍ

Podrobnosti k aktuálnímu, rozsáhlému sortimentu náhradních dílů a dalšího příslušenství pro Váš fotoaparát naleznete v Leica Customer Care nebo prostřednictvím webových stránek Leica Camera AG: <u>https://leica-camera.com/en-int/photography/accessories</u>

Smí se používat jen v kombinaci s produkty značky Leica Camera (baterie, nabíječka, zástrčka, napájecí kabel atd.), které jsou uvedeny v tomto návodu. Části tohoto příslušenství používejte zásadně v kombinaci s tímto produktem. Příslušenství jiných výrobců může způsobit chybné funkce fotoaparátu resp. způsobit jeho poškození. Před prvním použitím tohoto produktu si prosím důkladně přečtěte "Právní upozornění", "Bezpečnostní pokyny" a "Obecné pokyny". Jedině tak zabráníte případnému poškození výrobku nebo zranění osob a předejdete rizikům.

# PRÁVNÍ UPOZORNĚNÍ

i

# UPOZORNĚNÍ NA AUTORSKÁ PRÁVA

- Dbejte prosím na ochranu autorských práv. Při pořízení snímků medií, které byly zveřejněny již někým jiným, např. CD nebo jiný otištěný nebo zaslaný materiál a jejich následné zveřejnění, může dojít k porušení ochrany autorských práv. To se vztahuje také na veškerý dodaný software.
- Pokud ide o použití videa vytvořeného touto kamerou platí: Na tento produkt se vztahuje licence AVC Patent Portfolio a je určen pro osobní použití koncovým uživatelem. Mezi povolená použití patří také ta, za která koncový uživatel nedostává žádnou odměnu, např. (i) za kódování podle standardu AVC ("video AVC") a/ nebo (ii) za dekódování videa AVC, které bylo zakódováno podle standardu AVC koncovým uživatelem v rámci osobního použití a/ nebo které soukromý koncový uživatel obdržel od poskytovatele, který získal licenci k nabídce videa AVC. Pro všechna ostatní použití nebyly udělené žádné výslovné ani implicitní licence. Všechna ostatní použití, mimo jiné včetně nabízení videa AVC za poplatek, mohou vyžadovat uzavření samostatné licenční smlouvy se společností MPEG LA, L.L.C.. Další informace získáte od společnosti MPEG LA, L.L.C. na adrese www.mpegla.com.
- Označení "SD", "SDHC", "SDXC" a "microSDHC" a s nimi spojená loga jsou registrované ochranné známky společnosti SD-3C, LLC.

# PRÁVNÍ UPOZORNĚNÍ K TOMUTO NÁVODU K OBSLUZE

### AUTORSKÁ PRÁVA

Všechny práva vyhrazena.

Na všechny texty, obrázky a grafiku se vztahují autorská práva a další zákony na ochranu duševního vlastnictví. Nesmí se kopírovat, upravovat ani používat ke komerčním účelům nebo k šíření.

### **TECHNICKÉ ÚDAIE**

Po redakční uzávěrce může dojít ke změnám produktů a služeb. Výrobce si vyhrazuje právo na změny konstrukce nebo tvaru, barevné odchylky a změny rozsahu dodávky nebo plnění v průběhu dodací lhůty, pokud isou tyto změny nebo odchylky pro zákazníka přiměřené s ohledem na záimy společnosti Leica Camera AG. V tomto ohledu si společnost Leica Camera AG vyhrazuje právo na změny, jakož i právo na omyly. Obrázky mohou obsahovat také příslušenství, speciální vybavení nebo jiné položky, které nejsou součástí standardního rozsahu dodávky nebo služeb. Jednotlivé stránky mohou obsahovat i typy a služby, které se v jednotlivých zemích nenabízí.

# i

### ZNAČKY A LOGA

Značky a loga použitá v tomto dokumentu jsou chráněné obchodní značky. Bez předchozího souhlasu společnosti Leica Camera AG není dovoleno tyto chráněné značky a loga používat.

#### LICENČNÍ PRÁVA

Společnost Leica Camera AG vám ráda nabídne inovativní a informativní dokumentaci. Vzhledem k tvůrčímu designu však berte na vědomí, že společnost Leica Camera AG musí chránit své duševní vlastnictví, včetně patentů, ochranných známek a autorských práv, a že tato dokumentace neposkytuje žádnou licenci na duševní vlastnictví společnosti Leica Camera AG.

# **REGULATORNÍ INFORMACE**

Datum výroby Vámi zakoupeného fotoaparátu najdete na štítku záruční kartičky, resp. na obalu kartónu. Notace je rok/měsíc/den.

### SCHVÁLENÍ PRO KONKRÉTNÍ ZEMĚ

V nabídce fotoaparátu najdete schválení pro konkrétní zemi, která se vztahují na tento přístroj.

- V hlavní nabídce zvolte Camera Information
- Zvolte Regulatory Information

#### **INFORMACE O LICENCI**

V nabídce fotoaparátu najdete specifické informace o licenci pro tento přístroj.

- V hlavní nabídce zvolte Camera Information
- Zvolte License Information

### OZNAČENÍ CE

Označení CE na našich produktech dokládá, že výrobek byl posouzen dle daných platných pravidel a splňuje legislativní požadavky Evropské Unie.

#### Česky

#### Prohlášení o shodě (ES)

"Leica Camera AG" tímto prohlašuje, že tento produkt splňuje základní požadavky a další odpovídající předpisy směrnice 2014/53/EU.

Zákazníci si mohou příslušnou kopii dokumentu ES k našim produktům s rádiovým systémem stáhnout na našem ES serveru na stránkách:

www.cert.leica-camera.com

V případě dalších dotazů se obraťte na suport Leica Camera AG: Am Leitz-Park 5, 35578 Wetzlar, Německo

#### V závislosti na produktu (viz technické údaje)

| Тур                               | frekvenční pásmo (střední frekvence)                | maximální výkonnost<br>(dBm E.I.R.P.) |
|-----------------------------------|-----------------------------------------------------|---------------------------------------|
| WLAN                              | 2412-2462/5180-5240 MHz/<br>5260-5320/5500-5700 MHz | 20                                    |
| Bluetooth® Wireless<br>Technology | 2402-2480 MHz                                       | 20                                    |

#### LIKVIDACE ELEKTRICKÝCH AELEKTRONICKÝCH PŘÍSTROJŮ

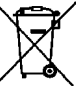

(Platí v zemích Evropské Unie a v zemích, které se řídí pra- / vidly pro třídění odpadu.)

Tento produkt obsahuje elektrické a/nebo elektronické části. Z tohoto důvodu Vás prosíme, abyste jej nevhazovali do běžných popelnic komunálního odpadu. Můžete jej odevzdat u prodejce, u kterého jste tento produkt zakoupili nebo ve sběrném dvoře jako elektroodpad.

Obě možnosti jsou zdarma. Obsahuje-li produkt baterie, vyjměte je. Nepotřebné baterie odevzdejte k recyklaci na příslušné sběrné místo.

Podrobné informace o recyklaci tohoto výrobku nebo baterií vám poskytne místní Obecní úřad, sběrný dvůr nebo prodejce, u kterého byl tento produkt zakoupen.

# DŮLEŽITÁ UPOZORNĚNÍ K POUŽITÍ WLAN/BLUETOOTH®

- Při použití zařízení nebo počítačových systémů, které vyžadují spolehlivější ochranu než WLAN zařízení, je nutné zajistit taková opatření, při kterých nedojde k narušení použitého systému.
- Společnost Leica Camera AG nepřejímá odpovědnost za škody vzniklé použitím fotoaparátu jiným způsobem, než jako zařízení WLAN.
- Předpokládáme, že se funkce WLAN bude používat v zemích, ve kterých je tento fotoaparát prodáván. Při použití v jiných zemích, než v těch, ve kterých je fotoaparát prodáván, existuje riziko porušení podmínek pro přenos a komunikaci dat. Za takové jednání společnost Leica Camera AG odmítá odpovědnost.
- Mějte na zřeteli, že data přenášená bezdrátově mohou být čtena nebo odposlouchána třetí osobou. Důrazně doporučujeme v bezdrátovém přístupovém bodě aktivovat šifrování k zajištění bezpečnosti přenášených informací.
- Nepoužívejte fotoaparát v místech, kde jsou magnetická pole, statické výboje nebo jiná rušení, jako např. v blízkosti mikrovlnné trouby. Jinak se bezdrátový signál nemusí dostat až k fotoaparátu.
- Při použití fotoaparátu v blízkosti zařízení, jakými jsou mikrovlnné trouby nebo bezdrátové telefony používající rádiovou frekvenci 2,4 GHz, může být negativně ovlivněn výkon obou zařízení.
- Nepřipojujte se k bezdrátovým sítím, ke kterým nemáte uživatelské povolení.
- Při aktivaci funkce WLAN začne zařízení hledat bezdrátové sítě automaticky. V takovém případě mohou být zobrazeny i sítě (SSID: skládá se ze jména sloužícího k identifikaci sítě pomocí připojení WLAN), ke kterým nemáte uživatelské povolení. Nezkoušejte se k takové síti připojit, jelikož by se jednalo o nepovolený a nelegální postup.
- V letadle doporučujeme vypnout funkci WLAN.

- Používání rádiového frekvenčního pásma WLAN od 5150 MHz do 5350 MHz je povoleno pouze v uzavřených místnostech.
- K určitým funkcím Leica FOTOS si prosím přečtěte upozornění na str. 264.

#### 8 BEZPEČNOSTNÍ POKYNY

# BEZPEČNOSTNÍ POKYNY

## OBECNĚ

- Fotoaparát nepoužívejte v přímé blízkosti přístrojů se silným magnetickým polem tak jako s elektrostatickým nebo elektromagnetickým polem (jako jsou např. indukční plotny, mikrovlnné trouby, televizní nebo počítačové obrazovky, herní konzole, mobilní telefony, rádiové zařízení). Jejich elektromagnetické pole mohou rušit obrazový záznam.
- Silná magnetická pole, např. reproduktorů nebo velkých elektromotorů, mohou vést k poškození uložených dat nebo narušit kvalitu snímků.
- Pokud dojde k selhání fotoaparátu z důvodu vlivu elektromagnetických polí, vyjměte krátce baterii a posléze fotoaparát znovu zapněte.
- Nepoužívejte fotoaparát v těsné blízkosti rádiových vysílačů nebo vedení vysokého napětí. I jejich elektromagnetické pole mohou rušit obrazový záznam.
- Drobné části fotoaparátu, jako je např. krytka sáněk, uchovávejte zásadně tímto způsobem:
  - mimo dosah dětí
  - na místě bezpečném před ztrátou nebo krádeží
- Moderní elektronické prvky reagují citlivě na elektrostatický výboj. Jelikož je možné jednoduše získat náboj více než 10 000 voltů, například chůzí po syntetickém koberci, může při dotyku fotoaparátu dojít k výboji, obzvláště tehdy, když je umístěn na vodivé ploše. Pokud se dotknete pouze krytu fotoaparátu, je tento výboj pro elektroniku zcela neškodný. Nicméně se z bezpečnostních důvodů, i přes zabudované bezpečnostní obvody, nedotýkejte vnějších kontaktů, které jsou například zabudované v sáňkách fotoaparátu.

- Dbejte na to, aby snímač pro rozpoznání typu objektivu v bajonetu nebyl špinavý nebo poškrábaný. Zároveň dbejte na to, aby se nikde neusadila zrnka písku nebo podobné částice, které by mohly poškrábat bajonet. Čistěte tuto součástku výhradně na sucho (u systémových fotoaparátů).
- K případnému čištění kontaktů nepoužívejte hadřík z optických mikrovláken (syntetiku), použijte raději bavlněnou nebo lněnou tkaninu. Před dotykem kontaktů, zajistěte uzemnění elektrostatického náboje úmyslným dotykem topení nebo vodní trubky (uzemněného vodivého materiálu). Tak máte jistotu, že nedojde k výboji. Vyvarujte se znečištění nebo oxidaci kontaktů uložením fotoaparátu na suchém místě s nasazenou krytkou objektivu a krytkou pro sáňky a hledáček (u systémových fotoaparátů).
- Používejte pouze doporučené příslušenství pro tento model fotoaparátu k zabránění poruchy, zkratu nebo úrazu elektrickým proudem.
- Nepokoušejte se odstranit části pouzdra (kryty). Kvalifikované opravy se mohou provádět pouze na autorizovaných servisních místech.
- Chraňte fotoaparát před kontaktem s insekticidním sprejem a jinými agresivními sloučeninami. K čištění se nesmí používat lakový benzín (čistící rozpouštědlo), ředidlo ani alkohol. Některé chemikálie a tekutiny mohou poškodit kryt fotoaparátu resp. jeho povrchovou úpravu.
- Jelikož pryže a plasty někdy vypouštějí agresivní sloučeniny, neměly by zůstávat po delší dobu v kontaktu s fotoaparátem.
- Zajistěte, aby se do fotoaparátu nedostal písek, prach nebo voda, např. když sněží, prší nebo na pláži. Dbejte zvláštní pozornosti při výměně objektivů (u systémových fotoaparátů), ale i při zasunutí či vyjmutí paměťové karty nebo baterie. Písek a prach mohou poškodit jak fotoaparát, objektivy, paměťovou kartu, ale také baterii. Vlhkost může vést k poruchám nebo dokonce trvalému poškození fotoaparátu a paměťové karty.

- OBJEKTIV
- Když na objektiv dopadají zepředu sluneční paprsky, chová se jako lupa. Z tohoto důvodu nesmí být fotoaparát vystavován silnému slunečnímu záření.
- Nasazení krytu objektivu a uchovávání fotoaparátu ve stínu (v nejlepším případě v pouzdře/brašně) pomáhají zamezit poškození vnitřku fotoaparátu.

### BATERIE

- Neoprávněné užívání baterií nebo typy, které námi nebyly stanoveny, by mohlo za určitých okolností vést k explozi!
- Nevystavujte baterie po delší dobu slunečnímu záření, vysokým teplotám, vlhku nebo mokru. Stejně tak neuchovávejte baterie v mikrovlnné troubě nebo ve vysokotlaké nádobě - hrozí nebezpečí ohně nebo exploze!
- Vlhké nebo mokré baterie se v žádném případě nesmí nabíjet nebo vkládat do fotoaparátu!
- Baterie disponuje jistícím ventilem, který při vzniklém přetlaku (např. jako důsledek nesprávného zacházení) toto dění kontroluje a upravuje. Vypouklou baterii neprodleně odstraňte. Nebezpečí exploze!
- Udržujte kontakty baterie vždy čisté a volně přístupné. Lithium-iontové baterie sice disponují ochranou proti zkratu, přesto byste měli chránit kontakty před kovovými předměty, jakými jsou kancelářské svorky nebo šperky. Zkratovaná baterie se může přehřát a způsobit závažné popáleniny.
- Pokud baterie spadne na zem, hned poté zkontrolujte, zda není poškozen její obal a kontakty. Vložení poškozené baterie může poškodit i samotný fotoaparát.
- Pokud baterie zapáchá, změní barvu, zdeformuje se, přehřeje se nebo pokud z ní vyteče jakákoliv kapalina, ihned ji vyjměte z foto-

aparátu nebo nabíječky a nahraďte ji novou baterií. Další použití takovéto baterie by mohlo vést k nebezpečí přehřátí, požáru a/ nebo výbuchu!

- V žádném případě nevhazujte baterie do ohně, hrozí nebezpečí výbuchu.
- Pokud vyteče kapalina nebo pokud ucítíte, že se něco pálí, odstraňte baterii mimo tepelné zdroje. Vytékající tekutina se může vznítit!
- Použití jiných nabíječek, neschválených společností Leica Camera AG, může způsobit poškození baterií a v extrémních případech i vážná nebo životu nebezpečná zranění.
- Dbejte na to, aby použitá zásuvka byla volně přístupná.
- Baterie a nabíječka se nesmí otevírat. Veškeré opravy smí provádět jedině autorizované opravny.
- Dbejte na to, aby se baterie nedostaly do rukou dětí. V případě spolknutí baterie může dojít k udušení.

#### PRVNÍ POMOC

- Přijde-li kapalina z baterie do kontaktu s očima, hrozí nebezpečí oslepnutí. V takovém případě okamžitě důkladně vypláchněte oči čistou vodou. Nedotýkejte se očí a netřete si je. Neprodleně se obraťte na lékařskou pomoc.
- Dostane-li se kapalina na povrch kůže nebo na oblečení, hrozí nebezpečí poranění. V takovém případě takto postižené místo opláchněte čistou vodou.

# NABÍJEČKA

 Použití nabíječky v blízkosti rozhlasových přijímačů může vést k rušení jejich příjmu. Zajistěte mezi těmito přístroji vzdálenost nejméně 1 m.

- i
- Při použití nabíječky se mohou ozývat zvuky ("cvrčení") to je normální a není na závadu.
- Pokud nabíječku nepoužíváte, odpojte ji od sítě. I bez vložené baterie totiž spotřebovává elektřinu (velmi malé množství).
- Vždy zajistěte čistotu kontaktů nabíječky a nikdy je nezkratujte.

# PAMĚŤOVÁ KARTA

- Během ukládání snímku na paměťovou kartu nebo během jeho přenosu se paměťová karta nesmí vyjmout z fotoaparátu. Fotoaparát také nesmí být během tohoto procesu vypnut nebo vystaven jakýmkoliv otřesům.
- Dokud svítí kontrolka LED, která upozorňuje na proces ukládání dat fotoaparátu, nesmíte otevřít záklopku a vyjmout ani paměťovou kartu ani baterii. V takovém případě by mohlo dojít jak ke ztrátě dat na kartě, tak i k chybám ve funcích fotoaparátu.
- Chraňte paměťové karty před pádem a neohýbejte je, protože by mohlo dojít k jejich poškození a na nich uložená data by mohla být nenávratně ztracena.
- Nedotýkejte se kontaktů na zadní straně paměťové karty a chraňte ji před nečistotami, prachem a vlhkostí.
- Dbejte na to, aby byly paměťové karty mimo dosah dětí. Mohlo by dojít k jejich vdechnutí nebo spolknutí, v takovém případě hrozí nebezpečí udušení.

# SNÍMAČ

• Kosmické záření (např. při letu) může zavinit vady pixelů.

# NOSNÝ POPRUH

 Nosné popruhy jsou zpravidla vyrobeny z obzvlášť pružného materiálu. Z tohoto důvodu je nenechávejte v dosahu dětí. Nejsou určeny na hraní a z důvodu možného uškrcení představují pro děti jisté riziko.

- Nosné popruhy užívejte jen jako popruhy pro fotoaparát resp. pro dalekohled. Použití pro jiné účely skýtá nebezpečí úrazu a může vést k poškození nosného popruhu.
- Nosné popruhy by neměly být nošeny na fotoaparátech resp. dalekohledech během sportovních aktivit. V takových případech hrozí nebezpečí zamotání (např. při lezení po skalách a podobných sportovních aktivitách).

#### STATIV

 Přezkoušejte při použití stativu jeho stabilitu. Fotoaparát otáčejte tak, že budete pohybovat stativem a ne se samotným fotoaparátem. Při použití stativu dbejte také na to, aby závit na stativu nebyl příliš utažen resp. přetažen nebo podobně. Vyvarujte se transportu fotoaparátu s nasazeným stativem. Mohly byste poranit sebe nebo jiné osoby nebo poškodit fotoaparát.

#### BLESK

 Použití externích blesků, které nejsou kompatibilní s fotoaparátem Leica SL2, může vést v nejhorším případě k nenapravitelnému poškození fotoaparátu a/nebo externího blesku.

# **OBECNÉ POKYNY**

i

Více informací o potřebných opatřeních při výskytu problémů se dozvíte v kapitole "Údržba/Skladování".

### FOTOAPARÁT/OBJEKTIV (u systémových fotoaparátů)

- Poznamenejte si sériové číslo svého fotoaparátu a objektivů (jsou vyryta na spodní části krytu). Tato čísla jsou velice důležitá v případě ztráty.
- V rámci ochrany vnitřku fotoaparátu před prachem atd. je nutné dbát na to, aby byl na fotoaparátu vždy nasazen buď objektiv nebo bajonetový kryt.
- Z toho samého důvodu by měla výměna objektivů probíhat pokud možno rychle a v bezprašném prostředí.
- Bajonetový kryt fotoaparátu nebo zadní kryt objektivu by se neměly nosit v kapse, protože přitahují prach, který se při nasazení na fotoaparát může dostat do jeho vnitřku.

### DISPLEJ

- Je-li fotoaparát vystavěn velkým teplotním rozdílům, může se na displeji vytvořit kondenzát. Otřete jej opatrně jemným, suchým hadříkem.
- Je-li fotoaparát při zapnutí velmi chladný, je obraz na displeji zpočátku o něco tmavší než obvykle. V okamžiku, kdy se displej o něco zahřeje, dosáhne svého obvyklého jasu.

### BATERIE

 Baterii lze nabíjet pouze v určitém teplotním rozmezí. Podrobnosti o provozních podmínkách naleznete v kapitole "Technické údaje" (viz str. 292).

- Lithium-iontové baterie je možné nabíjet kdykoliv a to zcela nezávisle na stavu nabití. Je-li baterie na začátku nabíjení vybitá jen částečně, bude doba pro její celkové nabití o to kratší.
- Z tovární výroby jsou baterie nabité jen z části, proto je při prvním použití doporučujeme kompletně dobít.
- Nová baterie dosáhne své celkové kapacity až po 2-3 kompletních dobitích a poté, co byla - provozem fotoaparátu - zcela vybita. Takový postup vybití by se měl opakovat po cca 25ti cyklech.
- Během nabíjení dojde k ohřátí jak baterie, tak i nabíječky. To je normální a není na závadu.
- Jestliže začnou po zapnutí nabíjení blikat obě světelné diody (> 2 Hz), znamená to, že došlo k chybě při procesu nabíjení (např. z důvodu překročení doby nabíjení, napětí nebo teploty nejsou v rámci standardu nebo se jedná o zkrat). V takovém případě odpojte nabíječku ze zásuvky a vyjměte baterii. Přesvědčte se, zda jsou splněny výše uvedené teplotní podmínky a začněte znovu nabíjet. Jestliže problém přetrvává, obraťte se prosím na prodejce, na zástupce Leica ve Vaší zemi nebo na Leica Camera AG.
- Dobíjecí lithium-iontové baterie vyrábí proud pomocí vnitřních chemických reakcí. Tyto reakce jsou také ovlivněny okolní teplotou a vlhkostí. Velmi vysoké nebo velmi nízké teplotní podmínky (např. v odstaveném autě v letním resp. zimním období) mohou snížit dobu provozu a životnost baterií.
- Životnost každé baterie je i za nejlepších podmínek omezená! Po provedení několika set cyklů nabíjení se tento jev projevuje značně zkrácenou provozním dobou.
- Výměnná baterie zásobuje tu záložní, která je pevně zabudována ve fotoaparátu. Díky tomu je možné uchování nastavení času a data po dobu několika týdnů. Je-li tato záložní baterie vybitá, je nutné ji dobít vložením nabité baterie. Dojde-li k současnému vybití baterií, musí se čas a datum znovu nastavit.

- Při použití vybíjejících se baterií resp. starých baterií se na fotoaparátu objeví varování, přičemž budou jeho funkce omezeny nebo dokonce zcela zablokovány.
- Jestliže fotoaparát delší dobu nepoužíváte, vyjměte z něj baterii. K tomu je nutné vypnout fotoaparát pomocí hlavního vypínače. V opačném případě by mohlo dojít k tomu, že se baterie po několika týdnech vybije úplně. Fotoaparát totiž potřebuje minimální energii pro zachování všech vašich nastavení.
- Poškozené baterie odevzdejte ve sběrném dvoře, jen tak je možné zajistit správnou recyklaci.
- Datum výroby je uveden přímo na baterii. Notace je týden/rok.

# PAMĚŤOVÁ KARTA

- Rozsah dostupných SD/SDHC/SDXC karet na trhu je příliš široký, než aby je mohla Leica Camera AG všechny otestovat z hlediska kompatibility a kvality. K poškození fotoaparátu či paměťové karty by nemělo dojít. Protože ale některé "neznačkové" karty nesplňují normy SD/SDHC/SDXC, nemůže společnost Leica Camera AG převzít zodpovědnost za jejich správné fungování.
- Doporučujeme občas paměťové karty formátovat, jelikož fragmentace, ke které dochází během mazání, může blokovat kapacitu paměti.
- Paměťové karty, které jste již používali s tímto fotoaparátem, většinou nepotřebují formátovat (inicializovat). Vložíte-li ale do fotoaparátu paměťovou kartu, která ještě nebyla zformátovaná nebo proces formátování proběhl na jiném zařízení (jako např. na počítači), musí být zformátována.
- Doporučujeme zálohovat data na počítači, jelikož elektromagnetická pole, statická elektřina nebo jakékoliv vady fotoaparátu a paměťové karty mohou vést k nenapravitelným škodám či ztrátě dat.
- SD, SDHC, a SDXC paměťové karty jsou vybavené ochranou pojistkou proti zápisu, která zabrání nahodilému přepsání dat. Posuv-

ník pojistky se nachází na straně karty bez úkosu. Veškerá data na kartě jsou chráněná proti zápisu pokud posuvník nastavíte do spodní polohy označené LOCK.

 Během formátování paměťové karty se <u>veškerá</u> uložená data ztratí. Ochrana proti smazání nastavená na jednotlivých snímcích <u>nezabrání</u> jejich smazání při formátování.

## SNÍMAČ

 Jsou-li na krycím sklíčku snímače prach nebo jiné nečistoty, může se stát, že se na snímcích objeví menší nebo větší tmavé tečky nebo skvrny (u systémových fotoaparátů). Chcete-li nechat vyčistit snímač svého fotoaparátu, je možné fotoaparát zaslat na Leica Customer Care (viz str. 298). Tato služba však není součástí záruční služby a vztahuje se na ní poplatek.

#### DATA

- Všechna data, včetně osobních údajů, se mohou změnit nebo smazat díky chybným uživatelským postupům i omylem, vlivem statického výboje, nehod, poruch a jiných nedopatření.
- Berte v potaz, že Leica Camera AG nepřijímá právní zodpovědnost za přímé nebo následné škody z důvodu manipulace nebo zničení dat a osobních údajů.

#### AKTUALIZACE FIRMWARU

Společnost Leica neustále pracuje na vývoji a optimalizaci fotoaparátu Leica SL2. Jelikož je mnoho funkcí fotoaparátu zcela ovládáno softwarem, lze tuto úpravu a rozšíření funkčního rozsahu na vašem fotoaparátu nainstalovat dodatečně. Z tohoto důvodu provádí Leica v nepravidelných intervalech takzvané aktualizace firmwaru. Fotoaparáty jsou vždy již z továrny vybavené nejnovějším firmwarem. Nový firmware si ale můžete také stáhnout na našem webu a přenést jej do fotoaparátu.

Pokud si svůj fotoaparát zaregistrujete na domovské stránce Leica Camera, budete dostávat informační bulletin, který vás bude informovat o nově dostupných aktualizacích firmwaru.

Další informace o registraci a aktualizaci firmwaru pro váš fotoaparát Leica SL2, stejně jako popř. změny a dodatky provedení v návodu k obsluze, najdete jak v části určené ke stažení, tak v "zákaznické části" Leica Camera AG na: <u>https://club.leica-camera.com</u>

Leica vydává v nepravidelných časových intervalech aktualizaci firmwaru objektivů. Novou aktualizaci firmwaru si můžete sami stáhnout na našich webových stránkách a poté nainstalovat na svém objektivu. Další informace k tomuto tématu najdete na str. 259.

V nabídce Camera Information (viz str. 259) najdete informace o tom, zda je váš fotoaparát (a zda jsou vaše objektivy) vybaven (vybaveny) aktuální verzí firmwaru.

# ZÁRUKA

Kromě zákonné záruční lhůty poskytovanou vaším prodejcem získáte také produktovou záruku Leica Camera AG, platnou od datumu zakoupení u autorizovaného prodejce Leica. Dosud byly podmínky záruky přikládány do balení produktu. Díky nové službě zákazníkům jsou nyní k dispozici výhradně online. To má výhodu, že máte kdy-koliv přístup k podmínkám záruky vašeho produktu. To se vztahuje pouze na produkty, ke kterým není přiložena listina o podmínkách záruky. U produktů s přiloženou záruční listinou platí výhradně podmínky záruky v ní stanovené. Pro více informací ohledně rozsahu záruky, služeb a omezení, navštivte prosím stránku: <u>https://warranty.leica-camera.com</u>

# Fotoaparát Leica SL2 je chráněn před stříkající vodou a prachem.

Fotoaparát byl přezkoušel za kontrolovaných laboratorních podmínek a je klasifikován podle normy DIN EN 60529 pod IP54. Respektujte: Ochrana proti stříkající vodě a prachu není trvalá a časem se snižuje. Pokyny k čištění a sušení fotoaparátu naleznete v části "Údržba/skladování". Záruka se nevztahuje na poškození způsobené kapalinami. Otevření fotoaparátu neautorizovaným prodejcem nebo servisním partnerem vede ke ztrátě záruky na stříkající vodu a prach.

# OBSAH

| ÚVOD                                                                                                    | 2                                                                |
|----------------------------------------------------------------------------------------------------|------------------------------------------------------------------|
| OBSAH BALENÍ                                                                                                    | 2                                                                |
| NÁHRADNÍ DÍLY/PŘÍSLUŠENSTVÍ                                                                                                    | 3                                                                |
| PRÁVNÍ UPOZORNĚNÍ                                                                                                    | 4                                                                |
| BEZPEČNOSTNÍ POKYNY                                                                                                    | 8                                                                |
| OBECNÉ POKYNY                                                                                                    | .12                                                              |
| ZÁRUKA                                                                                                    | 15                                                               |
| OBSAH                                                                                                    | 16                                                               |
| POPIS JEDNOTLIVÝCH ČÁSTÍ                                                                                                    | 24                                                               |
| ZOBRAZENÍ                                                                                                    | 28                                                               |
| FOTO                                                                                                    | . 28                                                             |
| VIDEO/CINE                                                                                                    | 30                                                               |
|                                                                                                    |                                                                  |
| INDIKACE NA HORNIM DISPLEJI                                                                                                    | 32                                                               |
| INDIKACE NA HORNIM DISPLEJI<br>PŘÍPRAVY                                                                                                    | 32<br>.34                                                        |
| PŘÍPRAVY<br>PŘIPEVNĚNÍ NOSNÉHO POPRUHU                                                                                                    | 32<br>.34<br>34                                                  |
| INDIKACE NA HORNIM DISPLEJI<br>PŘÍPRAVY<br>PŘIPEVNĚNÍ NOSNÉHO POPRUHU<br>PŘÍPRAVA NABÍJEČKY                                                                                                    | 32<br>. 34<br>34<br>34                                           |
| INDIKACE NA HORNIM DISPLEJI<br>PŘÍPRAVY<br>PŘIPEVNĚNÍ NOSNÉHO POPRUHU<br>PŘÍPRAVA NABÍJEČKY<br>NABÍJENÍ BATERIE                                                                                                    | 32<br>. 34<br>34<br>34<br>35                                     |
| INDIKACE NA HORNIM DISPLEJI<br>PŘÍPRAVY<br>PŘIPEVNĚNÍ NOSNÉHO POPRUHU<br>PŘÍPRAVA NABÍJEČKY<br>NABÍJENÍ BATERIE<br>NABÍJENÍ PŘES USB                                                                                                    | 32<br>34<br>34<br>34<br>35<br>36                                 |
| INDIKACE NA HORNIM DISPLEJI<br>PŘÍPRAVY<br>PŘIPEVNĚNÍ NOSNÉHO POPRUHU<br>PŘÍPRAVA NABÍJEČKY<br>NABÍJENÍ BATERIE<br>NABÍJENÍ PŘES USB<br>VLOŽENÍ/VYJMUTÍ BATERIE                                                                                                    | 32<br>34<br>34<br>35<br>35<br>36                                 |
| INDIKACE NA HORNIM DISPLEJI<br>PŘÍPRAVY<br>PŘIPEVNĚNÍ NOSNÉHO POPRUHU<br>PŘÍPRAVA NABÍJEČKY<br>NABÍJENÍ BATERIE<br>NABÍJENÍ PŘES USB<br>VLOŽENÍ/VYJMUTÍ BATERIE<br>VLOŽENÍ/VYJMUTÍ PAMĚŤOVÉ KARTY                                                                                                    | 32<br>34<br>34<br>35<br>36<br>36<br>37                           |
| INDIKACE NA HORNIM DISPLEJI<br>PŘÍPRAVY<br>PŘIPEVNĚNÍ NOSNÉHO POPRUHU<br>PŘÍPRAVA NABÍJEČKY<br>NABÍJENÍ BATERIE<br>NABÍJENÍ PŘES USB<br>VLOŽENÍ/VYJMUTÍ BATERIE<br>VLOŽENÍ/VYJMUTÍ PAMĚŤOVÉ KARTY<br>OBJEKTIV                                                                                               | 32<br>. 34<br>34<br>34<br>34<br>34<br>35<br>36<br>37<br>39       |
| INDIKACE NA HORNIM DISPLEJI<br>PŘÍPRAVY<br>PŘÍPRAVA NABÍJEČKY<br>NABÍJENÍ BATERIE<br>NABÍJENÍ PŘES USB<br>VLOŽENÍ/VYJMUTÍ BATERIE<br>VLOŽENÍ/VYJMUTÍ PAMĚŤOVÉ KARTY<br>OBJEKTIV<br>POUŽITELNÉ OBJEKTIVY                                                                                                    | 32<br>. 34<br>34<br>35<br>36<br>36<br>37<br>39<br>39             |
| INDIKACE NA HORNIM DISPLEJI<br>PŘÍPRAVY<br>PŘÍPRAVA NABÍJEČKY<br>NABÍJENÍ BATERIE<br>NABÍJENÍ PŘES USB.<br>VLOŽENÍ/VYJMUTÍ BATERIE<br>VLOŽENÍ/VYJMUTÍ BATERIE<br>VLOŽENÍ/VYJMUTÍ PAMĚŤOVÉ KARTY<br>OBJEKTIV<br>POUŽITELNÉ OBJEKTIVY<br>VÝMĚNA OBJEKTIVU                                                     | 32<br>. 34<br>34<br>35<br>36<br>36<br>37<br>39<br>39<br>41       |
| INDIKACE NA HORNIM DISPLEJI<br>PŘÍPRAVY<br>PŘIPEVNĚNÍ NOSNÉHO POPRUHU<br>PŘÍPRAVA NABÍJEČKY<br>NABÍJENÍ BATERIE<br>NABÍJENÍ PŘES USB.<br>VLOŽENÍ/VYJMUTÍ BATERIE<br>VLOŽENÍ/VYJMUTÍ BATERIE<br>VLOŽENÍ/VYJMUTÍ PAMĚŤOVÉ KARTY<br>OBJEKTIV<br>POUŽITELNÉ OBJEKTIVY<br>VÝMĚNA OBJEKTIVU<br>NASTAVENÍ DIOPTRIÍ | 32<br>. 34<br>34<br>35<br>36<br>37<br>39<br>39<br>39<br>41<br>44 |

| OVLÁDÁNÍ FOTOAPARÁTU                                                                                                    | 50    |
|----------------------------------------------------------------------------------------------------|-------|
| OVLÁDACÍ PRVKY                                                                                                    |       |
| HLAVNÍ VYPÍNAČ                                                                                                    |       |
| SPOUŠŤ                                                                                                    |       |
| PŘEDNÍ NASTAVOVACÍ KOLEČKO                                                                                                    |       |
| PALCOVÝ OTOČNÝ VOLIČ                                                                                                    |       |
| JOYSTICK                                                                                                    |       |
| PLAY-TLAČÍTKO/MENU-TLAČÍTKO                                                                                                    |       |
| FUNKČNÍ TLAČÍTKA                                                                                                    |       |
| DISPLEJ (TOUCH SCREEN)                                                                                                    |       |
| HORNÍ DISPLEJ                                                                                                    | 56    |
| OVLÁDÁNÍ NABÍDKY                                                                                                    |       |
| OVLÁDACÍ PRVKY                                                                                                    |       |
| OBLASTI NABÍDKY                                                                                                    |       |
| NASTAVENÍ V REŽIMU FOTO A VIDEO                                                                                                    |       |
| PŘEPÍNÁNÍ OBLASTÍ NABÍDKY                                                                                                    |       |
| STAVOVÁ OBRAZOVKA                                                                                                    | 60    |
| HLAVNÍ NABÍDKA                                                                                                    |       |
| NAVIGACE V NABÍDCE                                                                                                    | 63    |
| PODNABÍDKY                                                                                                    | 65    |
| KLÁVESNICE/NUMERICKÁ KLÁVESNICE                                                                                                    | 65    |
| SLOUPCOVÁ NABÍDKA                                                                                                    | 66    |
| STUPNICOVÁ NABÍDKA                                                                                                    | 66    |
| NABÍDKA DATUM/ČAS                                                                                                    |       |
| KOMBINOVANÉ MENU (AF PROFILY)                                                                                                    |       |
| KOMBINOVANÉ MENU (VLASTNOSTI OBRAZU)                                                                                                    |       |
| INDIVIDUÁLNÍ OBSLUHA                                                                                                    | 70    |
| NABÍDKA OBLÍBENÉ                                                                                                    | 70    |
| SPRÁVA NABÍDKY OBLÍBENÉ                                                                                                    |       |
| PŘÍMÝ PŘÍSTUP K FUNKCÍM NABÍDKY                                                                                                    | 71    |
| ZMĚNA PŘIŘAZENÍ                                                                                                    | 71    |
| VYVOLÁNÍ PŘIŘAZENÝCH FUNKCÍ NABÍDKY                                                                                                    | 71    |
| NABIDKA OBLIBENE<br>SPRÁVA NABÍDKY OBLÍBENÉ<br>PŘÍMÝ PŘÍSTUP K FUNKCÍM NABÍDKY<br>ZMĚNA PŘIŘAZENÍ.<br>VYVOLÁNÍ PŘIŘAZENÝCH FUNKCÍ NABÍDKY | 7<br> |

| PŘI POUŽITÍ AF-OBJEKTIVŮ  7    PŘI POUŽITÍ MF OBJEKTIVŮ  7    SMĚR OTÁČENÍ NASTAVOVACÍCH KOLEČEK  7    FUNKCE JOYSTICKU  7    ZABLOKOVÁNÍ OVLÁDACÍCH PRVKŮ  7    UŽIVATELSKÉ PROFILY  7    ZÁKLADNÍ NASTAVENÍ FOTOAPARÁTU.  80    JAZYK MENU  81    DATUM/ČAS  80    VYUŽITÍ NASTAVENÍ Z MOBILNÍHO ZAŘÍZENÍ  81    VYUŽITÍ NASTAVENÍ Z MOBILNÍHO ZAŘÍZENÍ  81    VYUŽITÍ NASTAVENÍ Z MOBILNÍHO ZAŘÍZENÍ  81    VYUŽITÍ NASTAVENÍ Z MOBILNÍHO ZAŘÍZENÍ  82    VYUŽITÍ NASTAVENÍ Z MOBILNÍHO ZAŘÍZENÍ  82    VYUŽITÍ NASTAVENÍ Z MOBILNÍHO ZAŘÍZENÍ  83    JEDNOTKA VZDÁLENOSTI  83    ÚSPORNÝ REŽIM (REŽIM STANDBY)  83    NASTAVENÍ DISPLEJE/HLEDÁČKU  84    POUŽITÍ DISPLEJE/HLEDÁČKU  85    POUŽITÍ DISPLEJE/HLEDÁČKU  85    POUŽITÍ DISPLEJE/HLEDÁČKU  86    POUŽITÍ DISPLEJE/EVF  86    BISPLEJ  85    EVF  86    AUTOMATICKÉ VYPNUTÍ DISPLEJE A EVF  86    FREKVENCE SNÍMKŮ EVF  86 | OBSAZENÍ NASTAVOVACÍCH KOLEČEK         | 72 |
|----------------------------------------------------------------------------------------------------|----------------------------------------|----|
| PŘI POUŽITÍ MF OBJEKTIVŮ  7    SMĚR OTÁČENÍ NASTAVOVACÍCH KOLEČEK  7    FUNKCE JOYSTICKU  7    ZABLOKOVÁNÍ OVLÁDACÍCH PRVKŮ  7    UŽIVATELSKÉ PROFILY  7    ZÁKLADNÍ NASTAVENÍ FOTOAPARÁTU.  80    JAZYK MENU  80    DATUM/ČAS  80    VYUŽITÍ NASTAVENÍ Z MOBILNÍHO ZAŘÍZENÍ  80    VYUŽITÍ NASTAVENÍ Z MOBILNÍHO ZAŘÍZENÍ  81    JEDNOTKA VZDÁLENOSTI  81    ÚSPORNÝ REŽIM (REŽIM STANDBY)  8    NASTAVENÍ DISPLEJE/HLEDÁČKU  8    POUŽITÍ DISPLEJE/HLEDÁČKU  8    POUŽITÍ DISPLEJE/HLEDÁČKU  8    DISPLEJ  8    DISPLEJ  8    DISPLEJ  8    DISPLEJ  8    DISPLEJ  8    EVF  8    AUTOMATICKÉ VYPNUTÍ DISPLEJE A EVF  8    AKUSTICKÉ SIGNÁLY  8    AKUSTICKÉ SIGNÁLY  8    AKUSTICKÉ SIGNÁLY  8    AKUSTICKÉ SIGNÁLY  8    AKUSTICKÉ SIGNÁLY  8    POTVRZENÍ AUTOFOKUSU  8    TIC                                                                                                    | PŘI POUŽITÍ AF-OBIFKTIVŮ               | 73 |
| SMĚR OTÁČENÍ NASTAVOVACÍCH KOLEČEK  7    FUNKCE JOYSTICKU  7    ZABLOKOVÁNÍ OVLÁDACÍCH PRVKŮ  7    UŽIVATELSKÉ PROFILY  7    ZÁKLADNÍ NASTAVENÍ FOTOAPARÁTU.  80    JAZYK MENU  80    DATUM/ČAS  80    VYUŽITÍ NASTAVENÍ Z MOBILNÍHO ZAŘÍZENÍ  80    VYUŽITÍ NASTAVENÍ Z MOBILNÍHO ZAŘÍZENÍ  81    JEDNOTKA VZDÁLENOSTI  8    JEDNOTKA VZDÁLENOSTI  8    VSPORNÝ REŽIM (REŽIM STANDBY)  8    NASTAVENÍ DISPLEJE/HLEDÁČKU  8    POUŽITÍ DISPLEJE/HLEDÁČKU  8    POUŽITÍ DISPLEJE/HLEDÁČKU  8    POUŽITÍ DISPLEJE/HLEDÁČKU  8    POUŽITÍ DISPLEJE/HLEDÁČKU  8    POUŽITÍ DISPLEJE/HLEDÁČKU  8    POUŽITÍ DISPLEJE/HLEDÁČKU  8    POUŽITÍ DISPLEJE/HLEDÁČKU  8    POUŽITÍ DISPLEJE  8    EVF  8    ALTOMATICKÉ VYPNUTÍ DISPLEJE A EVF  8    RERVENCE SNÍMKŮ EVF  8    ALUSTICKÉ SIGNÁLY  8    AKUSTICKÉ SIGNÁLY  8    AKUSTICKÉ SIGNÁLY  8                                                  | PŘI POUŽITÍ MF OBJEKTIVŮ               |    |
| FUNKCE JOYSTICKU  7    ZABLOKOVÁNÍ OVLÁDACÍCH PRVKŮ  7    UŽIVATELSKÉ PROFILY  7    ZÁKLADNÍ NASTAVENÍ FOTOAPARÁTU.  80    JAZYK MENU  80    DATUM/ČAS  81    VYUŽITÍ NASTAVENÍ Z MOBILNÍHO ZAŘÍZENÍ  8    PROVEDENÍ RUČNÍHO NASTAVENÍ  8    JEDNOTKA VZDÁLENOSTI  8    ÚSPORNÝ REŽIM (REŽIM STANDBY)  8    NASTAVENÍ DISPLEJE/HLEDÁČKU  8    POUŽITÍ DISPLEJE/HLEDÁČKU  8    POUŽITÍ DISPLEJE/HLEDÁČKU  8    POUŽITÍ DISPLEJE/EVF.  8    CITLIVOST SNÍMAČE OKA.  8    JAS.  8    DISPLEJ  8    EVF.  8    AUTOMATICKÉ VYPNUTÍ DISPLEJE A EVF.  8    FREKVENCE SNÍMKŮ EVF.  8    AKUSTICKÉ SIGNÁLY  8    AKUSTICKÉ SIGNÁLY  8    AKUSTICKÉ SIGNÁLY  8    POTVRZENÍ AUTOFOKUSU  8    TICHÉ FOTOGRAFOVÁNÍ  8                                                                                                    | SMĚR OTÁČENÍ NASTAVOVACÍCH KOLEČEK     |    |
| ZABLOKOVÁNÍ OVLÁDACÍCH PRVKŮ                                                                                                    | FUNKCE JOYSTICKU                       |    |
| UŽIVATELSKÉ PROFILY                                                                                                    | ZABLOKOVÁNÍ OVLÁDACÍCH PRVKŮ           |    |
| ZÁKLADNÍ NASTAVENÍ FOTOAPARÁTU                                                                                                    | UŽIVATELSKÉ PROFILY                    |    |
| JAZYK MENU                                                                                                    | ZÁKLADNÍ NASTAVENÍ FOTOAPARÁTU         |    |
| DATUM/ČAS                                                                                                    | JAZYK MENU                             | 80 |
| VYUŽÍTÍ NASTAVENÍ Z MOBILNÍHO ZAŘÍZENÍ                                                                                                    | DATUM/ČAS                              |    |
| PROVEDENÍ RUČNÍHO NASTAVENÍ  8    JEDNOTKA VZDÁLENOSTI  8    ÚSPORNÝ REŽIM (REŽIM STANDBY)  8    NASTAVENÍ DISPLEJE/HLEDÁČKU  8    POUŽITÍ DISPLEJE/HLEDÁČKU  8    POUŽITÍ DISPLEJE/EVF  8    CITLIVOST SNÍMAČE OKA  8    JAS  8    DISPLEJ  8    EVF  8    REPRODUKCE BAREV.  8    DISPLEJ  8    EVF  8    AUTOMATICKÉ VYPNUTÍ DISPLEJE A EVF  8    FREKVENCE SNÍMKŮ EVF  8    AKUSTICKÉ SIGNÁLY  8    AKUSTICKÉ SIGNÁLY  8    ZVUK ELEKTRONICKÉ ZÁVĚRKY  8    POTVRZENÍ AUTOFOKUSU  8    TICHÉ FOTOGRAFOVÁNÍ  8                                                                                                    | VYUŽITÍ NASTAVENÍ Z MOBILNÍHO ZAŘÍZENÍ |    |
| JEDNOTKA VZDÁLENOSTI                                                                                                    | PROVEDENÍ RUČNÍHO NASTAVENÍ            |    |
| ÚSPORNÝ REŽIM (REŽIM STANDBY)                                                                                                    | JEDNOTKA VZDÁLENOSTI                   | 81 |
| NASTAVENÍ DISPLEJE/HLEDÁČKU  8    POUŽITÍ DISPLEJE/EVF.  8    CITLIVOST SNÍMAČE OKA.  8    JAS.  8    DISPLEJ  8    EVF.  8    DISPLEJ  8    EVF.  8    DISPLEJ  8    DISPLEJ  8    DISPLEJ  8    DISPLEJ  8    EVF.  8    AUTOMATICKÉ VYPNUTÍ DISPLEJE A EVF.  8    FREKVENCE SNÍMKŮ EVF.  8    AKUSTICKÉ SIGNÁLY  8    AKUSTICKÉ SIGNÁLY  8    ZVUK ELEKTRONICKÉ ZÁVĚRKY  8    POTVRZENÍ AUTOFOKUSU  8    TICHÉ FOTOGRAFOVÁNÍ  8                                                                                                    | ÚSPORNÝ REŽIM (REŽIM STANDBY)          |    |
| POUŽITÍ DISPLEJE/EVF.  8    CITLIVOST SNÍMAČE OKA.  8    JAS.  8    DISPLEJ  8    EVF.  8    DISPLEJ  8    DISPLEJ  8    DISPLEJ  8    DISPLEJ  8    DISPLEJ  8    DISPLEJ  8    EVF.  8    AUTOMATICKÉ VYPNUTÍ DISPLEJE A EVF.  8    FREKVENCE SNÍMKŮ EVF.  8    AKUSTICKÉ SIGNÁLY  8    HLASITOST  8    AKUSTICKÉ SIGNÁLY  8    ZVUK ELEKTRONICKÉ ZÁVĚRKY  8    POTVRZENÍ AUTOFOKUSU  8    TICHÉ FOTOGRAFOVÁNÍ  8                                                                                                    | NASTAVENÍ DISPLEJE/HLEDÁČKU            |    |
| CITLIVOST SNÍMAČE OKA                                                                                                    | POUŽITÍ DISPLEJE/EVF                   |    |
| JAS                                                                                                    | CITLIVOST SNÍMAČE OKA                  |    |
| DISPLEJ                                                                                                    | JAS                                    |    |
| EVF                                                                                                    | DISPLEJ                                | 84 |
| REPRODUKCE BAREV.  8    DISPLEJ  8    EVF.  8    AUTOMATICKÉ VYPNUTÍ DISPLEJE A EVF.  8    FREKVENCE SNÍMKŮ EVF.  8    AKUSTICKÉ SIGNÁLY  8    HLASITOST.  8    AKUSTICKÉ SIGNÁLY  8    ZVUK ELEKTRONICKÉ ZÁVĚRKY  8    POTVRZENÍ AUTOFOKUSU  8    TICHÉ FOTOGRAFOVÁNÍ  8                                                                                                    | EVF                                    |    |
| DISPLEJ 8<br>EVF 8<br>AUTOMATICKÉ VYPNUTÍ DISPLEJE A EVF 8<br>FREKVENCE SNÍMKŮ EVF 8<br>AKUSTICKÉ SIGNÁLY 8<br>HLASITOST 8<br>AKUSTICKÉ SIGNÁLY 8<br>ZVUK ELEKTRONICKÉ ZÁVĚRKY 8<br>POTVRZENÍ AUTOFOKUSU 8<br>TICHÉ FOTOGRAFOVÁNÍ 8                                                                                                    | REPRODUKCE BAREV                       |    |
| EVF  .8    AUTOMATICKÉ VYPNUTÍ DISPLEJE A EVF.  .8    FREKVENCE SNÍMKŮ EVF  .8    AKUSTICKÉ SIGNÁLY  .8    HLASITOST  .8    AKUSTICKÉ SIGNÁLY  .8    ZVUK ELEKTRONICKÉ ZÁVĚRKY  .8    POTVRZENÍ AUTOFOKUSU  .8    TICHÉ FOTOGRAFOVÁNÍ  .8                                                                                                    | DISPLEJ                                | 84 |
| AUTOMATICKÉ VYPNUTÍ DISPLEJE A EVF                                                                                                    | EVF                                    |    |
| FREKVENCE SNÍMKŮ EVF  8    AKUSTICKÉ SIGNÁLY  8    HLASITOST  8    AKUSTICKÉ SIGNÁLY  8    ZVUK ELEKTRONICKÉ ZÁVĚRKY  8    POTVRZENÍ AUTOFOKUSU  8    TICHÉ FOTOGRAFOVÁNÍ  8                                                                                                    | AUTOMATICKÉ VYPNUTÍ DISPLEJE A EVF     |    |
| AKUSTICKÉ SIGNÁLY  8    HLASITOST  8    AKUSTICKÉ SIGNÁLY  8    ZVUK ELEKTRONICKÉ ZÁVĚRKY  8    POTVRZENÍ AUTOFOKUSU  8    TICHÉ FOTOGRAFOVÁNÍ  8                                                                                                    | FREKVENCE SNÍMKŮ EVF                   |    |
| HLASITOST                                                                                                    | AKUSTICKÉ SIGNÁLY                      |    |
| AKUSTICKÉ SIGNÁLY                                                                                                    | HLASITOST                              |    |
| ZVUK ELEKTRONICKÉ ZÁVĚRKY                                                                                                    | AKUSTICKÉ SIGNÁLY                      |    |
| POTVRZENÍ AUTOFOKUSU                                                                                                    | ZVUK ELEKTRONICKÉ ZÁVĚRKY              |    |
| TICHÉ FOTOGRAFOVÁNÍ8                                                                                                    | POTVRZENÍ AUTOFOKUSU                   |    |
|                                                                                                    | TICHÉ FOTOGRAFOVÁNÍ                    |    |

| < < REŽIM FOTOGRAFIE > > >                   | 88   |
|----------------------------------------------|------|
| IASTAVENÍ FOTO                               | 88   |
| FORMÁT SNÍMAČE                               | .88  |
| FORMÁT SOUBORU                               | .89  |
| ROZLIŠENÍ                                    | .90  |
| POMĚR STRAN                                  | .90  |
| FILM STYLE                                   | . 91 |
| VLASTNOSTI OBRAZU                            | . 91 |
| PROFILY BARVY                                | . 92 |
| ČERNOBÍLÉ PROFILY                            | . 92 |
| INDIVIDUALIZACE FOTOGRAFICKÝCH PROFILŮ       | . 92 |
| AUTOMATICKÁ OPTIMALIZACE                     | . 93 |
| POTLAČENÍ ŠUMU                               | . 93 |
| POTLAČENÍ ŠUMU PŘI DLOUHÉ EXPOZICI           | 93   |
| POTLACENI SUMU PRO SNIMKY JPG                | 93   |
| STABILIZAGE OBRAZU                           | .94  |
|                                              | 94   |
| DYNAMICKÝ ROZSAH                             | 95   |
| FUNKCE iDR                                   | 95   |
| SPRÁVA DAT                                   | .96  |
| MOŽNOSTI ULOŽENÍ                             | . 96 |
| FORMÁTOVÁNÍ PAMĚŤOVÉ KARTY                   | . 96 |
| STRUKTURA DAT                                | . 97 |
| ZMĚNA NÁZVU SOUBORU                          | . 98 |
| VYTVOŘENÍ NOVÉ SLOŽKY                        | . 99 |
| OZNACENI INFORMACI O OCHRANE AUTORSKÝCH PRÁV | . 99 |
| ZAZNAM MISTA PORIZENYCH SNIMKU               | .99  |
| PRENUSI DAI                                  | 100  |

#### OBSAH 17

| PRAKTICKÁ PŘEDNASTAVENÍ                          | 102 |
|--------------------------------------------------|-----|
| TOUCH-AF                                         | 102 |
| TOUCH-AF V REŽIMU EVF                            |     |
| INDIVIDUÁLNÍ NASTAVENÍ OBJEKTIVU                 | 103 |
| ŠÍŘKA KROKU EV                                   | 103 |
| POMOCNÁ ZOBRAZENÍ                                | 104 |
| INFORMAČNÍ PROFILY                               |     |
| ZMĚNA INFORMAČNÍCH PROFILŮ                       |     |
| DEAKTIVACE JEDNOTLIVÝCH INFORMAČNÍCH PROFILŮ     |     |
| PŘIZPŮSOBENÍ INFORMAČNÍCH PROFILŮ                |     |
| DOSTUPNÁ ZOBRAZENÍ                               | 10  |
| INFORMAČNÍ LIŠTY                                 |     |
| MŘÍŽKY                                           |     |
| CLIPPING                                         |     |
| FOCUS PEAKING                                    |     |
| VODOVÁHA                                         |     |
| HISTOGRAM                                        |     |
| DOČASNÁ AKTIVACE /DEAKTIVACE JEDNOTLIVÝCH FUNKCÍ | 10  |
| ZESÍLENÍ LIVE-VIEW                               | 110 |
| POMOCNÉ FUNKCE AF                                | 110 |
| POMOCNÉ SVĚTLO AF                                | 110 |
| AKUSTICKÉ POTVRZENÍ AF                           |     |
| FOTOGRAFOVÁNÍ                                    |     |
| REŽIM POŘIZOVÁNÍ SNÍMKU                          | 112 |
| NASTAVENÍ ZAOSTŘOVÁNÍ                            | 113 |
| FOTOGRAFOVÁNÍ S AF                               | 11; |
| REŽIMY AUTOFOKUSU                                | 11: |
| INTELIGENTNÍ AF                                  |     |
| AFs (single)                                     |     |
| AFc (continuous)                                 |     |
| METODY MĚŘENÍ AUTOFOKUSU                         | 114 |
| MATICOVÉ MĚŘENÍ                                  | 11  |
| BODOVÉ/POLÍČKOVÉ MĚŘENÍ                          |     |

| PASMO                                 | 115 |
|---------------------------------------|-----|
| SLEDOVÁNÍ                             | 115 |
| ROZPOZNÁNÍ OSOB (ROZPOZNÁNÍ OBLIČEJE) |     |
| NASTAVENÍ AF                          | 117 |
| PROFILY AF                            | 117 |
| PŘEDBĚŽNÉ ZAOSTŘENÍ                   | 119 |
| OMEZENÍ ZAOSTŘENÍ                     | 119 |
| RYCHLÉ NASTAVENÍ AF                   | 120 |
| VYVOLÁNÍ RYCHLÉHO NASTAVENÍ AF        |     |
| ZMĚNA VELIKOSTI MĚŘICÍHO POLE AF      |     |
| ZMĚNA METODY MĚŘENÍ AF                |     |
| POMOCNÉ FUNKCE AF                     | 121 |
| ZVĚTŠENÍ V REŽIMU AF                  |     |
| POMOCNÉ SVĚTLO AF                     |     |
| AKUSTICKÉ POTVRZENÍ AF                |     |
| POSUNUTÍ MĚŘICÍHO POLE AF             | 122 |
| MANUÁLNÍ ZAOSTŘOVÁNÍ (MF)             | 123 |
| POMOCNÉ FUNKCE MF                     | 123 |
| FOCUS PEAKING                         |     |
| ZVĚTŠENI V REZIMU MF                  |     |
| INDIKACE VZDALENOSTI                  |     |
| POUZITI AUTOFOKUSU V REZIMU MF        |     |
| CITLIVOST ISO                         | 127 |
| FIXNÍ HODNOTY ISO                     | 127 |
| AUTOMATICKÉ NASTAVENÍ                 | 127 |
| OMEZENÍ ROZSAHU NASTAVENÍ             |     |
| DYNAMICKÉ NASTAVENÍ ISO               | 128 |
| FLOATING ISO                          | 129 |
| VYVÁŽENÍ BÍLÉ BARVY                   | 129 |
| AUTOMATICKÉ ŘÍZENÍ/PEVNÁ NASTAVENÍ    | 130 |
| MANUÁLNÍ NASTAVENÍ MĚŘENÍM            | 130 |
| GRAYCARD                              | 131 |
| GRAYCARD LIVE VIEW                    | 131 |
| PŘÍMÉ NASTAVENÍ TEPLOTY BARVY         | 132 |
|                                       |     |

| EXPOZICE                                                      | 13  |
|---------------------------------------------------------------|-----|
| TYP ZÁVĚRKY                                                   | 13  |
| REŽIMY PRO MĚŘENÍ EXPOZICE                                    | 13  |
| VOLBA PRACOVNÍHO REŽIMU                                       | 13  |
| AUTOMATICKÉ NASTAVENÍ EXPOZICE - P                            | 13  |
| PROGRAMOVÁ AUTOMATIKA - P                                     | 13  |
| ZMĚNA PŘEDNASTAVENÝCH KOMBINACÍ DOBY EXPOZICE A CLONY (SHIFT) | 13  |
| POLOAUTOMATICKÉ NASTAVENÍ EXPOZICE – A/S                      | 13  |
| ČASOVÁ AUTOMATIKA – A                                         | 13  |
| AUTOMATIKY CLONY - S                                          | 13  |
| MANUÁLNÍ NASTAVENÍ EXPOZICE - M                               | 13  |
| DLOUHÁ EXPOZICE                                               | 14  |
| PEVNÉ DOBY EXPOZICE                                           | 14  |
| FUNKCE B                                                      | 14  |
| OVLÁDÁNÍ EXPOZICE                                             | 14  |
| NÁHLED EXPOZICE                                               | 14  |
| ULOŽENÍ NAMĚŘENÝCH HODNOT                                     | 14  |
| KOREKCE EXPOZICE                                              | 14  |
| KONTROLA HLOUBKA OSTROSTI                                     | 14  |
| REŽIMY SNÍMÁNÍ                                                | 14  |
| SÉRIOVÝ SNÍMEK                                                | 14  |
| INTERVALOVÝ SNÍMEK                                            | 14  |
| EXPOZIČNÍ BRACKETING                                          | 14  |
| MULTISHOT                                                     | 15  |
| STANOVENÍ PŘEDVOLBY ČASU SPUŠTĚNÍ                             | 15  |
| KOREKCE POHYBU                                                | 15  |
| SAMOSPOUŠŤ                                                    | 15  |
| SPECIALNÍ REŽIMY SNÍMÁNÍ                                      | 15: |
| FUNKCE PŘEKRYVNÝ OBRAZ (OVERLAY)                              | 15  |
| FOTOGRAFIE S BI ESKEM                                         | 15  |
|                                                               | 15  |
| MĚŘENÍ EXPOZICE BI ESKU (TTI -MĚŘENÍ)                         | 15  |
| NASTAVENÍ BLESKU                                              | 15  |

| OVLÁDÁNÍ BLESKU                         | ,      |
|-----------------------------------------|--------|
|                                         | ,<br>, |
|                                         | ,<br>, |
|                                         | ,      |
|                                         | ,      |
|                                         |        |
| SPUSTENI/OPUSTENI REZIMU PROHLIZENI     | ŀ      |
| VOLBA SNÍMKÚ / LISTOVÁNÍ165             | ,      |
| INFORMAČNÍ ÚDAJE V REŽIMU PROHLÍŽENÍ166 | j      |
| ZVĚTŠENÍ VÝŘEZU 167                     | ,      |
| ZOBRAZENÍ NĚKOLIKA SNÍMKŮ SOUČASNĚ      | 3      |
| OZNAČENÍ/OHODNOCENÍ SNÍMKŮ170           | )      |
| SMAZÁNÍ SNÍMKŮ                          | )      |
| SMAZÁNÍ JEDNOTLIVÝCH SNÍMKŮ 171         | 1      |
| SMAZÁNÍ VÍCE SNÍMKŮ 171                 | í      |
| SMAZÁNÍ VŠECH SNÍMKŮ 172                | 2      |
| SMAZÁNÍ NEOHODNOCENÝCH SNÍMKŮ 173       | 3      |
| NÁHLED POSLEDNÍHO SNÍMKU 173            | 3      |
| DIASHOW 174                             | ł      |
| < < > > >                               |        |
| < < < REŽIM VIDEO > > > 176             | 5      |
| NASTAVENÍ VIDEO 176                     | )      |
| FORMÁT SNÍMAČE 176                      | 5      |
| FORMÁT SOUBORU 176                      | ;      |
| FORMÁT VIDEA 177                        | ,      |
| DOSTUPNÁ ROZLIŠENÍ 177                  | ,      |
| DOSTUPNÁ SNÍMKOVÁ FREKVENCE 177         | ,      |
| NASTAVENÍ FORMÁTU VIDEA 178             | 3      |
| RAW-VÝSTUP PŘES HDMI 178                | 3      |

#### OBSAH 19

| ٠ |
|---|
| 1 |
| - |

| VIDEO LOOK                                       |  |
|--------------------------------------------------|--|
| VLASTNOSTI OBRAZU 179                            |  |
| PROFIL VIDEA 180                                 |  |
| PROFILY BARVY180                                 |  |
| ČERNOBÍLÉ PROFILY180                             |  |
| INDIVIDUALIZACE PROFILŮ VIDEA180                 |  |
| NASTAVENÍ AUDIO 181                              |  |
| MIKROFON 181                                     |  |
| SNÍŽENÍ HLUKU VĚTRU 181                          |  |
| ČASOVÝ KÓD 182                                   |  |
| REŽIM ČASOVÉHO KÓDU 182                          |  |
| ČAS SPUŠTĚNÍ                                     |  |
| VIDEO-GAMMA                                      |  |
| NASTAVENÍ HLG 183                                |  |
| NASTAVENÍ L-LOG 183                              |  |
| NASTAVENÍ/SPRÁVA LUT-PROFILŮ184                  |  |
| POUŽITÍ LUT-PROFILŮ186                           |  |
| AUTOMATICKÁ OPTIMALIZACE 188                     |  |
| STABILIZACE VIDEA 188                            |  |
| OPTIMALIZACE TMAVÝCH OBLASTÍ (IDR) 189           |  |
| DYNAMICKÝ ROZSAH189                              |  |
| FUNKCE iDR                                       |  |
| SPRÁVA DAT 190                                   |  |
| SEGMENTOVANÝ ZÁZNAM 190                          |  |
| FORMÁTOVÁNÍ PAMĚŤOVÉ KARTY 190                   |  |
| STRUKTURA DAT 191                                |  |
| ZMĚNA NÁZVU SOUBORU 192                          |  |
| VYTVOŘENÍ NOVÉ SLOŽKY 193                        |  |
| OZNAČENÍ INFORMACÍ O OCHRANĚ AUTORSKÝCH PRÁV 193 |  |
| PŘENOST DAT 193                                  |  |
| PRAKTICKÁ PŘEDNASTAVENÍ 194                      |  |
| TOUCH-AF                                         |  |

| TOUCH-AF V REŽIMU EVF                        | 194 |
|----------------------------------------------|-----|
| INDIVIDUÁLNÍ NASTAVENÍ OBJEKTIVU             | 195 |
| ŠÍŘKA KROKU EV                               | 195 |
| AUDIO VÝSTUP                                 |     |
| NASTAVENÍ HLADINY VÝSTUPU                    |     |
| VÝSTUP HDMI SE ZVUKEM/BEZ ZVUKU              | 196 |
| POMOCNÁ ZOBRAZENÍ                            |     |
| INFORMAČNÍ PROFILY                           | 197 |
| ZMĚNA INFORMAČNÍCH PROFILŮ                   |     |
| DEAKTIVACE JEDNOTLIVÝCH INFORMAČNÍCH PROFILŮ |     |
| PŘIZPŮSOBENÍ INFORMAČNÍCH PROFILŮ            |     |
| DOSTUPNÁ ZOBRAZENÍ                           | 199 |
| INFORMAČNÍ LIŠTY                             |     |
| MŘÍŽKY                                       |     |
| ZEBRA                                        |     |
| FOCUS PEAKING                                | 200 |
| VODOVÁHA                                     | 201 |
| HISTOGRAM                                    | 202 |
| POMOCNÉ FUNKCE VIDEA                         | 202 |
| REFERENČNÍ HODNOTY                           |     |
| COLOR BAR                                    | 202 |
| TESTOVACÍ TÓN                                | 203 |
| POUŽITÍ                                      | 204 |
| REC-RÁMEČEK                                  | 204 |
| WAVEFORM MONITOR (WFM)                       | 205 |
| PŘIZPŮSOBENÍ ZOBRAZENÍ                       | 206 |
| ZOBRAZENÍ POMĚRU STRAN                       |     |
| SAFETY AREA                                  | 208 |
| FILMOVÁNÍ                                    | 210 |
| REŽIM VIDEA A REŽIM CINE                     | 210 |
| SPUŠTĚNÍ/OPUŠTĚNÍ REŽIMU VIDEO               |     |
| SPUŠTĚNÍ/ZASTAVENÍ NAHRÁVÁNÍ                 | 212 |

| ZOBRAZENÍ A OVLÁDÁNÍ PŘES USB-PTP S EXTERNÍM<br>PŘÍSLUŠENSTVÍM (NAPŘ. GIMBALY) |     |
|--------------------------------------------------------------------------------|-----|
| NASTAVENÍ ZAOSTŘOVÁNÍ                                                          |     |
| REŽIMY AUTOFOKUSU                                                              |     |
| OVLÁDÁNÍ AUTOFOKUSU                                                            |     |
| TOUCH-AF                                                                       |     |
| POTLAČENÍ NEPŘETRŽITÉHO ZAOSTŘOVÁNÍ                                            |     |
| METODY MĚŘENÍ AUTOFOKUSU                                                       |     |
| SLEDOVÁNÍ                                                                      |     |
| ROZPOZNÁNÍ OSOB (ROZPOZNÁNÍ OBLIČEJE)                                          |     |
| NASTAVENÍ AF                                                                   |     |
| OMEZENÍ ZAOSTŘENÍ                                                              |     |
| RYCHLÉ NASTAVENÍ AF                                                            |     |
| POMOCNÉ FUNKCE AF                                                              |     |
| UMÍSTĚNÍ MĚŘICÍHO POLE AF                                                      |     |
| MANUÁLNÍ ZAOSTŘOVÁNÍ (MF)                                                      |     |
| MF-POMOCNÉ FUNKCE                                                              |     |
| FOLLOW FOCUS                                                                   |     |
| CHOVÁNÍ FUNKCE                                                                 |     |
| NABÍDKA FOLLOW FOCUS                                                           |     |
| PŘÍPRAVA                                                                       |     |
| DEFINOVÁNÍ POLOHY ZAOSTŘENÍ                                                    |     |
| ZMĚNA POLOHY ZAOSTŘENÍ                                                         |     |
| POUŽITÍ                                                                        |     |
| VYVOLÁNÍ DLE POTŘEBY                                                           |     |
| AUTOMATICKÁ SEKVENCE                                                           |     |
| DALŠÍ NASTAVENÍ                                                                |     |
| RYCHLOST                                                                       |     |
| NÁSLEDNÝ REŽIM ZAOSTŘOVÁNÍ                                                     |     |
| CITLIVOST ISO                                                                  | 229 |
| FIXNÍ HODNOTY ISO                                                              |     |
| AUTOMATICKÉ NASTAVENÍ                                                          | 230 |
| DYNAMICKÉ NASTAVENÍ ISO                                                        |     |

| FLOATING ISO                             | 231 |
|------------------------------------------|-----|
| CITLIVOST ASA                            | 232 |
| VYVÁŽENÍ BÍLÉ BARVY                      | 232 |
| AUTOMATICKÉ ŘÍZENÍ/PEVNÁ NASTAVENÍ       | 233 |
| MANUÁLNÍ NASTAVENÍ MĚŘENÍM               | 233 |
| PŘÍMÉ NASTAVENÍ TEPLOTY BARVY            | 235 |
| EXPOZICE                                 | 235 |
| REŽIMY PRO MĚŘENÍ EXPOZICE               | 238 |
| AUTOMATICKÉ NASTAVENÍ EXPOZICE - P       | 239 |
| POLOAUTOMATICKÉ NASTAVENÍ EXPOZICE – A/S | 240 |
| MANUÁLNI NASTAVENI EXPOZICE - M          | 240 |
|                                          | 241 |
| REŽIM PROHLÍŽENÍ (VIDEO)                 | 242 |
| OVLÁDACÍ PRVKY V REŽIMU PROHLÍŽENÍ       | 242 |
| SPUŠTĚNÍ/OPUŠTĚNÍ REŽIMU PROHLÍŽENÍ      | 244 |
| VOLBA NAHRÁVKY/ LISTOVÁNÍ V NAHRÁVKÁCH   | 245 |
| INFORMAČNÍ ÚDAJE V REŽIMU PROHLÍŽENÍ     | 246 |
| ZOBRAZENÍ NĚKOLIKA NAHRÁVEK SOUČASNĚ     | 247 |
| OZNAČENÍ/OHODNOCENÍ NAHRÁVEK             | 248 |
| SMAZÁNÍ NAHRÁVEK                         | 249 |
| SMAZÁNÍ JEDNOTLIVÝCH NAHRÁVEK            | 249 |
| MAZÁNÍ VÍCE NAHRÁVEK                     | 250 |
| SMAZÁNÍ VŠECH NAHRÁVEK                   | 251 |
| SMAZÁNÍ NEOHODNOCENÝCH NAHRÁVEK          | 251 |
| DIASHOW                                  | 252 |
| PROHLÍŽENÍ VIDEA                         | 253 |
| STŘIH VIDEA                              | 256 |
| <<<>>>                                   | 257 |

<

| DALŠÍ FUNKCE                               | 8 |
|--------------------------------------------|---|
| OBNOVENÍ TOVÁRNÍHO NASTAVENÍ FOTOAPARÁTU25 | 8 |
| AKTUALIZACE FIRMWARU25                     | 9 |
| PROVEDENÍ AKTUALIZACE FIRMWARU26           | 0 |
| LEICA FOTOS                                | 4 |
| PŘIPOJENÍ26                                | 4 |
| UKONČENÍ WLAN26                            | 6 |
| AUTOMATICKÉ UKONČENÍ WLAN26                | 6 |
| MANUÁLNÍ UKONČENÍ WLAN26                   | 6 |
| DÁLKOVÉ OVLÁDÁNÍ FOTOAPARÁTU26             | 7 |
| ÚDRŽBA/SKLADOVÁNÍ26                        | 8 |
| PIXEL-MAPPING26                            | 9 |
| FAQ                                        | 0 |
| PŘEHLED NABÍDKY27                          | 8 |
| INDEX                                      | 4 |
| TECHNICKÉ ÚDAJE29                          | 2 |
| LEICA CUSTOMER CARE                        | 8 |
| LEICA AKADEMIE                             | 9 |

#### Význam různých kategorií informací v tomto návodu

**Upozornění** Dodatečné informace

#### Důležité

Při nedodržení doporučených pravidel hrozí poškození fotoaparátu, jeho příslušenství nebo pořízených snímků

#### Pozor

Při nedodržení doporučených pravidel hrozí ublížení na zdraví

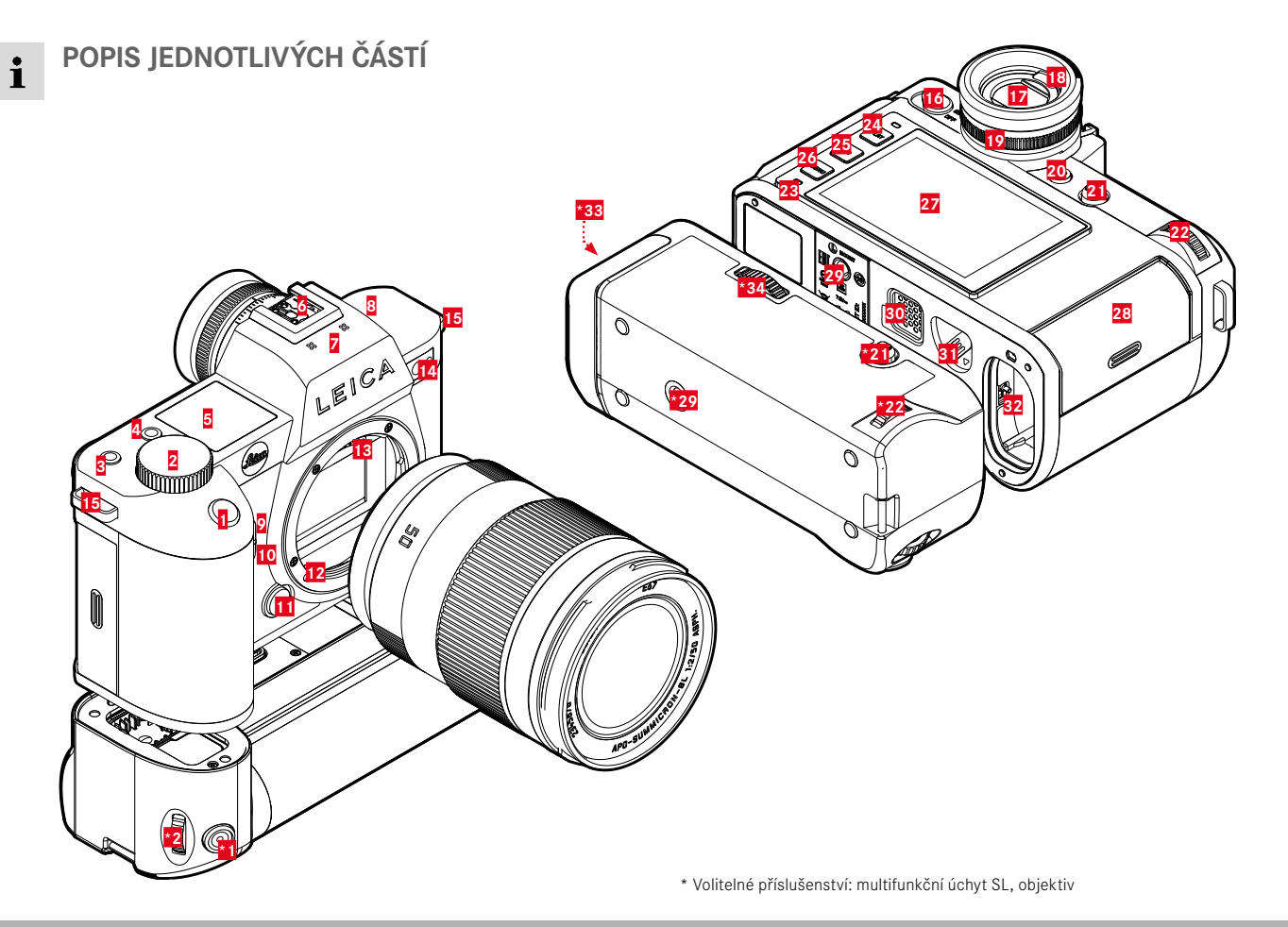

- 1 Spoušť
- 2 Přední nastavovací kolečko
- 3 Funkční tlačítko
- 4 Funkční tlačítko
- 5 6 7 Horní displej
  - Sáňkv
  - Mikrofon
- 8 Reproduktor
- 9 Funkční tlačítko
- 10 Funkční tlačítko
- 11 Tlačítko pro odblokování objektivu
- 12 Leica L-baionet
- 13 Kontaktní lišta
- 14 LED samospoušť / pomocné světlo AF / snímač pro měření expozice
- 15 Nosná očka
- Hlavní vypínač 16
- 17 Okulár hledáčku
- 18 Snímač oka
- 19 Seřizovací kroužek dioptrií
- 20 Funkční tlačítko
- 21 Joystick
- 22 Palcový otočný volič
- 23 Stavová LED
- 24 PLAY-tlačítko
- 25 FN-tlačítko
- 26 MENU-tlačítko
- 27 Displei

- 28 Zdířka pro paměťovou kartu
- 29 Závit pro stativ
- 30 Kontakt pro multifunkční úchyt
- 31 Šoupátko pro otevření baterie
- 32 Přihrádka pro baterii

# MULTIFUNKČNÍ ÚCHYT SL

- Spoušť \* 1
- \*2 Přední nastavovací kolečko
- \*21 Joystick
- \*22 Palcový otočný volič
- Závit pro stativ \*29
- Úchyt přihrádky na baterie \*33
- Zablokování úchvtu \*34

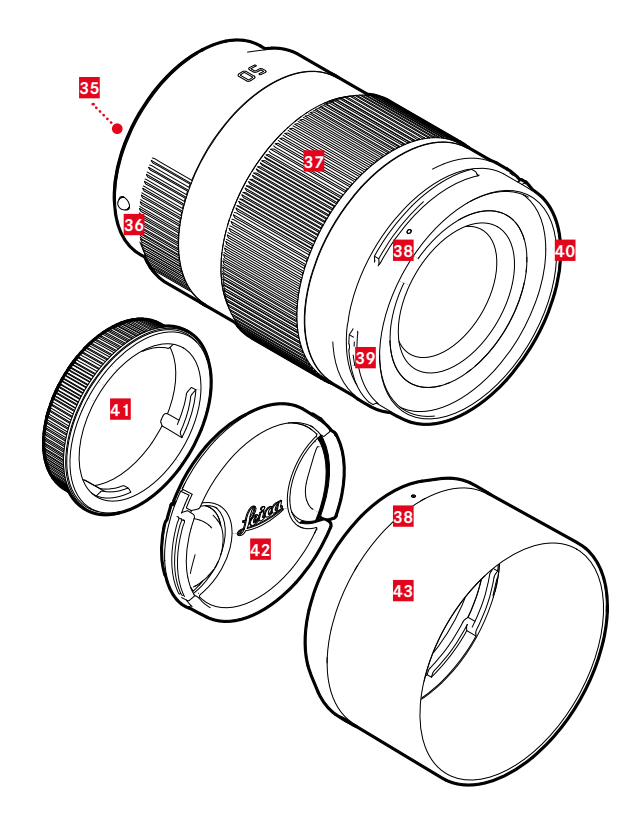

#### **OBJEKTIV**\*

- 35 Kontaktní lišta
- 36 Indexový bod pro výměnu objektivu
- 37 Zaostřovací kroužek

popř. seřizovací kroužek ohniskových vzdáleností

- **38** Indexový bod pro montáž sluneční clony
- 39 Externí bajonet pro sluneční clonu
- 40 Vnitřní závit pro filtr
- 41 Bajonetový kryt
- 42 Kryt objektivu
- 43 Sluneční clona

 \* Není součástí dodávky. Symbolické vyobrazení. Technická provedení se mohou lišit v závislosti na výbavě.

# ZOBRAZENÍ

Zobrazení na monitoru je identické s hledáčkem.

### FOTO

#### STAVOVÁ OBRAZOVKA

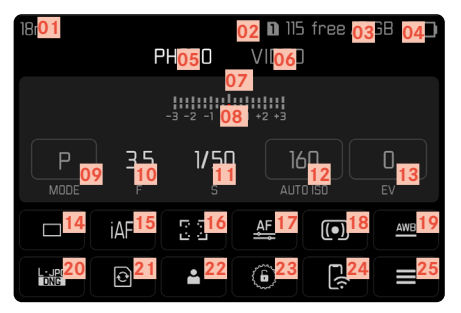

### PŘI POŘIZOVÁNÍ SNÍMKU

Veškeré údaje/hodnoty se vztahují na aktuální nastavení.

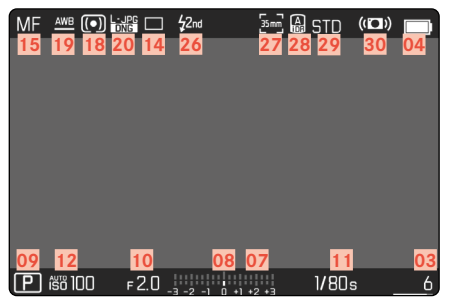

# PŘI PŘEHRÁVÁNÍ

Veškeré údaje/hodnoty se vztahují na zobrazený záznam.

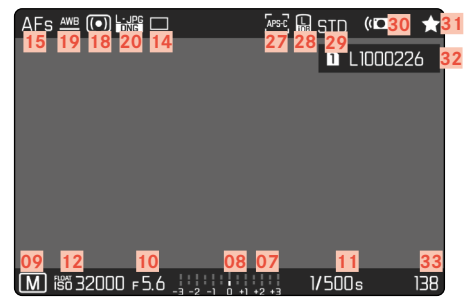

### AKTIVOVANÝ Capture Assistants

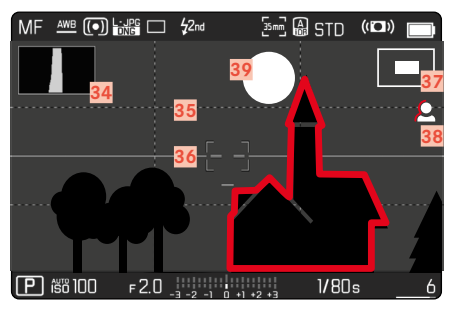

- 01 Ohnisková vzdálenost
- 02 Použitá paměťová karta
- 03 Zbývající úložná kapacita
- 04 Kapacita baterie
- 05 Oblast nabídky FOTO
- 06 Oblast nabídky VIDEO
- 07 Expozimetr pro vyvážení osvětlení
- 08 Stupnice korekce expozice
- 09 Expoziční režim
- 10 Hodnota clony
- 11 Doba expozice
- 12 Citlivost ISO
- 13 Hodnota korekce expozice
- 14 Druh režimu pořizování snímků (Drive Mode)
- 15 Režim zaostřování
- 16 Metoda měření autofokusu
- 17 Nastavení autofokusu
- 18 Metoda měření expozice
- 19 Režim automatického vyvážení bílé
- 20 Formát souboru/stupeň komprese/rozlišení
- 21 Formátování paměťové karty
- 22 Profil uživatele
- 23 Zablokování/odblokování seřizovacích koleček
- 24 Leica FOTOS
- 25 Hlavní nabídka

- 26 Synchronizační čas blesku
- 27 Formát snímku (snímač)
- 28 Optimalizace tmavých ploch (iDR) aktivována
- 29 Reprodukce barev (Film Style)
- 30 Stabilizace aktivována
- 31 Symbol pro označený záznam
- 32 Jméno souboru
- 33 Číslo souboru zobrazeného záznamu
- 34 Histogram
- 35 Mřížka dělících čar
- 36 Vodováha
- 37 Sobrazení velikosti a pozice výřezu (viditelné pouze při zvětšení výřezu)
- 38 Focus Peaking (charakteristika nastavených ostrých hran motivu)
- 39 Clipping/Zebra

# VIDEO/CINE

#### STAVOVÁ OBRAZOVKA

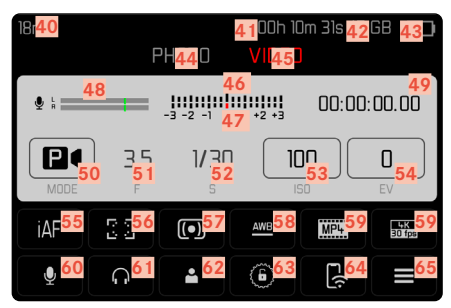

### PŘI NAHRÁVÁNÍ

Veškeré údaje/hodnoty se vztahují na aktuální nastavení.

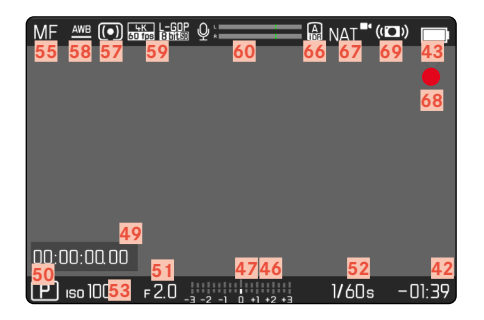

# PŘI PŘEHRÁVÁNÍ

Veškeré údaje/hodnoty se vztahují na zobrazený záznam.

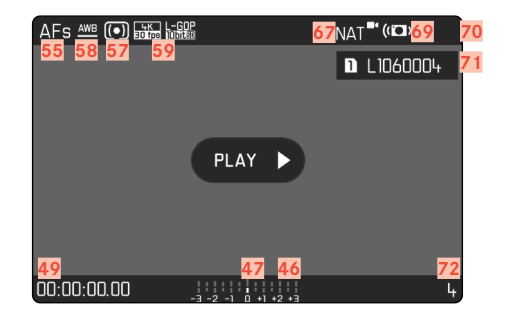

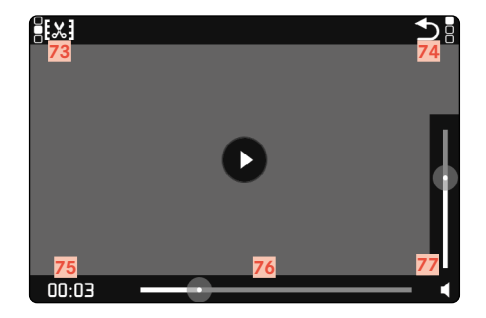

- 40 Ohnisková vzdálenost
- 41 Použitá paměťová karta
- 42 Zbývající úložná kapacita
- 43 Kapacita baterie
- 44 Oblast nabídky FOTO
- 45 Oblast nabídky VIDEO
- 46 Expozimetr pro vyvážení osvětlení
- 47 Stupnice korekce expozice
- 48 Úroveň nahrávání mikrofonu
- 49 Časový kód
- 50 Expoziční režim
- 51 Hodnota clony
- 52 Doba expozice (Cine: Úhel závěrky)
- 53 Citlivost ISO (Cine: Údaj v ASA)
- 54 Hodnota korekce expozice
- 55 Režim zaostřování
- 56 Metoda měření autofokusu
- 57 Metoda měření expozice
- 58 Režim automatického vyvážení bílé
- 59 Formát souboru/stupeň komprese/rozlišení
- 60 Hladina nahrávání
- 61 Hlasitost sluchátek
- 62 Profil uživatele
- 63 Zablokování/odblokování seřizovacích koleček
- 64 Leica FOTOS

- 65 Hlavní nabídka
- 66 Optimalizace tmavých ploch (iDR) aktivována
- 67 Reprodukce barev (Video Style)
- 68 Upozornění pro probíhající videozáznam
- 69 Stabilizace aktivována
- 70 Symbol pro označený videozáznam
- 71 Jméno souboru
- 72 Číslo souboru zobrazeného videozáznamu
- 73 Funkce střihu videa
- 74 Opuštění prohlížení videa
- 75 Aktuální doba přehrávání
- 76 Stavový řádek prohlížení videa
- 77 Sloupec hlasitosti

# INDIKACE NA HORNÍM DISPLEJI

#### POČÁTEČNÍ OBRAZOVKA

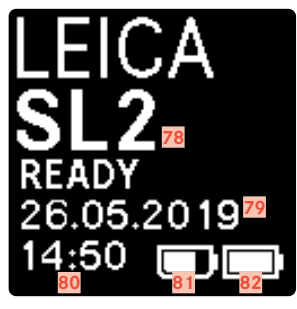

#### STANDARDNÍ NÁHLED

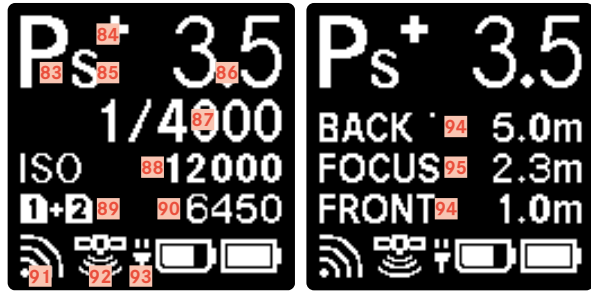

#### ZMĚNA PROVOZNÍCH REŽIMŮ

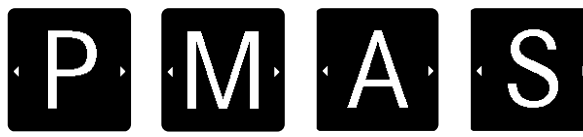

- 78 Název fotoaparátu
- 79 Datum
- 80 Čas
- 81 Kapacita baterie úchyt
- 82 Kapacita baterie fotoaparát
- 83 Expoziční režim
- 84 Nastavená korekce expozice
- 85 Program-Shift
- 86 Hodnota clony
- 87 Doba expozice (Cine: Úhel závěrky)
- 88 Citlivost ISO (Cine: Údaj v ASA)
- 89 Použitá paměťová karta
- 90 Zbývající úložná kapacita
- 91 Leica FOTOS
- 92 GPS
- 93 USB-funkce nabíjení
- 94 Mezní hodnoty hloubky ostrosti
- 95 Zaostřená vzdálenost

# ZOBRAZENÍ STAVU NABITÍ NA DISPLEJI

Stav nabití baterie se zobrazí jak na stavové obrazovce, tak v záhlaví fotoaparátu vpravo nahoře.

| 18mm |          | РНОТО     | וו ם<br>Videi | 5 free / 7<br>] | ' GB 🔳 | MF 🔤 💽    |        | \$2nd                                  | 등금 🖨 STD | (([]) |
|------|----------|-----------|---------------|-----------------|--------|-----------|--------|----------------------------------------|----------|-------|
|      |          | -3 -2 -1  | D +1 +2 +3    |                 |        |           |        |                                        |          |       |
| P    | 3.5<br>F | 1/51<br>s |               | 60<br>ro iso    |        |           |        |                                        |          |       |
|      | iAF      | 6 a       | AF            |                 | AWB    |           |        |                                        |          |       |
|      | 0        | -         | 6             | <b>E</b> (;     |        | P 155 100 | F2.0 _ | 11111111111111111111111111111111111111 | 1/80     | 8     |

| Zobrazení | Stav nabíjení                                    |
|-----------|--------------------------------------------------|
|           | Cca 75 - 100%                                    |
| ∎>        | Cca 50 - 75%                                     |
|           | Cca 25 - 50%                                     |
|           | Cca 0 - 25%                                      |
|           | Cca 0 %<br>Nutná výměna baterie nebo její dobití |

# PŘIPEVNĚNÍ NOSNÉHO POPRUHU

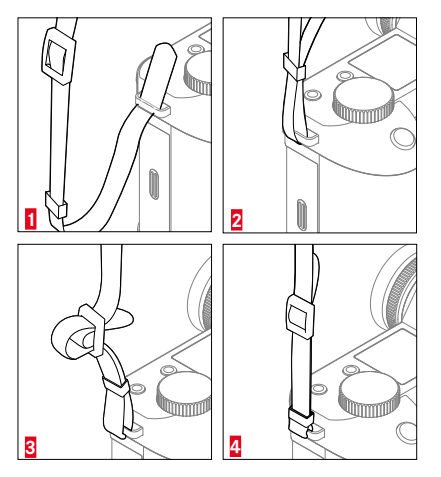

#### Pozor

 Po připevnění nosného popruhu se přesvědčte o tom, jestli jsou správně připevněny i jeho uzávěry, aby se zabránilo pádu fotoaparátu.

# PŘÍPRAVA NABÍJEČKY

Nabíječku připojte pomocí zástrčky do zásuvky elektrické sítě.

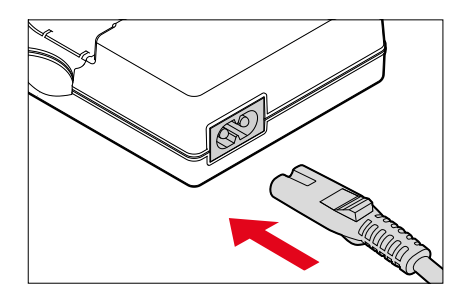

#### Upozornění

 Nabíječka se automaticky přizpůsobí elektrickému napětí dané země.

# NABÍJENÍ BATERIE

Fotoaparát je napájen Lithium-iontovou baterií.

### VLOŽENÍ BATERIE DO NABÍJEČKY

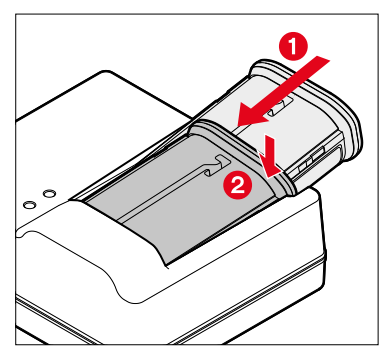

- Vložte baterii do nabíječky drážkou směrem nahoru, dokud se kontakty nedotknou
- Baterii zatlačte dolů, až dojde k úplnému zacvaknutí
- Přesvědčte se, zda je baterie zcela zasunuta do nabíječky

### VYJMUTÍ BATERIE Z NABÍJEČKY

Baterii nakloňte nahoru a vyjměte ji šikmo

### ZOBRAZENÍ STAVU NABÍJENÍ NA NABÍJEČCE

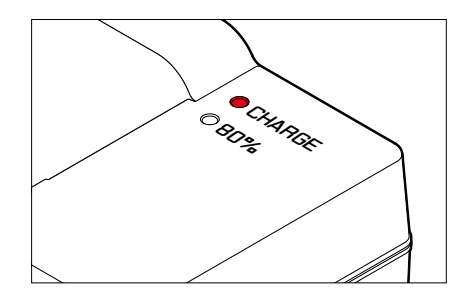

Proces nabíjení se zobrazí ve stavu LED.

| Zobrazení                              | Stav nabíjení | Doba nabíjení* |
|----------------------------------------|---------------|----------------|
| CHARGE bliká zeleně                    | Nabíjí se     |                |
| 80% svítí oranžově                     | 80%           | Cca 2 h        |
| <b>CHARGE</b> svítí nepřetržitě zeleně | 100%          | Cca 3,5 h      |

Po ukončení nabíjení vytáhněte napájecí kabel nabíječky z elektrické sítě. Riziko přebití nehrozí.

\* Vychází z vybitého stavu

### NABÍJENÍ PŘES USB

Baterie nainstalovaná ve fotoaparátu se může automaticky nabíjet, když je fotoaparát připojen k počítači nebo k jinému vhodnému zdroji napájení pomocí kabelu USB.

Tovární nastavení: On

- V hlavní nabídce zvolte Camera Settings
- Zvolte USB Charging
- Zvolte On / Off

#### Upozornění

- Nabíjení probíhá jen u vypnutého fotoaparátu. Při zapnutí fotoaparátu se přeruší příp. nabíjení. Pokud je vložena karta SD, zobrazí se fotoaparát jako paměťové médium USB (viz str. 100).
- Nabíjení se spustí automaticky.

# VLOŽENÍ/VYJMUTÍ BATERIE

Ujistěte se, že je fotoaparát vypnutý (viz str. 50)

### VLOŽENÍ

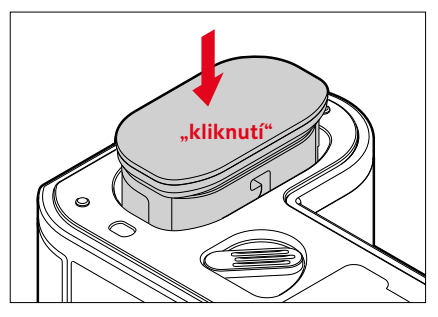

 Vložte baterii drážkou směrem ke straně monitoru, dokud neuslyšíte zacvaknutí
# VYJMUTÍ

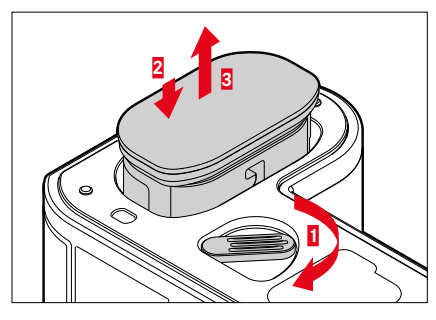

- Otočte páčku pro odblokování baterie
  - Baterie se nepatrně vysune.
- Baterii <u>lehce</u> stiskněte
  - Baterie se odblokuje a zcela vysune.
- Vyjměte baterii

## Důležité

 Při vyjmutí baterie ze zapnutého fotoaparátu může dojít k vymazání individuálně nastavených funkcí a hodnot. Taktéž může dojít k poškození paměťové karty.

# VLOŽENÍ/VYJMUTÍ PAMĚŤOVÉ KARTY

Fotoaparát Leica SL2 nabízí prostor pro dvě paměťové karty. Existují různé možnosti použití, viz str. 96.

Fotoaparát ukládá snímky na paměťovou kartu typu SD (Secure Digital) resp. SDHC (-High Capacity) resp. SDXC (-eXtended Capacity).

### Upozornění

- Existují různé paměťové karty SD/SDHC/SDXC, které mají rozdílnou kapacitu a rychlost zápisu/čtení. Zejména takovéto karty s vysokou kapacitou a velkou rychlostí záznamu/čtení umožňují rychlé nahrávání a reprodukci dat.
- Kapacita paměťové karty rozhoduje o tom, zda tato karta bude fotoaparátem podporována nebo se před prvním použitím musí zformátovat (viz str. 96). V takovém případě se na fotoaparátu objeví odpovídající hlášení. Informace k podporovaným paměťovým kartám najdete v odstavci "Technické údaje".
- Jestliže se paměťová karta nedá vložit, zkontrolujte její vyrovnání.
- Další upozornění najdete na str. 10 a str. 13.
- Obzvláště nahrávání videa vyžaduje vysokou rychlost zápisu.

# OTEVŘENÍ KLAPKY PŘIHRÁDKY PRO PAMĚŤOVOU KARTU

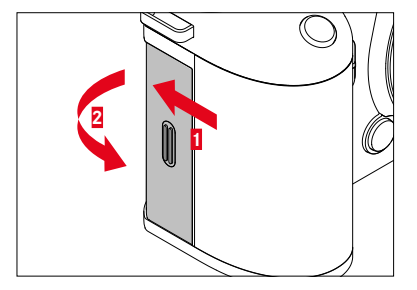

- Posouvejte klapku podle obrázku, dokud neuslyšíte cvaknutí
  - Klapka se otevře automaticky.

# UZAVŘENÍ KLAPKY PŘIHRÁDKY PRO PAMĚŤOVOU KARTU

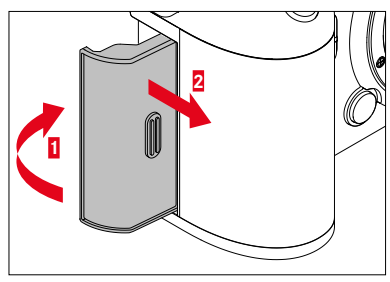

- Dotkněte se klapky a přidržte ji
- Posouvejte klapku podle obrázku, dokud neslyšíte zacvaknutí

# VLOŽENÍ

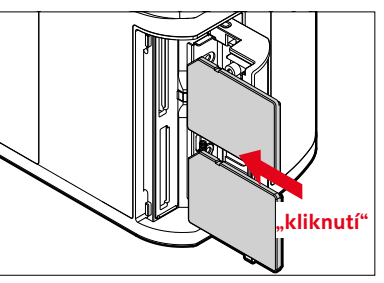

- Zatlačte paměťovou kartu do slotu, dokud neuslyšíte a neucítíte její zacvaknutí
  - Zkosený roh karty musí být v levém horním rohu.

# VYJMUTÍ

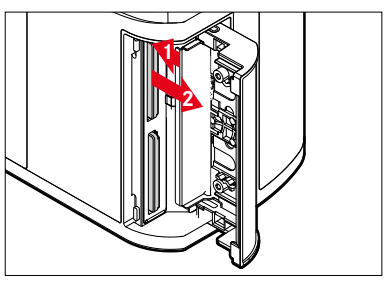

- Kartu vtlačte, dokud nezazní tiché zacvaknutí
  - Karta se nepatrně vysune.
- Vyjměte kartu

## OBJEKTIV

# POUŽITELNÉ OBJEKTIVY

Zdokonalený zobrazovací výkon SL objektivů zaručují sofistikované optické systémy. Při designu optiky se dbá na homogenní výkon při všech nastaveních ohniskové vzdálenosti, clony a zaostření. To znamená, že SL objektivy lze z konstrukčního hlediska optimálně použít v jakékoli situaci.

Kromě toho lze objektivy Leica M a R používat pomocí adaptéru Leica M-/R-Adapter L.

#### **OBJEKTIVY L-MOUNT**

Kromě objektivů Leica SL lze na fotoaparátu Leica SL2 s bajonetem L používat také objektivy Leica TL a plně využívat všechny jejich funkce. Po upevnění objektivu TL se fotoaparát automaticky přepne na formát APS-C. Kromě toho je k dispozici celá řada kompatibilních objektivů od aliance výrobců L-Mount.

#### MĚŘENÍ A OVLÁDÁNÍ EXPOZICE S OBJEKTIVY VARIO

Některé objektivy Leica TL a SL Vario mají variabilní clonu, tj. jejich účinná clona se mění v závislosti na nastavené ohniskové vzdálenosti. Aby se předešlo nesprávným ohniskovým vzdálenostem, je tudíž třeba před uložením naměřené hodnoty nebo změnou kombinace doby expozice a clony určit požadovanou ohniskovou vzdálenost. Další podrobné informace naleznete v odstavci "Expozice" od strany 132. Při použití blesků, které nejsou kompatibilní se systémem, musí nastavení clony na blesku odpovídat skutečné cloně.

#### LEICA OBJEKTIVY M a R

Adaptér Leica M resp. R-adaptér L vám umožnují používat, objektivy Leica M a R. K tomuto účelu jsou k dispozici profily objektivů uložené ve fotoaparátu, které umožňují následující funkce:

- Pro řízení zábleskové expozice a bleskového reflektoru se používají údaje z objektivu (viz "Použitelné blesky").
- Kromě toho se do Exif dat snímků zapisují údaje o objektivu, pokud se jedná o kódovaný objektiv. Při zobrazení dat snímků navíc následuje údaj o ohniskové vzdálenosti objektivu.

Pokud použijete objektiv Leica M vybavený 6-bitovým kódováním nebo objektiv Leica R s kontaktní lištou ROM, může fotoaparát automaticky nastavit odpovídající typ objektivu. Pokud však objektivy toto vybavení nemají, je třeba typ objektivu nastavit ručně.

Pro používání automatické detekce

- V hlavní nabídce zvolte Camera Settings
- Zvolte Lens Profiles
- Aktivujte automatickou detekci objektivu (Auto) nebo ji deaktivujte (Off)

Pro manuální nastavení typu objektivu

- V hlavní nabídce zvolte Camera Settings
- Zvolte Lens Profiles
- Zvolte M-Lenses resp. R-Lenses

Pro přehlednější seznam objektivů

- V hlavní nabídce zvolte Camera Settings
- Zvolte Lens Profiles
- Zvolte M-Lenses resp. R-Lenses
- Zvolte Edit List of M-Lenses resp. Edit List of R-Lenses
- Aktivujte požadované typy objektivů (On) nebo je deaktivujte (Off)

# VÝMĚNA OBJEKTIVU

#### Důležité

- V rámci ochrany vnitřku fotoaparátu před prachem atd. je nutné dbát na to, aby byl na fotoaparátu vždy nasazen buď objektiv nebo bajonetový kryt.
- Z toho samého důvodu by měla výměna objektivů probíhat pokud možno rychle a v bezprašném prostředí.

#### **OBJEKTIVY L-MOUNT**

#### NASAZENÍ OBJEKTIVU

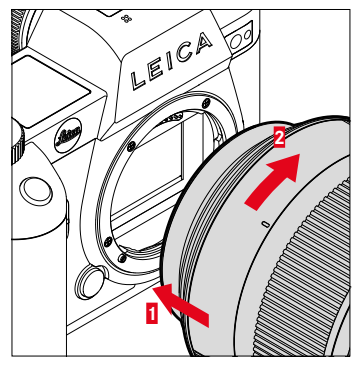

- Ujistěte se, že je fotoaparát vypnutý (viz str. 50)
- Uchopte objektiv za pevný kroužek
- Nastavte indexový bod objektivu a naproti tlačítku odblokování na těle fotoaparátu
- Nasaďte objektiv v této poloze rovně
- Otáčejte objektiv ve směru hodinových ručiček, až dojde k úplnému zacvaknutí

#### SEJMUTÍ OBJEKTIVU

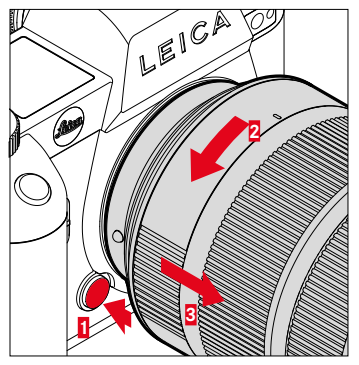

- Ujistěte se, že je fotoaparát vypnutý
- Uchopte objektiv za pevný kroužek
- Stlačte a držte odblokovací tlačítko, které se nachází na těle fotoaparátu
- Otočte objektiv proti směru hodinových ručiček až do pozice, ve které se bude indexový bod a odblokovací tlačítko na fotoaparátu nacházet proti sobě
- Sejměte objektiv rovně

# \*

#### JINÉ OBJEKTIVY (např. objektivy Leica M)

Pomocí adaptéru pro bajonety L (např. Leica M adaptér L) je možné použít i jiné objektivy.

#### NASAZENÍ ADAPTÉRU

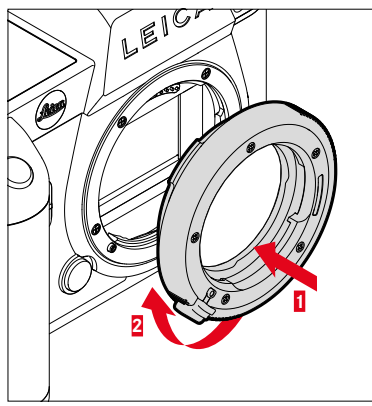

- Ujistěte se, že je fotoaparát vypnutý (viz str. 50)
- Nastavte indexový bod adaptéru a indexový bod těla fotoaparátu tak, aby byly proti sobě
- Nasaďte adaptér v této poloze rovně
- Otočte adaptér po směru hodinových ručiček, až dojde k úplnému zacvaknutí
- Neprodleně připevněte objektiv

#### SEJMUTÍ ADAPTÉRU

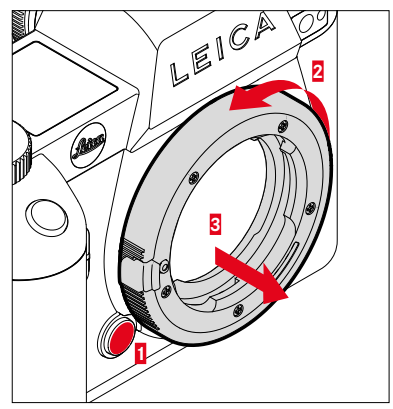

- Ujistěte se, že je fotoaparát vypnutý
- Sejměte objektiv
- Stlačte a držte odblokovací tlačítko, které se nachází na těle fotoaparátu
- Otočte adaptér proti směru hodinových ručiček až do pozice, ve které se bude indexový bod adaptéru a odblokovací tlačítko na fotoaparátu nacházet proti sobě
- Sejměte adaptér rovně

### PŘIPEVNĚNÍ OBJEKTIVU NA ADAPTÉR

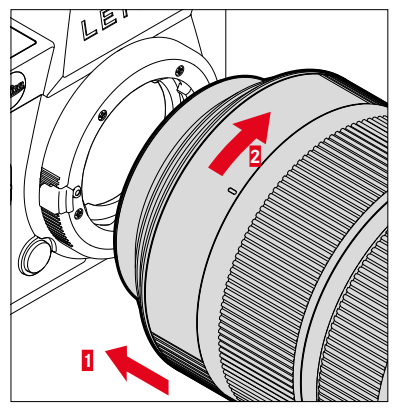

- Ujistěte se, že je fotoaparát vypnutý (viz str. 50)
- Uchopte objektiv za pevný kroužek
- Nastavte indexový bod objektivu a indexový bod na adaptéru tak, aby byly proti sobě
- Nasaďte objektiv v této poloze rovně
- Otáčejte objektiv ve směru hodinových ručiček, až dojde k úplnému zacvaknutí

#### SEJMUTÍ OBJEKTIVU Z ADAPTÉRU

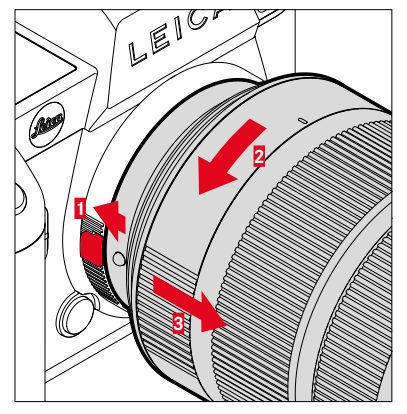

- Ujistěte se, že je fotoaparát vypnutý
- Uchopte objektiv za pevný kroužek
- Stlačte a držte odblokovací tlačítko na adaptéru
- Otáčejte objektiv proti směru hodinových ručiček až do pozice, ve které se jeho indexový bod bude nacházet přímo naproti odblokovacímu prvku
- Sejměte objektiv rovně

# NASTAVENÍ DIOPTRIÍ

×

Aby mohli osoby s brýlemi fotografovat bez brýlí, lze hledáček nastavit tak, aby vyhovoval jejich očím v rozmezí -4 až +2 dioptrie (dioptrická kompenzace).

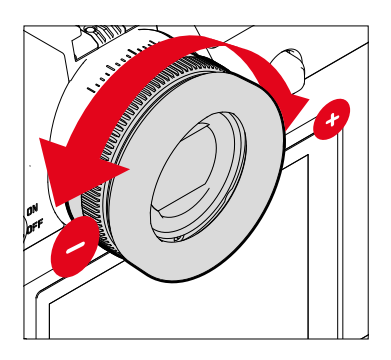

- Podívejte se do hledáčku
- Zaměřte a zaostřete na motiv
- Otáčejte seřizovacím kroužkem dioptrií, dokud nebude obraz v hledáčku i překryvné zobrazení zaostřené

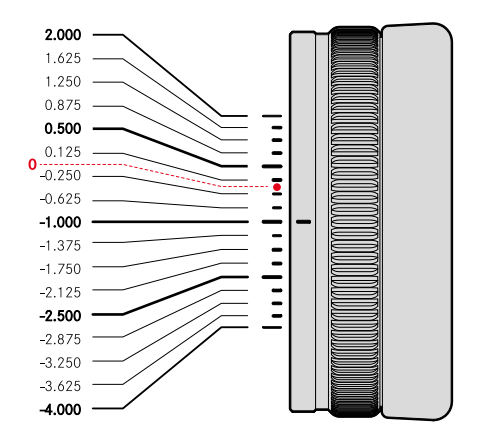

# MULTIFUNKČNÍ ÚCHYT SL (volitelné vybavení)

Multifunkční úchyt SL dostupný jako volitelné příslušenství, zahrnuje další ovládací prvky (spoušť, joystick, palcový otočný volič a přední nastavovací kolečko) speciálně uspořádané pro fotografování na výšku. Umožňuje dokonalé uchopení i při střelbě jednou rukou. Kromě toho nabízí prostor pro druhou baterii.

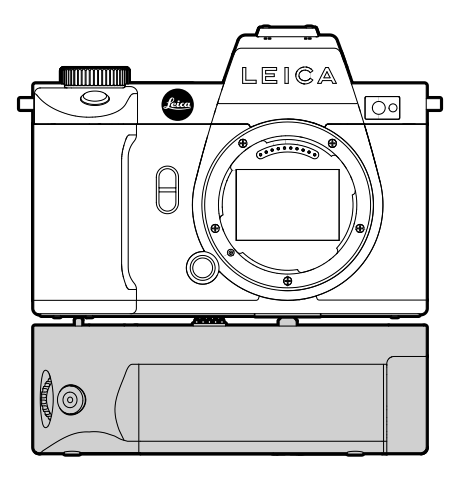

# FOTOGRAFOVÁNÍ POMOCÍ RUČNÍHO ÚCHYTU

Ovládací prvky na úchytu jsou umístěny tak, aby k nim byl optimální přístup při fotografování na výšku.

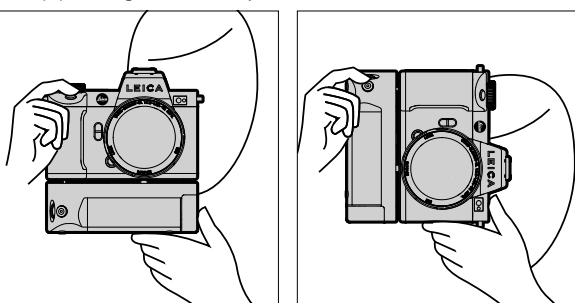

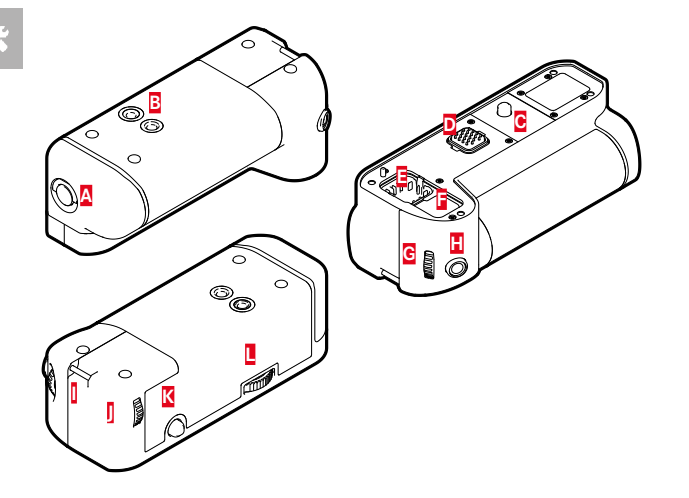

- Blokovací kolík А
- B C D E F Závit pro stativ
- Upevňovací šroub
- Rozhraní k fotoaparátu
- Úložný prostor pro kontaktní uzávěr úchytu
- Úložný prostor pro kontaktní uzávěr úchytu fotoaparátu
- G Přední nastavovací kolečko
- H Spoušť

Π

J

- Nosné očko
- Palcový otočný volič
- К Joystick
- Zablokování úchytu

# NASAZENÍ RUČNÍHO ÚCHYTU

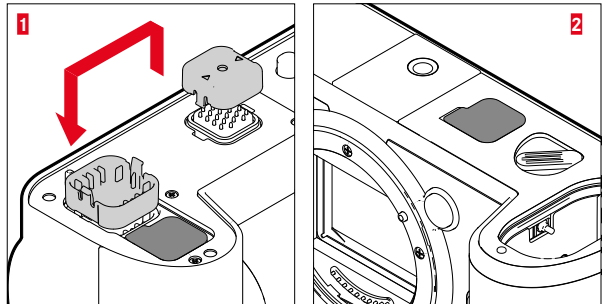

- Kontaktní uzávěr úchytu na stranách označených trojúhelníky a sejměte jej
- Kontaktní uzávěr vložte do prohlubně v úchytu
- Stáhněte kontaktní uzávěr na spodní straně krytu fotoaparátu
- Kontaktní uzávěr vložte do prohlubně v úchytu

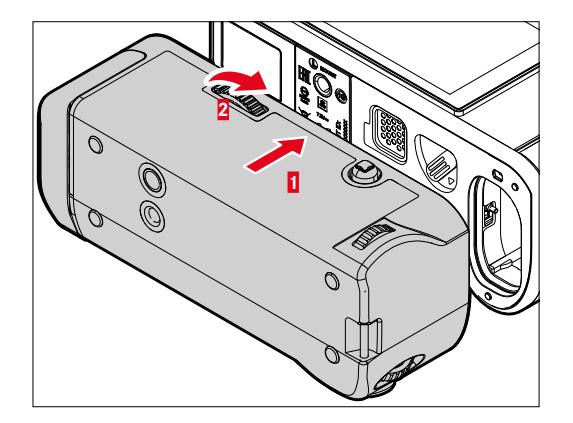

- Vyrovnejte úchyt na spodní části fotoaparátu
  - Dbejte přitom na to, abyste nepoškodili kontakty.
- Zablokování úchytu otáčejte doprava a lehce jej dotáhněte

#### Důležité

 Během používání pravidelně kontrolujte, zda je blokování stále pevně utaženo, a v případě potřeby jej dotáhněte.

# SEJMUTÍ RUČNÍHO ÚCHYTU

- Zablokování úchytu otáčejte doleva, aby se uvolnil
  - Pevně přitom držte fotoaparát i úchyt, abyste zabránili jejich pádu.
- Obě zablokování kontaktu opět nasaďte

### Důležité

 Ujistěte se, že kontakty úchytu a fotoaparátu jsou bezpečně zakryty krytkami kontaktů, pokud není úchyt nasazen na fotoaparátu. Jinak může snadno dojít k poškození citlivých kontaktů.

## RUČNÍ POPRUH/NOSNÝ POPRUH PRO MULTIFUNKČNÍ ÚCHYT

Jako ergonomické prodloužení úchytu je k dispozici vysoce kvalitní ruční popruh jako příslušenství pro ještě stabilnější držení fotoaparátu. To se doporučuje zejména pro formát na šířku.

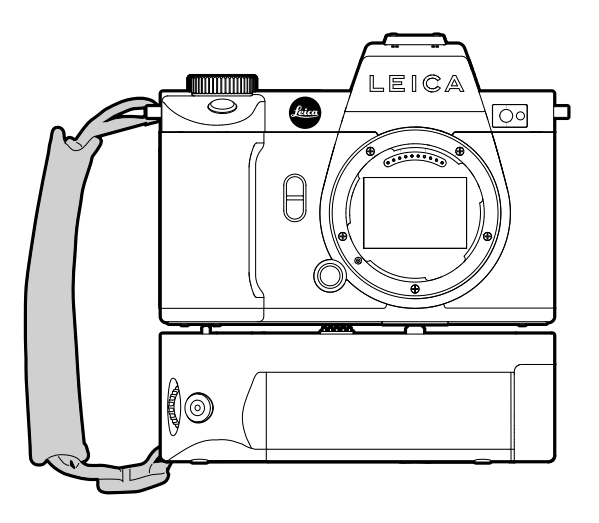

Pro trvalé fotografování na výšku (např. portrétů) lze popruh alternativně připevnit k pravému nosnému očku fotoaparátu a k nosnému očku úchytu. Tím se zajistí, že je fotoaparát vždy ve vhodné poloze. Připevnění nosného popruhu viz str. 34.

# VÝMĚNA BATERIE

Multifunkční úchyt nabízí prostor pro druhou baterii. To umožňuje prodloužit životnost.

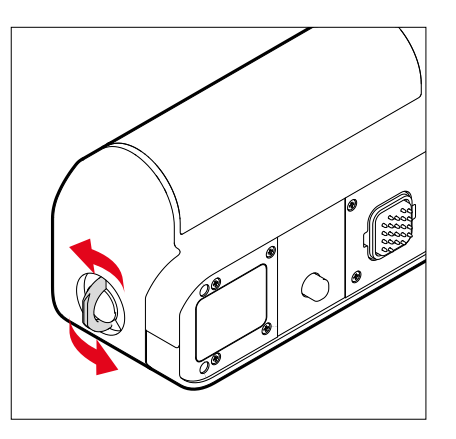

- Nastavte zamykací čep směrem nahoru
- Otočte zamykací čep proti směru hodinových ručiček
  - Přihrádka pro baterii se otevře automaticky.

### VYJMUTÍ BATERIE

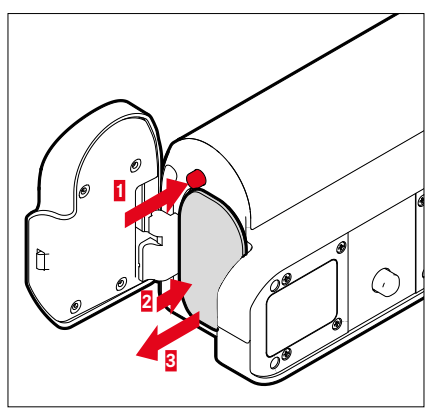

- Stiskněte tlačítko pro vysunutí
  - Baterie se nepatrně vysune.
- Baterii <u>lehce</u> stiskněte
  - Baterie se odblokuje a zcela vysune.
- Vyjměte baterii

## VLOŽENÍ BATERIE

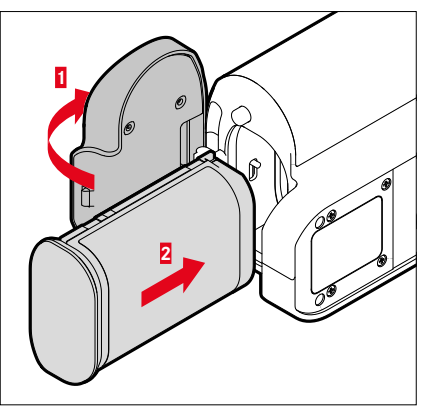

Vložte baterii drážkou směrem dolů, dokud neuslyšíte zacvaknutí

## UZAVŘENÍ PŘIHRÁDKY NA BATERII

- Zavřete klapku přihrádky na baterie
  - Klapka zapadne na své místo.
- Nastavte blokovací kolík směrem dolů

#### Upozornění

 Aby bylo možné použít baterii vloženou do úchytu, musí být ve fotoaparátu vložena alespoň minimálně jedna nabitá baterie.

# OVLÁDÁNÍ FOTOAPARÁTU

# OVLÁDACÍ PRVKY

## HLAVNÍ VYPÍNAČ

Fotoaparát se zapíná a vypíná hlavním vypínačem.

## ZAPNUTÍ FOTOAPARÁTU

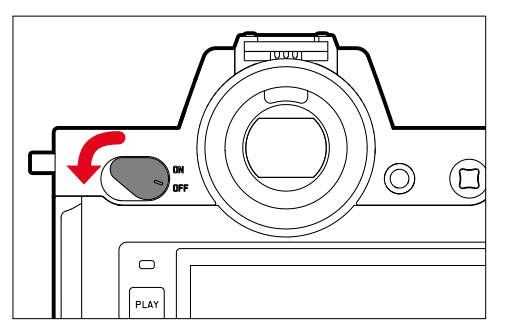

#### Upozornění

- Fotoaparát je připraven k provozu cca 1 s po zapnutí.
- Po zapnutí se na okamžik rozsvítí kontrolka LED a v hledáčku se objeví různá zobrazení.

# VYPNUTÍ FOTOAPARÁTU

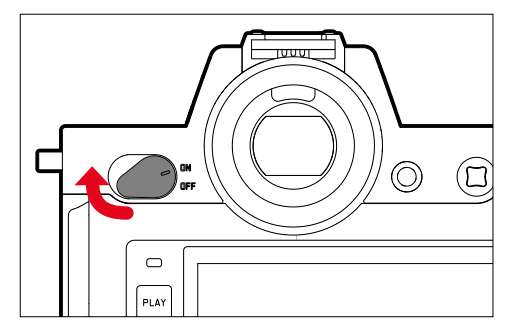

#### Upozornění

 Pomocí funkce Auto Power Off (viz str. 82) je možné fotoaparát vypnout, pokud se v zadaném intervalu neprovede žádná operace. Je-li tato funkce nastavena na Off a fotoaparát není delší dobu aktivní, doporučujeme ho vždy vypnout pomocí hlavního vypínače. Zamezí se jak samovolnému spuštění fotoaparátu, tak i vybití baterie.

# SPOUŠŤ

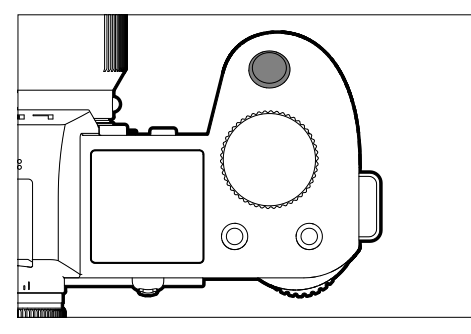

Spoušť funguje dvoustupňově.

1. Dotyk (= stisknout až do 1. tlakového bodu)

- Aktivování elektroniky fotoaparátu a jednotlivá zobrazení
- Uložení naměřených hodnot (měření a ukládání):
  - Režim AF: měření vzdáleností (AF-L)
  - (Polo) automatické režimy pro měření expozice: měření expozice (AE-L)
- Přerušení předvolby času samospouště
- Zpět do režimu snímání
  - z režimu prohlížení
  - z nabídky nastavení
  - z režimu Standby

#### 2. Stlačit na doraz

- Stiskněte spoušť
  - Pořízená data budou přenesena na paměťovou kartu.
- Spuštění funkce videozáznamu
- Spuštění předvolené předvolby času samospouště
- Spuštění funkce snímání série snímků nebo intervalových snímků

#### Upozornění

- Tlačítko spouště stisknout jemně a ne trhavě, tak, aby nedošlo k rozmazání obrazu pořízeného snímku. Ozve se tiché cvaknutí závěrky fotoaparátu.
- Spoušť zůstane zablokovaná:
  - je-li vsunutá paměťová karta a/nebo interní paměť (dočasně) plná
  - je-li baterie přetížena (kapacita, teplota, stáří)
  - je-li je paměťová karta chráněna proti zápisu nebo je poškozena
  - je-li je snímač příliš horký

## PŘEDNÍ NASTAVOVACÍ KOLEČKO

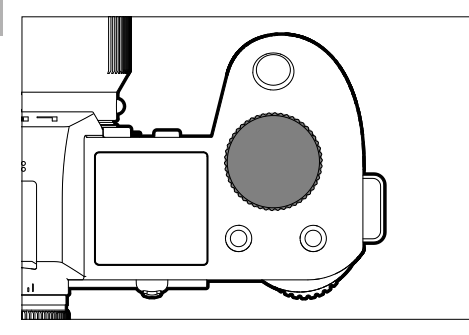

- Navigace v nabídce
- Nastavení doby expozice
- Nastavení hodnoty korekce expozice
- Zvětšení/zmenšení prohlížených snímků

# PALCOVÝ OTOČNÝ VOLIČ

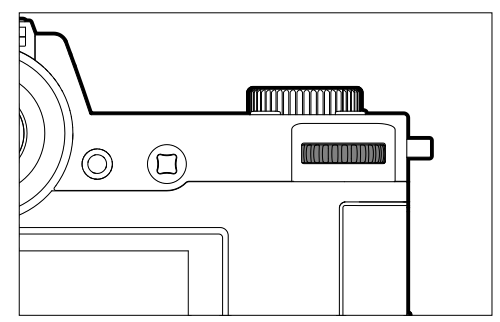

- Navigace v nabídce
- Vyvolání podnabídky
- Převzetí nastavení nabídky
- Nastavení zvolených bodů nabídky/funkcí
- Nastavení hodnoty clony
- Nastavení hodnoty korekce expozice
- Nastavení programu Shift
- Listování ve vnitřní paměti fotoaparátu
- Prohlížení videozáznamů
- Potvrzení dotazů

### JOYSTICK

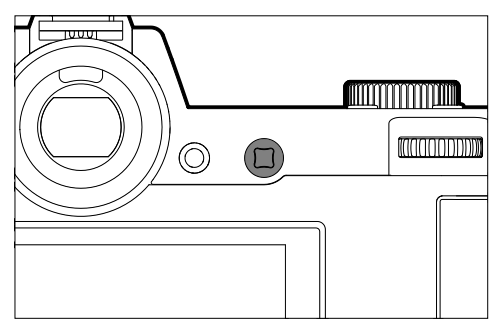

- Navigace v nabídce
- Vyvolání podnabídky
- Převzetí nastavení nabídky
- Nastavení zvolených bodů nabídky/funkcí
- Listování ve vnitřní paměti fotoaparátu
- Posouvat měřící pole
- Uložení naměřených hodnot
- Prohlížení videozáznamů
- Potvrzení dotazů

# PLAY-TLAČÍTKO/MENU-TLAČÍTKO

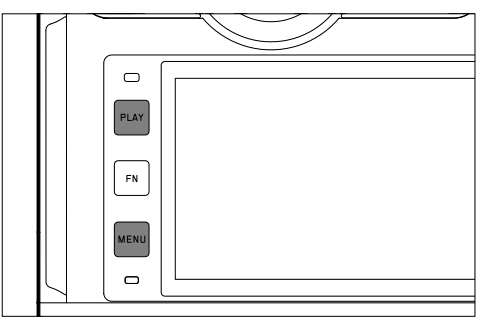

## PLAY-TLAČÍTKO

- Zapnutí a vypnutí (nepřetržitého) režimu prohlížení
- Zpět do zobrazení na celou obrazovku

## MENU-TLAČÍTKO

- Vyvolaní nabídky(včetně stavové obrazovky)
- Vyvolání nabídky režimu prohlížení
- Opuštění aktuálně zobrazených (pod-)nabídek

# FUNKČNÍ TLAČÍTKA

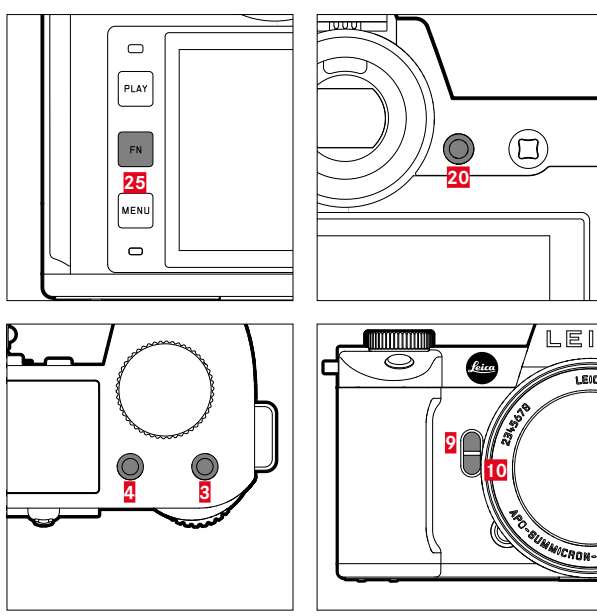

LEI

LECCA

Přímý přístup do různých nabídek a jejich funkce. Všechna funkční tlačítka lze individuálně konfigurovat (viz str. 71).

| TOVÁRNÍ NASTAVENÍ                                                                 |                          |  |  |  |  |  |  |  |  |
|-----------------------------------------------------------------------------------|--------------------------|--|--|--|--|--|--|--|--|
| V režimu snímání                                                                  | V režimu prohlížení      |  |  |  |  |  |  |  |  |
| FN-tlačítko <mark>25</mark>                                                       |                          |  |  |  |  |  |  |  |  |
| Přepnout informační profily                                                       |                          |  |  |  |  |  |  |  |  |
| Funkční tlačítko 20                                                               |                          |  |  |  |  |  |  |  |  |
| Výměna monitoru/EVF                                                               |                          |  |  |  |  |  |  |  |  |
| Funkční tlačítko <mark>4</mark>                                                   |                          |  |  |  |  |  |  |  |  |
| Změna druhu provozu<br>(foto/video)                                               | Snímek označit/ohodnotit |  |  |  |  |  |  |  |  |
| Funkční tlačítko 3                                                                | 1                        |  |  |  |  |  |  |  |  |
| <ul> <li>Foto: ISO</li> <li>Video: ISO</li> <li>(Cine: Exposure Index)</li> </ul> |                          |  |  |  |  |  |  |  |  |
| Funkční tlačítko 9                                                                |                          |  |  |  |  |  |  |  |  |
| <ul> <li>Foto: Zvětšení</li> <li>Video: Microphone Gain</li> </ul>                |                          |  |  |  |  |  |  |  |  |
| Funkční tlačítko <mark>10</mark>                                                  |                          |  |  |  |  |  |  |  |  |
| Metoda měření autofokusu                                                          |                          |  |  |  |  |  |  |  |  |

### DISPLEJ (TOUCH SCREEN)

| DOTYKOVÉ OVLÁDÁNÍ* |                                                    | V režimu snímání                                                                         | V režimu prohlížení                                                       |
|--------------------|----------------------------------------------------|------------------------------------------------------------------------------------------|---------------------------------------------------------------------------|
|                    | "Kliknout"                                         | Posouvat AF-měřící pole a zaostřovat<br>(při aktivním Touch-AF)                          | Volba snímků                                                              |
|                    | "Kliknout dvakrát"                                 | Zpětné nastavení AF měřícího pole<br>(při aktivním Touch-AF)                             | Zvětšení/zmenšení prohlížených snímků                                     |
|                    | "Setřít"                                           |                                                                                          | Listování ve vnitřní paměti fotoaparátu<br>Posouvat zvětšený výřez snímku |
|                    | "Setřít prstem vodorovně"<br>(po celé délce)       | Změna druhu provozu (foto/video)                                                         | Listování ve vnitřní paměti fotoaparátu                                   |
| Ę                  | "Setřít prstem svisle"<br>(po celé délce)          | Přepnutí na režim prohlížení                                                             | Přepnutí na režim snímání                                                 |
| <b>f</b> o         | "Kliknout a držet"                                 | Vyvolání rychlého nastavení AF                                                           |                                                                           |
| <b>N</b>           | "Přitažení prstů"<br>"Roztáhněte prsty od sebe"    | Změna velikosti AF-měřicího pole (s pracovními<br>režimy AF Field a Face/Body Detection) | Zvětšení/zmenšení prohlížených snímků                                     |
|                    | "Setřít prstem a držet"<br>"Držet a setřít prstem" |                                                                                          | Průběžné listování                                                        |

\* Stačí se lehce dotknout, ne stisknout.

### HORNÍ DISPLEJ

×

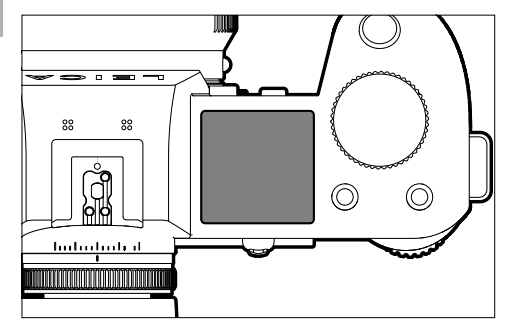

- Zobrazení nastaveného pracovního režimu
- Zobrazení informací snímání
- Zobrazení informací fotoaparátu

# OVLÁDÁNÍ NABÍDKY

## OVLÁDACÍ PRVKY

Následující prvky budou používány k ovládání nabídky.

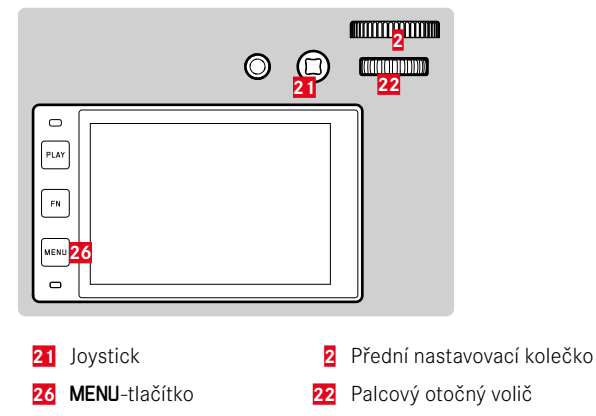

## OBLASTI NABÍDKY

Existují tři oblasti nabídky: stavová obrazovka, Main Menu a Favorites.

#### Stavová obrazovka:

nabízí možnost rychlého přístupu k nejčastěji používaným nastavením

#### Favorites

- vámi individuálně vytvořený seznam (k upravení tohoto seznamu viz str. 70)
  - Nabídka Oblíbené se zobrazí pouze v případě, že je k ní přiřazena alespoň jedna položka nabídky.

#### Main Menu

- nabízí přístup ke všem bodům nabídky
- obsahuje celou řadu podnabídek

Aktuálně používaný provozní režim (foto nebo video režim) je barevně označen ve všech částech nabídky.

| Rozsah                           | FOTO          | VIDEO          |
|----------------------------------|---------------|----------------|
| Stavová obrazovka                | Tmavé pozadí  | Světlé pozadí  |
| Oblíbené                         |               |                |
| Hlavní nabídka<br>(horní rovina) | Tmavé záhlaví | Světlé záhlaví |
| Hlavní nabídka<br>(podnabídky)   |               |                |

## STAVOVÁ OBRAZOVKA

#### Foto

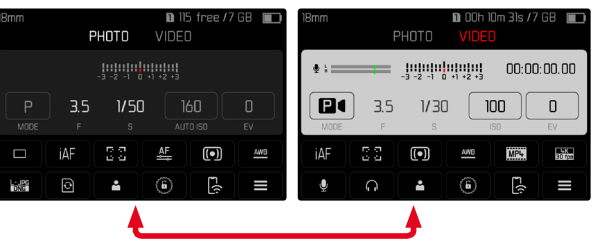

### OBLÍBENÉ

| Favorites           |      | 9 | 1 | 2 | З | ų | 5  | 6 |
|---------------------|------|---|---|---|---|---|----|---|
| Interval            |      |   |   |   |   |   |    |   |
| Exposure Bracket    | ting |   |   |   |   |   |    |   |
| Focusing            |      |   |   |   |   |   |    |   |
| Focus Mode          |      |   |   |   |   |   |    |   |
| Auto ISO Settings   |      |   |   |   |   |   |    |   |
| Image Stabilization |      |   |   |   |   |   | 01 |   |

## HLAVNÍ NABÍDKA

| Main Menu         |       | * | D | 2 | З | Ļ | 5   | 6 | Main Menu       |
|-------------------|-------|---|---|---|---|---|-----|---|-----------------|
| Drive Mode        |       |   |   |   |   |   |     |   | Focusing        |
| Focusing          |       |   |   |   |   |   |     |   | Exposure Mete   |
| Exposure Meterir  |       |   |   |   |   |   | (•) |   | Exposure Comp   |
| Exposure Comper   | isati |   |   |   |   |   | BEV |   |                 |
|                   |       |   |   |   | А |   | ISO |   | Auto ISO Settin |
| Auto ISO Settings |       |   |   |   |   |   |     |   | Floating ISO    |

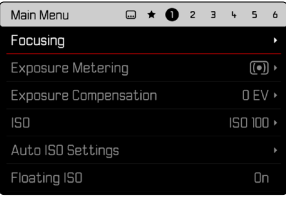

Video

# ×

### NASTAVENÍ V REŽIMU FOTO A VIDEO

Dostupná nastavení závisí na aktuálně používaném režimu (foto nebo video režim).

- Všechny položky hlavní nabídky uspořádané <u>před</u> User Profile a všechny jejich podpoložky jsou specifické pro daný režim. To znamená, že zde provedené změny se vztahují pouze na právě používaný provozní režim. Položky nabídky se stejným názvem v jiném provozním režimu jsou na tom nezávislé. To se týká například nastavení při zaostření, při měření expozice nebo vyvážení bílé.
- Všechna následná nastavení a funkce v hlavní nabídce (včetně User Profile) jsou k dispozici a všeobecně účinné v obou provozních režimech. Pokud je nastavení provedeno v jednom ze dvou provozních režimů, platí i pro druhý provozní režim.

### Globálně účinná nastavení a funkce jsou:

- User Profile
- Dial Lock
- Joystick Lock
- Display Settings
- Leica FOTOS
- Image Stabilization
- Panning Mode
- Format Card
- Camera Settings
- Camera Information
- Language
- Reset Camera

## PŘEPÍNÁNÍ OBLASTÍ NABÍDKY

Jako první oblast nabídky se zobrazí <u>vždy</u> stavová obrazovka. Horní úroveň nabídky je uspořádána do "stránek", které se zobrazují v záhlaví: stavová obrazovka, příp. nabídka Oblíbené (až 2 stránky) a více částí hlavní nabídky. Mezi jednotlivými oblastmi nabídky můžete přepínat listováním stránek. Stavová obrazovka a nabídka Oblíbené mají alternativně přístup k hlavní nabídce jako k poslední položce nabídky.

Pro listování vpřed

Stiskněte MENU-tlačítko

nebo

- Otočte předním nastavovacím kolečkem ve směru hodinových ručiček
  - Po poslední stránce hlavní nabídky následuje opět stavová obrazovka.

Pro zpětné listování

- Otočte předním nastavovacím kolečkem proti směru hodinových ručiček
  - Po stavové obrazovce následuje opět poslední stránka hlavní nabídky.

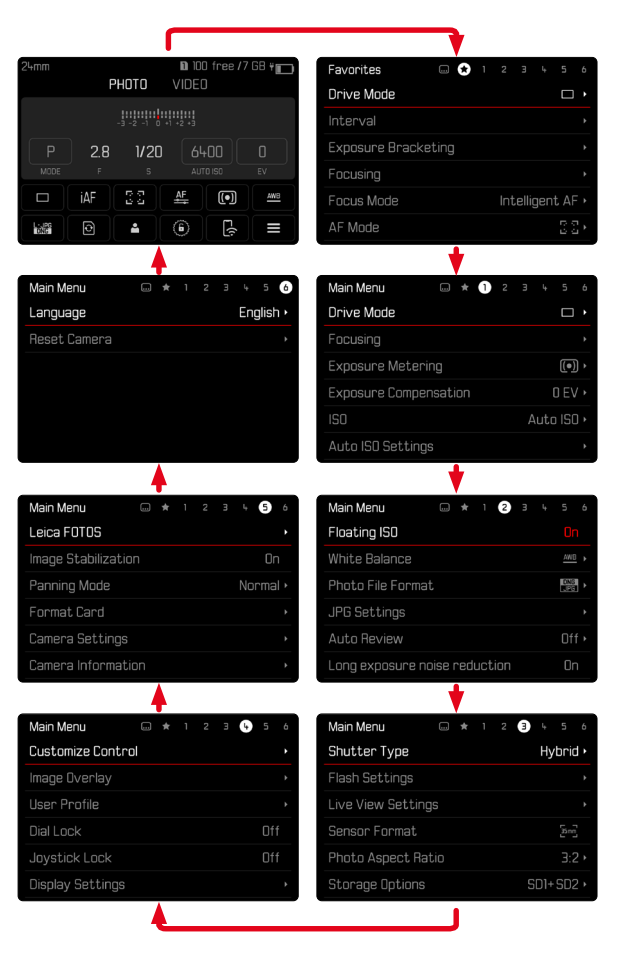

## STAVOVÁ OBRAZOVKA

Stavová obrazovka poskytuje přehled nejdůležitějších informací o aktuálním stavu fotoaparátu a aktivních nastaveních.

Kromě toho umožňuje rychlý přístup k důležitým nastavením. Stavová obrazovka je optimalizovaná na dotykové ovládání.

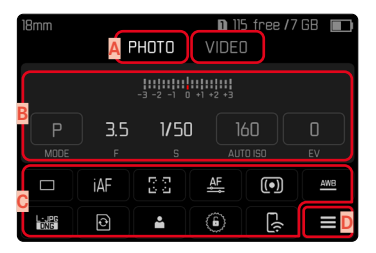

- A Pracovní režim: foto/video (viz str. 211)
- B Nastavení expozic (viz str. 132 a str. 235)
- C Položka nabídky
- Přístup k hlavní nabídce

#### Upozornění

- Pokud není možné nebo žádoucí dotykové ovládání (např. v režimu EVF), lze stavovou obrazovku ovládat také joystickem a/nebo palcovým otočným voličem.
- Nastavení jsou účinná okamžitě.
- Orámovaná ovládací pole jsou volitelná. Hodnoty, které nejsou uvedeny, jsou automaticky nastavené hodnoty (v závislosti na aktivním expozičním režimu).
- Dostupné body nabídky se liší pro režim fotografie a videa (viz str. 28 a str. 30).

## PROVEDENÍ NASTAVENÍ

Nastavení lze provádět na stavové obrazovce různými způsoby. Typ nastavení se v jednotlivých nabídkách odlišuje.

- Klikněte na zvolené ovládací pole
  - Zobrazí se příslušná nabídka.

## PRO PŘÍMÉ NASTAVENÍ

V dolní části stavové obrazovky se zobrazí varianta sloupcové nabídky (viz str. 66).

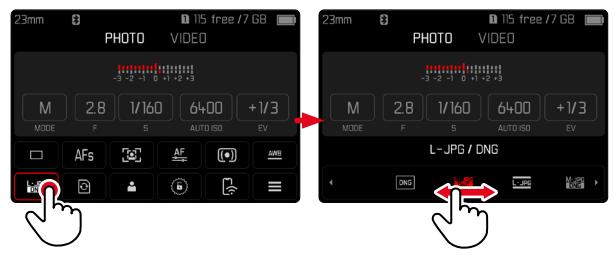

Požadovanou funkci zvolte přímo nebo pomocí stírání prstem

## PRO VYVOLÁNÍ NORMÁLNÍ PODNABÍDKY

Tyto nabídky se chovají stejně jako při vyvolání z hlavní nabídky (viz str. 63). Dotykové ovládání proto není k dispozici. Místo přechodu do vyšší úrovně nabídky se však odsud vrátíte na stavovou obrazovku.

| 23mm          | *   |       | <b>D</b> 11 | 5 free / | 7 GB 🔲 | Leica FOTOS   |     |
|---------------|-----|-------|-------------|----------|--------|---------------|-----|
|               | F   | HUIU  | VIDEL       |          |        | Bluetooth     |     |
|               |     |       | +1 +2 +3    |          |        | Remote Wakeup | Off |
| M             | 2.8 | 1/160 |             | +00      | +1/3   | Pair          |     |
| MODE          |     |       |             |          |        | Delete        |     |
|               | AFs |       | <u>AF</u>   | •        | AWB    |               |     |
| Lexing<br>ONG | ¢   | *     | 6           | Ä        |        |               |     |
|               |     |       |             | م<br>ہ   | ິງ     |               |     |

Zvolte požadované nastavení

## NABÍDKA OBLÍBENÉ

Nabídka Oblíbené nabízí možnost rychlého přístupu k nejčastěji používaným položkám nabídky. Obsahuje 11 bodů nabídky. Individuální přiřazení funkce tlačítkům (viz str. 70).

| Favorites  | 文 1 | 23 | Ļ | 56 |
|------------|-----|----|---|----|
| Drive Mode |     |    |   |    |
| Main Menu  |     |    |   | •  |
|            |     |    |   |    |
|            |     |    |   |    |
|            |     |    |   |    |
|            |     |    |   |    |

# HLAVNÍ NABÍDKA

Hlavní nabídka nabízí přímý přístup ke všem nastavením. Většina z nich se nachází v podnabídkách.

| Main Men <mark>A</mark> |      | * | 0 | 2 | В | 4    | 5    | 6 |   |
|-------------------------|------|---|---|---|---|------|------|---|---|
| Drive Mode              |      |   |   |   |   |      |      | • | ~ |
| Focusing                |      |   |   |   |   |      |      | ٠ | U |
| Exposure Meterir        | ŋ    |   |   |   |   |      | (•)  | • |   |
| Exposure Compen         | sati |   |   |   |   | +1/3 | B EV | * |   |
|                         |      |   |   |   | А | utc  | D    | • |   |
| Auto ISO Settings       |      |   |   |   |   |      |      | ٠ |   |

- A Oblasti nabídky: Main Menu / Favorites
- B Označení položky nabídky
- C Nastavení položky nabídky
- Upozornění na podnabídku

## PODNABÍDKA

K dispozici jsou různé druhy podnabídek. Ke každému nastavení berte v potaz následující stránky.

| Drive Mode A |                              |  | Drive Mode 🔼 |                     |            |  |  |  |
|--------------|------------------------------|--|--------------|---------------------|------------|--|--|--|
|              | Single B                     |  | Če           | Self Timer 12 s     |            |  |  |  |
| ¢            | Continuous – Low Speed       |  | G            | Interval Shooting   |            |  |  |  |
| Ð            | Continuous – Medium Speed    |  | ÷            | Exposure Bracketing |            |  |  |  |
| ē            | Continuous – High Speed      |  | •            | Multi-Shot          | <b>C</b> • |  |  |  |
|              | Continuous – Very High Speed |  |              |                     |            |  |  |  |
| ંહ           | Self Timer 2 s               |  |              |                     |            |  |  |  |

- Aktuální položka nabídky
- B Položka podnabídky
- Upozornění na další podnabídky
- Posuvník

## NAVIGACE V NABÍDCE

#### NAVIGACE PO STRÁNKÁCH

#### Pro listování vpřed

Stiskněte MENU-tlačítko (popř. několikrát)

#### nebo

- Otočte předním nastavovacím kolečkem ve směru hodinových ručiček
  - Po poslední stránce hlavní nabídky následuje opět stavová obrazovka.

#### Pro zpětné listování

- Otočte předním nastavovacím kolečkem proti směru hodinových ručiček
  - Po stavové obrazovce následuje opět poslední stránka hlavní nabídky.

## NAVIGACE PO ŘÁDCÍCH

(volba funkcí/možností funkcí)

Stiskněte joystick nahoru/dolů

nebo

- Otáčejte palcovým otočným voličem (doprava = dolů, doleva = nahoru)
  - Po dosažení poslední položky nabídky v příslušném směru se zobrazení automaticky posune na následující stránku/vrátí se k předchozí stránce. Aktuální oblast nabídky (Oblíbené, hlavní nabídka) přitom nebude opuštěna.

#### Upozornění

 Některé položky nabídky se zobrazí jen za určitých podmínek. Na to upozorňuje šedé písmo v daném řádku.

# ×

#### ZOBRAZENÍ PODNABÍDKY

- Stiskněte joystick/palcový otočný volič nebo
- Stiskněte joystick doprava

## POTVRZENÍ VOLBY

- Stiskněte joystick/palcový otočný volič
  - Obraz displeje se vrátí k aktivní položce nabídky. Vpravo je v odpovídajícím řádku nabídky zobrazena nastavená možnost funkce.

#### Upozornění

 U volby On nebo Off není nutné potvrzení. Bude uloženo automaticky.

#### JEDEN KROK ZPĚT (zpět k nadřazené položce nabídky)

- Stiskněte joystick doleva
  - Tato možnost je k dispozici pouze u podnabídek, které mají tvar seznamu.

## NÁVRAT DO HORNÍ ÚROVNĚ NABÍDKY

- Stiskněte MENU-tlačítko <u>1x</u>
  - Náhled se změní na horní úroveň aktuální oblasti nabídky.

## OPUŠTĚNÍ NABÍDKY

Nabídky a podnabídky je kdykoliv možné opustit s/bez převzetí navolených nastavení.

K režimu snímání

Klikněte na spoušť

K režimu prohlížení

Stiskněte PLAY-tlačítko

## PODNABÍDKY

## KLÁVESNICE/NUMERICKÁ KLÁVESNICE

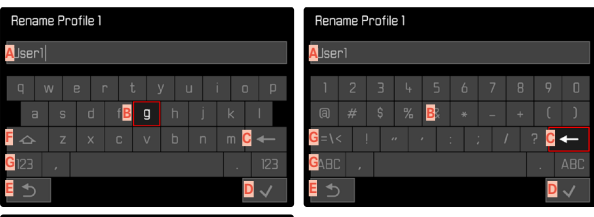

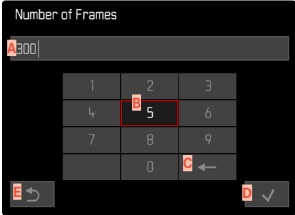

- A Vstupní řádek
- B Klávesnice/numerická klávesnice
- C Tlačítko "Smazat" (smazání každého posledního znaku)
- Tlačítko "Potvrzení" (potvrzení jak jednotlivých hodnot, tak dokončených nastavení)
- E Návrat k předešlé rovině nabídky
- Přepínací tlačítko (přepínání mezi velkými a malými písmeny)
- G Změna typu písma

## ZVOLENÍ JEDNOHO TLAČÍTKA (ZNAK/TLAČÍTKO FUNKCE)

#### Pomocí tlačítkového ovládání

- Stiskněte joystick požadovaným směrem
  - Momentálně aktivní tlačítko je zvýrazněno.
- Stiskněte joystick/palcový otočný volič nebo
- Otáčejte palcovým otočným voličem
  - Momentálně aktivní tlačítko je zvýrazněno.
  - Při dosažení konce/začátku řádku následuje další/předchozí řádek.
- Stiskněte joystick/palcový otočný volič

#### Pomocí dotykového ovládání

Zvolte přímo požadované tlačítko

## ULOŽENÍ

Zvolte tlačítko D

## PŘERUŠENÍ

Zvolte tlačítko E

### SLOUPCOVÁ NABÍDKA

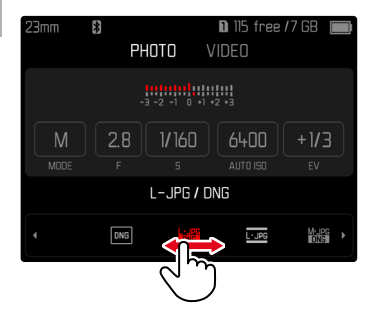

#### Pomocí tlačítkového ovládání

- Stiskněte joystick doleva/doprava nebo
- Otáčejte palcovým otočným voličem

#### Pomocí dotykového ovládání

Požadovanou funkci zvolte přímo nebo pomocí stírání prstem

#### Upozornění

- Nastavení, které je momentálně aktivováno uprostřed, je označeno červeně.
- Nastavená hodnota se zobrazí nad stupnicí/nad lištou nabídek.
- Pro přímý přístup platí následující: Nastavení není třeba dodatečně potvrzovat, je aktivní okamžitě.

## STUPNICOVÁ NABÍDKA

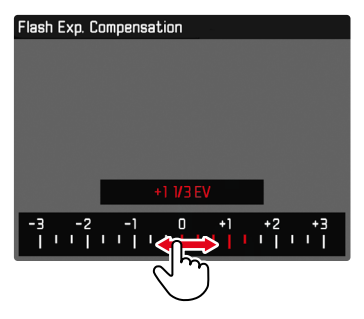

#### Pomocí tlačítkového ovládání

- Stiskněte joystick doleva/doprava nebo
- Otáčejte palcovým otočným voličem

#### Pomocí dotykového ovládání

Požadované nastavení zvolte přímo nebo pomocí stírání prstem

#### Upozornění

- Nastavení, které je momentálně aktivováno uprostřed, je označeno červeně.
- Nastavená hodnota se zobrazí nad stupnicí/nad lištou nabídek.

### NABÍDKA DATUM/ČAS

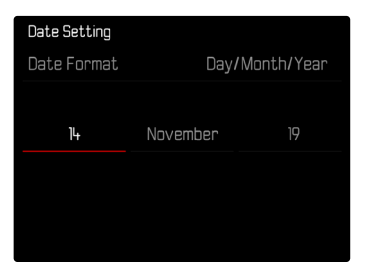

Pro přechod k dalšímu nástavnému poli

- Stiskněte joystick doleva/doprava nebo
- Otáčejte palcovým otočným voličem
- Pro nastavení hodnot
- Stiskněte joystick nahoru/dolů

Pro uložení dat a zpět k nadřazené položce nabídky

Stiskněte joystick/palcový otočný volič

## KOMBINOVANÉ MENU (AF PROFILY)

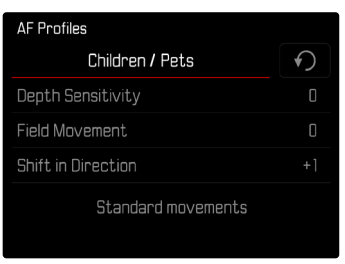

Nastavení jednotlivých položek nabídky pomocí lišty, která se nachází ve spodní části zobrazení.

Pro zvolení jednotlivých bodů

- Stiskněte joystick požadovaným směrem nebo
- Otáčejte palcovým otočným voličem

Pro nastavení jednotlivých bodů

- Stiskněte joystick/palcový otočný volič
  - Nastavená hodnota vedle bodu nabídky se zvýrazní.
- Stiskněte joystick doleva/doprava nebo
- Otáčejte palcovým otočným voličem

Pro převzetí nastavení

Stiskněte joystick/palcový otočný volič

Pro návrat k nadřazené položce nabídky

Stiskněte joystick doleva

X

#### KOMBINOVANÉ MENU (VLASTNOSTI OBRAZU)

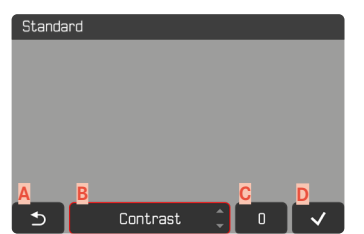

- Tlačítko "Zpět" (Ukončení bez uložení)
- B Tlačítko "Parametr"
- C Tlačítko "Nastavení"
- Tlačítko "Potvrzení" (Uložení a opuštění)

Obsluha se mírně liší v závislosti na tom, zda se nastavení provádí pomocí tlačítkového ovládání nebo dotykových ovládacích prvků. Obraz monitoru zůstane během nastavení průběžně viditelný. Tímto způsobem lze výsledek nastavení pozorovat okamžitě.

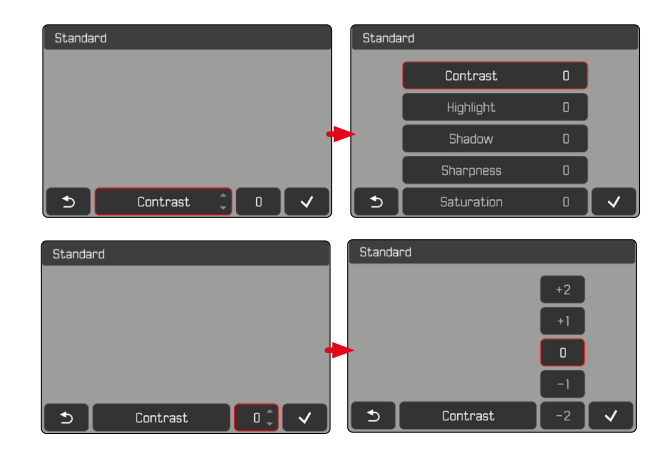

#### Pomocí tlačítkového ovládání

Pro navigace mezi spínacími tlačítky

- Stiskněte joystick doleva/doprava
  - Aktivní tlačítko je označeno červeným rámečkem.

#### Pro provedení nastavení

- Stiskněte joystick nahoru/dolů
- Tlačítko přepíná okamžitě mezi alternativami. nebo
- Stiskněte joystick
  - Zobrazí se volitelné alternativy.
  - Pomocí tlačítka "Parametr" se vedle každého parametru zobrazí aktuálně nastavená hodnota.
- Stiskněte joystick nahoru / dolů
  - Aktivní tlačítko je označeno červeným rámečkem.
- Stiskněte joystick
  - Alternativy se již nezobrazí.

### Pomocí dotykového ovládání

- Klikněte na požadované spínací plochy
  - Volitelné alternativy se zobrazí u tlačítek "Parametr" a "Nastavení".
  - Pomocí tlačítka "Parametr" se vedle každého parametru zobrazí aktuálně nastavená hodnota.
- Klikněte na zvolenou alternativu

## ULOŽENÍ

Zvolte tlačítko "Potvrzení"

## PŘERUŠENÍ

Zvolte tlačítko "Zpět"

# INDIVIDUÁLNÍ OBSLUHA

## NABÍDKA OBLÍBENÉ

Máte k dispozici funkci, která Vám umožňuje obsadit body nastavení individuálně (až 11 bodů nabídky). Díky tomu je jejich volba rychlá a jednoduchá. K dispozici jsou funkce uvedené v seznamu na str. 278.

Vzhledem k tomu, že oblasti nabídek pro pořizování snímků a nahrávání videa jsou oddělené, lze příslušné nabídky Oblíbených také zcela libovolně obsadit. Nabídka Oblíbené v režimu nahrávání videa se vztahuje na oba režimy videa (Video a Cine). Bod nabídky SO vyvolá v režimu Cine příslušné funkce Exposure Index.

Pokud nabídka Oblíbené obsahuje alespoň jeden bod nabídky, je v záhlaví nabídky označena hvězdičkou.

| Favorites  | . 文 | 1 | 2 | з | L. | 5 | 6 |
|------------|-----|---|---|---|----|---|---|
| Drive Mode |     |   |   |   |    |   | ŀ |
| Main Menu  |     |   |   |   |    |   | ۲ |
|            |     |   |   |   |    |   |   |
|            |     |   |   |   |    |   |   |
|            |     |   |   |   |    |   |   |
|            |     |   |   |   |    |   |   |

## SPRÁVA NABÍDKY OBLÍBENÉ

- Přepnutí na požadovaný provozní režim (foto nebo video)
- V hlavní nabídce zvolte Customize Control
- Zvolte Edit Favorites
- Zvolte požadovanou položku nabídky

| Edit Favorites      |     |
|---------------------|-----|
| Drive Mode          |     |
| Interval Shooting   | Off |
| Exposure Bracketing |     |
| Focusing            |     |
| Focus Mode          |     |
| AF Mode             |     |

- Zvolte On / Off
  - V případě, kdy nabídka Oblíbené dosáhne maximální počet 11 bodů nabídky, se objeví varování.

#### Upozornění

 Zvolíte-li u veškerých položek nabídky off, nabídka Oblíbené se zcela vymaže.

# PŘÍMÝ PŘÍSTUP K FUNKCÍM NABÍDKY

Pro obzvláště rychlou obsluhu pomocí přímého přístupu v režimu snímání můžete tlačítkům FN přiřadit jednotlivě vybrané funkce nabídky. Obsazení se provádí nezávisle pro fotografický a video provoz. K dispozici jsou funkce uvedené v seznamu na str. 278. K továrním nastavením viz str. 54.

## ZMĚNA PŘIŘAZENÍ

Kromě vyvolání přiřazené funkce nabídky umožňují všechna funkční tlačítka také rychlé nové přiřazení.

- Přepnutí na požadovaný provozní režim (foto nebo video)
- Stiskněte dlouze požadované funkční tlačítko
  - Na displeji se zobrazí seznam přímého přístupu.

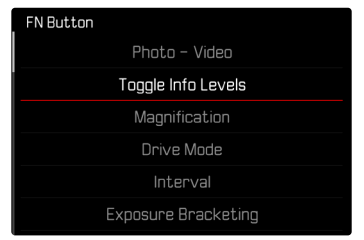

Zvolte požadovanou položku nabídky

## VYVOLÁNÍ PŘIŘAZENÝCH FUNKCÍ NABÍDKY

- Stiskněte krátce požadované funkční tlačítko
  - Na displeji se vyvolá přiřazená funkce nebo se zobrazí podnabídka.

#### Upozornění

- Podnabídky vyvolané přímým přístupem mohou mají jinou podobu než při vyvolání prostřednictvím hlavní nabídky. Často jsou koncipovány zejména jako sloupcové nabídky, aby se umožnilo rychlé nastavení.
- Nastavení lze provést pomocí ovládacího tlačítka nebo přímo na displeji pomocí dotykového ovládání. Obsluha závisí na podobě podnabídky.

## OBSAZENÍ NASTAVOVACÍCH KOLEČEK (V REŽIMU SNÍMÁNÍ)

Funkce obou voličů závisí na aktivním druhu expozičního režimu. Přiřazení kolečka lze nastavit nezávisle pro režim fotografie a videa pro každý expoziční režim. Oba ovládací prvky lze také obsadit zcela nezávisle na sobě.

## PROVEDENÍ OBSAZENÍ

- Přepnutí na požadovaný provozní režim (foto nebo video)
- V hlavní nabídce zvolte Customize Control
- Zvolte Wheel Assignment (AF-lens) / Wheel Assignment (MF-lens)

| Wheel / | Wheel Assignment (AF-lens) |               |  |  |  |  |  |  |
|---------|----------------------------|---------------|--|--|--|--|--|--|
|         | Thumbwheel                 | Front Wheel   |  |  |  |  |  |  |
| Ρ       | Programm Shift             |               |  |  |  |  |  |  |
| Α       | Aperture                   | Exp. Comp.    |  |  |  |  |  |  |
|         | Exp. Comp.                 | Shutter Speed |  |  |  |  |  |  |
| Μ       | Aperture                   | Shutter Speed |  |  |  |  |  |  |
|         |                            |               |  |  |  |  |  |  |

Pro volbu požadovaného expozičního režimu

- Stiskněte joystick nahoru/dolů
  - Aktuálně nastavitelná obsazení jsou zvýrazněna červeně.

Pro provedení obsazení palcového otočného voliče

- Otáčejte palcovým otočným voličem
  - Obsazení palcového otočného voliče se mění mezi dostupnými funkcemi.

Pro provedení obsazení předního nastavovacího kolečka

- Otáčet přední nastavovací kolečko
  - Obsazení předního nastavovacího kolečka se mění mezi dostupnými funkcemi.

Pro uložení obsazení a opuštění nabídky

Stiskněte joystick doleva

nebo

Klikněte na spoušť

nebo

Stiskněte MENU-tlačítko
## PŘI POUŽITÍ AF-OBJEKTIVŮ

Dostupné funkce jsou uvedeny v následujících tabulkách (tovární nastavení je zvýrazněno tučně).

#### Režim fotografie

|                                                                                                    | Palcový otočný volič                    | Přední nastavovací kolečko                      |  |
|----------------------------------------------------------------------------------------------------|-----------------------------------------|-------------------------------------------------|--|
| P Program-Shift<br>Korekce expozice<br>ISO                                                                 |                                         | Program-Shift<br><b>Korekce expozice</b><br>ISO |  |
| S         Korekce expozice<br>Doba expozice         Korekce expozice           ISO         ISO         ISO |                                         | Korekce expozice<br><b>Doba expozice</b><br>ISO |  |
| А                                                                                                    | <b>Clona</b><br>Korekce expozice<br>ISO | Clona<br>Korekce expozice<br>ISO                |  |
| М                                                                                                    | <b>Clona</b><br>Doba expozice<br>ISO    | Clona<br><b>Doba expozice</b><br>ISO            |  |

#### Režim video

|   | Palcový otočný volič                              | Přední nastavovací kolečko                           |
|---|---------------------------------------------------|------------------------------------------------------|
| Ρ | <b>Microphone Gain</b><br>Korekce expozice<br>ISO | Zesílení mikrofonu<br><b>Korekce expozice</b><br>ISO |
| S | Korekce expozice<br>Doba expozice<br>ISO          | Korekce expozice<br>Doba expozice<br>I <b>SO</b>     |
| A | <b>Clona</b><br>Korekce expozice<br>ISO           | Clona<br>Korekce expozice<br>I <b>SO</b>             |
| М | <b>Clona</b><br>Doba expozice<br>ISO              | Clona<br>Doba expozice<br>I <b>SO</b>                |

#### INDIVIDUALIZACE NASTAVOVACÍCH KOLEČEK

Obě nastavovací kolečka lze používat nezávisle na sobě. Dostupné funkce jsou závislé na režimu expozice.

- Přepnutí na požadovaný provozní režim (foto nebo video)
- V hlavní nabídce zvolte Customize Control
- Zvolte Wheel Assignment (AF-lens)
- Vytvořit požadované přiřazení

# ×

#### PŘI POUŽITÍ MF OBJEKTIVŮ

Dostupné funkce jsou uvedeny v následujících tabulkách (tovární nastavení je zvýrazněno tučně).

#### Režim fotografie

|   | Palcový otočný volič                       | Přední nastavovací kolečko                 |  |
|---|--------------------------------------------|--------------------------------------------|--|
| A | <b>Zvětšení</b><br>Korekce expozice<br>ISO | Zvětšení<br><b>Korekce expozice</b><br>ISO |  |
| М | <b>Zvětšení</b><br>Doba expozice<br>ISO    | Zvětšení<br><b>Doba expozice</b><br>ISO    |  |

#### Režim video

|                                       | Palcový otočný volič                    | Přední nastavovací kolečko                  |  |
|---------------------------------------|-----------------------------------------|---------------------------------------------|--|
| A Zvětšení<br>Korekce expozice<br>ISO |                                         | Zvětšení<br>Korekce expozice<br>I <b>SO</b> |  |
| М                                     | <b>Zvětšení</b><br>Doba expozice<br>ISO | Zvětšení<br>Doba expozice<br>ISO            |  |

#### INDIVIDUALIZACE NASTAVOVACÍCH KOLEČEK

Obě nastavovací kolečka lze používat nezávisle na sobě. Dostupné funkce jsou závislé na režimu expozice.

- Přepnutí na požadovaný provozní režim (foto nebo video)
- V hlavní nabídce zvolte Customize Control
- Zvolte Wheel Assignment (MF-lens)
- Vytvořit požadované přiřazení

## SMĚR OTÁČENÍ NASTAVOVACÍCH KOLEČEK

U nastavení expozice pomocí nastavovacích koleček lze směr otáčení nastavit podle potřeby. Nastaví se směr, který vede ke snížení expozice (kratší časy závěrky/menší clona).

Nastavení se provádí odděleně pro obě kolečka a nezávisle pro režim fotografie a videa.

#### PALCOVÝ OTOČNÝ VOLIČ

#### Tovární nastavení: Stop Down →

- Přepnutí na požadovaný provozní režim (foto nebo video)
- V hlavní nabídce zvolte Customize Control
- Zvolte Thumbwheel Direction
- ► Zvolte Stop Down → nebo ← Stop Down

#### PŘEDNÍ NASTAVOVACÍ KOLEČKO

Tovární nastavení: ← Stop Down

- Přepnutí na požadovaný provozní režim (foto nebo video)
- V hlavní nabídce zvolte Customize Control
- Zvolte Front Wheel Direction
- Zvolte Stop Down → nebo ← Stop Down

#### FUNKCE JOYSTICKU (V REŽIMU SNÍMÁNÍ)

V režimu fotografie lze joysticku přiřadit různé funkce. Nastavení se provádí zvlášť pro provoz AF a MF. Jednotlivé funkce viz str. 110, str. 126 a str. 141.

#### REŽIM AF

- V hlavní nabídce zvolte Customize Control
- Zvolte Joystick
- Zvolte AF Mode
- Zvolte požadované nastavení (AF-L, AE-L, AF-L + AE-L)

#### REŽIM MF

- V hlavní nabídce zvolte Customize Control
- Zvolte Joystick
- Zvolte MF Mode
- Zvolte požadované nastavení (AFs, AFs + AE-L, AFc, AFc + AE-L, AE-L, Zoom)

## ZABLOKOVÁNÍ OVLÁDACÍCH PRVKŮ

Určité ovládací prvky lze v režimu snímání zablokovat.

#### Upozornění

 Pokud je při aktivaci blokování použit ovládací prvek, zobrazí se na displeji .

## BLOKOVÁNÍ NASTAVOVACÍCH KOLEČEK

- V hlavní nabídce zvolte Dial Lock
- Zvolte On / Off

## **BLOKOVÁNÍ JOYSTICK**

- V hlavní nabídce zvolte Joystick Lock
- Zvolte On / Off

# UŽIVATELSKÉ PROFILY

Tento fotoaparát umožňuje trvalé ukládání všech nastavení nabídky, např. pro rychlý a jednoduchý přístup pro opakované situace/motivy. Pro takové kombinace je k dispozici šest paměťových umístění plus jedno tovární, které je vždy k dispozici a není možné jej upravit nebo změnit (Default Profile). Názvy uložených profilů jsou volně volitelné. Profily nastavené na jednom fotoaparátu lze uložit na paměťovou kartu a použít na jiném fotoaparátu. Stejným způsobem lze profily uložené na paměťové kartě přenést na fotoaparát.

| User Profile    |
|-----------------|
| Default Profile |
| Leica DNG       |
|                 |
|                 |
|                 |
|                 |

#### VYTVOŘIT PROFILY

Uložení nastavení/vytvoření profilu.

- Požadované funkce lze individuálně nastavit v ovládání nabídky
- V hlavní nabídce zvolte User Profiles
- Zvolte Manage Profiles
- Zvolte Save as Profile
- Zvolte požadované místo uložení

| Save as Profile |          |
|-----------------|----------|
| Leica DNG       | Used •   |
| Leica B/W       | Used •   |
| User3           | Unused • |
| User4           | Unused • |
| User5           | Unused • |
| User6           | Unused • |

Potvrďte výběr

#### Upozornění

- Existující profily budou přepsány aktuálními nastaveními.
- Smazání paměti je popsáno v kapitole "Obnovení továrního nastavení fotoaparátu" Reset Camera lze ho provést pomocí funkce (viz str. 258).

#### PŘEJMENOVAT PROFILY

| Rename Profiles |             |
|-----------------|-------------|
| User 1          | Leica DNG 🕨 |
| User 2          | Leica B/W → |
| User 3          | User3 •     |
| User 4          | User4 •     |
| User 5          | User5 •     |
| User 6          | User6 •     |

- V hlavní nabídce zvolte User Profiles
- Zvolte Manage Profiles
- Zvolte Rename Profiles
- Zvolte požadovaný profil
- V příslušné podnabídce klávesnice zadejte a potvrďte požadované jméno (viz str. 65)
  - Názvy profilů musí mít délku 3 až 10 znaků.

## POUŽITÍ/AKTIVACE PROFILŮ

| Tovární nastavení: Default Profile |        |  |
|------------------------------------|--------|--|
| User Profile                       |        |  |
| Default Profile                    |        |  |
| Leica DNG                          |        |  |
| Leica B/W                          | Active |  |
|                                    |        |  |
|                                    |        |  |
|                                    |        |  |

- V hlavní nabídce zvolte User Profiles
  - Objeví se seznam názvů profilů.
- Zvolte požadovaný profil
  - Zvolený profil bude označen jako Active.
  - Nepoužívaná paměťová místa se zobrazují šedě.

#### EXPORT PROFILŮ NA KARTU/IMPORTZ KARTY

- V hlavní nabídce zvolte User Profiles
- Zvolte Manage Profiles
- Zvolte Export Profiles resp. Import Profiles
- Potvrďte výběr

- Při importu a exportu se přenesou <u>všechny</u>profily z karty resp. na kartu a to včetně těch prázdných. V důsledku toho se ve fotoaparátu při přenosu profilů přepíší veškeré profily a to včetně těch, které se ve fotoaparátu nacházely již předtím. <u>Není</u> možné importovat a exportovat jednotlivé profily.
- Při exportování bude dosavadní soubor profilů na paměťové kartě bez dotazu nahrazen.

# ×

# ZÁKLADNÍ NASTAVENÍ FOTOAPARÁTU

Při prvním zapnutí fotoaparátu, po obnovení továrního nastavení (viz str. 258) nebo po aktualizaci firmwaru se objeví body nabídky Language a Date & Time automaticky k nastavení.

## JAZYK MENU

#### Tovární nastavení: Angličtina

Dalšími alternativními jazyky nabídky jsou: němčina, francouzština, italština, španělština, ruština, japonština, korejština a tradiční resp. zjednodušená čínština

- V hlavní nabídce zvolte Language
- Zvolte požadovaný jazyk
  - Veškeré informace budou až na několik málo výjimek změněny do požadovaného jazyka.

# DATUM/ČAS

# VYUŽITÍ NASTAVENÍ Z MOBILNÍHO ZAŘÍZENÍ

Nastavení data a času je možné získat automaticky z mobilního zařízení.

Tovární nastavení: On

- V hlavní nabídce zvolte Camera Settings
- Zvolte Date & Time
- Zvolte via Smartphone
  - Nastavení se nově upravuje při každém dalším párování. Párování je popsáno v kapitole "Leica FOTOS" (viz str. 264).

## PROVEDENÍ RUČNÍHO NASTAVENÍ

#### DATUM

K dispozici jsou 3 možnosti zvolení pořadí zobrazení.

- V hlavní nabídce zvolte Camera Settings
- Zvolte Date & Time
- Zvolte Date Setting
- Zvolte požadovaný formát nastavení data (Day/Month/Year, Month/Day/Year, Year/Month/Day)
- Nastavte datum

## ČAS

- V hlavní nabídce zvolte Camera Settings
- Zvolte Date & Time
- Zvolte Time Setting
- Zvolte požadovanou formu nastavení (12 Hours, 24 Hours)
- Nastavte čas (U 12ti hodinového formátu navíc zvolte am nebo pm)

## ČASOVÉ PÁSMO

- V hlavní nabídce zvolte Camera Settings
- Zvolte Date & Time
- Zvolte Time Zone
- Zvolte požadované pásmo/aktuální polohu
  - Vlevo v řádcích: rozdíl oproti greenwichskému střednímu času
  - Vpravo v řádcích: větší města příslušných časových pásem

## LETNÍ ČAS

- V hlavní nabídce zvolte Camera Settings
- Zvolte Date & Time
- Zvolte Daylight Saving Time
- Zvolte On / Off

# JEDNOTKA VZDÁLENOSTI

Vzdálenosti (viz str. 126) lze zobrazit v metrech nebo ve stopách. Tovární nastavení: Meter (m)

- V hlavní nabídce zvolte Camera Settings
- Zvolte Distance Unit
- Zvolte požadované nastavení (Meter (m), Feet (ft))

# ÚSPORNÝ REŽIM (REŽIM STANDBY)

Je-li aktivována tato funkce, fotoaparát přepne z důvodu prodloužení životnosti baterie do režimu Standby.

Elektrickou energii lze šetřit ve dvou fázích.

- Aktivace pohotovostního režimu po 3 s/5 s/10 s/2 min/5 min/10 min
- Automatické vypnutí monitoru (viz str. 85)
   Tovární nastavení: 2 min
- V hlavní nabídce zvolte Camera Settings
- Zvolte Power Saving
- Zvolte Auto Power Off
- Zvolte požadované nastavení (Off, 3 s, 5 s, 10 s, 2 min, 5 min, 10 min)

#### Upozornění

 Fotoaparát je možný v režimu Standby kdykoliv aktivovat. Buď stisknutím spouště nebo vypnutím a následným zapnutím samotného fotoaparátu pomocí hlavního vypínače.

# NASTAVENÍ DISPLEJE/HLEDÁČKU

Fotoaparát disponuje 3,2" barevným displejem z tekutého křišťálu, který je chráněn krycím sklem Gorilla ®, které se vyznačuje mimořádně tvrdým povrchem a je obzvláště odolné proti poškrábání. Následující funkce mohou být nastaveny individuálně:

- Používání displeje a elektronického hledáčku (EVF) (Electronic View Finder)
- Citlivost očního snímače
- Jas
- Reprodukce barev
- Zvolte frekvenci snímků EVF
- Automatické vypnutí displeje a EVF

## POUŽITÍ DISPLEJE/EVF

Je možné nastavit, v jakých situacích se EVF a monitor používají. Zobrazení jsou stejná a nezávislá na tom, jestli se objeví na displeji nebo v hledáčku.

Tovární nastavení: Auto

|                  | EVF                                                                                                    | Displej                                                                             |  |  |  |
|------------------|----------------------------------------------------------------------------------------------------|-------------------------------------------------------------------------------------|--|--|--|
| Auto             | Díky snímači oky na hledáčku fotoaparát automaticky přepíná mezi monitorem a EVF.                                                                                                    |                                                                                     |  |  |  |
|                  | <ul> <li>Pořizov</li> </ul>                                                                                                    | vání snímku                                                                         |  |  |  |
|                  | <ul> <li>Prohlíž</li> </ul>                                                                                                    | ení                                                                                 |  |  |  |
|                  | <ul> <li>Ovládá</li> </ul>                                                                                                    | ní nabídky                                                                          |  |  |  |
| LCD              |                                                                                                    | <ul> <li>Pořizování snímku</li> <li>Prohlížení</li> <li>Ovládání nabídky</li> </ul> |  |  |  |
| EVF              | <ul> <li>Pořizování snímku</li> <li>Prohlížení</li> <li>Ovládání nabídky</li> </ul>                                                                                                    |                                                                                     |  |  |  |
| Rozšířený<br>EVF | Pro pořizování snímku se používá pouze EVF. Během<br>přehrávání a ovládání menu fotoaparát automaticky<br>přepíná mezi displejem a EVF pomocí snímače oka<br>senzoru na hledáčku.<br>• Pořizování snímku |                                                                                     |  |  |  |
|                  | Prohlížení                                                                                                    |                                                                                     |  |  |  |
|                  | <ul> <li>Ovládání nabídky</li> </ul>                                                                                                    |                                                                                     |  |  |  |

- V hlavní nabídce zvolte Display Settings
- Zvolte EVF-LCD
- Zvolte požadované nastavení

#### Upozornění

 V případě, že zůstane vypnutý displej (např. v tmavém prostředí), zvolte EVF.

## CITLIVOST SNÍMAČE OKA

Aby automatické přepínání spolehlivě fungovalo i při nošení brýlí, lze nastavit citlivost snímače oka.

Tovární nastavení: High

- V hlavní nabídce zvolte Display Settings
- Zvolte Eye Sensor Sensitivity
- Zvolte požadované nastavení

#### JAS

Intenzitu jasu můžete pro optimální rozpoznatelnost upravit a přizpůsobit různým světelným podmínkám. Nastavuje se zvlášť jak pro displej, tak i pro hledáček. Výběr lze provést pomocí kláves i dotykového ovládání.

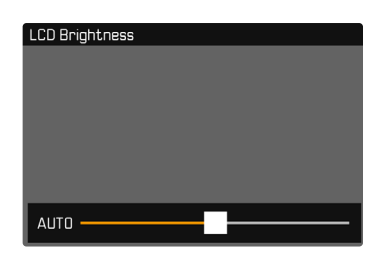

#### DISPLEJ

- V hlavní nabídce zvolte Display Settings
- Zvolte LCD Brightness
- Zvolte požadovaný jas nebo Auto
- Potvrďte volbu

#### EVF

- V hlavní nabídce zvolte Display Settings
- Zvolte EVF Brightness
- Podívejte se do hledáčku
- Zvolte požadovaný jas
- Potvrďte volbu

#### Upozornění

• Nastavení Auto není k dispozici.

#### **REPRODUKCE BAREV**

Reprodukci barev lze nastavit. Nastavuje se zvlášť jak pro displej, tak i pro hledáček. Výběr lze provést pomocí kláves i dotykového ovládání.

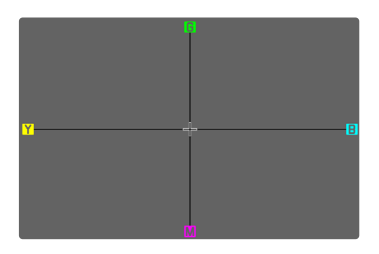

#### DISPLEJ

- V hlavní nabídce zvolte Display Settings
- Zvolte LCD Color Adjustment
- Zvolte požadované nastavení barev
- Potvrďte volbu

#### EVF

- V hlavní nabídce zvolte Display Settings
- Zvolte EVF Color Adjustment
- Podívejte se do hledáčku
- Zvolte požadované nastavení barev
- Potvrďte volbu

## AUTOMATICKÉ VYPNUTÍ DISPLEJE A EVF

Monitor a EVF se automaticky vypnou, aby se šetřila energie baterie. Dobu do vypnutí lze nastavit.

Toto nastavení má vliv i na automatické zaostřování; systém AF se deaktivuje i při automatickém vypnutí. Pokud má být při nahrávání přes HDMI použito automatické zaostřování, doporučujeme použít nastavení Off.

#### Tovární nastavení: 1 min

- V hlavní nabídce zvolte Camera Settings
- Zvolte Power Saving
- Zvolte All Displays Auto Off
- Zvolte požadované nastavení (Off, 30 s, 1 min, 5 min)

#### Upozornění

• Na horní displej nemá automatické vypnutí žádný vliv.

## FREKVENCE SNÍMKŮ EVF

Frekvenci snímků EVF lze nastavit. Tovární nastavení: 60 fps

- V hlavní nabídce zvolte Display Settings
- Zvolte EVF Frame Rate
- Zvolte požadované nastavení (60 fps, 120 fps)

# AKUSTICKÉ SIGNÁLY

Některé funkce lze potvrdit akustickými signály. Následující speciální funkce lze nastavit samostatně:

- Zvuk elektronické závěrky
- Potvrzení AF

## HLASITOST

Hlasitost aktivních signálů lze nastavit. Tovární nastavení: Low

- V hlavní nabídce zvolte Camera Settings
- Zvolte Acoustic Signal
- Zvolte Volume
- Zvolte Low / High

## AKUSTICKÉ SIGNÁLY

Toto nastavení určuje, zda má fotoaparát vydávat obecné výstražné tóny, např. v době předčasného spuštění nebo jako výstražný signál při dosažení kapacity paměťové karty.

Tovární nastavení fotoaparátu: Off

- V hlavní nabídce zvolte Camera Settings
- Zvolte Acoustic Signal
- Zvolte Acoustic Signals
- Zvolte On

## ZVUK ELEKTRONICKÉ ZÁVĚRKY

- Tovární nastavení fotoaparátu: Off
- V hlavní nabídce zvolte Camera Settings
- Zvolte Acoustic Signal
- Zvolte Electronic Shutter Sound
- Zvolte On

X

## POTVRZENÍ AUTOFOKUSU

Pro úspěšné automatické zaostření lze zapnout signál. Tovární nastavení fotoaparátu: Off

- V hlavní nabídce zvolte Camera Settings
- Zvolte Acoustic Signal
- Zvolte AF Confirmation
- Zvolte On

# TICHÉ FOTOGRAFOVÁNÍ

Když má být fotografování co možná nejtišší.

- V hlavní nabídce zvolte Camera Settings
- Zvolte Acoustic Signal
- Zvolte Electronic Shutter Sound / AF Confirmation / Acoustic Signals
- U každého bodu nabídky zvolte Off

NASTAVENÍ FOTO

# FORMÁT SNÍMAČE

Lze použít obrazové informace z celého snímače 35 mm nebo jen částečně v závislosti na formátu APS-C. To je užitečné například při omezené kapacitě paměti nebo při použití objektivu určeného pro formát APS-C.

Maximální možné rozlišení závisí také na nastavení formátu snímače.

| Formát snímače DNG-rozlišení |       | DNG-rozlišení                |
|------------------------------|-------|------------------------------|
|                              | 35 mm | 8368 x 5584 pixelů (46,7 MP) |
|                              | APS-C | 5504 x 3664 pixelů (20,2 MP) |

#### Upozornění

 Při zablokování objektivu určeného pro APS-C, bude nastavení automaticky nastaveno na APS-C.

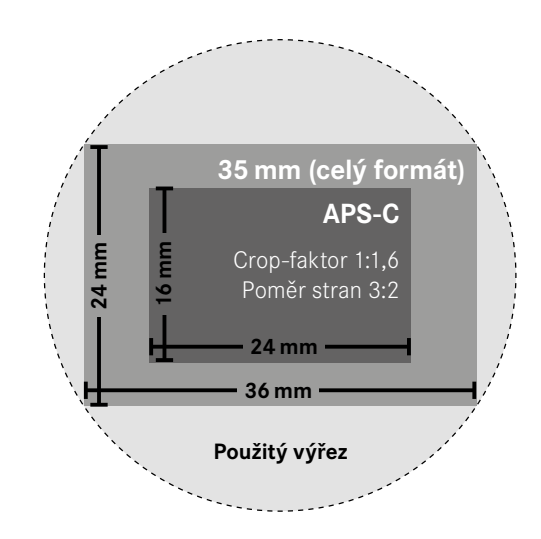

Tovární nastavení: 35 mm

- V hlavní nabídce zvolte Sensor Format
- Zvolte požadované nastavení (35 mm, APS-C)
  - Nastavený formát snímače se zobrazí v záhlaví.

| iAF AWB   | •       | ∳2nd            | [5m] 🗟 STD | ((13)) |
|-----------|---------|-----------------|------------|--------|
|           |         |                 |            |        |
|           |         |                 |            |        |
|           |         |                 |            |        |
|           |         |                 |            |        |
| D1 888 (¶ | JO ⊧2.8 | -3 -2 -1 0 +1 + | , 1/8C     | ls 96  |

# FORMÁT SOUBORU

K dispozici jsou formáty JPG **IPG** a standardizovaný formát nezpracovaných dat **DNG** ("digital negative"). Ty lze použít jednotlivě nebo dohromady.

Při vytváření JPG probíhá zpracování již ve fotoaparátu. Automaticky se upravují různé parametry, jako je kontrast, sytost, úroveň černé nebo ostrost okrajů. Výsledek je uložen v komprimované podobě. Okamžitě tak získáte snímek optimalizovaný pro různá použití a rychlý náhled. Pro následné zpracování se naopak doporučují snímky DNG. Soubory DNG obsahují všechna nezpracovaná data zaznamenaná snímačem fotoaparátu během fotografování. Pro prohlížení souborů ve formátu DNG nebo pro práci s nimi je zapotřebí speciální software (například Adobe® Photoshop® Lightroom® nebo Capture One Pro®). Při následném zpracování lze mnoho parametrů upravit přesně podle vlastních představ.

Tovární nastavení: DNG + JPG

| Photo File Format |  |
|-------------------|--|
| DNG DNG           |  |
| DNG + JPG         |  |
| JPG JPG           |  |
|                   |  |
|                   |  |
|                   |  |

- V hlavní nabídce zvolte Photo File Format
- Zvolte požadovaný formát (DNG, DNG + JPG, JPG)

#### Upozornění

 K ukládání nezpracovaných dat se obecně používá standardizovaný formát DNG.

- Při současném ukládání obrazových dat jako DNG nebo JPG se pro soubor JPG použije rozlišení nastavené pro JPG.
- Formát DNG pracuje vždy s největším rozlišením bez ohledu na nastavení JPG.
- Počet zbývajících snímků, které se objeví na displeji, se po každém pořízeném snímku nemusí nutně změnit. To je závislé na motivu; jemné struktury mají za následek větší množství dat, zatímco stejnorodý povrch bude mít dat méně.

# ROZLIŠENÍ

Při zvolení formátu JPG je možné pořizovat snímky ve 3 různých rozlišeních (počet pixelů). K dispozici jsou LJPG, M-JPG a S-JPG. Tímto je možné upravit nastavení s ohledem na zamýšlené využití a dostupnou kapacitu paměťové karty.

Tovární nastavení: L-JPG

| L-JPG 🕨 |
|---------|
| Low ►   |
| STD 🕨   |
| Auto 🕨  |
|         |
|         |
|         |

- V hlavní nabídce zvolte JPG Settings
- Zvolte JPG Resolution
- Zvolte požadované rozlišení

Rozlišení závisí také na nastaveném formátu snímače. Nastavený formát snímače se zobrazí v záhlaví.

|       | Formát snímače |         |  |  |  |  |  |
|-------|----------------|---------|--|--|--|--|--|
|       | 35 mm          | APS-C   |  |  |  |  |  |
| L-JPG | 46,7 MP        | 20,2 MP |  |  |  |  |  |
| M-JPG | 24 MP          | 10,3 MP |  |  |  |  |  |
| S-JPG | 12,2 MP        | 5 MP    |  |  |  |  |  |

# POMĚR STRAN

Kromě základního poměru stran (3:2) lze zvolit i jiné poměry stran (např. 1:1). Na displeji se pak zobrazí příslušný výřez. Snímky ve formátu JPG se ukládají také s odpovídajícím poměrem stran. Snímky DNG vždy odpovídají přirozenému formátu snímače (3:2), nastavený poměr stran se zde používá pouze pro kompozici snímku. V režimu zobrazení jsou snímky DNG opatřeny vodorovnými nebo svislými pomocnými čarami, které označují úsek zobrazený během záznamu. Tovární nastavení:

- V hlavní nabídce zvolte Photo Aspect Ratio
- Zvolte požadované nastavení (3:2, 7:5, 4:3, 1:1, 3:1, 16:9)

## FILM STYLE

#### VLASTNOSTI OBRAZU

Jedna z mnoha výhod digitální fotografie spočívá ve velmi jednoduché změně důležitých vlastností snímku. Vlastnosti obrazu snímků JPG lze snadno změnit pomocí několika parametrů. Tyto jsou shrnuty v předem definovaných profilech Film Style.

#### KONTRAST

Nastavení kontrastu, tzn. rozdílu mezi světlými a tmavými částmi snímku, určuje, jestli bude mít snímek spíše "mdlý" nebo "oslnivý" efekt. Zvýšení či snížení tohoto rozdílu ovlivní kontrast, takže některé části obrazu budou reprodukované více či méně světleji.

#### OSTROST

Dojem ostrého snímku je silně ovlivněný ostrostí okrajů, tzn. jak krátký je přechod mezi světlými a tmavými okraji ve snímku. Rozšířením nebo zúžením těchto oblastí lze tudíž také změnit dojem ostrosti.

#### SYTOST BAREV

Sytost barevného obrazu určuje, jestli budou barvy ve snímku působit spíše "bledě" a pastelově nebo "křiklavě" a pestře. Světelné a povětrnostní podmínky (mlha/jasno) jsou sice dané, nicméně můžete změnit způsob vykreslení obrazu.

## SVĚTLÉ OBLASTI/TMAVÉ OBLASTI

V závislosti na zvolené expozici a dynamickém rozsahu objektu nemusí být detaily ve světlých nebo tmavých oblastech zřetelně viditelné. Parametry Highlight a Shadow umožňují diferencované ovládání více či méně exponovaných oblastí. Pokud je například část objektu ve stínu, může vyšší nastavení Shadow napomoci tyto oblasti zesvětlit a usnadnit tak viditelnost detailů. Naopak stávající stíny nebo zvláště světlé oblasti mohou být také zesíleny z konstrukčních důvodů. Pozitivní hodnoty zasáhnou postižené oblasti, negativní hodnoty je ztmaví.

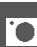

#### **PROFILY BARVY**

Pro barevné snímky jsou k dispozici 3 předem definované profily:

Tovární nastavení: Standard

- STD Standard
- VIV Vivid
- NAT Natural
- V hlavní nabídce zvolte JPG Settings
- Zvolte Film Style
- Zvolte požadovaný profil

# Film Style Standard VIV Vivid NAT Natural BWsss Monochrome BWsss Monochrome High Contrast Film Style Settings

# ČERNOBÍLÉ PROFILY

Pro barevné snímky jsou k dispozici 2 předem definované profily pro černobílé snímky:

- BW 📾 Monochrome
- BW Monochrome High Contrast
- V hlavní nabídce zvolte JPG Settings
- Zvolte Film Style
- Zvolte požadovaný profil

## INDIVIDUALIZACE FOTOGRAFICKÝCH PROFILŮ

Parametry lze upravit pro všechny dostupné profily (Saturation pouze pro barevné profily). Podrobnosti k ovládání nabídky, viz str. 68.

- V hlavní nabídce zvolte JPG Settings
- Zvolte Film Style
- Zvolte Film Style Settings
- Zvolte požadovaný profil
- Zvolte Contrast / Highlight / Shadow / Sharpness / Saturation
- Zvolte požadovaný stupeň (-2, -1, 0, +1, +2)
- Potvrďte

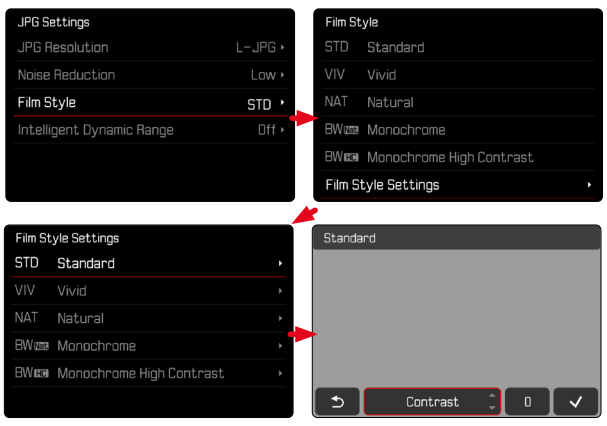

# AUTOMATICKÁ OPTIMALIZACE

## POTLAČENÍ ŠUMU

## POTLAČENÍ ŠUMU PŘI DLOUHÉ EXPOZICI

V digitální fotografii se výskyt vadných pixelů, které mohou být bílé i červené, modré a zelené, nazývá šum. Při využití vyšší citlivosti je obrazový šum patrný zejména na stejnoměrných, tmavých plochách. Při dlouhé době expozice může dojít k velmi výraznému obrazovému šumu. Ke snížení tohoto nepříjemného jevu vytvoří fotoaparát automaticky po pořízení snímků s delší dobou expozice a vysokými hodnotami ISO druhý "černý snímek" (proti zavřené závěrce). Naměřený šum bude u tohoto paralelního snímku aritmeticky "odečten" ze souboru dat původního snímku. V takových případech se objeví upozornění Noise Reduction running spolu s odpovídajícím časovým údajem. Toto zdvojení u doby "expozice" se musí zohlednit u dlouhých expozic. Během toho by se fotoaparát neměl vypínat. Tovární nastavení: On

- V hlavní nabídce zvolte Long exposure noise reduction
- Zvolte On / Off

## POTLAČENÍ ŠUMU PRO SNÍMKY JPG

S výjimkou použití vysokých citlivostí zůstává naštěstí šum většinou nepatrný. Při vytváření obrazových souborů JPG je nicméně redukce šumu vždy součástí zpracování dat. Protože má na druhou stranu také vliv na reprodukci ostrosti, můžete tuto redukci šumu v porovnání se standardním nastavením buď zeslabit, nebo zesílit.

Tovární nastavení: Low

- V hlavní nabídce zvolte JPG Settings
- Zvolte Noise Reduction
- Zvolte požadované nastavení (Low, Medium, High)

#### Upozornění

• Toto nastavení se týká pouze snímků ve formátu JPG.

#### STABILIZACE OBRAZU

Čím horší jsou světelné podmínky při pořizování snímku, tím delší časy závěrky jsou nutné pro správnou expozici. Optická stabilizace obrazu pomáhá zabránit rozmazání snímků způsobenému chvěním fotoaparátu.

Tovární nastavení: On

- V hlavní nabídce zvolte Image Stabilization
- Zvolte On / Off

### NASTAVENÍ SMĚRU STABILIZACE

Při snímání panorama může být výhodné korigovat chvění fotoaparátu pouze v určitém směru.

Tovární nastavení: Normal

| Standard             | Chvění fotoaparátu ve všech směrech<br>(horizontální, vertikální, rotační) je auto-<br>maticky korigováno.     |
|----------------------|----------------------------------------------------------------------------------------------------|
| Automatika           | Při snímání panorama se automaticky rozpozná směr a koriguje se chvění foto-<br>aparátu kolmé na směr otáčení. |
| Vertikální snímání   | Koriguje se pouze horizontální chvění                                                                          |
| panorama             | fotoaparátu.                                                                                                   |
| Horizontální snímání | Koriguje se pouze vertikální chvění                                                                            |
| panorama             | fotoaparátu.                                                                                                   |

- V hlavní nabídce zvolte Panning Mode
- Zvolte požadované nastavení (Normal, Auto Panning, Vertical Panning, Horizontal Panning)

#### Upozornění

 Některé objektivy nepodporují všechna nastavení nabízená fotoaparátem. V případě dotazů se obraťte na servis Leica Customer Care (viz str. 298).

## **OPTIMALIZACE TMAVÝCH OBLASTÍ (IDR)**

#### DYNAMICKÝ ROZSAH

Rozsah kontrastu motivu zahrnuje všechny úrovně jasu od nejsvětlejšího po nejtmavší bod na obrázku. Pokud je kontrastní rozsah motivu menší než dynamický rozsah fotoaparátu, lze senzorem zaznamenat všechny úrovně jasu. V případě velkých rozdílů v jasu motivu (např. fotografie interiérů se světlými okny na pozadí, fotografie s částmi motivu ve stínu a částmi motivu přímo osvětlenými sluncem, fotografie krajiny s tmavými oblastmi a velmi jasnou oblohou), fotoaparát se nepoužívá kvůli omezenému dynamickému rozsahu schopnému reprodukovat celý kontrastní rozsah motivu. Výsledkem je ztráta informací v "okrajových oblastech" (podexponování a přeexponování).

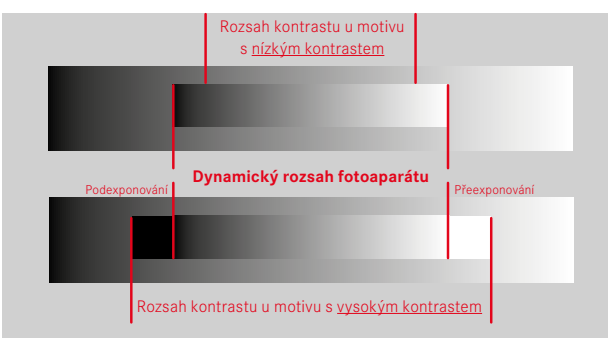

#### FUNKCE iDR

Funkce **IDR** (Intelligent Dynamic Range) umožňuje optimalizaci tmavých oblastí. Detaily jsou takto lépe rozpoznatelné. Tato funkce se týká pouze snímků ve formátu JPG.

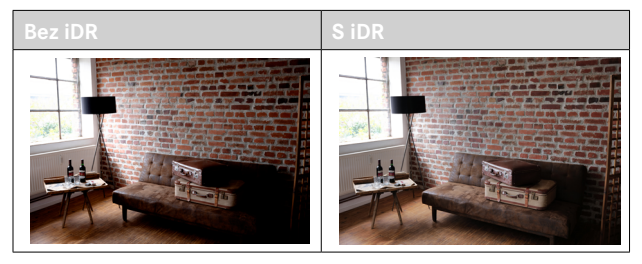

Zda by měla optimalizace tmavých míst proběhnout a do jaké míry, Ize určit předem (High, Standard, Low, Off). Při nastavení Auto zvolí fotoaparát automaticky v závislosti na rozsahu kontrastu motivu vhodné nastavení. Kromě tohoto závisí účinek na nastavení expozice. Tato funkce probíhá nejlépe v souvislosti s nízkými hodnotami ISO a krátkou dobou expozice. Při vyšších hodnotách ISO a / nebo nižších dobách expozice je efekt menší.

Tovární nastavení: Auto

- V hlavní nabídce zvolte JPG Settings
- Zvolte iDR
- Zvolte požadované nastavení (Auto, High, Standard, Low, Off)

#### Upozornění

 Optimalizací tmavých oblastí se rozdíly ve velmi světlých oblastech mírně sníží.

# SPRÁVA DAT

## MOŽNOSTI ULOŽENÍ

Pokud jsou vloženy dvě paměťové karty, existují různé možnosti ukládání dat.

- DNG + JPG on SD1 = SD2 (Backup)
- DNG + JPG on SD1 + SD2 (Standard)
- DNG on SD1 / JPG on SD2 (Split)

| SD1 = SD2<br>(Backup)   | Všechny soubory jsou uloženy jak na SD1, tak<br>i na SD2. Jedna z karet tak slouží pro zálohu<br>(backup). |
|-------------------------|----------------------------------------------------------------------------------------------------|
| SD1 + SD2<br>(Standard) | Soubory se nejprve ukládají na SD1, dokud se ne-<br>zaplní. Poté se soubory ukládají na SD2.               |
| SD1 / SD2<br>(Oddělené) | Soubory se ukládají odděleně podle formátu:<br>soubory JPG se ukládají na SD1, soubory DNG<br>na SD2.      |

Na stavové obrazovce je symbolem označeno vybrané nastavení.

Tovární nastavení: DNG + JPG on SD1 + SD2 (Standard)

- V hlavní nabídce zvolte Storage Options
- Zvolte požadované nastavení
   (SD1 = SD2, SD1 + SD2, SD1 / SD2)

## FORMÁTOVÁNÍ PAMĚŤOVÉ KARTY

Paměťové karty, které jste již používali s tímto fotoaparátem, většinou nepotřebují formátovat. Vložíte-li však do fotoaparátu paměťovou kartu, kterou používáte poprvé, měla by být zformátována. Doporučujeme občas paměťové karty formátovat, jelikož zbytková data (doprovázející informace ke snímkům) mohou snížit jejich kapacitu. Obě paměťové karty jsou formátovány samostatně.

- V hlavní nabídce zvolte Format Card
- Zvolte Format SD Card 1 nebo Format SD Card 2
- Potvrďte výběr
  - Spodní stavová kontrolka bliká během procesu.

#### Upozornění

- Během probíhajícího procesu fotoaparát nikdy nevypínejte.
- Během formátování paměťové karty se <u>veškerá</u> uložená data ztratí. Ochrana proti smazání nastavená na jednotlivých snímcích <u>nezabrání</u> jejich smazání při formátování.
- Veškeré snímky proto pravidelně přenášejte na bezpečné velkokapacitní paměťové médium, jako je např. pevný disk počítače.
- Jednoduchý formátovací proces nejprve nezničí existující data na kartě nenávratně. Smazán bude pouze seznam, což znamená, že data již nebudou přímo dostupná. Přístup k těmto datům lze obnovit pomocí odpovídajícího softwaru. Skutečně a nenávratně smazána jsou jen ta data, která byla přepsána daty novými.
- Paměťovou kartu znovu zformátujte, pokud byla předtím zformátovaná v jiném zařízení jako např. v počítači.
- Pokud nelze paměťovou kartu zformátovat, kontaktujte prosím svého prodejce nebo Leica Customer Care (viz str. 298) a požádejte o pomoc.

#### STRUKTURA DAT

#### STRUKTURA SLOŽEK

Soubory (= snímky) jsou na paměťových kartách uložené do automaticky generovaných složek. První tři znaky označují číslo složky (číslovky), posledních pět znaků označuje název složky (písmena). První složka dostane označení "100LEICA", druhá "101LEICA". Nová složka je vždy označena následujícím dostupným číslem, nejvyšší počet složek je 999.

#### STRUKTURA SOUBORŮ

Označení souborů v těchto složkách se skládají z jedenácti znaků. V továrním nastavení se první soubor jmenuje "L1000001.XXX", druhý "L1000002.XXX" atd. Počáteční písmeno je volitelné, tovární nastavení "L" označuje značku fotoaparátu. První tři číslice jsou identické s aktuálním číslem složky. Následující čtyři číslice představují číslo souboru v pořadí po sobě. Po dosažení čísla souboru 1000 se automaticky vytvoří nová složka, ve které začne číslování opět od 0001. Poslední tři místa za tečkou označují formát souboru (DNG nebo JPG).

#### Upozornění

- Při použití paměťových karet, které nebyly formátovány tímto fotoaparátem, začne číslování souborů opět od 0001. Jestliže se ale na paměťové kartě vyskytuje soubor s vyšším číslem, bude číslování pokračovat od tohoto čísla.
- Po dosažení čísla složky 999 i souboru 1000 se na displeji objeví varování a veškeré číslování musí být vráceno do základního nastavení.
- Chcete-li číslo složky vrátit zpět na 100, je nutné zformátovat paměťovou kartu. Přímo poté pak vraťte číslo snímku do původního nastavení.

## ZMĚNA NÁZVU SOUBORU

- V hlavní nabídce zvolte Camera Settings
- Zvolte Edit File Name
  - Objeví se podnabídka s klávesnicí.
  - Vstupní řádek obsahuje tovární nastavení "L" jako první písmeno názvu souboru. Jen toto písmeno lze změnit.
- Zadejte požadované písmeno (viz str. 65)
- Potvrďte

- Změna názvu souboru platí pro všechny následující snímky resp. až do provedení další změny. Pořadové číslo se tím nezmění; může se ale stát, že se po vytvoření nové složky opět obnoví.
- Při obnovení továrního nastavení se počáteční písmeno automaticky resetuje na "L".
- Malá písmena nejsou k dispozici.

## VYTVOŘENÍ NOVÉ SLOŽKY

- V hlavní nabídce zvolte Camera Settings
- Zvolte Reset Image Numbering
  - Objeví se odpovídající výzva.
- Vytvoření nové složky potvrďte (Yes) nebo zrušte (No)

#### Upozornění

 Část názvu nové složky (počáteční písmeno) zůstane oproti té předchozí nezměněna; číslování souborů v této složce začne znovu od 0001.

# OZNAČENÍ INFORMACÍ O OCHRANĚ AUTORSKÝCH PRÁV

Pomocí zadání textu nebo jiných znaků Vám tento fotoaparát umožňuje, poznačit si Vaše soubory snímků.

K tomu je možné zadat informace o maximálně 20 znacích a to ke každému snímku ve 2 kategoriích.

- V hlavní nabídce zvolte Camera Information
- V podnabídce zvolte Copyright Information
- Navolte Copyright-funkci (On)
- V podnabídce zvolte Information / Artist
  - Objeví se podnabídka s klávesnicí.
- Zadejte požadované informace (viz str. 65)
- Potvrďte

## ZÁZNAM MÍSTA POŘÍZENÝCH SNÍMKŮ (JEN V KOMBINACI S APLIKACÍ LEICA FOTOS)

V kombinaci s aplikací Leica FOTOS lze informace o poloze získat z mobilního zařízení. Informace o aktuální poloze se pak zapisují do dat Exif snímků (geotagging).

- Aktivujte v mobilním zařízení služby určování polohy
- Aktivujte aplikaci Leica FOTOS a připojte je k fotoaparátu (viz kapitola "Leica FOTOS")
- V aplikaci Leica FOTOS aktivujte geotagging pro tento fotoaparát

- V určitých zemích nebo v jejich oblastech je možné, že funkce GPS bude omezena. Na základě toho existuje možnost, že technologie a produkty, které tuto funkci vyžadují, budou rovněž fungovat jen omezeně. Při porušení tohoto zákonu hrozí sankce daného státu. Z tohoto důvodu doporučujeme, abyste se před svou cestou do zahraničí informovali a neprodleně kontaktovali vyslanectví dané země nebo cestovní kancelář, která cestu organizuje.
- Navázání připojení Bluetooth trvá několik sekund. Pokud je ve fotoaparátu aktivní automatické vypínání, je třeba to brát v úvahu při volbě odpovídající předvolby času spuštění.
- Během prohlížení jsou snímky s informacemi o poloze označeny symbolem geotagging.

#### STAV GEOTAGGING

Stav dostupných informací o poloze se zobrazuje na displeji, dokud jsou zobrazeny informační lišty a dokud je aktivní geotagging. Na stavové obrazovce se vždy zobrazuje aktuální stav geotagging. Kromě toho se na horním displeji zobrazuje také stav geotagging.

| •           | Informace o poloze jsou aktuální (poslední pozice<br>max. před 15 min).                                                                               |
|-------------|----------------------------------------------------------------------------------------------------|
| $\odot$     | Informace o poloze nejsou již spolehlivě aktuální<br>(poslední pozice max. před 12 hod.).                                                             |
| Ø           | Dostupné informace o poloze jsou zastaralé (po-<br>slední stanovení polohy před více než 12 hod.).<br>Do dat Exif se nezapisují žádné údaje o poloze. |
| Žádné ikony | Geotagging není aktivní.                                                                                                    |

Dokud je fotoaparát připojen k aplikaci Leica FOTOS, jsou informace o poloze průběžně aktualizovány. Funkce Bluetooth fotoaparátu i mobilního zařízení proto musí zůstat zapnutá, abyste získali nejaktuálnější informace. Aplikace však nemusí být otevřena v popředí.

## PŘENOST DAT

Přenos dat do mobilního zařízení je možné provést pomocí aplikace Leica FOTOS. Alternativně lze přenos provést pomocí čtečky karet nebo pomocí kabelu USB.

#### PŘES LEICA FOTOS

Viz kapitola "Leica FOTOS" (str. 264)

#### PŘES USB-KABEL

Fotoaparát podporuje různé způsoby přenosu (PTP a režim velkokapacitního úložiště). Požadovaný režim lze trvale nastavit nebo nově zvolit pro každé připojení.

Tovární nastavení: PTP

- V hlavní nabídce zvolte Camera Settings
- Zvolte USB-Mode
- Zvolte požadované nastavení (Mass Storage, PTP, Select on connection)

- Pro přenos větších souborů doporučujeme použít čtečku paměťových karet.
- Dokud probíhá přenos dat, nesmí být připojení USB přerušeno, jinak může dojít ke "zhroucení" počítače a/nebo fotoaparátu a dokonce i k nenapravitelnému poškození paměťové karty.
- Dokud jsou data přenášena, nesmí se fotoaparát vypínat ani sám vypínat z důvodu klesající kapacity baterie, jinak může dojít ke "zhroucení" počítače. Ze stejného důvodu nesmí být baterie v žádném případě vyjmuta, pokud je připojení aktivováno.

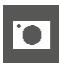

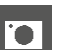

# PRAKTICKÁ PŘEDNASTAVENÍ

## TOUCH-AF

Pomocí Touch-AF lze měřicí pole AF přímo umístit. Tovární nastavení: On

- V hlavní nabídce zvolte Camera Settings
- Zvolte Touch AF
- Zvolte On / Off

Pro umístění měřícího pole AF

Dotkněte se krátce displeje na požadovaném místě

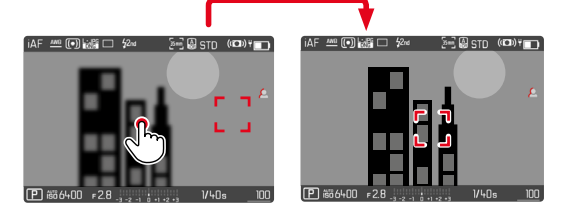

Pro posunutí měřicího pole zpět do středu displeje

Dotkněte se krátce displeje

#### Upozornění

- Tato funkce je k dispozici u následujících metod měření AF: Spot, Field, Zone, Tracking a Face/Body Detection.
- U metod měření Spot, Field, Zone a Face/Body Detection se zaostření nastaví automaticky ihned poté. Při metodě měření Tracking zůstává měřící pole na vybrané pozici a automatické zaostřování se spustí po klepnutí na tlačítko spouště.
- Toto nastavení platí jak pro režim fotografie a videa.

## TOUCH-AF V REŽIMU EVF

Při použití EVF je Touch-AF standardně deaktivován, aby se zabránilo nechtěnému posunutí měřicího pole AF. Touch-AF (dotykové zaostřování) lze však stejným způsobem používat i při použití EVF. Tovární nastavení fotoaparátu: Off

- V hlavní nabídce zvolte Camera Settings
- Zvolte Touch AF in EVF
- Zvolte On / Off

#### Upozornění

• Toto nastavení platí jak pro režim fotografie a videa.

# INDIVIDUÁLNÍ NASTAVENÍ OBJEKTIVU

Celkový úhel natočení objektivu používaný pro nastavení zaostřování lze nastavit individuálně. Zvolené nastavení určuje úhel natočení potřebný ke změně nastavení zaostřování z nekonečna na nejbližší možnou vzdálenost. Například při nastavení na 90° se celý rozsah zaostření projede čtvrt otáčkou zaostřovacího kroužku. Při nastavení 360° je zapotřebí kompletní otočení. Menší hodnoty umožňují rychlejší, větší hodnoty přesnější nastavení. Nastavení na Maximum nabízí největší přesnost.

Na rozdíl od pevného nastavení vede nastavení na Standard MF k nelineární závislosti úhlu natočení a nastavení vzdálenosti. Rozsah změny dynamicky závisí na rychlosti otáčení. Při pomalé rotaci způsobí stejný úhel natočení, např. 45°, menší změnu než při rychlé rotaci.

Tovární nastavení: Standard MF

- V hlavní nabídce zvolte Focusing
- Zvolte MF Setup
- Zvolte požadované nastavení

(Standard MF, 90°, 120°, 150°, 180°, 210°, 240°, 270°, 300°, 330°, 360°, Maximum)

#### Upozornění

 Nastavení <u>Standard MF</u> a <u>Maximum</u> jsou silně závislé na objektivu. Např. <u>Maximum</u> může znamenat úhel natočení 360° nebo 720°.

# ŠÍŘKA KROKU EV

Můžete si vybrat mezi odstupňováním 1/2 EV nebo 1/3 EV. Můžete si tak vybrat mezi silnějšími a jemnějšími účinky příslušných nastavení. Toto nastavení se netýká pouze nastavení korekce expozice. Určuje také "citlivost" seřizovacích koleček v běžném režimu fotografování, tj. v jakých krocích se nastavuje doby expozice a clona. Při nastavení na 1/2 se doby expozice a hodnota clony mění odpovídajícím způsobem silněji s každým otočením o jednu polohu, odpovídající nastavení tak lze provést rychleji. Při nastavení na 1/3 je možné přesnější nastavení.

Tovární nastavení: 1/3

- V hlavní nabídce zvolte Camera Settings
- Zvolte EV Increment
- Zvolte požadované nastavení (1/2, 1/3)

# POMOCNÁ ZOBRAZENÍ

Leica SL2 má 4 nezávislé informační profily, které obsahují různé kombinace dostupných pomocných zobrazení. Následující funkce jsou k dispozici:

- Informační listy (viz str. 106)
- Mřížka (jen režim snímání, viz str. 106)
- Focus Peaking (viz str. 107)
- Clipping (viz str. 106)
- Vodováha (jen režim snímání, viz str. 108)
- Histogram (viz str. 109)

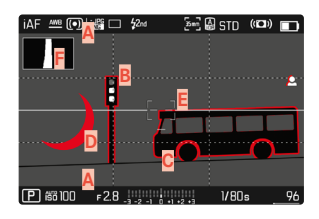

- Informační lišty (= záhlaví a zápatí)
- B Mřížky
- C Focus Peaking
- Clipping
- E Vodováha
- F Histogram

## INFORMAČNÍ PROFILY

Lze použít až 4 nezávislé profily. Pro každý profil lze samostatně vybrat a případně nastavit požadované funkce. Přepínání mezi informačními profily se pak provádí během provozu přímým přístupem. (viz str. 71). V továrním nastavení se jedná o funkční tlačítko **FN**. To umožňuje rychlé přepínání mezi různými zobrazeními.

V továrním nastavení jsou předdefinovány následující profily:

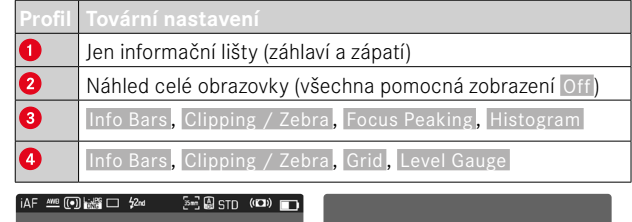

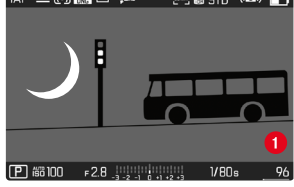

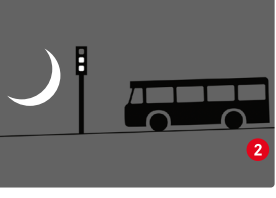

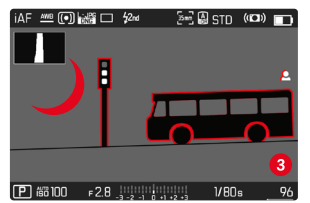

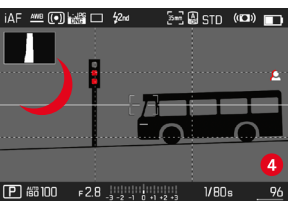

## ZMĚNA INFORMAČNÍCH PROFILŮ

- Stiskněte funkční tlačítko obsazené funkcí Toggle Info Levels
  - V továrním nastavení se jedná o funkční tlačítko FN.

#### Upozornění

 V režimu zobrazení jsou k dispozici ty samé informační profily jako v režimu snímání. Jaký informační profil je právě aktivní, se však ukládá nezávisle.

#### DEAKTIVACE JEDNOTLIVÝCH INFORMAČNÍCH PROFILŮ

Počet informačních profilů je možné omezit aktivací nebo deaktivací jednotlivých profilů. Alespoň jeden profil musí být vždy aktivní, ale může být i "prázdný".

- V hlavní nabídce zvolte Camera Settings
- Zvolte Capture Assistants
- Zvolte požadovaný profil
- Zvolte On / Off

## PŘIZPŮSOBENÍ INFORMAČNÍCH PROFILŮ

- V hlavní nabídce zvolte Camera Settings
- Zvolte Capture Assistants
- Zvolte Setting
- Zvolte požadovaný profil
- Zvolte požadovanou funkci
- Zvolte požadované nastavení

| Funkce           | Dostupná nastavení                                                                                                    |
|------------------|----------------------------------------------------------------------------------------------------|
| Info Bars        | On, Off                                                                                                    |
| Grid             | 3 x 3, 6 x 4, Off                                                                                                    |
| Clipping / Zebra | Off, Upper Limit (hodnota mezi 200 a 255)                                                                                                    |
| Focus Peaking    | On, Off<br>Barva ( <u>Red</u> (červená), <u>Blue</u> (modrá), <u>Green</u><br>(zelená), <u>White</u> (bílá) & citlivost (nastavení<br>platí pro <u>všechny</u> informační profily) |
| Level Gauge      | On, Off                                                                                                    |
| Histogram        | On, Off                                                                                                    |

#### Upozornění

 Je vhodné vyhradit si "prázdný" informační profil, ve kterém jsou všechny funkce nastaveny na Off. To umožňuje dočasně skrýt všechna zobrazení. To umožňuje volný náhled přes celou obrazovku bez rušivých zobrazení.

## DOSTUPNÁ ZOBRAZENÍ

#### INFORMAČNÍ LIŠTY

V záhlaví a zápatí se zobrazují aktuálně aktivní nastavení a hodnoty expozice. Seznam zobrazení naleznete v kapitole "Zobrazení" (viz str. 28).

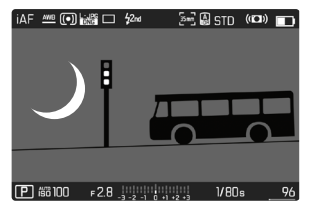

## MŘÍŽKY

Mřížky rozdělují obrazové pole do několika polí. Tato usnadňují např. kompozici snímku a přesné vyrovnání fotoaparátu. Rozdělení mřížek lze přizpůsobit motivu.

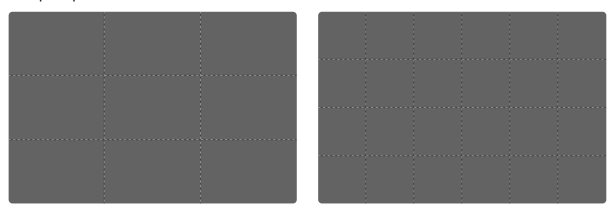

K dispozici je dvojí zobrazení mřížek. Rozdělují obrazové pole na pole 3 x 3 nebo 6 x 4.

#### CLIPPING

Zobrazení Clipping označuje velmi světlé oblasti snímku. Tato funkce umožňuje velmi jednoduchou a přesnou kontrolu nastavení expozice. Přeexponované oblasti blikají černě.

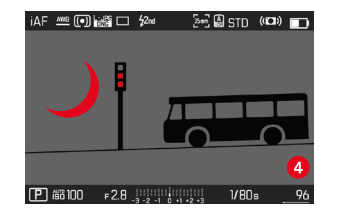

#### STANOVENÍ PRAHOVÉ HODNOTY

K přizpůsobení tohoto údaje specifickým podmínkám a Vašim výtvarným představám, můžete nastavit prahové hodnoty, tzn. při kterém stupni přeexponování se mají objevit.

- V hlavní nabídce zvolte Camera Settings
- Zvolte Capture Assistants
- Zvolte Setting
- Zvolte požadovaný profil
- Zvolte Clipping / Zebra
- Zvolte Upper Limit
- Zvolte požadovanou hodnotu (200 až 255)

#### FOCUS PEAKING

U této pomocné funkce budou okraje zaostřených částí motivu barevně zvýrazněny.

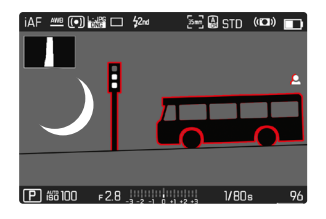

Je-li aktivována funkce Focus Peaking, zobrazí se v obrázku vpravo 🖪 údaj o použité barvě.

#### BARVA OZNAČENÍ

Barvu označení je možné nastavit. Toto nastavení je platné pro všechny informační profily.

Tovární nastavení: Red

- V hlavní nabídce zvolte Focusing
- Zvolte Focus Aid
- Zvolte Focus Peaking
- Zvolte požadované nastavení

(Red, Green, Blue, White)

#### CITLIVOST

Citlivost je možné rovněž přizpůsobit. Toto nastavení je platné pro všechny informační profily.

Tovární nastavení: High

- V hlavní nabídce zvolte Focusing
- Zvolte Focus Aid
- Zvolte Peaking Sensitivity
- Zvolte požadované nastavení (Low, High)

#### Upozornění

 Charakteristika ostře vyobrazených částí motivu spočívá v kontrastu, tzn. ve světlých/tmavých rozdílech. Na základě toho mohou být nesprávně označeny také části motivu s vysokým kontrastem, ačkoliv nejsou zaostřené.

#### VODOVÁHA

Díky vestavěným snímačům je fotoaparát schopen zobrazit své vyrovnání. Pomocí zobrazení podélné a příčné osy je možné přesně vyrovnat kritické motivy, jakými jsou např. snímky architektury ze stativu.

Odchylky vzhledem k podélné ose (při naklonění kamery ve směru pohledu nahoru nebo dolů) jsou vyznačeny krátkou čarou uprostřed snímku (1). Odchylky vzhledem k příčné ose (při naklonění kamery doleva nebo doprava) jsou vyznačeny dvěma dlouhými čarami vlevo a vpravo od středu obrazu. (2).

[28년] STD (1030) 💼

1/80.9

| iAF | AWB (•) 😹  | fi 🗆   | \$2nd          | [5m] 🗿 | STD  | ((())) |    | AF  | <u>MB</u> (( | •) 🔜 |       |
|-----|------------|--------|----------------|--------|------|--------|----|-----|--------------|------|-------|
|     |            |        |                |        |      |        |    |     |              |      |       |
|     |            |        |                |        |      |        |    |     |              |      |       |
|     |            |        |                |        |      |        |    |     |              |      |       |
|     |            |        |                |        |      |        |    |     |              |      |       |
|     |            |        |                |        |      |        |    |     |              |      |       |
|     |            |        |                |        |      |        |    |     |              |      |       |
|     |            |        |                |        |      |        |    |     |              |      |       |
|     |            |        |                |        |      |        |    |     |              |      |       |
| P   | isii 100 🛛 | F2.8 _ | 3 -2 -1 0 +1 + | 2 +3   | 1/80 | s.     | 96 | P i | 58 100       | ) ו  | 2.8 _ |

#### Upozornění

 U snímků ve formátu na výšku nastaví fotoaparát automaticky vyrovnání vodováhy.

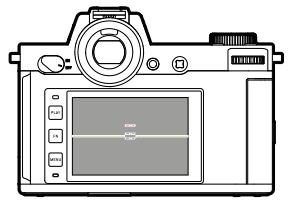

Správné vyrovnání

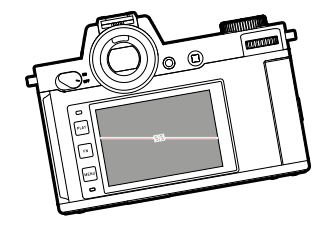

Nakloněný stranově doleva

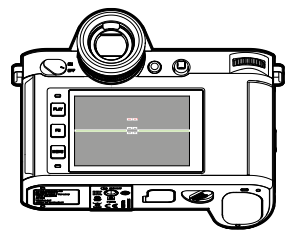

Nakloněný směrem dolů ve směru pohledu

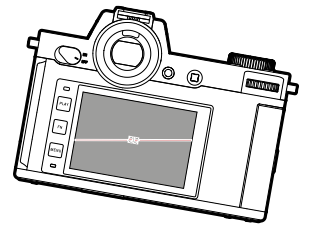

Nakloněný stranově doprava

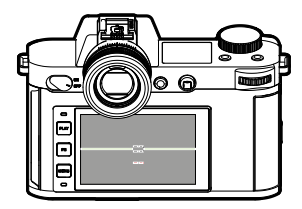

Nakloněný směrem nahoru ve směru pohledu
#### HISTOGRAM

Histogram zobrazuje rozložení odstínů jasu snímku. Vodorovná osa přitom odpovídá hodnotám odstínů od černé (vlevo) po šedou až k bílé (vpravo). Svislá osa odpovídá počtu pixelů s příslušným jasem. Tato forma zobrazení umožňuje rychlé a jednoduché posouzení nastavení expozice.

|               |      | 42nd      | 2-36  | ) STD | (101)) |    |
|---------------|------|-----------|-------|-------|--------|----|
|               |      |           |       |       |        |    |
| <b>臣</b> 翻100 | ⊧2.8 | 3-2-1 0 4 | 42 43 | 1/80: | 3      | 96 |

#### Upozornění

- Histogram vychází vždy ze zobrazeného jasu, ale v závislosti na použitém nastavení není případně možné, tuto konečnou expozici zobrazit.
- V režimu snímání je histogram třeba chápat jako "zobrazení trendu".
- Histogram se při přehrávání snímku může mírně lišit od snímku při pořízení.
- Histogram se vždy vztahuje na právě zobrazený výřez snímku.

# DOČASNÁ AKTIVACE / DEAKTIVACE JEDNOTLIVÝCH FUNKCÍ.

Následující pomocné funkce lze dočasně zapnout a vypnout:

- Focus Peaking
- Clipping
- Přiřazení požadované pomocné funkce funkčnímu tlačítku (viz str. 71)
- Stiskněte příslušné funkční tlačítko
  - Stav pomocné funkce se přepne.
  - Na displeji se objeví příslušné upozornění.

| Focus Peaking On | Focus Peaking Off |
|------------------|-------------------|

Při přepnutí na jiný informační profil nebo vypnutí fotoaparátu se dočasné nastavení resetuje.

# ZESÍLENÍ LIVE-VIEW

Ve velmi tmavém prostředí (například v noci) je často velmi obtížné pořídit snímek, protože motivy lze jen těžko rozpoznat. Funkce Enhanced Live View by měla v takových situacích umožnit kompozici obrazu. Za tímto účelem je obraz v živém zobrazení zesílen velmi zvýšením hodnoty ISO a snížením frekvence obnovení. Snímků se to netýká. V živém zobrazení však z technických důvodů dochází při pohybu k šumu na snímku a silným efektům rozmazání. Tato funkce je aktivní pouze při velmi slabém okolním světle.

V závislosti na vybraném režimu expozice a dalších nastaveních zobrazuje Live View náhled expozice, když klepnete a přidržíte tlačítko spouště (viz část "Ovládání expozice" od strany 141).

- V hlavní nabídce zvolte Live View Settings
- Zvolte Enhanced Live View
- Zvolte On / Off

#### Upozornění

- I když je položka Enhanced Live View nastavena na On, není funkce při dostatečném jasu aktivní.
- V režimu AF je během probíhajícího měření vzdálenosti deaktivována funkce Enhanced Live View.
- Pokud je nastavena položka Enhanced Live View na On, není Focus Peaking k dispozici.

# POMOCNÉ FUNKCE AF

# POMOCNÉ SVĚTLO AF

Vestavěné pomocné světlo AF rozšiřuje pracovní rozsah systému AF na podmínky s nízkou hladinou osvětlení. Pokud je funkce aktivována, svítí tato kontrolka za těchto podmínek během měření.

Tovární nastavení: On

- V hlavní nabídce zvolte Camera Settings
- Zvolte AF Assist Lamp
- Zvolte On / Off

#### Upozornění

- Pomocné světlo AF svítí do vzdálenosti přibližně 5 m.
- Pomocné světlo AF automaticky zhasne, pokud bylo měření vzdálenosti úspěšné (zelené pole měření AF) nebo neúspěšné (červené pole měření AF).

# AKUSTICKÉ POTVRZENÍ AF

V režimu AF je možné nechat si úspěšné měření vzdálenosti potvrdit akustickým signálem.

Tovární nastavení fotoaparátu: Off

- V hlavní nabídce zvolte Camera Settings
- Zvolte Acoustic Signal
- Zvolte AF Confirmation
- Zvolte On
- Zvolte Volume
- Zvolte Low / High

# FOTOGRAFOVÁNÍ

Nastavení popsaná v této kapitole platí pouze pro režim fotografie. Jsou proto součástí nabídky fotografie a musí být vždy vyvolány a nastaveny z režimu fotografie (viz kapitola "Ovládání fotoaparátu" v kapitole "Ovládání menu"). Body nabídky se stejným názvem v nabídce videa s tím nesouvisí.

Informace o fotografování se zobrazují na horním displeji i na monitoru (EVF). K nastavení náhledu viz str. 104. Podrobnosti o displejích najdete v kapitole "Zobrazení".

# REŽIM POŘIZOVÁNÍ SNÍMKU

Funkce a možnosti nastavení popsané v následující kapitole se vztahují zásadně na režim snímání jednotlivých snímků. Kromě snímku jednoho obrázku nabízí Leica SL2 ještě další různé možnosti režimu fotografování. Upozornění k jejich funkcím a nastavením najdete v odpovídajících kapitolách.

- V hlavní nabídce zvolte Drive Mode
- Zvolte požadovanou možnost funkce

| Režim                                  | Možnosti pro nastavení / varianty                                                                                                    |  |
|----------------------------------------|----------------------------------------------------------------------------------------------------|--|
| Pořizování jednoho<br>snímku           | Single                                                                                                    |  |
| Sériový snímek<br>(viz str. 146)       | Rychlost:      -    Continuous - Low Speed      -    Continuous - Medium Speed      -    Continuous - High Speed      -    Continuous - Very High Speed |  |
| Intervalový snímek<br>(viz str. 147)   | Number of Frames<br>Interval mezi snímky (Interval)<br>Předvolba času spuštění (Countdown)                                                              |  |
| Expoziční bracketing<br>(viz str. 149) | Number of Frames (3 nebo 5)<br>EV Steps<br>Exposure Compensation                                                                                        |  |
| Multishot<br>(viz str. 150)            | Předvolba času spuštění (Self Timer)<br>Motion artefacts correction                                                                                     |  |
| Samospoušť<br>(viz str. 152)           | Předvolba času spuštění:<br>- Self-timer 2 s<br>- Self-timer 12 s                                                                                       |  |

# NASTAVENÍ ZAOSTŘOVÁNÍ

U fotoaparátu Leica SL2 lze vzdálenost nastavit jak automaticky, tak i ručně. Pro automatické zaostřování jsou k dispozici 3 režimy a 4 metody měření. Při použití objektivů MF je možné pouze manuální nastavení.

# FOTOGRAFOVÁNÍ S AF

- Zvolte požadovaný režim AF
- V případě potřeby nastavte měřicí pole AF
- Dotkněte se spouště a přidržte ji
  - Nastavení vzdálenosti se provádí jednorázově (AFs) nebo průběžně (AFc).
  - Pokud je měření úspěšné: měřicí pole AF je zelené.
  - Pokud není měření úspěšné: měřicí pole AF je červené.
  - Nastavení vzdálenosti a/nebo expozice lze také provést a uložit pomocí joysticku (uložení naměřených hodnot, viz str. 141).
- Stiskněte spoušť

# FOTOGRAFOVÁNÍ S MF

- Zvolte režim zaostřování MF (viz str. 123)
- Zaostřování pomocí kroužku pro nastavení vzdálenosti
- Stiskněte spoušť

Další informace naleznete v následujících kapitolách.

# **REŽIMY AUTOFOKUSU**

Následující druhy režimu AF jsou k dispozici: AFs, AFc a Intelligent AF. Aktuální provozní režim AF se zobrazuje v záhlaví.

Tovární nastavení: Intelligent AF

- V hlavní nabídce zvolte Focusing
- Zvolte Focus Mode
- Zvolte požadované nastavení (Intelligent AF, AFs, AFc)

## INTELIGENTNÍ AF

Vhodný pro všechny motivy. Fotoaparát automaticky vybírá mezi AFs a AFc.

### AFs (single)

Vhodné pro motivy bez pohybu nebo s velmi malým pohybem. Nastavení vzdálenosti se provede pouze jednou a poté zůstane uloženo tak dlouho, dokud je spoušť držena v tlakovém bodě. To platí i v případě, že je měřicí pole AF nasměrováno na jiný objekt.

### AFc (continuous)

Vhodný pro pohyblivé motivy. Nastavení vzdálenosti se průběžně přizpůsobuje objektu v měřicím poli AF, dokud je tlačítko spouště drženo v 1. bodě stisku.

# .

# METODY MĚŘENÍ AUTOFOKUSU

Pro měření vzdálenosti v režimu AF jsou k dispozici různé metody měření. Úspěšné zaostření je indikováno zeleným měřicím polem, neúspěšné se ukončí červeným polem.

Tovární nastavení: Multi-field

| AF N     | Node                |
|----------|---------------------|
| 60<br>60 | Multi-Field         |
| [0]      | Spot                |
| [t]      | Field               |
| ***      | Zone                |
| []       | Tracking            |
|          | Face/Body Detection |

- V hlavní nabídce zvolte Focusing
- Zvolte AF Mode
- Zvolte požadované nastavení (Multi-Field, Spot, Field, Zone, Tracking, Face/Body Detection)

#### Upozornění

- Nastavení vzdálenosti pomocí AF může selhat:
  - pokud je vzdálenost k cílovému motivu příliš velká (v režimu makro) nebo příliš malá
  - pokud není motiv dostatečně osvětlen
- Pomocí Touch-AF lze měřicí pole AF přímo umístit. Další informace viz str. 102.

# MATICOVÉ MĚŘENÍ

Několik měřicích polí je snímáno zcela automaticky. Tato funkce je vhodná zejména pro momentky.

# BODOVÉ/POLÍČKOVÉ MĚŘENÍ

Obě metody detekují pouze části motivu v rámci příslušných měřicích polí AF. Měřicí pole jsou označena malým rámečkem (políčkové měření) resp. křížkem (bodové měření). Díky obzvláště malému měřicímu rozsahu bodového měření se lze zaměřit na velmi malé detaily motivu.

O něco větší měřicí rozsah políčkového měření je při zaměřování méně kritický, ale přesto umožňuje selektivní měření.

Tyto metody měření lze použít i pro série snímků, u nichž má být zaostřená část motivu umístěna vždy na stejném místě obrazu mimo střed.

Za tímto účelem lze měřicí pole AF přesunout do jiné polohy (viz str. 122).

# PÁSMO

Při této metodě měření se části motivu snímají v souvislé skupině z 5 x 5 polí. Tato funkce kombinuje určitou bezpečnost momentek s možností zaměřit se na větší motivy.

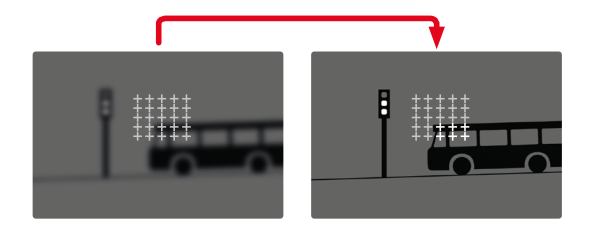

Po provedeném nastavení se zobrazí měřicí pole, ve kterých jsou části motivu zaostřeny.

# SLEDOVÁNÍ

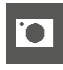

Tato varianta měření pole pomáhá zachytit pohybující se motivy. Motiv pod měřicím polem je po jednom snímání průběžně zaostřován.

- Zaměřte měřicí pole na požadovaný motiv (otáčením fotoaparátu nebo posunutím měřicího pole)
- Dotkněte se spouště a přidržte ji

#### nebo

- Stiskněte a přidržte joystick (je-li přiřazena funkce AF-L nebo AF-L + AE-L, viz str. 141)
  - Motiv je zaměřený.
- Fotoaparát otáčejte v požadovaném výřezu
  - Měřicí pole "sleduje" uložený motiv a tento motiv je průběžně zaměřován.

#### Upozornění

 Tato metoda měření zaostřuje nepřetržitě, i když je režim AF nastaven na AFs.

# .

#### VÝCHOZÍ POLOHA PRO SLEDOVÁNÍ

#### Tovární nastavení: Center

Je možné definovat, ve které poloze má sledování začít.

| Center        | Střed displeje                                                                                                    |
|---------------|----------------------------------------------------------------------------------------------------|
| Last Position | Konečná poloha posledního sledování<br>Příklad:                                                                                                    |
|               | Obrázkem projíždí auto zleva doprava. Snímek je<br>pořízen na pravém okraji obrázku. Další měření<br>začíná u pravého okraje obrázku.                                                   |
| Recall        | Výchozí poloha posledního sledování<br>Příklad:<br>Obrázkem projíždí auto zleva doprava. Snímek je<br>pořízen na pravém okraji obrázku. Další měření<br>začíná u levého okraje obrázku. |

- V hlavní nabídce zvolte Focusing
- Zvolte AF Setup
- Zvolte AF Tracking Start Position
- Zvolte požadované nastavení (Last Position, Recall, Center)

# ROZPOZNÁNÍ OSOB (ROZPOZNÁNÍ OBLIČEJE)

Rozpoznání osob je rozšířením rozpoznání obličejů. Kromě biometrických vzorů obličejů se rozpoznávají také vzory těl a používají se k zaměření. Tímto způsobem lze jednou zaměřenou osobu sledovat průběžněji, i když její obličej není krátce vidět. Zejména pokud je na snímku více osob, zabraňuje tato funkce také nechtěným "skokům" k jiným obličejům.

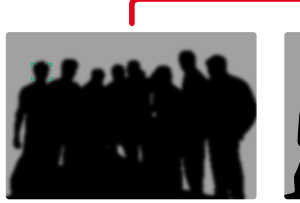

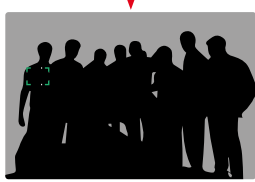

Pokud je při rozpoznávání obličeje detekováno oko, zaměří se na něj. Pokud bylo rozpoznáno několik očí, můžete si vybrat, na které oko se zaměříte. Aktuálně vybrané oko se zvýrazní.

Pokud je na obrázku více obličejů, lze navíc snadno vybrat požadovaný obličej.

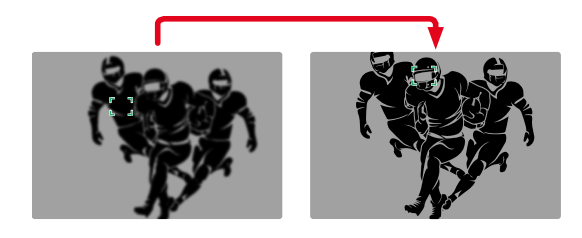

Pro přepínání mezi obličeji

Stiskněte joystick požadovaným směrem

Pro přepínání zaostřeného oka

Stiskněte joystick

# NASTAVENÍ AF

#### **PROFILY AF**

#### Tovární nastavení: Children / Pets

Díky profilům AF lze chování automatického ostření optimálně přizpůsobit typu motivu. Sami určujete, jak citlivě bude automatické zaostřování reagovat na změny motivu.

#### K dispozici jsou 4 předdefinované profily AF:

| Profil AF       | Typická situace                      |  |
|-----------------|--------------------------------------|--|
| Children / Pets | Normální pohyby                      |  |
| Team sports     | Rychlé a nepředvídatelné změny směru |  |
| Runner          | Konstantní pohyby                    |  |
| Wildlife        | Náhlé objevení a změna směru         |  |

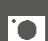

# Každý z těchto profilů obsahuje tři parametry: Depth Sensitivity,

Field Movement a Shift in Direction.

| Vyšší hodnoty:                                                                                               | Nižší hodnoty:                                                                                                    |
|----------------------------------------------------------------------------------------------------|----------------------------------------------------------------------------------------------------|
| Depth Sensitivity                                                                                            |                                                                                                    |
| Změny vzdálenosti od motivu<br>se sledují okamžitě                                                           | Nastavení je mírně zpožděno,<br>aby nedocházelo k nechtěným<br>skokům zaostření, například<br>když objekt krátce projde před<br>motivem |
| Field Movement                                                                                               |                                                                                                    |
| Při pohybu mimo aktivní<br>zaostřovací pole fotoaparát<br>co nejrychleji přepne na další<br>zaostřovací pole | Postupná změna na sousední za-<br>ostřovací pole, aby se zabránilo<br>chybám způsobeným nepatrnými<br>pohyby                            |
| Shift in Direction                                                                                           | ·                                                                                                    |
| Bezprostředně po náhlých<br>změnách v pohybu motivu<br>následuje zaostření                                   | Stabilnější zaostřování s plynulý-<br>mi pohyby                                                                                         |

#### VYVOLÁNÍ AKTIVNÍHO PROFILU

- V hlavní nabídce zvolte Focusing
- Zvolte AF Setup
- Zvolte AF Profiles

#### ZMĚNA AKTIVNÍHO PROFILU

- Vyvolání aktivního profilu
- Stiskněte joystick/palcový otočný volič
  - Aktuálně zvolený profil je označen jako měnitelný červeným nápisem a dvěma malými bílými trojúhelníčky po obou stranách.
- Stiskněte joystick doleva/doprava

#### nebo

Otáčejte palcovým otočným voličem

#### PŘIZPŮSOBENÍ AKTIVNÍHO PROFILU

- Vyvolání aktivního profilu
- Zvolte požadovaný parametr
- Stiskněte joystick/palcový otočný volič
- Nastavte požadovanou hodnotu

#### RESETOVÁNÍ AKTIVNÍHO PROFILU

- Vyvolání aktivního profilu
- Stiskněte joystick doprava
- Stiskněte joystick/palcový otočný volič

# PŘEDBĚŽNÉ ZAOSTŘENÍ

Když je tato funkce aktivována, provede fotoaparát před vlastním zaostřením průběžné mapování hloubky v reálném čase. Tím se předem definují možné ohniskové body scény. To výrazně urychluje automatické zaostřování.

Předběžné zaostření je kompatibilní se všemi režimy AF a metodami měření AF.

Tovární nastavení: On

- V hlavní nabídce zvolte Focusing
- Zvolte AF Setup
- Zvolte Pre Focus
- Zvolte On / Off

# OMEZENÍ ZAOSTŘENÍ

Rozsah zaostřování lze omezit na makro rozsah. Tím se zaostřování automaticky značně urychlí.

Tovární nastavení fotoaparátu: Off

- V hlavní nabídce zvolte Camera Settings
- Zvolte Focus Limit (Macro)
- Zvolte On / Off

#### Upozornění

- Rozsah zaostření se liší v závislosti na objektivu (viz příslušné pokyny).
- Tato funkce není u některých objektivů k dispozici:
  - objektivy nasazené s adaptérem (např. objektivy Leica M s L-adaptérem M)
  - určité objektivy Leica SL

# RYCHLÉ NASTAVENÍ AF

Nastavení rychlosti AF nabízí následující funkce:

- Rychlá změna metody měření AF
- Změna velikosti měřicího pole (jen Field a Face/Body Detection)

Která z obou funkcí se při vyvolání rychlého nastavení AF zobrazí jako první, závisí na aktivním režimu AF.

Obraz monitoru zůstane během nastavení průběžně viditelný.

# VYVOLÁNÍ RYCHLÉHO NASTAVENÍ AF

- Klepněte a podržte na monitoru
  - Všechna pomocná zobrazení se skryjí.
  - Pokud je jako metoda měření nastavena Field / Face/Body Detection, zobrazí se ve dvou rozích měřicího pole červené trojúhelníky.

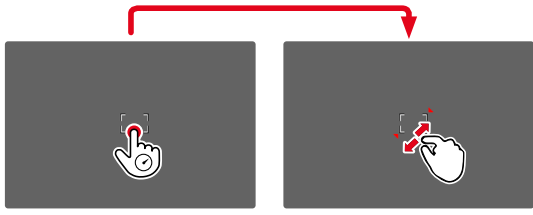

 U všech ostatních režimů AF se zobrazí přímo sloupcová nabídka AF Mode.

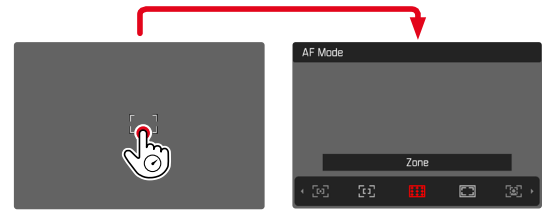

# ZMĚNA VELIKOSTI MĚŘICÍHO POLE AF

(jen Field a Face/Body Detection)

Otáčejte palcovým otočným voličem

nebo

- Přitáhněte prsty k sobě/roztáhněte prsty od sebe
  - Velikost měřicího pole AF je nastavitelná ve 3 stupních.

# ZMĚNA METODY MĚŘENÍ AF

Pokud je aktivní režim AF Field nebo Face/Body Detection, musí se nejprve vyvolat sloupcová nabídka AF Mode:

- Otáčet přední nastavovací kolečko
  - Zobrazí se sloupcová nabídka AF Mode.
- Zvolte požadovanou měřící metodu
  - Nastavení lze provést také pomocí předního nastavovacího kolečka.
  - Nastavení je automaticky přijato po cca 3 s, sloupcová nabídka zmizí.

#### Upozornění

• Nastavení rychlosti AF lze vyvolat pouze v případě, že je aktivní funkce Touch AF (viz. str. 102).

# POMOCNÉ FUNKCE AF

# ZVĚTŠENÍ V REŽIMU AF

Pro lepší posouzení nastavení lze zvětšení vyvolat nezávisle na zaostření.

K tomu je třeba přiřadit funkci Magnification jednomu z daných funkčních tlačítek (viz str. 71).

Pro přiřazení funkce jednomu funkčnímu tlačítku

Viz str. 71

Pro vyvolání zvětšení

- Stiskněte funkční tlačítko
  - Zobrazí se zvětšený výřez obrazu. Jeho poloha závisí na poloze měřicího pole AF.
  - Obdélník uvnitř rámečku vpravo ukazuje aktuální zvětšení a polohu zobrazeného výřezu.
  - Zvětšení začíná na 1. ze 3 stupňů zvětšení.

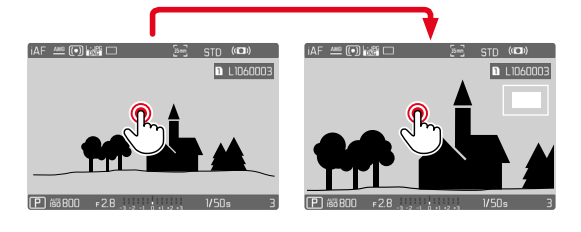

Pro přizpůsobení stupně zvětšení

- Otočte palcovým otočným voličem/předním nastavovacím kolečkem
  - Obrazový výřez se mění mezi jednotlivými úrovněmi zvětšení.

Pro změnu polohy výřezu

 Posuňte resp. změňte výřez zvětšeného zobrazení libovolně posouváním prstů

nebo

Stiskněte joystick požadovaným směrem

Pro ukončení zvětšení

Klikněte na spoušť

#### Upozornění

- Zvětšení zůstává aktivní, dokud není ukončeno.
- Při příštím vyvolání funkce se zachová naposledy použitý stupeň zvětšení.

# POMOCNÉ SVĚTLO AF

Vestavěné pomocné světlo AF rozšiřuje pracovní rozsah systému AF na podmínky s nízkou hladinou osvětlení. Pokud je funkce aktivována, svítí tato kontrolka za těchto podmínek během měření. K nastavení viz str. 110.

## AKUSTICKÉ POTVRZENÍ AF

V režimu AF je možné nechat si úspěšné měření vzdálenosti potvrdit akustickým signálem (viz str. 85).

# POSUNUTÍ MĚŘICÍHO POLE AF

Všechny metody měření AF umožňují před zaostřením posunout měřicí pole AF.

- Stiskněte joystick požadovaným směrem nebo
- Dotkněte se krátce displeje na požadovaném místě (při aktivním Touch-AF)

#### Upozornění

- Měřicí pole zůstane v poslední poloze použité pro tuto metodu měření AF i po změně metody měření AF a při vypnutí fotoaparátu.
- Při kombinaci metody měření expozice Spot s metodami měření AF Spot, Field a Zone se spojí pole měření. Měření expozice se poté provádí v bodě určeném měřicím polem AF, i když je tento posunut.

#### RYCHLÁ ZMĚNA MĚŘICÍ POLOHY AF

Funkce Toggle Focus Point umožňuje rychlé přepínání mezi dvěma měřicími polohami v režimu fotografie.

První volání funkce nastaví polohu měřicího pole AF zpět do středu obrazu. Při každém dalším vyvolání přeskakuje měřicí pole AF mezi středem snímku a naposledy použitou polohou zaostření.

K tomu je třeba přiřadit funkci Toggle Focus Point jednomu z daných funkčních tlačítek (viz str. 71).

#### Upozornění

• Tato funkce je k dispozici pro provozní režimy AF

Spot, Field, Zone a Tracking.

# MANUÁLNÍ ZAOSTŘOVÁNÍ (MF)

Pro určité motivy a situace může být manuální zaostření výhodnější než automatické zaostřování.

- pokud je potřeba stejného nastavení pro více snímků
- pokud by bylo ukládání naměřených hodnot komplikovanější
- pokud má být při fotografování krajiny zachováno nastavení na nekonečno
- když špatné, tj. velmi tmavé světelné podmínky neumožňují provoz AF resp. jen pomalý provoz AF
- V hlavní nabídce zvolte Focusing
- Zvolte Focus Mode
- Zvolte MF
- Otáčejte zaostřovacím kroužkem, dokud nebude požadovaná část objektu zaostřena

# POMOCNÉ FUNKCE MF

Pro manuální měření vzdálenosti jsou k dispozici následující pomocné funkce.

### FOCUS PEAKING

U této pomocné funkce budou okraje zaostřených částí motivu barevně zvýrazněny.

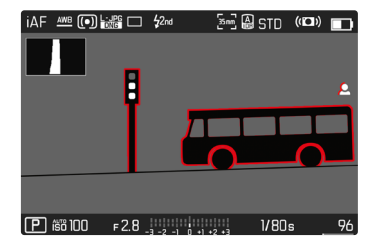

Je-li aktivována funkce Focus Peaking, zobrazí se v obrázku vpravo údaj o použité barvě. Barvu označení je možné nastavit. Citlivost je možné rovněž přizpůsobit. Aktivace této funkce se ovládá prostřednictvím informačních profilů (viz str. 104).

- Aktivujte funkci
- Otočte zaostřovací kroužek tak, aby byly zvýrazněny požadované části motivu

#### Upozornění

 Charakteristika ostře vyobrazených částí motivu spočívá v kontrastu, tzn. ve světlých/tmavých rozdílech. Na základě toho mohou být nesprávně označeny také části motivu s vysokým kontrastem, ačkoliv nejsou zaostřené.

# ZVĚTŠENÍ V REŽIMU MF

Čím větší jsou detaily fotografovaného motivu, tím lépe lze posoudit jeho ostrost a o to přesněji může být ostrost nastavena. Funkce se při zaostřování může při manuálním zaostřování aktivovat

automaticky nebo je možné ji navolit nezávisle na něm.

#### VYVOLÁNÍ ZAOSTŘOVACÍM KROUŽKEM VZDÁLENOSTI

Při otáčení zaostřovacím kroužkem se část obrazu automaticky zobrazí ve zvětšení.

- V hlavní nabídce zvolte Focusing
- Zvolte Focus Aid
- Zvolte Auto Magnification
- Zvolte On
- Otáčejte zaostřovacím kroužkem
  - Zobrazí se zvětšený výřez obrazu. Jeho poloha závisí na poloze měřicího pole AF.
  - Obdélník uvnitř rámečku vpravo ukazuje aktuální zvětšení a polohu zobrazeného výřezu.
  - Zvětšení začíná na 1. ze 3 stupňů zvětšení.

Pro přizpůsobení stupně zvětšení

 Otočte palcovým otočným voličem/předním nastavovacím kolečkem

Pro změnu polohy výřezu

 Posuňte resp. změňte výřez zvětšeného zobrazení libovolně posouváním prstů

nebo

Stiskněte joystick požadovaným směrem

Pro ukončení zvětšení

Klikněte na spoušť

nebo

Zmenšujte zvětšení, dokud se neobjeví plné zobrazení

#### Upozornění

 Přibližně 5 s po posledním otočení zaostřovacího kroužku se zvětšení automaticky zruší.

#### VYVOLÁNÍ POMOCÍ FUNKČNÍHO TLAČÍTKA/JOYSTICKU

Funkci lze přiřadit funkčnímu tlačítku nebo joysticu.

Pro přiřazení funkce jednomu funkčnímu tlačítku

Viz str. 71

Přiřazení funkce joysticku

- V hlavní nabídce zvolte Customize Control
- Zvolte Joystick
- Zvolte Magnification

Pro vyvolání zvětšení

- Stiskněte funkční tlačítko/joystick
  - Zobrazí se zvětšený výřez obrazu. Jeho poloha závisí na poloze měřicího pole AF.
  - Obdélník uvnitř rámečku vpravo ukazuje aktuální zvětšení a polohu zobrazeného výřezu.
  - Zvětšení začíná na 1. ze 3 stupňů zvětšení.

Pro přizpůsobení stupně zvětšení

 Otočte palcovým otočným voličem/předním nastavovacím kolečkem

Pro změnu polohy výřezu

 Posuňte resp. změňte výřez zvětšeného zobrazení libovolně posouváním prstů

nebo

Stiskněte joystick požadovaným směrem

Pro ukončení zvětšení

Klikněte na spoušť

### Upozornění

• Zvětšení zůstává aktivní, dokud není ukončeno.

### INDIKACE VZDÁLENOSTI

Při manuálním zaostřování se informace o vzdálenosti zobrazují na horním displeji.

- Režim zaostření MF: při stisknutí spouště
- Režim zaostření AF: při podržení tlačítka spouště a následném otočení zaostřovacího kroužku

Jednotka měření na displeji (m nebo ft) je nastavitelná, viz str. 81.

#### Upozornění

 Informace o vzdálenosti se odhaduje z polohy zaostření přenášené objektivem.

# POUŽITÍ AUTOFOKUSU V REŽIMU MF

V případě potřeby lze pomocí joysticku provést automatické zaostření. Jako režimy AF jsou k dispozici AFs a AFc.

Kromě toho lze současně provádět měření a ukládání expozice (viz str. 141).

- V hlavní nabídce zvolte Customize Control
- Zvolte Joystick
- Zvolte MF Mode
- Zvolte požadované nastavení (AFs, AFs + AE-L, AFc, AFc + AE-L)

<u>Při stisknutí joysticku</u> se funkce měření rozdělí v závislosti na nastavení následovně:

| Nastavení nabídky | Joystick           | Spoušť   |
|-------------------|--------------------|----------|
| AFs + AE-L        | Expozice a ostrost | -        |
| AFc + AE-L        |                    |          |
| AFs               | Ostrost            | Expozice |
| AFC               |                    |          |

- Zaměřit se na požadovaný motiv
- Stiskněte a přidržte joystick
  - Následuje měření a uložení.
- V případě potřeby proveďte další uložení naměřených hodnot pomocí spouště
- Stanovte konečný výřez obrazu
- Stiskněte spoušť

# **CITLIVOST ISO**

Nastavení ISO zahrnuje celkový rozsah od ISO 50 do ISO 50 000 a umožňuje tak přizpůsobení příslušné situaci dle potřeb.

Při manuálním nastavení expozice tak máte širší prostor pro využití požadované kombinace doby expozice a clony. V rámci automatického nastavení je možné stanovit priority, např. z důvodů kompozice snímku.

Tovární nastavení: Auto ISO

# FIXNÍ HODNOTY ISO

Volitelné jsou hodnoty ISO 50 až ISO 50 000 v 11 stupních. Ruční nastavení ISO se provádí v celých EV krocích.

- V hlavní nabídce zvolte ISO
- Zvolte požadovanou hodnotu

#### Upozornění

 Obzvláště při vysokých hodnotách ISO a dodatečné úpravě snímků může být na větších a rovnoměrně světlých plochách zobrazeného motivu viditelný šum, stejně jako vertikální a horizontální pruhy.

# AUTOMATICKÉ NASTAVENÍ

Citlivost bude automaticky přizpůsobena venkovnímu světlu resp. dané kombinaci doby expozice a clony. Spolu s časovou automatikou se tím rozšíří okruh automatického řízení expozice. Automatická regulace citlivosti ISO probíhá v krocích po 1/2 EV nebo 1/3 EV v závislosti na nastavení parametru EV Increment.

- V hlavní nabídce zvolte ISO
- Zvolte Auto ISO

#### OMEZENÍ ROZSAHU NASTAVENÍ

Může být nastavena nejvyšší hodnota ISO, aby byl okruh automatických nastavení omezen (Maximum ISO). Současně může být nastavena také maximální doba expozice. K tomuto účelu je k dispozici automatické nastavení a pevné nejkratší doby expozice v rozmezí 1/2 s a 1/2000 s.

Pro fotografování s bleskem jsou možná speciální nastavení.

#### OMEZENÍ HODNOTY ISO

K dispozici jsou všechny hodnoty od ISO 100.

Tovární nastavení: 6400

- V hlavní nabídce zvolte Auto ISO Settings
- Zvolte Maximum ISO
- Zvolte požadovanou hodnotu

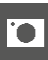

#### OMEZENÍ DOBY EXPOZICE

Tovární nastavení: Auto

- V hlavní nabídce zvolte Auto ISO Settings
- Zvolte Shutter Speed Limit
- Zvolte požadovanou hodnotu (Auto, 1/2000, 1/1000, 1/500, 1/250, 1/125, 1/60, 1/30, 1/15, 1/8, 1/4, 1/2)

#### OMEZENÍ HODNOTY ISO (BLESK)

K dispozici jsou všechny hodnoty od ISO 100. Tovární nastavení: 6400

- V hlavní nabídce zvolte Auto ISO Settings
- Zvolte Maximum ISO with Flash
- Zvolte požadovanou hodnotu

#### OMEZENÍ DOBY EXPOZICE (BLESK)

Tovární nastavení: 1/15

- V hlavní nabídce zvolte Auto ISO Settings
- Zvolte Shutter Speed Limit (Flash)
- Zvolte požadovanou hodnotu (Auto, 1/250, 1/125, 1/60, 1/30, 1/15, 1/8, 1/4, 1/2)

# DYNAMICKÉ NASTAVENÍ ISO

Palcový otočný volič a přední nastavovací kolečko lze nakonfigurovat tak, aby umožňovaly manuální nastavení ISO v reálném čase. Při otáčení nastavovacího kolečka se cyklicky prochází všechny hodnoty dostupné v nabídce ISO (včetně Auto ISO).

### FLOATING ISO

Tato funkce doplňuje funkci Auto ISO. U mnoha objektivů se zoomem se změnou ohniskové vzdálenosti mění intenzita světla. Floating ISO v této situaci upravuje citlivost v malých stupních a zároveň zajišťuje, že zvolené nastavení hodnoty clony a doby expozice zůstane v (polo) automatických expozičních režimech konstantní. Tím se zabrání viditelným skokům jasu, zejména u videozáznamů.

Tovární nastavení: On

- V hlavní nabídce zvolte Floating ISO
- Zvolte On

#### Upozornění

 Floating ISO může fungovat pouze v případě, že původní nastavení ISO povoluje změnu, tj. není již použito nejvyšší/nejnižší nastavení ISO. V takovém případě se zobrazí výstražný symbol Floating ISO.

# VYVÁŽENÍ BÍLÉ BARVY

U digitální fotografie zajišťuje vyvážení bílé barvy neutrální reprodukci barev a to při jakémkoliv světle. Funkce vyvážení bílé barvy vychází z toho, že se u fotoaparátu předem stanoví, jaká teplota světla má být jako bílá reprodukována.

K tomu jsou k dispozici čtyři možnosti:

- automatické řízení
- pevné přednastavení
- manuální nastavení měřením
- přímé nastavení teploty světla

### Tovární nastavení: Auto

| Whit       | White Balance |  |  |  |
|------------|---------------|--|--|--|
| AWB        | Auto          |  |  |  |
| 淡          | Daylight      |  |  |  |
| $\bigcirc$ | Cloudy        |  |  |  |
| €          | Shadow        |  |  |  |
| -Ņ-        | Tungsten      |  |  |  |
| нмі        | HMI           |  |  |  |

# .

# AUTOMATICKÉ ŘÍZENÍ/PEVNÁ NASTAVENÍ

- Auto: pro automatické řízení, které ve většině situacích poskytuje neutrální výsledky
- Různá pevná přednastavení pro ty nejdůležitější zdroje světla:

| * Daylight            | Pro venkovní fotografování při přímém<br>slunečním záření                                         |
|-----------------------|---------------------------------------------------------------------------------------------------|
| Cloudy                | Pro venkovní fotografování při zatažené<br>obloze                                                 |
| <b>n</b> ⊾ Shadow     | Pro venkovní fotografování s hlavním<br>motivem ve stínu                                          |
| 🏝 Tungsten            | Pro vnitřní fotografování při (převládají-<br>cím) umělém světle žárovky                          |
| HMI                   | Pro vnitřní fotografování při (převláda-<br>jícím) umělém osvětlení halogenových<br>výbojek       |
| Huorescent (warm)     | Pro vnitřní fotografování při (převládají-<br>cím) umělém osvětlení zářivek s teplou<br>barvou    |
| Huorescent (cool)     | Pro vnitřní fotografování při (převlá-<br>dajícím) umělém osvětlení zářivek se<br>studenou barvou |
| <sup>‡</sup> ₩B Flash | Pro fotografování s bleskem                                                                       |

MANUÁLNÍ NASTAVENÍ MĚŘENÍM

( Graycard / 🗛 Graycard Live View)

Varianta Caray card je nejvhodnější pro motivy, na kterých je jasně viditelná neutrální šedá nebo čistě bílá plocha. Pokud tomu tak není, nebo pokud má být měření založeno na detailu mimo střed, je vhodnější Cu Graycard Live View.

#### Upozornění

 Takto stanovená hodnota zůstane uložená tak dlouho (tzn. bude použita i pro následující snímky), dokud nebude provedeno nové měření nebo nebude nastaveno nové vyvážení bílé barvy.

- V hlavní nabídce zvolte White Balance
- Zvolte požadované nastavení

#### GRAYCARD

Tato varianta měření zachycuje všechny barevné tóny v měřicím poli a vypočítává z nich průměrnou hodnotu šedé.

- V hlavní nabídce zvolte White Balance
- 🕨 Zvolte 🖊 Gray card
  - Na displeji se objeví:
    - obraz na bázi automatického vyvážení bílé barvy
    - rám uprostřed obrázku

| Gray Card        |      |   |  |
|------------------|------|---|--|
|                  |      |   |  |
|                  |      |   |  |
|                  |      | • |  |
| Press (SET) to a | bort |   |  |

- Nastavte měřící pole na bílou nebo neutrálně šedou plochu
  - Obraz na monitoru se dynamicky mění v závislosti na referenční ploše v rámečku.

Pro provedení měření

Stiskněte spoušť

#### nebo

- Stiskněte joystick/palcový otočný volič
  - Provede se měření.

#### Pro přerušení měření

Stiskněte FN-tlačítko

#### **GRAYCARD LIVE VIEW**

Tato možnost měření zaznamenává pouze odstín barvy odpovídající měřícímu poli a vypočítá z něj patřičnou hodnotu šedi.

- V hlavní nabídce zvolte White Balance
- Zvolte Av Graycard Live View
  - Na displeji se objeví:
    - obraz na bázi automatického vyvážení bílé barvy
    - křížek uprostřed obrázku

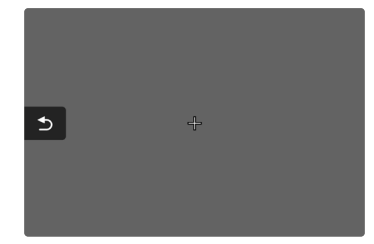

Nastavte měřící pole na bílou nebo neutrálně šedou plochu

Pro posunutí měřícího pole

Stiskněte joystick požadovaným směrem

Pro provedení měření

Stiskněte spoušť

nebo

- Stiskněte joystick/palcový otočný volič
  - Provede se měření.

Pro přerušení měření

Stiskněte FN-tlačítko

# PŘÍMÉ NASTAVENÍ TEPLOTY BARVY

Hodnoty mezi 2000 a 11 500 K (kelvin) se mohou nastavit přímo. Tímto máte k dispozici velký rozsah, který zahrnuje téměř všechny teploty barvy, které v praxi existují. Na základě toho je možné velmi přesně přizpůsobit reprodukci teploty barvy stávající barvě světla a dle osobních představ.

| Color Ter | nperature |        |      |        |
|-----------|-----------|--------|------|--------|
|           |           |        |      |        |
|           |           |        |      |        |
|           |           |        |      |        |
|           |           | Kelvin |      |        |
| • 4600    | 5000      | 5500   | 6000 | 6500 · |

- V hlavní nabídce zvolte White Balance
- Zvolte Color Temperature
- Zvolte požadovanou hodnotu

# EXPOZICE

Expozice se nastavuje dynamicky pomocí dvou nastavovacích koleček. Palcovým otočným voličem se v podstatě ovládá clona a přední volič ovládá dobu expozice. V poloautomatickém expozičním režimu slouží "volné" nastavovací kolečko k rychlému přístupu ke kompenzaci expozice. Obsazení lze upravit, viz str. 72.

Nastavení expozice lze rychle provést na stavové obrazovce.

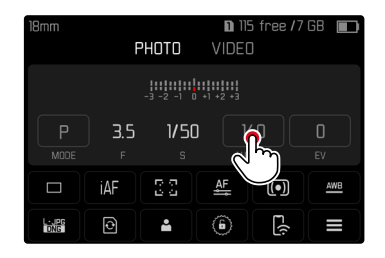

- Klikněte na požadované ovládací pole
  - Aktivní ovládací panel je zvýrazněn červeně.
  - Místo vyvážení osvětlení se zobrazí nastavovací sloupec. Bod označuje aktuální nastavení. Aktuální nastavení se zobrazí nad bodem.

 Klepněte na nastavovací sloupec v požadované poloze nebo přetáhněte bod do požadované polohy

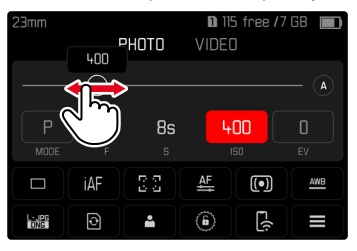

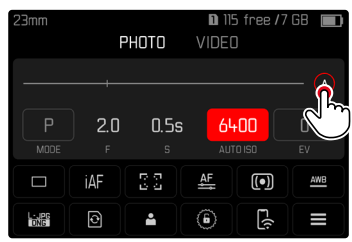

# TYP ZÁVĚRKY

Fotoaparát Leica SL2 má mechanickou závěrku i čistě elektronickou závěrku. Elektronická závěrka rozšiřuje dostupný rozsah závěrky a pracuje naprosto tiše, což je v některých pracovních prostředích důležité.

Tovární nastavení: Hybrid

- V hlavní nabídce zvolte Shutter Type
- Zvolte požadované nastavení (Mechanical, Electronic, Hybrid)

| Mechanical | Používá se pouze mechanická závěrka.<br>Pracovní rozsah: 30 min – 1/8000 s.                                                                                                    |
|------------|----------------------------------------------------------------------------------------------------|
| Electronic | Používá se pouze elektronická závěrka.<br>Pracovní rozsah: 60 s – 1/40000 s.                                                                                                    |
| Hybrid     | Pokud jsou požadovány kratší časy závěrky, než<br>jaké umožňuje mechanická závěrka, zapne se<br>funkce elektronické závěrky.<br>Pracovní rozsah: 30 min – 1/8000 s + 1/8000 s –<br>1/40000 s. |

POUŽITÍ

Mechanická závěrka poskytuje zvukovou zpětnou vazbu prostřednictvím tradičního zvuku závěrky. Je vhodný pro dlouhé expozice i pro snímky pohybujících se objektů.

Funkce elektronické závěrky umožňuje fotografovat s otevřenou clonou i za jasného světla díky velmi rvchlým dobám expozice. Je méně vhodný pro pohybující se motivy kvůli výraznému efektu "rolling shutter".

#### Upozornění

- Fotografování s bleskem není možné při použití funkce elektronické závěrky.
- Při osvětlení diodami LED a zářivkami může při použití funkce elektronické doby expozice v kombinaci s rychlými časy závěrky docházet ke vzniku pruhů.

# METODY MĚŘENÍ EXPOZICE

Lze zvolit následující metody měření expozice. Tovární nastavení: Multi-field

| • | Spot                      |
|---|---------------------------|
| 0 | Zdůrazněný střed          |
| 0 | Zdůrazněné světlé oblasti |
| O | Více polí                 |

- V hlavní nabídce zvolte Exposure Metering
- Zvolte požadovanou měřící metodu (Spot, Center-Weighted, Highlight-Weighted, Multi-Field)
  - Nastavená metoda měření je zobrazena v záhlaví obrazu monitoru.

Při bodovém měření může být měřící pole posunuto:

Stiskněte joystick požadovaným směrem

#### Upozornění

- Informace o expozici (hodnota ISO, clona, doba expozice a vyvážení osvětlení s měřítkem korekce expozice) pomáhají určit nastavení požadované správné expozice.
- Nejdůležitější zobrazení (hodnota ISO, clona a doba expozice) se také zobrazují na horním displeji.

#### SPOT

Tato metoda měření je zaměřena pouze na malou oblast ve středu obrazu. Při kombinaci metody měření expozice **Spot** s metodami měření AF **Spot**, **Field a Zone** se spojí pole měření. Měření expozice se poté provádí v bodě určeném měřicím polem AF, i když je tento posunut.

### ZDŮRAZNĚNÝ STŘED

Tato metoda zohledňuje celé obrazové pole. Části motivu, nacházející se ve středu obrazu, však mnohem více ovlivňují výpočet hodnoty expozice než okrajové oblasti.

# VÍCE POLÍ

Tato metoda je založena na záznamu více měřených hodnot. Tyto hodnoty budou pomocí vzorce přepočítány na danou situaci a poskytnou hodnotu expozice, která je přizpůsobena na patřičné reprodukci předpokládaného hlavního motivu.

# ZDŮRAZNĚNÉ SVĚTLÉ OBLASTI

Tato metoda zohledňuje celé obrazové pole. Hodnota expozice je však upravena podle nadprůměrně jasných částí motivu. To pomáhá zabránit přeexponování světlých částí motivu, aniž by bylo nutné je přímo měřit. Tato metoda měření je zvláště vhodná pro motivy, které jsou osvětleny mnohem silněji než zbytek obrazu (např. lidé ve světlech reflektorů) nebo se odrážejí nadprůměrně silně (např. bílé oblečení).

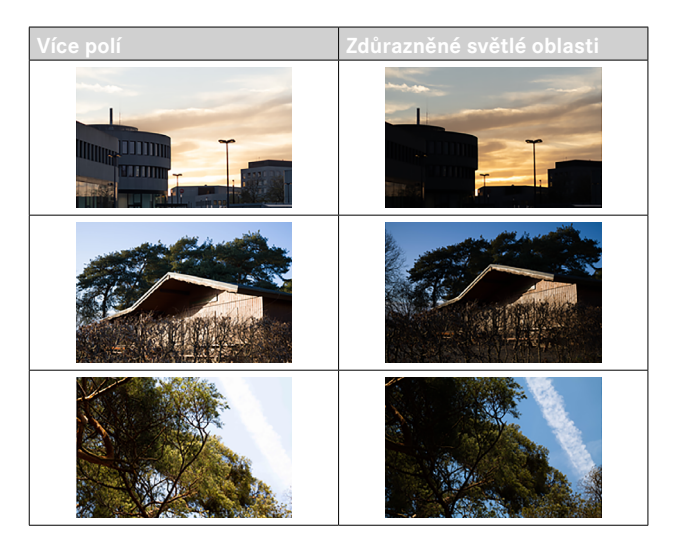

# .0

# **REŽIMY PRO MĚŘENÍ EXPOZICE**

K dispozici jsou čtyři provozní režimy pro optimální přizpůsobení příslušnému motivu nebo požadované kompozici obrazu:

- Programová automatika (P)
- Časová automatika (A)
- Automatiky clony (S)
- Manuální nastavení (M)

# VOLBA PRACOVNÍHO REŽIMU

#### Pomocí palcového otočného voliče

- Stiskněte palcový otočný volič
  - Na horním displeji se zobrazí aktuální provozní režim. Aktuální provozní režim je na displeji označen červeně.
- Otáčením ovládacího palcového voliče zvolte požadovaný provozní režim
  - Na horním displeji a na monitoru se odpovídajícím způsobem změní zobrazení provozního režimu. Provozních režimů lze dosáhnout otáčením v obou směrech.
  - Přibližně 2 s po posledním otočení palcového otočného voliče se automaticky nastaví zvolený provozní režim.

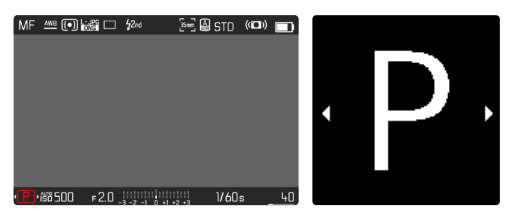

Pro okamžité převzetí zvoleného provozního režimu

- Stiskněte joystick/palcový otočný volič nebo
- Klikněte na spoušť

#### Přes stavovou obrazovku

Klikněte na ovládací pole

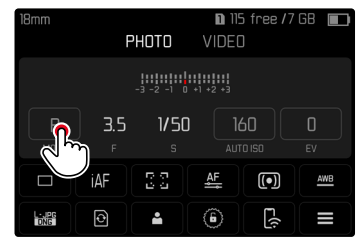

Klikněte na požadovaný expoziční režim

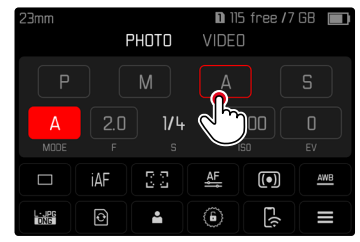

#### Upozornění

 Při použití objektivů s clonovým kroužkem (např. objektivy Leica M) jsou k dispozici pouze expoziční režimy A (časová automatika) M (manuální nastavení). V takových případech se jako hodnota clony zobrazí F0.0.

### PROGRAMOVÁ AUTOMATIKA - P

Programová automatika se používá pro rychlé, plně automatické fotografování. Expozice se řídí automatickým nastavením doby expozice a clony.

- Zvolte pracovní režim P (viz str. 136)
- Dotkněte se spouště a přidržte ji
  - Informace o expozici se zobrazí v dolní části obrazovky. Ty obsahují automaticky nastavenou dvojici hodnot z nastavení clony a doby expozice.
  - Všechna ostatní možná viditelná zobrazení informačních pruhů jsou skrytá.
- Stiskněte spoušť

nebo

 Upravte automaticky nastavenou dvojici hodnot (Program-Shift)

# ZMĚNA PŘEDNASTAVENÝCH KOMBINACÍ DOBY EXPOZICE A CLONY (SHIFT)

Změna přednastavených hodnot pomocí funkce posunu kombinuje bezpečnost a rychlost plně automatického řízení expozice s možností kdykoli změnit kombinaci času a clony vybranou fotoaparátem podle vlastních preferencí. Celková expozice, tj. jas snímku, zůstává nezměněna. Kratší doby expozice jsou vhodné např. pro fotografování sportu, zatímco pomalejší časy závěrky poskytují větší hloubku ostrosti např. při fotografování krajiny.

- Otáčejte palcovým otočným voličem doleva/doprava (vpravo = větší hloubka ostrosti při kratších dobách expozice, vlevo = kratší doby expozice s menší hloubkou ostrosti)
  - Dvojice posunutých hodnot jsou označeny hvězdičkou vedle 
    Na horním displeji se označení provede změnou P na Ps.

#### Upozornění

• Pro zajištění správné expozice je rozsah nastavení omezen.

# POLOAUTOMATICKÉ NASTAVENÍ EXPOZICE – A/S

#### ČASOVÁ AUTOMATIKA – A

Časová automatika řídí expozici automaticky podle manuálně přednastavené priority clony. To je obzvlášť vhodné u snímků, u kterých je hloubka ostrosti rozhodujícím prvkem kompozice.

U odpovídající nízké hodnoty clony můžete snížit rozsah hloubky ostrosti, například pro "odpoutání" kompletně ostře vyfoceného obličeje od nedůležitého nebo rušivého pozadí portrétu. V opačném případně můžete použít odpovídající vyšší hodnotu clony ke zvýšení hloubky ostrosti, aby bylo vše kompletně ostré jako je tomu u fotky krajiny, kdy je ostré jak popředí tak i pozadí fotografie.

- Zvolte pracovní režim A (viz str. 136)
- Zvolte požadovanou hodnotu clony
- Dotkněte se spouště a přidržte ji
  - Informace o expozici se zobrazí v dolní části obrazovky. Ty obsahují automaticky nastavenou dvojici hodnot z nastavení clony a doby expozice.
  - Všechna ostatní možná viditelná zobrazení informačních pruhů jsou skrytá.
- Stiskněte spoušť

#### Upozornění

 U delších dob expozice než 2 s, bude po spuštění v zobrazení v sekundách odpočítána zůstatková expozice.

#### AUTOMATIKY CLONY - S

Automatika clony řídí expozici automaticky podle manuálně přednastavené priority doby expozice. Je proto vhodný zejména pro snímky pohybujících se motivů, kde je ostrost zobrazovaného pohybu rozhodujícím prvkem designu snímku.

S odpovídající dobou expozice lze např. zabránit nežádoucímu rozmazání pohybu a "zmrazit" fotografovaný motiv. Naopak při odpovídající delší době expozice lze dynamiku pohybu vyjádřit cílenými "stíracími efekty".

- Zvolte pracovní režim S (viz str. 136)
- Nastavte požadovanou dobu expozice
- Dotkněte se spouště a přidržte ji
  - Informace o expozici se zobrazí v dolní části obrazovky. Ty obsahují automaticky nastavenou dvojici hodnot z nastavení clony a doby expozice.
  - Všechna ostatní možná viditelná zobrazení informačních pruhů jsou skrytá.
- Stiskněte spoušť

# MANUÁLNÍ NASTAVENÍ EXPOZICE - M

Manuální nastavení doby expozice a clony se nabízí v případě:

- k docílení zvláštního obrazového efektu, kterého lze dosáhnou pouze při specifické expozici
- k docílení absolutně stejné expozice pro více snímků s rozdílnými výřezy
- Zvolte pracovní režim M (viz str. 136)
- Nastavte požadovanou dobu expozice
  - Expozice se nastavuje pomocí stupnice vyvážení osvětlení.
- Dotkněte se spouště a přidržte ji
  - Informace o expozici se zobrazí v dolní části obrazovky.
  - Všechna ostatní možná viditelná zobrazení informačních pruhů jsou skrytá.
- Stiskněte spoušť

#### Zobrazení vyvážení osvětlení:

| -3 -2 -1 0 +1 +2 +3                                                     | Správná expozice                                                                         |
|-------------------------------------------------------------------------|------------------------------------------------------------------------------------------|
| -3 -2 -1 0 +1 +2 +3<br>                                                 | Podexponování resp. přeexponování o zobrazenou<br>hodnotu                                |
| <b>Indulus</b><br>-3 -2 -1 0 +1 +2 +3<br>Indulus<br>-3 -2 -1 0 +1 +2 +3 | Podexponování resp. přeexponování o více než 3 EV<br>(Exposure Value = hodnota expozice) |

#### Upozornění

 Pokud je v položce menu Exposure Preview P-A-S-M zobrazí se na monitoru náhled expozice (po provedení měření expozice, viz str. 141).

# DLOUHÁ EXPOZICE

#### PEVNÉ DOBY EXPOZICE

V režimech **S** a **M** umožňuje Leica SL2 doby expozice až 30 minut. U delších dob expozice než 1 s, bude po spuštění v zobrazení v sekundách odpočítána zůstatková expozice.

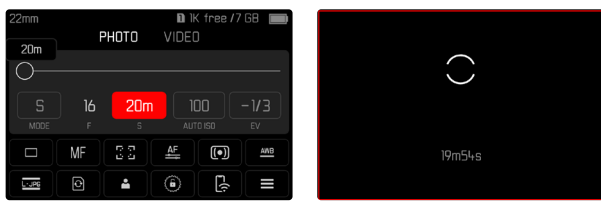

#### FUNKCE B

S nastavením **Bulb** v provozním režimu **M** zůstane závěrka otevřená po dobu stisknutí s držení spouště (do maximálně 30 min; závislé na nastavení ISO).

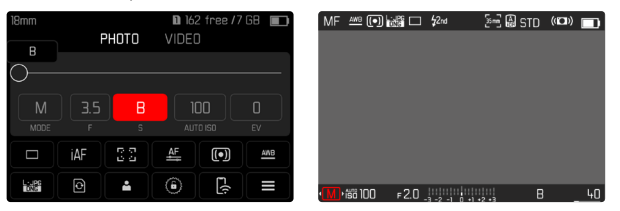

- Zvolte pracovní režim M (viz str. 136)
- Otáčejte předním voličem ve směru hodinových ručiček, dokud se jako doba expozice nezobrazí

#### Upozornění

- Při využití vyšší citlivosti je obrazový šum patrný zejména na stejnoměrných, tmavých plochách. Při dlouhé době expozice může dojít k velmi výraznému obrazovému šumu. Ke snížení tohoto nepříjemného jevu vytvoří fotoaparát automaticky po pořízení snímků s delší dobou expozice a vysokými hodnotami ISO druhý "černý snímek" (proti zavřené závěrce). Naměřený šum bude u tohoto paralelního snímku aritmeticky "odečten" ze souboru dat původního snímku. V takových případech se objeví upozornění Noise Reduction running spolu s odpovídajícím časovým údajem. Toto zdvojení u doby "expozice" se musí zohlednit u dlouhých expozic. Během toho by se fotoaparát neměl vypínat.
- Maximální volitelná doba expozice závisí mimo jiné na nastavení položky Shutter Type, viz str. 133.

# OVLÁDÁNÍ EXPOZICE

#### NÁHLED EXPOZICE

Během stisknuté a přidržené spouště, ukazuje hodnota jasu displeje účinky zvolených nastavení expozic. Toto umožňuje před pořízením snímku zhodnocení a kontrola dojmu obrazu, který vznikne za pomoci příslušného nastavení expozice. To platí, pokud jas objektu a nastavená expozice nevedou k příliš nízkým nebo vysokým hodnotám jasu. Při manuálním nastavení expozice (**M**) lze tuto funkci deaktivovat. Tovární nastavení: **P-A-S-M** 

- V hlavní nabídce zvolte Live View Settings
- Zvolte Exposure Preview
- Zvolte P-A-S (pouze při programovém nastavení, nastavení priority clony a priority závěrky) nebo P-A-S-M (také při manuálním nastavení)

#### Upozornění

- Bez ohledu na výše popsaná nastavení může dojít k odchylce hodnot jasu skutečných snímků v závislosti na převládajících světelných podmínkách. Zejména při dlouhých expozicích tmavých motivů se obraz na monitoru jeví mnohem tmavší než správně exponovaný snímek.
- Náhled expozice se zobrazí také v případě, že je měření expozice prováděno jiným ovládacím prvkem (např. joystickem při přiřazení pomocí AE-L).

# ULOŽENÍ NAMĚŘENÝCH HODNOT

Často se mají důležité části motivu nacházet z výtvarných důvodu mimo střed obrazu a občas jsou tyto důležité části také nadprůměrně světlé nebo tmavé. Metoda měření se zdůrazněným středem a metoda bodového měření však zásadně zachycují oblast středu obrazu a jsou kalibrovány na střední odstín šedé.

V takových případech umožňuje toto uložení naměřených hodnot, nejprve vyměřit hlavní motiv a přitom tak dlouho fixovat příslušné nastavení, než bude určen konečný výřez obrazu. Při použití režimu automatického zaostřování platí totéž pro zaostřování (AF-L). Obvykle dochází k oběma uložením (zaostření a expozice) současně s uvolněním spouště. Paměťové funkce však lze také rozdělit mezi spoušť a joystick, případně lze obě funkce provádět pomocí joysticku. Funkce zahrnují nastavení, resp. uložení.

# AE

#### AE-L (AUTO EXPOSURE LOCK)

Fotoaparát uloží hodnotu expozice. Nezávisle na expozici lze takto zaostřit na jiný objekt.

#### AF-L (AUTO FOCUS LOCK)

Fotoaparát uloží nastavení vzdálenosti. To usnadňuje změnu výřezu obrazu při pevném nastavení vzdálenosti.

#### AE-L/AF-L

Při této možnosti si fotoaparát zapamatuje hodnotu expozice a nastavení vzdálenosti při stisknutí joysticku.

#### Upozornění

- Uložení naměřených hodnot spolu s maticovým měřením nedává smysl, jelikož v takovém případě není možné cílené zachycení jediné části motivu.
- Změna nastavení clony, po uložení naměřených hodnot, nemá za následek přizpůsobení doby expozice, tzn. ta by vedla k nesprávné expozici.

### ULOŽENÍ NAMĚŘENÝCH HODNOT V REŽIMU AF

<u>Při stisknutí joysticku</u> se funkce měření rozdělí v závislosti na nastavení následovně:

| Nastavení nabídky | Joystick           | Spoušť       |
|-------------------|--------------------|--------------|
| AF-L + AE-L       | Expozice a ostrost | Žádné funkce |
| AF-L              | Ostrost            | Expozice     |
| AE-L              | Expozice           | Ostrost      |

Pokud joystick nestisknete, spoušť uloží oba údaje.

#### Pomocí spouště

- Zaměřte se na důležitou část motivu, případně na srovnatelný detail
- Dotkněte se spouště a přidržte ji
  - Následuje měření a uložení.
- Spoušť dále držte stisknutou a přitom fotoaparát otáčejte do finálního výřezu obrazu
- Stiskněte spoušť

#### Pomocí joysticku

- V hlavní nabídce zvolte Customize Control
- Zvolte Joystick
- Zvolte AF Mode
- Zvolte požadované nastavení
- Stiskněte a přidržte joystick
  - Následuje měření a uložení.
- V případě potřeby proveďte další uložení naměřených hodnot pomocí spouště
- Stanovte konečný výřez obrazu
- Stiskněte spoušť

# ULOŽENÍ NAMĚŘENÝCH HODNOT V REŽIMU MF

V režimu MF zahrnuje měření pomocí tlačítka spouště pouze expozici. Tuto funkci lze přiřadit také joysticku.

Bez ohledu na nastavení je expozice uzamčena spouští, pokud není joystick stisknutý.

#### Pomocí spouště

- Zaměřte se na důležitou část motivu, případně na srovnatelný detail
- Dotkněte se spouště a přidržte ji
  - Následuje měření a uložení.
- Stanovte konečný výřez obrazu
- Stiskněte spoušť

### Pomocí joysticku

- V hlavní nabídce zvolte Customize Control
- Zvolte Joystick
- Zvolte MF Mode
- Zvolte AE-L
- Stiskněte a přidržte joystick
  - Následuje měření a uložení.
- Stanovte konečný výřez obrazu
- Stiskněte spoušť

#### KOREKCE EXPOZICE

Expozimetry jsou kalibrovány na hodnotu střední šedi, které odpovídá jasu normálního, tzn. průměrného fotografovaného motivu. Nesplňuje-li patřičný detail motivu tento předpoklad, může být provedena odpovídající korekce expozice.

Obzvláště pro několik po sobě následujících snímků je korekce expozice velice užitečnou funkcí, např. bude-li z určitých důvodů požadována pro sérii snímků o něco užší nebo širší expozice: jednou nastavena, zůstane tak dlouho účinná, dokud nebude resetována. Korekce expozice může být nastavena v rozsahu stupňů ±3 EV (EV: Exposure Value = hodnota expozice). Dostupné hodnoty závisí na globálním nastavení <u>EV Increment</u> (viz str. 103).

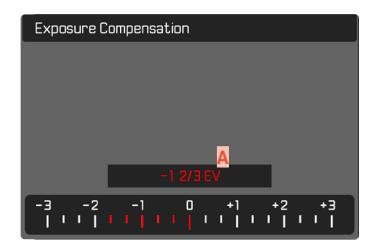

A Nastavená hodnota korekce (značka u 0 = vypnuto)

#### Pomocí ovládání palcového otočného voliče

Ve třech (polo)automatických expozičních režimech je tato funkce přiřazena jednomu z nastavovacích koleček a lze ji tak rychle docílit (viz str. 72).

#### Pomocí ovládání nabídky

- V hlavní nabídce zvolte Exposure Compensation
  - Na displeji se objeví stupnice jako podnabídka.
- Nastavte požadovanou hodnotu na stupnici
  - Nastavená hodnota se zobrazí nad stupnicí.
  - Při nastavování můžete sledovat účinek na odpovídající tmavší nebo světlejší obraz na monitoru.

#### Upozornění

- Pro nastavené korekce platí, nezávisle na předešlých zadáních: zůstávají tak dlouho platné, dokud nebudou manuálně resetovány na
   tzn. také tehdy, když byl mezi tím fotoaparát vypnut a znovu zapnut.
- Nastavená korekce expozice bude zobrazena pomocí značky na zápatí stupnice pro korekci expozice.
- Změny nastavení EV Increment (viz str. 103) mají za následek zrušení nastavené korekce, tj. v takových případech se automaticky obnoví na 0.
## KONTROLA HLOUBKA OSTROSTI

Tato funkce simuluje účinky aktuálního nastavení clony a doby expozice. To umožňuje vyhodnotit expozici a hloubku ostrosti snímku ještě před jeho snímáním. Funkce odpovídá funkci stmívacího tlačítka.

- Přiřazení funkce Exposure/DOF Simulation funkčnímu tlačítku
- Stiskněte funkční tlačítko
  - Na displeji se cyklicky zobrazují možnosti zobrazení.

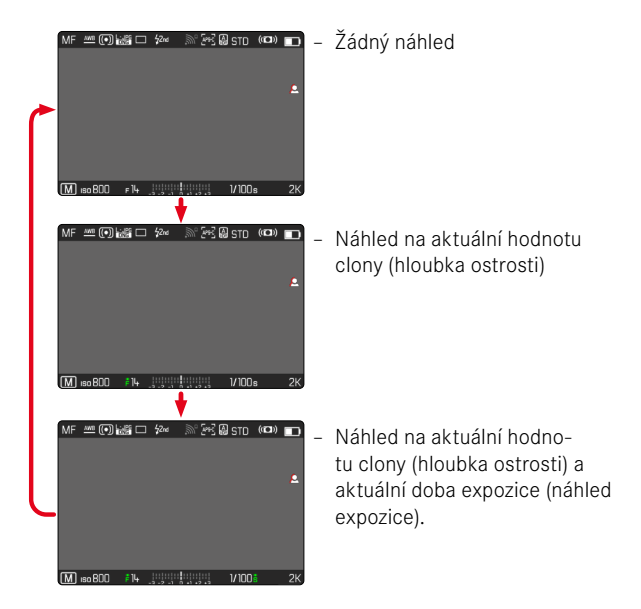

Pokud jsou informace o expozici viditelné, je aktivní hloubka ostrosti resp. náhled expozice indikován zeleným symbolem oka • vedle hodnot clony a doby expozice. Kromě toho je příslušný symbol jednotky podbarven zeleně.

.

# REŽIMY SNÍMÁNÍ

# SÉRIOVÝ SNÍMEK

V továrním nastavení je fotoaparát nastaven na jednotlivé snímky (Single). Existuje ale možnost pořízení snímků v sériích, např. k zachycení pohybových sekvencí v několika stupních.

| Drive Mode |                              |  |  |
|------------|------------------------------|--|--|
|            | Single                       |  |  |
| ē          | Continuous – Low Speed       |  |  |
| ē          | Continuous – Medium Speed    |  |  |
| ē          | Continuous – High Speed      |  |  |
| ß          | Continuous – Very High Speed |  |  |
| ંહ         | Self Timer 2 s               |  |  |

- V hlavní nabídce zvolte Drive Mode
- Zvolte požadované nastavení

(Continuous - Low Speed, Continuous - Medium Speed, Continuous - High Speed, Continuous - Very High Speed)

Po nastavení následují sériové snímky a to po celou dobu, po kterou je držena zmáčknutá spoušť (a kapacita paměťové karty je dosta-tečná).

- Při použití této funkce Vám doporučujeme, deaktivovat přehled režimu pro automatické prohlížení (Auto Review).
- Frekvence snímků, která je uvedena v technických datech, se vztahuje na výchozí nastavení (ISO 200, formát JPG L-JPG). Frekvence se může lišit druhem nastavení resp. obsahem obrázku, nastavením White Balance a druhem paměťové karty.
- Bez ohledu na to, kolik snímků bylo v jedné sérii pořízeno, v obou režimech zobrazení se jako první zobrazí poslední snímek série resp. během procesu ukládání na kartu již uložený obrázek série.
- Sériové snímky nejsou možné v kombinaci s bleskem. Je-li přesto aktivována funkce blesku, bude vytvořen pouze jeden snímek.
- Sériové snímky nejsou možné v kombinaci se samospouští.
- Vyrovnávací paměť fotoaparátu umožňuje jen omezený počet snímků v sérii zvolené frekvence snímků. Je-li dosažena hranice kapacity vyrovnávací paměti, bude snížena frekvence snímků. Důvodem je doba potřebná k přenosu dat z vyrovnávací paměti na kartu. Zbývající počet snímků se zobrazuje vpravo dole.
- Continuous Low Speed / Continuous Medium Speed:
   V režimech AFs, AFc a MF se nastavení expozice a vyvážení bílé provádí individuálně pro každý snímek. U režimů AFs a AFc se také upravuje zaostření.
- Continuous High Speed / Continuous Very High Speed: V režimech AFs, AFc a MF se nastavení expozice, zaostření a vyvážení bílé definovaná pro první snímek použijí pro všechny následující snímky.

## INTERVALOVÝ SNÍMEK

Tímto fotoaparátem můžete automaticky pořídit pohybové sekvence v podobě intervalových snímků a to po delší časový úsek. K tomu je nutné definovat počet snímků intervaly mezi jednotlivými snímky a časem spuštění série.

Při nastavování expozice a zaostření je důležité zohlednit, že podmínky se mohou případně v průběhu procesu měnit.

## STANOVENÍ POČTU SNÍMKŮ

- V hlavní nabídce zvolte Drive Mode
- Zvolte Interval Shooting
- Zvolte Number of Frames
- Zadejte požadovanou hodnotu

## STANOVENÍ INTERVALŮ MEZI JEDNOTLIVÝMI SNÍMKY

- V hlavní nabídce zvolte Drive Mode
- Zvolte Interval Shooting
- Zvolte Interval
- Zadejte požadovanou hodnotu

## STANOVENÍ PŘEDVOLBY ČASU SPUŠTĚNÍ

- V hlavní nabídce zvolte Drive Mode
- Zvolte Interval Shooting
- Zvolte Countdown
- Zadejte požadovanou hodnotu

## Pro spuštění

- Stiskněte spoušť
  - V horní části obrazu bude zobrazen čas, který zbývá do dalšího snímku, a jejich počet.

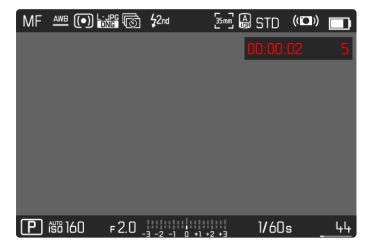

 Fotoaparát se mezi snímky automaticky vypne. Klepnutím na spoušť ji opět aktivujete.

Pro zrušení probíhající série snímků

- Stiskněte joystick
  - Zobrazí se malá nabídka.
- Zvolte End

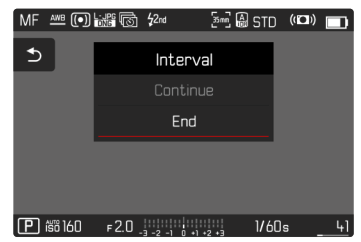

### Upozornění

- Použití automatického zaostřování při intervalovém snímání může vést k tomu, že stejný motiv nebude zaostřen na všech snímcích.
- Intervalové snímky, které probíhají po delší dobu v chladném prostředí nebo za vysokých teplot a vlhkosti mohou mít za následek příp. funkční poruchy.
- V následujících situacích bude intervalový snímek přerušen nebo zcela ukončen:
  - je-li vybitá baterie
  - je-li vypnutý fotoaparát

Z tohoto důvodu doporučujeme, dbát na dostatečnou kapacitu baterie.

- Pokud dojde k přerušení nebo zrušení intervalového snímku, můžete jej obnovit vypnutím fotoaparátu, výměnou baterie nebo paměťové karty a opětovným zapnutím fotoaparátu. Při vypnutí a opětovném zapnutí fotoaparátu s aktivovanou funkcí Interval Shooting se zobrazí odpovídající obrazovka s výzvou.
- Funkce intervalového snímání zůstane aktivována i po dokončení celé série a po vypnutí a zapnutí fotoaparátu do okamžiku, než bude nastaven jiný druh režimu pořizování snímku (Drive Mode).
- Funkce intervalového snímání neznamená, že fotoaparát může být používán jako monitorovací zařízení.
- Nezávazně na tom, kolik bylo pořízeno snímků v sérii, bude v obou režimech zobrazen poslední snímek série a to již během procesu ukládání na kartu.

 Za určitých okolností může dojít k tomu, že fotoaparát není schopen pořídit dobrý snímek. To platí například v případě, že zaostření nebylo úspěšné. V tomto případě se neprovede žádný snímek a série pokračuje dalším intervalem. Na displeji se poté zobrazí upozornění Some Frames are dropped.

# EXPOZIČNÍ BRACKETING

Spousta nádherných motivů je velmi bohatá na kontrast, přičemž tyto motivy vykazují jak velmi světlé tak velmi tmavé oblasti. Účinek obrazu může být odlišný v závislosti na tom, jakým částem se expozice přizpůsobí. V takových případech může být vytvořeno za pomoci časové automatiky s funkcí automatický expoziční bracketing více alternativ s odstupňovanou světelnou expozicí a různými dobami expozic. Na závěr je možné zvolit vyhovující snímek, který odpovídá Vašim představám nebo snímek s obzvláště vysokým rozsahem kontrastu (HDR), který má být dále přepracován v softwaru pro úpravu obrázků.

| Exposure Bracketing   |      |
|-----------------------|------|
| Number of Frames      |      |
| EV Steps B            | 1EV  |
| Exposure Compensation | 0 EV |
| D_6 -3 0 +3           | + 6  |
|                       |      |

- 🗛 🛛 Počet snímků
- B Rozdíl expozice snímků
- C Nastavení korekce expozice
- Stupnice hodnoty jasu
- Červeně označené hodnoty expozice snímků (Je-li zároveň nastavena korekce expozice, pak je tato stupnice posunuta o příslušnou hodnotu.)

Počet snímků je volitelný (3 nebo 5 snímků). Rozdíl expozice mezi snímky, který je možné nastavit v položce EV Steps, činí až 3 EV. Dostupné hodnoty závisí na globálním nastavení EV Increment (viz str. 103).

- V hlavní nabídce zvolte Drive Mode
- Zvolte Exposure Bracketing
- Zvolte požadovaný počet snímků v podnabídce Number of Frames
- Zvolte požadovaný rozdíl expozice v podnabídce EV Steps
- Zvolte požadovanou hodnotu korekce expozice v podnabídce Exp.
   Compensation
  - Označené hodnoty expozice mění polohu podle příslušných nastavení. V případě korekce expozice se navíc ještě posune stupnice.
  - Zvolená hodnota expozice korekce podléhá celkové sérii snímků.
- Stiskněte spoušť

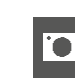

#### Upozornění

- Je-li nastavená funkce expoziční bracketing, objeví se na displeji
   Během pořizování snímku můžete efekt pozorovat tak, že se obraz monitoru odpovídajícím způsobem ztmavne nebo zesvětlá.
- Stupňování se vytvářejí změnou doby expozice a/nebo clony v závislosti na expozičním režimu:
  - Doba expozice (A/M)
  - Clona (S)
  - Doba expozice a clona (P)
- Pořadí snímků: podexponování/správná expozice/přeexponování.
- Pracovní okruh funkce automatického expozičního bracketingu může být omezen kombinací doby expozice a clony, která je k dispozici.
- U automatického řízení citlivosti ISO bude citlivost, která bude fotoaparátem automaticky určena pro nekorigované snímky, použita také pro všechny ostatní snímky této série. To znamená, že se tato hodnota ISO během této sekvence nezmění. To může vést popř. k tomu, že bude překročena nejdelší zadaná doba expozice v položce Shutter Speed Limit.
- Pracovní okruh funkce automatického expozičního bracketingu může být omezen výchozí dobou závěrky. Nezávisle na tom bude vždy vytvořen zadaný počet snímků. Důsledkem toho je popř. naexponováno vícero snímků jedné sekvence stejně.
- Funkce zůstane aktivní tak dlouho, dokud nebude v podnabídce Drive Mode nastavena jiná funkce. Nebude-li zvolena jiná funkce, následuje při každém aktivování spouště další expoziční bracketing.

## MULTISHOT

Při metodě Multishot se pořídí až 8 jednotlivých snímků s velmi malým posunem. Za tímto účelem je snímač mezi jednotlivými expozicemi minimálně posunut (o méně než jeden pixel). Jednotlivé snímky se pak spojí do jednoho snímku s extrémně vysokým rozlišením (187 MP) a uloží se také snímek DNG v plné velikosti.

Snímky Multishot jsou citlivé na chvění fotoaparátu. Proto se doporučuje upevnit fotoaparát na stativ.

# Drive Mode Self Timer 12 s Interval Shooting Exposure Bracketing Multi-Shot

- V hlavní nabídce zvolte Drive Mode
- Zvolte Multi-Shot

## STANOVENÍ PŘEDVOLBY ČASU SPUŠTĚNÍ

Tovární nastavení: 2 s

- V hlavní nabídce zvolte Drive Mode
- Zvolte Multi-Shot
- Zvolte Self Timer
- Zvolte požadované nastavení (Off, 2 s, 12 s)

## KOREKCE POHYBU

Vzhledem k tomu, že je pořízeno několik snímků za sebou, může pohyb v obraze vést ke vzniku snímků "duchů". Tyto artefakty jsou automaticky korigovány v továrním nastavení. Pro docílení lepšího výkonu však lze tuto funkci také deaktivovat.

Tovární nastavení: On

- V hlavní nabídce zvolte Drive Mode
- Zvolte Multi-Shot
- Zvolte Motion artefacts correction
- Zvolte On / Off

- Pokud se korekce pohybu nezdaří, není pořízen snímek Multishot. "Standardní" DNG-snímek však zůstane zachován.
- Deaktivací korekce pohybu lze dále zlepšit ostrost snímků u zcela nehybných motivů.
- Tato funkce není k dispozici u objektivů APS-C nebo u některých objektivů, které jsou připojeny pomocí adaptéru.
- Při použití funkce Multi-Shot platí následující omezení: Doba expozice < 1 s, hodnota clony < F16, hodnota ISO < 3200.</li>
- Pro snímky Multishot se vždy používá funkce elektronické závěrky. Pokud je Shutter Type nastaven na Mechanical zůstane funkce Multishot deaktivována.
- Snímky Multishot nejsou možné v kombinaci s bleskem.
- Při použití funkce Multishot se vytvářejí velmi velké soubory. Proto musí být na paměťové kartě k dispozici dostatek místa.
- Když vnitřní snímače fotoaparátu detekují pohyb, na displeji se zobrazí hlášení Vibration detected. Please use a stable base for Multi-Shot.

# SAMOSPOUŠŤ

Samospoušť umožňuje pořizování snímků s předvolenou prodlevou. V takových případech se doporučuje, připevnit fotoaparát na stativ.

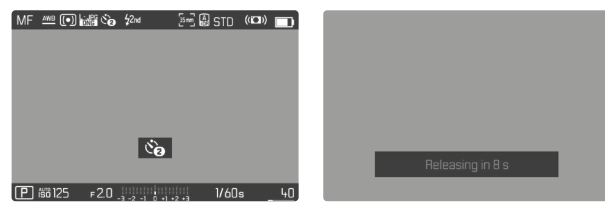

- V hlavní nabídce zvolte Drive Mode
- Zvolte Self-timer 2 s / Self-timer 12 s
- Stiskněte spoušť
  - Na displeji bude až do doby spuštění odpočítáván zbylý čas.
     Zepředu na fotoaparátu ukazuje blikající kontrolka samospoušti LED průběh předstihu. V prvních 10 s bliká pomalu, v posledních 2 s bliká rychle.
  - Zatímco běží čas samospouště, lze pořizování snímku kdykoli zrušit klepnutím na tlačítko spouště; příslušné nastavení přitom zůstane zachováno.

- Nejprve se změří expozice a v režimu automatického zaostřování se nastaví zaostření. Teprve potom se zahájí předvolba času.
- Funkci samospouště lze použít pouze pro nahrávání jednotlivých snímků.
- Funkce zůstane aktivní tak dlouho, dokud nebude v podnabídce Drive Mode nastavena jiná funkce.

# SPECIALNÍ REŽIMY SNÍMÁNÍ

## FUNKCE PŘEKRYVNÝ OBRAZ (OVERLAY)

Fotoaparát Leica SL2 umožňuje transparentní překrytí již vytvořených snímků jako prostředek kompozice obrazu. To umožňuje fotografovat motiv v delších intervalech z přesně stejné polohy nebo srovnávat různé motivy přesně stejné v několika relacích před stejným pozadím. Transparentní zobrazený překryvný obraz není v konečném záznamu viditelný.

Příkladem použití je pořízení série obrázků stromu po dobu celého roku. Díky přesnému vyrovnání lze tyto záznamy v případě potřeby také kombinovat do časosběrného záznamu.

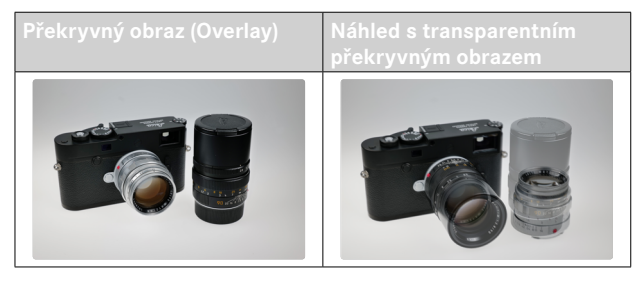

## TRANSPARENTNOST

Transparentnost překryvného obrazu lze upravit v závislosti na světelných podmínkách atd.

- V hlavní nabídce zvolte Image Overlay
- Zvolte Transparency
- Zvolte High / Low

## VOLBA OBRAZU

Pro překryvný obraz lze vybrat libovolný obrázek z paměťové karty.

- V hlavní nabídce zvolte Image Overlay
- Zvolte Choose Overlay Image
  - Zobrazí se náhled volba obrazu.

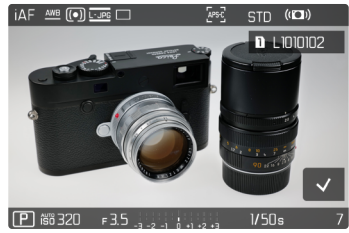

 V zobrazení volby obrazu se snímky vždy zobrazují na celé obrazovce. Přehled zobrazení není k dispozici. Zobrazení informací lze vyvolat jako obvykle.

## Upozornění

 Soubory, které nebyly pořízeny tímto fotoaparátem, nemohou být popřípadě znovu obnoveny. Totéž platí pro funkci překrývání.

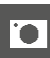

Pro listování mezi snímky

- Stiskněte joystick doleva/doprava nebo
- Otáčejte palcovým otočným voličem nebo
- Setřete prstem doleva/doprava

Pro zvolení záznamu

Stiskněte joystick/palcový otočný volič

nebo

Přímo zvolte tlačítko "Potvrdit"

Pro resetování funkce při vypnutí fotoaparátu Nastavení funkce lze resetovat, když je fotoaparát vypnutý.

- V hlavní nabídce zvolte Image Overlay
- Zvolte Reset on Turn Off
- Zvolte On / Off
  - Pokud vyberete možnost Off, volba obrazu a nastavení překrytí obrazu Use Overlay Image zůstanou zachovány i po vypnutí fotoaparátu.

## AKTIVOVÁNÍ FUNKCE

- V hlavní nabídce zvolte Image Overlay
- Zvolte Use Overlay Image
- Zvolte On / Off

# FOTOGRAFIE S BLESKEM

Ještě před pořízením skutečného snímku, stanoví fotoaparát požadovaný výkon blesku odpálením jednoho nebo více zkušebních záblesků. Ihned poté, během expozice, bude aktivován hlavní blesk. Všechny faktory, které ovlivňují expozici (např. filtr, nastavení clony, vzdálenost hlavního motivu, odrážející se strop atd.) budou automaticky zohledněny.

# POUŽITELNÉ BLESKY

Celkový rozsah funkcí, který je popsán v tomto návodu k použití, včetně měření blesku TTL, je k dispozici pouze u blesků systému Leica, jako např. u modelu SF 40. Jiné blesky, které mají jen jeden pozitivní středový konektor, mohou být fotoaparátem Leica SL2 bez problémů spuštěny, ale ne řízeny. Při použití jiných blesků nemůže být zaručena jejich funkce.

### Upozornění

 Budou-li použity blesky, které nejsou určeny pro fotoaparát a proto automaticky nepřepínají vyvážení bílé barvy fotoaparátu, mělo by být použito nastavení *4*wa blesk.

## Důležité

 Použití externích blesků, které nejsou kompatibilní s fotoaparátem Leica SL2, může vést v nejhorším případě k nenapravitelnému poškození fotoaparátu a/nebo externího blesku.

- Blesk musí být v pohotovostním režimu, jinak hrozí nesprávná expozice nebo chybová hlášení fotoaparátu.
- Studiové blesky mají popř. velmi dlouhé hoření výbojky. Z toho důvodu je u takových zařízení důležité, zvolit delší dobu expozice než 1/180 s. Totéž platí pro dálkově ovládané bleskové spouště při "odpálení blesku mimo fotoaparát", protože jejich rádiový přenos může způsobit časovou prodlevu.
- Pořízení sériových snímků a automatický expoziční bracketing s bleskem nejsou možné.
- Snímky Multishot nejsou možné v kombinaci s bleskem.
- Pro zamezení rozmazaných snímků způsobených delší dobou expozice, doporučujeme použít stativ. Jinou možnost pak skýtá volba vyšší hodnoty citlivosti.
- V závislosti na nastavení provedeném v nabídce Auto ISO Settings nemusí fotoaparát podporovat delší doby expozice, protože v takových případech má přednost zvýšení citlivosti ISO.

# NASAZENÍ BLESKU

- Vypněte fotoaparát a blesk
- Zasuňte patku blesku zcela do sáněk a zajistěte ji proti náhodnému vypadnutí upínací maticí, je-li k dispozici
  - To je důležité, protože změny polohy blesku mohou v sáňkách přerušit potřebné konektory a způsobit tak poruchy.

# ODSTRANĚNÍ BLESKU

- Vypněte fotoaparát a blesk
- Odstraňte blesk

# MĚŘENÍ EXPOZICE BLESKU (TTL-MĚŘENÍ)

Plně automatický režim blesku ovládaný fotoaparátem je u tohoto fotoaparátu k dispozici s kompatibilními systémovými blesky (viz str. 155) a je k dispozici v automatickém režimu, režimu priority clony a manuálním režimu.

Kromě toho umožňuje fotoaparát s časovou automatikou a manuálním nastavením využití dalších zajímavých možností, jako je synchronizace odpálení blesku a expozice bleskem při delších dobách expozice než je maximální synchronizační čas.

Fotoaparát zároveň předává blesku nastavenou citlivost. Takto je blesk schopen automaticky přizpůsobit své údaje o dosahu, pokud má takovéto indikace, a pokud je clona zvolená na objektivu nastavená rovněž na blesku. U blesků kompatibilních se systémem nelze nastavení citlivosti ISO ovlivnit pomocí blesku, jelikož je už přenášena fotoaparátem.

# NASTAVENÍ BLESKU

| Pracovní režim |                                                                                                    |  |  |
|----------------|----------------------------------------------------------------------------------------------------|--|--|
| TTL            | Automatické řízení pomocí fotoaparátu                                                                                                    |  |  |
| A              | SF 40, SF 60:<br>Automatické řízení pomocí fotoaparátu, žádná korekce<br>expozice blesku<br>SF 58, SF 64:<br>Řízení bleskem pomocí vestavěného snímače expozice |  |  |
| М              | Expozice blesku musí být svým nastavením odpovída-<br>jícího stupně výkonu přizpůsobena hodnotám clony a<br>zaostření, které jsou stanovené fotoaparátem.       |  |  |

## Upozornění

- Blesk by měl být pro automatické řízení fotoaparátem nastaven na pracovní režim TTL.
- Při nastavení na A nebudou popř. příliš světlé nebo příliš tmavé motivy optimálně nasvíceny.
- Bližší podrobnosti k pracovnímu režimu blesku v kombinaci s jinými blesky, které nejsou přizpůsobeny tomuto fotoaparátu, a informace k různým pracovním režimům blesku, najdete v příslušném návodu k použití.

# OVLÁDÁNÍ BLESKU

Všechna nastavení a provozní funkce, které jsou popsány v následujících odstavcích, se vztahují výhradně na ty, které jsou kompatibilní s tímto fotoaparátem a se systémem blesku.

## SYNCHRONIZAČNÍ ČAS

Expozice snímků pořízených pomocí blesku následuje pomocí dvou světelných zdrojů:

- dostupné světlo z okolí
- dodatečný blesk

Části motivu, které jsou výhradně nebo z větší části exponovány pomocí blesku, budou díky extrémně krátkému světelnému impulzu a za správného nastavení zaostřování prakticky vždy vyobrazeny ostře. Všechny ostatní části motivu stejného snímku budou naopak zobrazeny s různou ostrostí. To je závislé na tom, jestli jsou tyto části dostatečně nasvíceny daným světlem nebo samostatně svítí. Zda budou části motivu ostré nebo "rozmazané" a jaký bude stupeň "rozmazanosti", je dáno dvěma vzájemně závislými faktory:

- délka doby expozice
- rychlost pohybu částí motivu nebo fotoaparátu a to během pořizování snímků

Čím je delší doba expozice resp. čím rychlejší je pohyb, tím zřetelněji se mohou dva překrývající se části obrazu odlišovat. Okamžik pro odpálení blesku je obvykle na začátku expozice (Start of Exp.). To může vést ke zdánlivým klamům, jako např. u snímku motorového vozidla, které bude předstiženo světlem vlastních reflektorů. Alternativně tento fotoaparát umožňuje synchronizaci až do konce expozice (Iend of Exposure). Ostrý obraz v tomto případě zobrazuje konec detektovaného pohybu. Tato technika blesku dodává fotografii přirozený dojem pohybu a dynamiky.

Tato funkce je k dispozici pro nastavení všech fotoaparátů a blesků. Tovární nastavení: End of Exp.

- V hlavní nabídce zvolte Flash Settings
- Zvolte Flash Sync
- Zvolte požadované nastavení (Start of Exp., End of Exp.)
  - Nastavený synchronizační čas se zobrazí v záhlaví.

## Upozornění

- Nepoužívejte žádné synchronizační kabely, které jsou delší než 3 m.
- Při fotografování s bleskem s kratšími dobami expozice není viditelný téměř žádný rozdíl resp. jen při velmi rychlých pohybech mezi oběma momenty spuštění blesku.

## DOSAH BLESKU

Použitelný dosah blesku závisí na hodnotách clony a citlivosti nastavených manuálně nebo řízených fotoaparátem. K dostatečnému nasvícení bleskem je rozhodující, aby se hlavní motiv nacházel v příslušném rozsahu blesku. Při pevném nastavení na nejkratší možnou dobu expozice režimu blesku (synchronizační čas) to v mnoha situacích vede ke zbytečnému podexponování těch částí motivu, které nejsou správně osvětleny bleskem.

Tento fotoaparát umožňuje přizpůsobit použitou dobu expozice v kombinaci s časovou automatikou v režimu blesku tak, aby přesně odpovídala podmínkám příslušného motivu resp. vašim představám o kompozici snímku.

Tovární nastavení: 1/15

- V hlavní nabídce zvolte Auto ISO Settings
- Zvolte Shutter Speed Limit (Flash)
- Zvolte požadovanou hodnotu (Auto, 1/250, 1/125, 1/60, 1/30, 1/15, 1/8, 1/4, 1/2)

## KOREKCE EXPOZICE BLESKU

Pomocí této funkce je možné expozici blesku cíleně zeslabit nebo zesílit dostupným světlem, bez ohledu na expozici, např. osvětlit obličej osoby v popředí při venkovním večerním záběru, přičemž atmosféra scény by měla být zachována.

Tovární nastavení: 0 EV

- V hlavní nabídce zvolte Flash Settings
- Zvolte Flash Exp. Compensation
  - Podnabídka zobrazuje stupnici s červeně označenou nastavovací značkou. Je-li na 1, odpovídá vypnuté funkci.
- Nastavte požadovanou hodnotu na stupnici

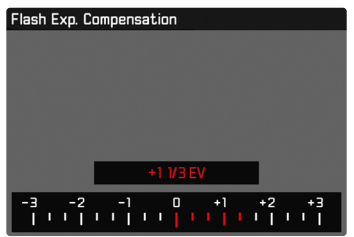

- Nastavená hodnota se zobrazí nad stupnicí.
- Dostupné hodnoty závisí na globálním nastavení EV Increment (viz. str. 103).

- Pro nastavené korekce platí, nezávisle na předešlých zadáních: zůstávají tak dlouho platné, dokud nebudou manuálně resetovány na 10, tzn. také tehdy, když byl mezi tím fotoaparát vypnut a znovu zapnut.
- Změny nastavení EV Increment (viz str. 103) mají za následek zrušení nastavené korekce, tj. v takových případech se automaticky obnoví na 0.
- Hodnota korekce expozice zadaná ve fotoaparátu je neúčinná, jakmile se nasadí blesk, který disponuje funkcí korekce expozice a hodnota korekce expozice bude zadána přímo na něm (např. Leica SF 60).
- Položka nabídky Flash Exp. Compensation slouží zásadně k použití blesků, na kterých <u>nelze</u> samostatně nastavit korekci (např. Leica SF 26).
- Jasnější osvětlení blesku zvolené korekcí plus, vyžaduje vyšší výkon blesku. Na základě toho má korekce expozice blesku větší nebo menší vliv na dosah blesku: plus korekce ji sníží, mínus korekce ji zvýší.
- Korekce expozice nastavená na fotoaparátu má vliv výhradně na měření dostupného světla. Chcete-li při režimu blesku zároveň zvolit korekci měřením blesku TTL, musíte ji dodatečně nastavit i na samotném blesku. (Výjimka: S bleskem Leica SF 26 musí být korekce nastavena na fotoaparátu pomocí ovládání menu.)

## FOTOGRAFOVÁNÍ S BLESKEM

- Zapněte blesk
- Nastavte na blesku vhodný pracovní režim pro směrné číslo (např. TTL nebo GNC = Guide Number Control)
- Zapněte fotoaparát
- Nastavte požadovaný expoziční režim resp. požadovanou dobu expozice a/nebo clonu
  - Přitom je důležité dbát na nejkratší synchronizační čas blesku, který rozhoduje o tom, jestli bude odpálen "normální" blesk nebo bude odpálen blesk HSS.
- Před každým snímkem pořízeným s bleskem klikněte na spoušť, aby se aktivovalo měření expozice
  - Kliknete-li na spoušť příliš rychle nebo bude-li spoušť zcela stlačena, nedojde popř. k žádnému odpálení blesku.

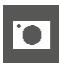

# **REŽIM PROHLÍŽENÍ (FOTO)**

Existují dvě na sobě nezávislé funkce prohlížení:

- krátkodobé zobrazení krátce po pořízení snímku (Auto Review)
- normální režim prohlížení k časově neomezenému zobrazení a ke správě uložených snímků

Jak přepínání mezi režimem snímání a prohlížení, jakož i většinu akcí lze provádět gesty nebo ovládáním tlačítek. Další informace o dostupných gestech viz. str. 55.

## Upozornění

- Snímky se v režimu prohlížení neotočí automaticky a tím pádem nevyužijí k zobrazení celou plochu displeje.
- Soubory, které nebyly pořízeny tímto fotoaparátem, nemohou být popřípadě znovu obnoveny.
- V několika případech nedisponuje obraz displeje obvyklou kvalitou, zůstane černý a jediné, co zobrazí, jsou názvy souborů.
- Dotykem spouště můžete kdykoliv přejít z režimu prohlížení do režimu snímání.

# OVLÁDACÍ PRVKY V REŽIMU PROHLÍŽENÍ

# OVI ÁDACÍ PRVKY FOTOAPARÁTU

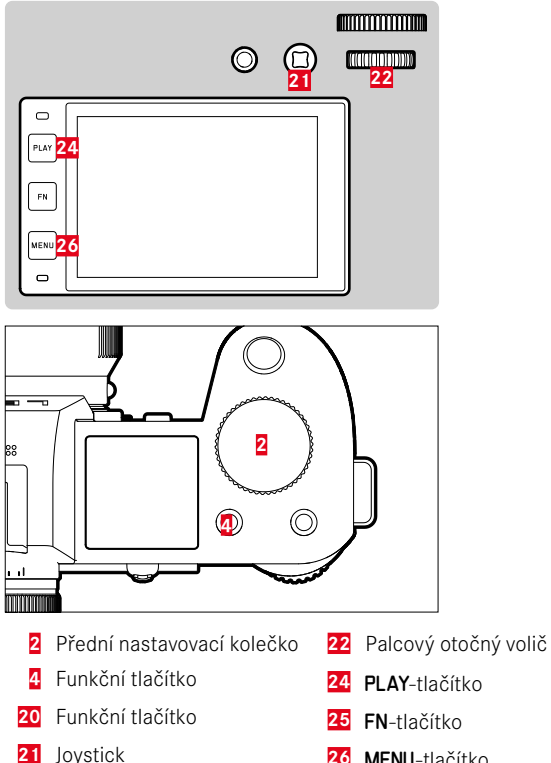

MENU-tlačítko

## FUNKČNÍ TLAČÍTKA V REŽIMU PROHLÍŽENÍ

Funkční tlačítka mají v režimu prohlížení trvale přiřazené funkce nebo nemají žádnou funkci.

Následující funkční tlačítka jsou obsazena tlačítky:

| Tlačítko            | Funkce                 |
|---------------------|------------------------|
| FN-tlačítko (25)    | Toggle Info Levels     |
| Funkční tlačítko 20 | EVF-LCD                |
| Funkční tlačítko 4  | Snímek, označit (Rate) |

# OVLÁDACÍ PRVKY NA DISPLEJI

Ovládací prvky na displeji lze obvykle ovládat intuitivně pomocí dotykového ovládání. Často je lze vybrat také stisknutím jednoho ze tří tlačítek vlevo od displeje. Pokud se objeví v záhlaví, symbol vedle ovládacího prvku označuje odpovídající tlačítko. Pokud se objeví na okraji displeje, jsou umístěny přímo vedle příslušného tlačítka.

Například symbol návratu <sup>⇒</sup> lze vybrat dvěma způsoby:

- klikněte přímo na symbol návratu
- stiskněte příslušné tlačítko (horní tlačítko = PLAY-tlačítko)

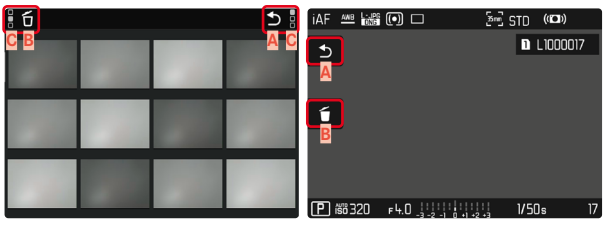

- A Ovládací prvek "Návrat"
- Ovládací prvek "Vymazání"
- C Zobrazení příslušného tlačítka

# SPUŠTĚNÍ/OPUŠTĚNÍ REŽIMU PROHLÍŽENÍ

#### Pomocí dotykového ovládání

Posuňte prst nahoru/dolů

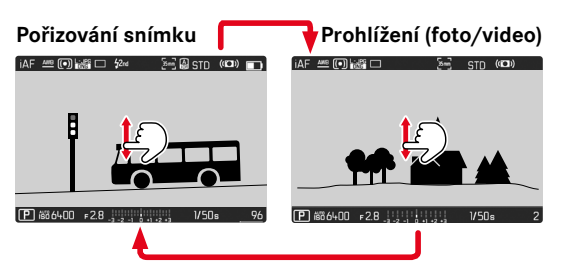

## Pomocí tlačítkového ovládání

- Stiskněte PLAY-tlačítko
  - Na displeji se objeví poslední pořízený snímek.
  - Nenachází-li se na vložené paměťové kartě žádný soubor se snímky, objeví se hlášení No valid picture to play.
  - V závislosti na aktuálním zobrazení disponuje PLAY-tlačítko různými funkcemi:

| Výchozí situace                                        | Po stisknutí PLAY-tlačítka                |
|--------------------------------------------------------|-------------------------------------------|
| Prohlížení snímku přes celou<br>obrazovku              | Režim snímání                             |
| Prohlížení zvětšeného výřezu/<br>vícero menších snímků | Prohlížení snímku přes celou<br>obrazovku |

# VOLBA SNÍMKŮ / LISTOVÁNÍ

Snímky jsou uspořádány do pomyslné horizontální řady. Dosáhnete-li listováním konce řady pořízených snímků, přeskočí údaj na druhý konec. Tak je možné prohlížení snímků z obou směrů.

# JEDNOTLIVÉ

Pomocí dotykového ovládání

Setřete prstem doleva/doprava

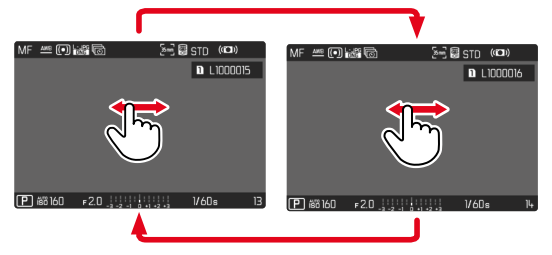

Pomocí tlačítkového ovládání

- Stiskněte joystick doleva/doprava nebo
- Otáčejte palcovým otočným voličem

# NEPŘETRŽITĚ

- Setřete prstem doleva/doprava a podržte prst na okraji obrazovky
  - Následující snímky procházejí rovnoměrně.

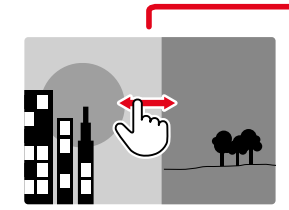

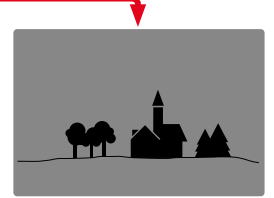

# INFORMAČNÍ ÚDAJE V REŽIMU PROHLÍŽENÍ

V režimu prohlížení jsou k dispozici ty samé informační profily jako v režimu snímání. Jaký informační profil je právě aktivní, se však ukládá nezávisle. To umožňuje například používat "prázdný" informační profil v režimu prohlížení zcela bez pomocných zobrazení, aniž by bylo nutné je znovu nastavovat při přepnutí do režimu snímání. Možnosti nastavení a další upozornění viz str. 104. Pomocné funkce Grid a Level Gauge se v režimu prohlížení nezobrazují.

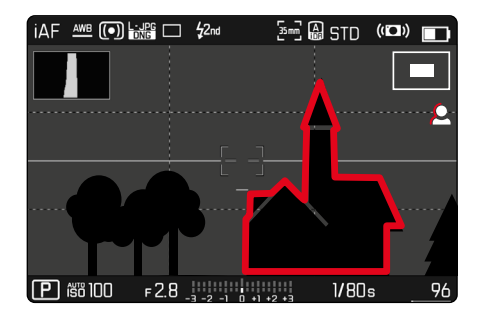

# ZOBRAZENÍ POMOCNÝCH FUNKCÍ

Přepínání mezi informačními profily

Stiskněte FN-tlačítko

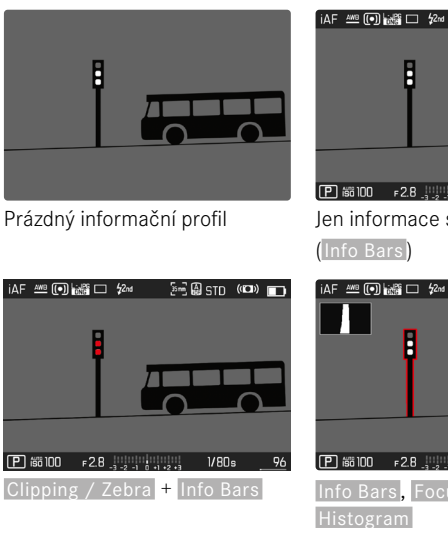

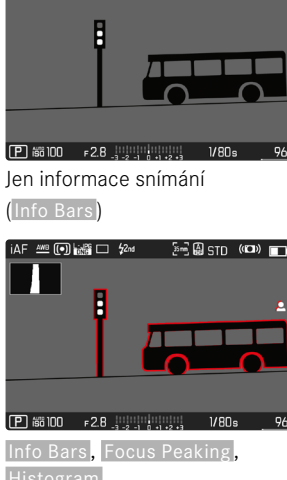

5 🖷 🖨 STD (100) 🔳

# ZVĚTŠENÍ VÝŘEZU

K přesnějšímu posouzení může být volně zvolený výřez snímku vyvolán zvětšeně. Zvětšení probíhá pomocí předního otočného voliče ve čtyřech stupních, při dotykovém ovládání plynule.

#### Pomocí dotykového ovládání

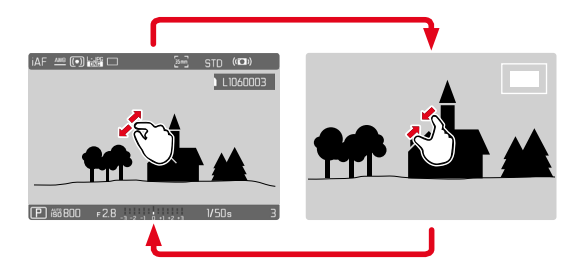

- Přitáhněte prsty k sobě/roztáhněte prsty od sebe
  - Snímek se na příslušném místě zmenší/zvětší.

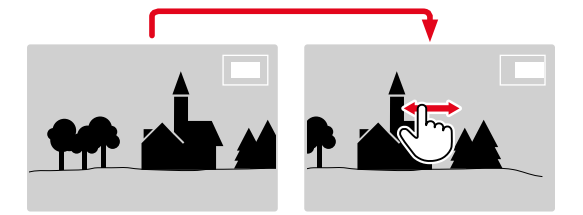

- Posuňte resp. změňte výřez zvětšeného zobrazení libovolně posouváním prstů
  - Obdélník uvnitř rámečku vpravo ukazuje aktuální zvětšení a polohu zobrazeného výřezu.

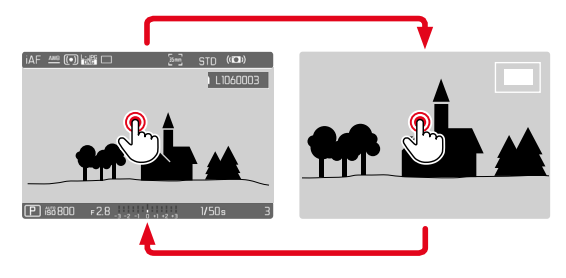

- Kliknout dvakrát
  - Přepíná mezi 3. stupněm zvětšení, kterého jste se dotkli, a normálním zobrazením na celé obrazovce.

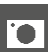

Pomocí tlačítkového ovládání

 Otáčet přední nastavovací kolečko (ve směru hodinových ručiček: zvětšení, proti směru hodinových ručiček: snížení zvětšení)

nebo

- Stiskněte joystick/palcový otočný volič
  - Přepíná mezi 3. stupněm zvětšení, kterého jste se dotkli, a normálním zobrazením na celé obrazovce.
- Pomocí joysticku přesuňte resp. změňte výřez zvětšeného zobrazení libovolně
  - Obdélník uvnitř rámečku vpravo ukazuje aktuální zvětšení a polohu zobrazeného výřezu.

Také při zvětšeném zobrazení je možné přejít k jinému snímku. Ten bude také zobrazen zvětšeně.

Otáčejte palcovým otočným voličem doleva/doprava

### Upozornění

- Snímky, pořízené jinými typy fotoaparátů, se eventuelně nenechají zvětšit.
- Videozáznamy nelze zvětšovat.

# ZOBRAZENÍ NĚKOLIKA SNÍMKŮ SOUČASNĚ

Pro lepší přehled nebo pro jednodušší nalezení požadovaného snímku je možné si nechat zobrazit zároveň několik zmenšených snímků v jednom přehledu zobrazení. K dispozici je přehled zobrazení s 12ti a 30ti snímky.

# PŘEHLED ZOBRAZENÍ

Pomocí dotykového ovládání

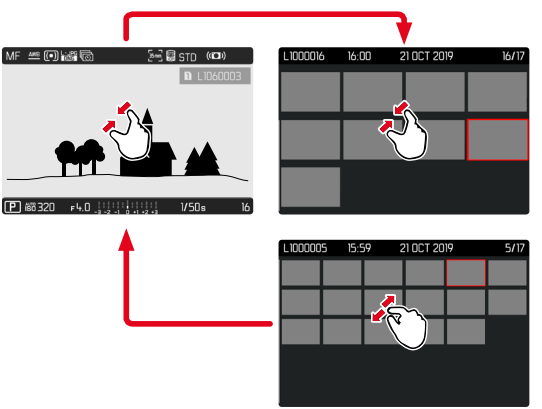

- Přitažení prstů
  - Náhled se změní k zobrazení na 12, poté na 30 snímků.

Pro přechod k dalším snímkům

Posuňte prst nahoru/dolů

Pomocí tlačítkového ovládání

- Otočte předním nastavovacím kolečkem proti směru hodinových ručiček
  - Zobrazí se 12 snímků současně. Dalším otočením je možný náhled na 30 snímků zároveň.

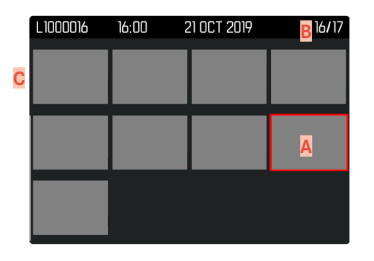

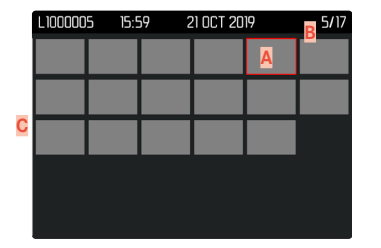

- Aktuálně zvolený snímek
- Číslo aktuálně zvoleného snímku
- C Posuvník

Aktuálně zvolený snímek bude označen červeným rámečkem a může být zvolen k prohlížení.

Pro navigace mezi snímky

- Stiskněte joystick požadovaným směrem nebo
- Otáčejte palcovým otočným voličem

Pro zobrazení záznamu v normální velikosti Pomocí dotykového ovládání

Roztáhněte prsty od sebe

nebo

Klinkněte na požadovaný snímek

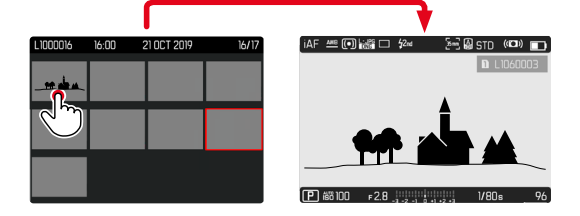

#### Pomocí tlačítkového ovládání

 Otočte předním nastavovacím kolečkem ve směru hodinových ručiček

nebo

Stiskněte joystick, palcový otočný volič nebo tlačítko PLAY

# OZNAČENÍ/OHODNOCENÍ SNÍMKŮ

Snímky mohou být označeny jako oblíbené. Na základě toho je možné takové snímky rychleji najít nebo zjednodušit pozdější proces mazání několika snímků najednou. Označování je možné ve standardním zobrazení i v přehledu zobrazení.

Pro označení snímku

Stiskněte funkční tlačítko 4

### nebo

- Stiskněte joystick nahoru
  - Snímek bude označen jako ★. Symbol se zobrazuje v záhlaví zcela vpravo při zobrazení v normální velikosti a v levém horním rohu zmenšených snímků v přehledu zobrazení.

Pro zrušení označení

Stiskněte funkční tlačítko 4

nebo

- Stiskněte joystick dolů
  - Označení ★ zmizí.

## Upozornění

 Na přehledovém zobrazení je označování možné pouze pomocí funkčního tlačítka.

# SMAZÁNÍ SNÍMKŮ

Při mazání snímků existují různé možnosti:

- smazat jednotlivé snímky
- smazat více snímků
- smazat všechny neoznačené/neohodnocené snímky
- smazat všechny snímky

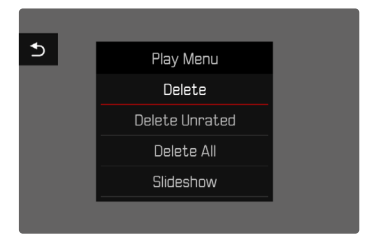

## Důležité

• Po smazání snímků není možné tyto znovu zobrazit.

# SMAZÁNÍ JEDNOTLIVÝCH SNÍMKŮ

- Stiskněte MENU-tlačítko
- V menu prohlížení zvolte Delete
  - Zobrazí se obrazovka pro smazání.

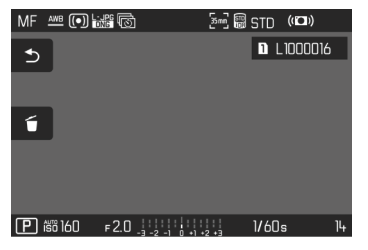

- Zvolte symbol mazání fo (klikněte přímo na symbol nebo stiskněte FN-tlačítko)
  - Během procesu mazání bliká kontrolka LED. Může to chvíli trvat.
  - Poté se objeví následující snímek. Nenachází-li se na vložené paměťové kartě žádný další snímek, objeví se hlášení: No valid picture to play.

Pro přerušení procesu mazání a zpět k normálnímu režimu prohlížení

Zvolte symbol návratu 
 (lulius žta právrat pravna pravna pra

(klikněte přímo na symbol nebo stiskněte **PLAY**-tlačítko)

## Upozornění

- Displej mazání nelze vyvolat z přehledového displeje, protože funkce nabídky <u>Delete</u> nabídky zobrazení není v tomto kontextu k dispozici.
- Funkce "Listovat" a "Zvětšit" jsou k dispozici i tehdy, když je aktivní obrazovka procesu mazání.

# SMAZÁNÍ VÍCE SNÍMKŮ

V přehledu mazání s dvanácti redukovanými snímky lze označit a následně smazat několik snímků najednou. Lze to docílit dvěma způsoby.

- Otočte předním nastavovacím kolečkem proti směru hodinových ručiček
  - Zobrazí se přehled zobrazení.
- Stiskněte MENU-tlačítko
- V menu prohlížení zvolte Delete Multi
  - Zobrazí se přehled smazání.

nebo

- Stiskněte MENU-tlačítko
- V menu prohlížení zvolte Delete
  - Zobrazí se obrazovka pro smazání.
- Otočte předním nastavovacím kolečkem proti směru hodinových ručiček
  - Zobrazí se přehled smazání.

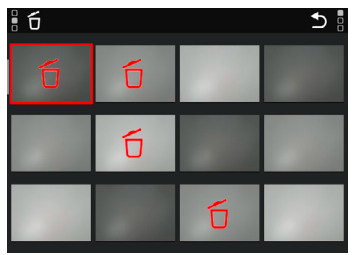

## Na tomto displeji lze zvolit libovolný počet snímků.

- Pro zvolení mazání snímku
- Zvolte požadovaný snímek
- Stiskněte joystick/palcový otočný volič nebo
- Klinkněte na požadovaný snímek
  - Snímky vybrané ke smazání jsou označeny červeným symbolem mazání ťo.
- Pro smazání zvolených snímků
- Zvolte symbol mazání tí (klikněte přímo na symbol nebo stiskněte FN-tlačítko)
  - Objeví se výzva Do you want to delete all marked files?.
- Zvolte Yes

Pro přerušení procesu mazání a zpět k normálnímu režimu prohlížení

 Zvolte symbol návratu (klikněte přímo na symbol nebo stiskněte PLAY-tlačítko)

# SMAZÁNÍ VŠECH SNÍMKŮ

- Stiskněte MENU-tlačítko
- V nabídce prohlížení zvolte Delete All

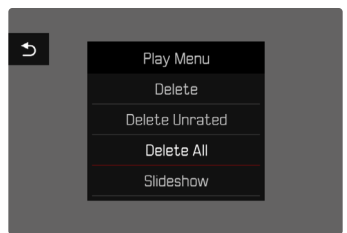

Objeví se výzva Do you want to delete all files?

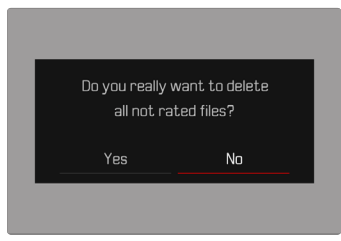

Zvolte Yes

## Upozornění

 Po úspěšném vymazání se zobrazí hlášení No valid picture to play. Pokud se smazání nezdařilo, zobrazí se znovu původní snímek. Při mazání několika nebo všech snímků se může dočasně zobrazit displej s hlášením z důvodu času potřebného ke zpracování dat.

# SMAZÁNÍ NEOHODNOCENÝCH SNÍMKŮ

- Stiskněte MENU-tlačítko
- V menu prohlížení zvolte Delete Unrated

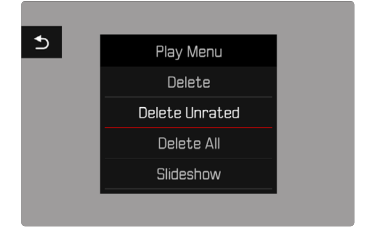

- Objeví se výzva Do you really want to delete all not rated files?.
- Zvolte Yes
  - Během mazání bliká kontrolka LED. Může to chvíli trvat. Poté se objeví následující označení snímek. Nenachází-li se na vložené paměťové kartě žádný další snímek, objeví se hlášení No valid picture to play.

# NÁHLED POSLEDNÍHO SNÍMKU

Snímky je možné nechat automaticky zobrazit přímo po pořízení snímku. Tato funkce umožňuje kontrolu pořízeného snímku. Může být nastavena doba trvání automatických zobrazení.

- V hlavní nabídce zvolte Auto Review
- V podnabídce zvolte požadovanou funkci resp. dobu trvání (Off, 1 s, 3 s, 5 s, Permanent, Shutter button pressed)

Permanent: Poslední pořízený snímek bude zobrazen tak dlouho, dokud nebude ukončeno automatické prohlížení stisknutím **PLAY**-tlačítka nebo dotykem spouště.

Shutter button pressed: Poslední snímek se zobrazí, dokud je tlačítko spouště stisknuté.

- Po dobu náhledu se různé prvky ovládání vrací do normálního režimu prohlížení a provádějí jejich tamní funkci. Poté zůstane fotoaparát v režimu prohlížení, než jej ukončíte.
- Označení a mazání je možné pouze v normálním režimu prohlížení, nikoliv během automatického prohlížení.
- Pokud jste fotografovali pomocí funkce sériový snímek nebo intervalový snímek, bude zobrazen poslední snímek série a to již během procesu ukládání na kartu.
- Automatické prohlížení může být u časově pevně stanovené doby zobrazení (1 s, 3 s, 5 s) stisknutím PLAY-tlačítka nebo dotykem spouště předčasně ukončeno.

## DIASHOW

V režimu prohlížení lze vyvolat funkci prezentace, při které se uložené záznamy automaticky zobrazují jeden po druhém. Můžete si vybrat, zda se mají zobrazit všechny záznamy (Play All), jen fotografie (Pictures only), nebo jen videa (Videos only). U fotografií můžete zvolit, jak dlouho se mají jednotlivé snímky zobrazovat (Duration).

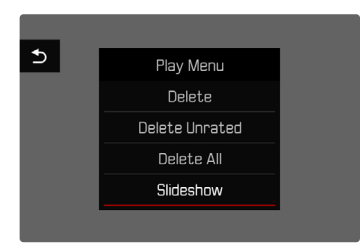

# NASTAVENÍ DOBY TRVÁNÍ

- Stiskněte MENU-tlačítko
- V menu prohlížení zvolte Slideshow
- Zvolte Duration
- Zvolte požadovanou dobu trvání (1 s, 2 s, 3 s, 5 s)

# SPUŠTĚNÍ DIASHOW

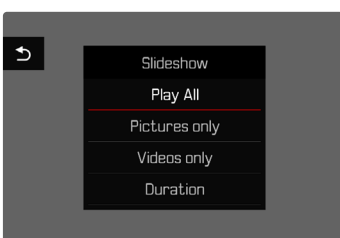

- Stiskněte MENU-tlačítko
- V menu prohlížení zvolte Slideshow
- Zvolte požadované nastavení (Play All, Pictures only, Videos only)
  - Diashow se automaticky spustí se zvolenými snímky a běží v nekonečné smyčce, dokud se nezastaví.

# UKONČENÍ DIASHOW

Stiskněte PLAY-tlačítko

### nebo

- Klikněte na spoušť
  - Fotoaparát se přepne do příslušného provozního režimu.

- Do zahájení přehrávání se může během přípravy dat krátce zobrazit přechodový displej.
- Nastavení v položce Duration zůstanou zachována i po vypnutí fotoaparátu.

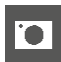

# NASTAVENÍ VIDEO

# FORMÁT SNÍMAČE

Lze použít obrazové informace z celého snímače 35 mm nebo jen částečně v závislosti na formátu APS-C. To je užitečné například při omezené kapacitě paměti nebo při použití objektivu určeného pro formát APS-C.

Tovární nastavení: 35 mm

- V hlavní nabídce zvolte Sensor Format
- Zvolte požadované nastavení

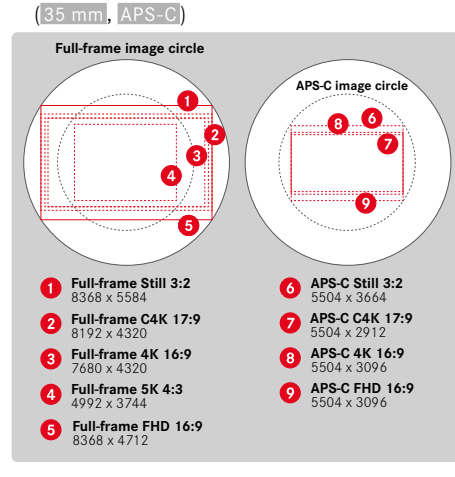

## Upozornění

 Při zablokování objektivu určeného pro APS-C, bude nastavení automaticky nastaveno na APS-C.

# FORMÁT SOUBORU

Videa lze nahrávat ve formátech MOV nebo MP4.

V závislosti na formátu souboru lze nastavit různé kombinace rozlišení a snímkové frekvence. Nastavení se provádí samostatně. Díky tomu je například možné zvolit kombinaci C4K / 29.97 fps a pro formát MP4 kombinaci FHD / 59.94 fps. Při změně formátu souboru se pak automaticky vyvolá odpovídající nastavení formátu videa.

## Upozornění

 Formát souboru lze změnit na stavové obrazovce, aniž by bylo nutné provádět další (znovu) nastavení.

# FORMÁT VIDEA

K dispozici jsou následující kombinace rozlišení a snímkové frekvence:

| Snímková<br>frekvence |           | Rozlišení (formát souboru) |     |           |           |
|-----------------------|-----------|----------------------------|-----|-----------|-----------|
|                       |           | 5K                         | C4K | 4K        | FHD       |
| 23,98 sn./s           |           | MOV                        | MOV | MOV + MP4 | MOV + MP4 |
| 24 sn./s              |           |                            | MOV | MOV       |           |
| 25 sn./s              |           | MOV                        | MOV | MOV + MP4 | MOV + MP4 |
| 29,97 sn./s           |           | MOV                        | MOV | MOV + MP4 | MOV + MP4 |
| 47,95 sn./s           |           |                            | MOV | MOV       |           |
| 48 sn./s              |           |                            | MOV | MOV       |           |
| 50 sn./s              |           |                            | MOV | MOV + MP4 | MOV + MP4 |
| 59,94 sn./s           |           |                            | MOV | MOV + MP4 | MOV + MP4 |
| 100 sn./s             |           |                            |     |           | MOV       |
| 119,88 sn./s          |           |                            |     |           | MOV       |
| Slow Motion           | 100 sn./s |                            |     |           | MOV + MP4 |
|                       | 120 sn./s |                            |     |           | MOV + MP4 |
|                       | 150 sn./s |                            |     |           | MOV + MP4 |
|                       | 180 sn./s |                            |     |           | MOV + MP4 |

# DOSTUPNÁ ROZLIŠENÍ

K dispozici jsou různá rozlišení a z nich odvozené poměry stran (v závislosti na formátu souboru záznamu).

| Formát<br>snímače | Formát souboru | Dostupná ro | zlišení     |
|-------------------|----------------|-------------|-------------|
| 35 mm             | MOV            | 5K          | 4992 x 3744 |
|                   |                | C4K         | 4096 x 2160 |
|                   | MOV + MP4      | 4K          | 3840 x 2160 |
|                   |                | FHD         | 2790 x 1572 |
| APS-C             | MOV            | C4K         | 5504 x 2912 |
|                   | MOV + MP4      | 4K          | 5504 x 3096 |
|                   |                | FHD         | 2752 x 1548 |

# DOSTUPNÁ SNÍMKOVÁ FREKVENCE

V závislosti na zvoleném rozlišení si můžete vybrat až z 11 různých snímkových frekvencí od 23,98 sn./s do 180 sn./s. Snímkové frekvence od 100 sn./s do 180 sn./s umožňují zpomalený záznam různou rychlostí.

## NASTAVENÍ FORMÁTU VIDEA

Tovární nastavení: formát souboru MOV, rozlišení 4K, snímková frekvence 29,97 sn./s

#### MOV

- V hlavní nabídce zvolte Video Format / Resolution
- Zvolte MOV
- Zvolte požadované rozlišení (5K, C4K, 4K, FHD, FHD Slow Motion)
- Zvolte požadovanou snímkovou frekvenci

#### MP4

- V hlavní nabídce zvolte Video Format / Resolution
- Zvolte MP4
- Zvolte požadované rozlišení (4K, FHD, FHD Slow Motion)
- Zvolte požadovanou snímkovou frekvenci

#### Upozornění

 Seznam dostupných rozlišení ve fotoaparátu obsahuje další informace, např. o komprimaci videa.

## VIDEO LOOK

## VLASTNOSTI OBRAZU

Vlastnosti obrazu videozáznamů lze snadno změnit pomocí několika parametrů. Tyto jsou shrnuty v předem definovaných profilech Video Style.

#### KONTRAST

Nastavení kontrastu, tzn. rozdílu mezi světlými a tmavými částmi snímku, určuje, jestli bude mít obraz spíše "mdlý" nebo "oslnivý" efekt. Zvýšení či snížení tohoto rozdílu ovlivní kontrast, takže některé části obrazu budou reprodukované více či méně světleji.

### OSTROST

Dojem ostrého obrazu je silně ovlivněný ostrostí okrajů, tzn. jak krátký je přechod mezi světlými a tmavými okraji v obraze. Rozšířením nebo zúžením těchto oblastí lze tudíž také změnit dojem ostrosti.

### SYTOST BAREV

Sytost barevného obrazu určuje, jestli budou barvy v obraze působit spíše "bledě" a pastelově nebo "křiklavě" a pestře. Světelné a povětrnostní podmínky (mlha/jasno) jsou sice dané, nicméně můžete změnit způsob vykreslení obrazu.

## SVĚTLÉ OBLASTI/TMAVÉ OBLASTI

V závislosti na zvolené expozici a dynamickém rozsahu objektu nemusí být detaily ve světlých nebo tmavých oblastech zřetelně viditelné. Parametry Highlight a Shadow umožňují diferencované ovládání více či méně exponovaných oblastí. Pokud je například část objektu ve stínu, může vyšší nastavení Shadow napomoci tyto oblasti zesvětlit a usnadnit tak viditelnost detailů. Naopak stávající stíny nebo zvláště světlé oblasti mohou být také zesíleny z konstrukčních důvodů. Pozitivní hodnoty zasáhnou postižené oblasti, negativní hodnoty je ztmaví.

## PROFIL VIDEA

#### **PROFILY BARVY**

Pro barevné záznamy jsou k dispozici 3 předem definované profily:

- STD<sup>#</sup> Standard
- VIV 🕷 Vivid
- NAT<sup>#</sup> Natural
- V hlavní nabídce zvolte Video Style
- Zvolte požadovaný profil

## ČERNOBÍLÉ PROFILY

Kromě toho jsou k dispozici dva profily pro černobílé záznamy:

- BW 🚮 Monochrome
- BW 🛱 Monochrome High Contrast
- V hlavní nabídce zvolte Video Style
- Zvolte požadovaný profil

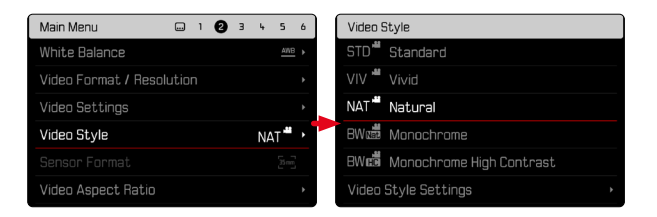

### Upozornění

• Funkce Video Style není k dispozici, pokud je pod položkou Video-Gamma zvoleno jiné nastavení než Off.

## INDIVIDUALIZACE PROFILI UVIDEA

Parametry lze upravit pro všechny dostupné profily (Saturation pouze pro barevné profily). Podrobnosti k ovládání nabídky, viz str. 68.

- V hlavní nabídce zvolte Video Style
- Zvolte Video Style Settings
- Zvolte požadovaný profil
- Zvolte Contrast / Highlight / Shadow / Sharpness / Saturation
- Zvolte požadovaný stupeň (-2, -1, 0, +1, +2)

NAT

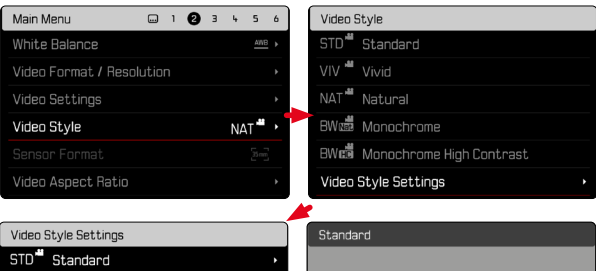

# VIV "Vivid BW👼 Monochrome BW 🛱 Monochrome High Contrast Contrast 0

# ΝΔSTAVENÍ ΔΠΟΙΟ

## MIKROFON

Citlivost vestavěného mikrofonu lze nastavit Tovární nastavení: 0 dB

- V hlavní nabídce zvolte Video Settings
- Zvolte Microphone Gain
- Zvolte požadovaný stupeň (Off. +6 dB. +5 dB. +4 dB. +3 dB. +2 dB. +1 dB. 0 dB. -1 dB. <u>-2 dB. -3 dB. -4 dB. -5 dB, -6 dB, -7 dB,</u> -8 dB, -9 dB, -10 dB, -11 dB, -12 dB)

- Eunkce automatického zaostřování i ruční nastavení vzdálenosti vytvářejí šumy, které se rovněž zaznamenávají.
- Při nastavení na Off nenásleduje žádný audiozáznam. Na znamení toho se symbol úrovně záznamu odpovídajícím způsobem změní na 🚱

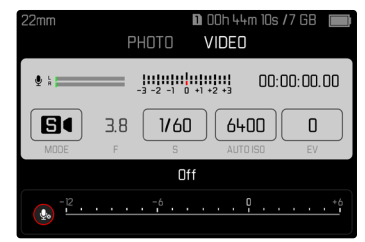
## SNÍŽENÍ HLUKU VĚTRU

Snížení hluku větru lze nastavit zvlášť pro interní a externí mikrofon.

### INTERNÍ MIKROFON

Tovární nastavení: Low

- V hlavní nabídce zvolte Video Settings
- Zvolte Wind Noise Reduction
- Zvolte Internal Microphone
- Zvolte požadované nastavení (High, Low, Off)

### EXTERNÍ MIKROFON

Tovární nastavení fotoaparátu: Off

- V hlavní nabídce zvolte Video Settings
- Zvolte Wind Noise Reduction
- Zvolte External Microphone
- Zvolte požadované nastavení (High, Low, Off)

# ČASOVÝ KÓD

Časový kód je soubor dat, který je generován a zaznamenáván souběžně s obrazovými a zvukovými daty. Umožňuje časově správné přiřazení obrazových a zvukových signálů i po střihu nebo po pozdějším odděleném zpracování. Zvolit lze režim časového režimu a doby spuštění.

## REŽIM ČASOVÉHO KÓDU

Když je aktivní nastavení časového kódu, informace o čase se zapisují do metadat nahraného videosouboru.

Tovární nastavení fotoaparátu: Off

| Off      | Časování začíná v 00:00:00.00 pro každý záznam.                                                |
|----------|------------------------------------------------------------------------------------------------|
| Free Run | Čas běží nepřetržitě bez ohledu na to, zda se pořizuje záznam, nebo ne.                        |
| Rec Run  | Čas běží pouze během záznamu. Po skončení zázna-<br>mu se zastaví a pokračuje dalším záznamem. |

- V hlavní nabídce zvolte Video Settings
- Zvolte Time Code
- Zvolte Mode
- Zvolte požadované nastavení (Off, Free Run, Rec Run)

### ČAS SPUŠTĚNÍ

Čas spuštění lze vynulovat nebo ručně nastavit na určitou hodnotu, např. při záznamu s více fotoaparáty. Kromě toho je možné určit časový kód nastavený ve fotoaparátu jako hodinový čas.

- V hlavní nabídce zvolte Video Settings
- Zvolte Time Code
- Zvolte Start Time
- Zvolte požadované nastavení (Reset Timecode, Manual, Camera Time)

Pokud je vybrána možnost Manual, lze nastavit požadovaný čas spuštění ve formátu hodina:minuta:sekunda:rámeček.

### VIDEO-GAMMA

Video-Gamma Ize nastavit na HLG a L-Log nebo zcela deaktivovat.

| Off   | Optimalizace přehrávání kompatibilní se všemi monitory / televizory podle standardu BT.709. |
|-------|---------------------------------------------------------------------------------------------|
| HLG   | Optimalizace pro UHD televizory s HDR.                                                      |
| L-Log | Optimalizace pro profesionální dodatečnou úpravu jako<br>např. Color Grading.               |

Tovární nastavení fotoaparátu: Off

- V hlavní nabídce zvolte Video Settings
- Zvolte Video Gamma
- Zvolte požadované nastavení (Off, HLG, L-Log)

- Video Gamma není za níže uvedených podmínek k dispozici:
  - Záznamy ve formátu MP4
  - Záznamy v 8 bit
  - Zpomalené záznamy
- Při použití Video-Gamma nejsou následující funkce k dispozici:
  - iDR
  - Video Style

### NASTAVENÍ HLG

Ostrost a sytost lze nastavit. Tovární nastavení je v obou případech na střední hodnotu 0.

- V hlavní nabídce zvolte Video Settings
- Zvolte Video Gamma
- Zvolte Settings
- Zvolte HLG
- Zvolte Sharpness resp. Saturation
- Zvolte požadované nastavení (-2, -1, 0, +1, +2)

### NASTAVENÍ L-LOG

Pro L-Log lze nastavit ostrost. Kromě toho lze použít různé LUT-profily jako náhled. Uložených záznamů se to netýká.

#### OSTROST

Tovární nastavení: -2

- V hlavní nabídce zvolte Video Settings
- Zvolte Video Gamma
- Zvolte Settings
- Zvolte L-Log
- Zvolte Sharpness
- Zvolte požadované nastavení (-2, -1, 0, +1, +2)

### NASTAVENÍ/SPRÁVA LUT-PROFILŮ

Aby bylo možné optimálně přizpůsobit LUT-náhled vašim vlastním představám, lze do fotoaparátu importovat individuálně definované profily LUT.

- V hlavní nabídce zvolte Video Settings
- Zvolte Video Gamma
- Zvolte Settings
- Zvolte L-Log
- Zvolte Custom LUT
  - Zobrazí se seznam se šesti paměťovými místy. Tři paměťová místa jsou vyhrazena pro použití s výstupem HDMI a tři pro použití ve fotoaparátu (monitor / EVF).
  - Obsazená paměťová místa zobrazují uložený LUT-profil. Nevyužitá paměťová místa jsou označena jako Free.

#### PŘÍKLAD

Následně je pro všechny obrázky použito zobrazené přiřazení. Dvě pozice profilu pro zobrazení ve fotoaparátu (monitor / EVF) jsou obsazeny, všechny ostatní jsou volné.

| Custom LUT      |            |
|-----------------|------------|
| LUT 1 (EVF-LCD) | Sepia 12 🔸 |
| LUT 1 (HDMI)    | Unused •   |
| LUT 2 (EVF-LCD) | Steel •    |
| LUT 2 (HDMI)    | Unused •   |
| LUT 3 (EVF-LCD) | Unused •   |
| LUT 3 (HDMI)    | Unused •   |

Pro import vlastního LUT-profilu

- LUT-profil stahujte nebo exportujte jako CUBE
- Soubor vhodně pojmenujte (název souboru max. 8 znaků, koncovka ".cub")
  - Tento název (bez koncovky) se po importu ve fotoaparátu zobrazí jako název profilu. Dodatečná změna ve fotoaparátu není možná.
- Uložte jej na paměťovou kartu
  - Soubor by měl být uložen v horní rovině paměťová karty (ne v podsložce).
- Vložte paměťovou kartu do fotoaparátu
- Zvolte požadované paměťové místo
  - Pokud není k dispozici žádné volné paměťové místo, je třeba nejprve odstranit existující profil.
  - Zobrazí se dialog importu. Zobrazuje soubory nalezené na paměťové kartě.

| LUT 1 (EVF-LCD) |  |
|-----------------|--|
| BI-By LC        |  |
| BI-By HC        |  |
| Sepia 12        |  |
| Steel           |  |
| WarmDawn        |  |
| Vintage         |  |

- Pokud nenalezne fotoaparát žádné kompatibilní soubory, zobrazí se hlášení Import Failed.
- Zvolte požadovaný profil k importu
- Zvolte Yes

#### Upozornění

- Importovat Ize jen LUT-profily s koncovkou ".cub".
- Soubory s koncovkou ".cube" <u>nebudou</u> rozpoznány. Před uložením na SD kartu je možné je jednoduše přejmenovat.
- Názvy souborů mohou mít až 8 znaků (včetně mezer).
- Nekompatibilní soubory nejsou rozpoznány.
- Lze zobrazit maximálně šest profilů uložených na paměťové kartě. Profily nalezené na kartě jsou seřazeny chronologicky sestupně: naposledy uložený profil se zobrazí nahoře.
- Ve výjimečných případech může určitá kombinace paměťové karty a počítače znamenat, že v jednom vyhledávání lze najít pouze tři soubory profilu.
- Pokud jsou vloženy dvě paměťové karty a na obou jsou kompatibilní soubory, zohlední se pouze soubory na SD1.

Pro uvolnění jednoho místa v paměti

- Zvolte požadovaný profil
  - Zobrazí se dialog mazání.

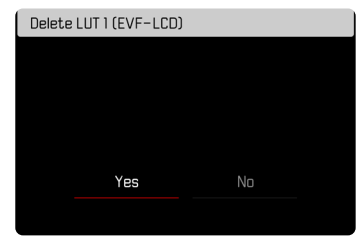

Zvolte Yes

- Předem definované profilyNatural a Classic nelze vymazat.
- Profil nelze vymazat, pokud se zrovna používá.

### POUŽITÍ LUT-PROFILŮ

#### ZMĚNA VÝSTUPNÍHO KANÁLU

Můžete si vybrat, zda má být LUT-profil použit na výstup přes HDMI nebo na výstup na fotoaparátu (displej/EVF).

- V hlavní nabídce zvolte Video Settings
- Zvolte Video Gamma
- Zvolte Settings
- Zvolte L-Log
- Zvolte Output
- Zvolte požadované nastavení (EVF-LCD, HDMI)

#### Upozornění

• Bod nabídky Output není k dispozici, pokud bylo pod LUT Profile zvoleno nastavení Off.

| L-Log       |      |
|-------------|------|
| Sharpness   |      |
| LUT Profile | Off• |
|             |      |
| Custom LUT  |      |
|             |      |
|             |      |

Při přepínání mezi dvěma výstupními kanály je zachováno nastavení zvoleného paměťového místa. Vzhledem k tomu, že lze v závislosti na výstupním kanálu uložit různé profily na dvě odpovídající paměťová místa, lze vybrat také jiný profil nebo prázdné paměťové místo. Odpovídajícím způsobem se změní vedle položky nabídky **LUT-Profile** název aktivního profilu. Toto neplatí pro přednastavené profily, které jsou k dispozici pro oba výstupní kanály na stejném paměťovém místě.

| EVF         | -LCD       | HD          | ML      |
|-------------|------------|-------------|---------|
| L-Log       |            | L-Log       |         |
| Sharpness   | -2         | Sharpness   |         |
| LUT Profile | Sepia 12 🕨 | LUT Profile | LUT 1 • |
| Output      | EVF-LCD    | Output      |         |
| Custom LUT  | Þ          | Custom LUT  |         |
|             |            |             |         |
|             |            | :           |         |
| L-Log       |            | L-Log       |         |
| Sharpness   | -2         | Sharpness   |         |
| LUT Profile | Sepia 12 🕨 | LUT Profile | LUT 1 • |
| Output      | EVF-LCD    | Output      | HDMI    |
|             | •          | Custom LUT  |         |
|             |            |             |         |
|             |            |             |         |

#### ZVOLENÍ LUT-PROFILU

Kromě dvou předdefinovaných LUT-profilů jsou k dispozici tři další paměťová místa pro samostatně definované LUT-profily.

- V hlavní nabídce zvolte Video Settings
- Zvolte Video Gamma
- Zvolte Settings
- Zvolte L-Log
- Zvolte LUT Profile
  - Zobrazí se seznam dostupných profilů pro aktivní výstupní kanál.
- Zvolte požadované nastavení (Off, Natural, Classic, LUT 1, LUT 2, LUT 3)

#### Upozornění

 Neobsazená paměťová místa se zobrazí na seznamu jako LUT 1, LUT 2 a LUT 3. Pokud je paměťové místo obsazeno s vlastním LUT-profilem, zobrazí se místo toho jeho jméno. Seznam volitelných LUT-profilů závisí na aktuálně vybraném výstupním kanálu (fotoaparát / HDMI). Tento je zobrazen vedle nabídky menu Output. Při nastavení na HDMI se zobrazí na seznamu volby dostupné profily pro výstup HDMI, a obdobně se u nastavení na EVF-LCD zobrazí profily dostupné pro zobrazení ve fotoaparátu.

|             | Aktivní výs | tupní kanál |         |
|-------------|-------------|-------------|---------|
| EVF-L       | .CD         | HDN         | 11      |
| L-Log       |             | L-Log       |         |
| Sharpness   | -2          | Sharpness   |         |
| LUT Profile | Natural •   | LUT Profile | Natural |
| Output      | EVF-LCD     | Output      | HDMI    |
| Custom LUT  | ,           | Custom LUT  |         |
| LUT Profile | ,           | LUT Profile | ,       |
| Off         | -           | Off         |         |
| Natu        | ral         | Natur       | al      |
| Class       | sic         | Class       |         |
| Sepia       | 12          | LUT         |         |
| Ste         | el          | LUT         |         |
|             | 3           | LUT         |         |

### **AUTOMATICKÁ OPTIMALIZACE**

#### STABILIZACE VIDEA

Pro videozáznamy je kromě optické stabilizace, kterou poskytují vhodně vybavené objektivy, k dispozici funkce digitální stabilizace, která je na optické stabilizaci nezávislá a lze ji použít s jakýmkoli objektivem. Tato funkce je užitečná zejména při použití objektivů bez funkce OIS.

Tovární nastavení: On

- V hlavní nabídce zvolte Image Stabilization
- Zvolte On / Off

#### Upozornění

 Funkce Panning Mode je v režimu videa pevně nastaven na Normal. Chvění fotoaparátu ve všech směrech (horizontální, vertikální, rotační) je automaticky korigováno.

### **OPTIMALIZACE TMAVÝCH OBLASTÍ (IDR)**

#### DYNAMICKÝ ROZSAH

Rozsah kontrastu motivu zahrnuje všechny úrovně jasu od nejsvětlejšího po nejtmavší bod na obrázku. Pokud je kontrastní rozsah motivu menší než dynamický rozsah fotoaparátu, lze senzorem zaznamenat všechny úrovně jasu. V případě velkých rozdílů v jasu motivu (např. fotografie interiérů se světlými okny na pozadí, fotografie s částmi motivu ve stínu a částmi motivu přímo osvětlenými sluncem, fotografie krajiny s tmavými oblastmi a velmi jasnou oblohou), fotoaparát se nepoužívá kvůli omezenému dynamickému rozsahu schopnému reprodukovat celý kontrastní rozsah motivu. Výsledkem je ztráta informací v "okrajových oblastech" (podexponování a přeexponování).

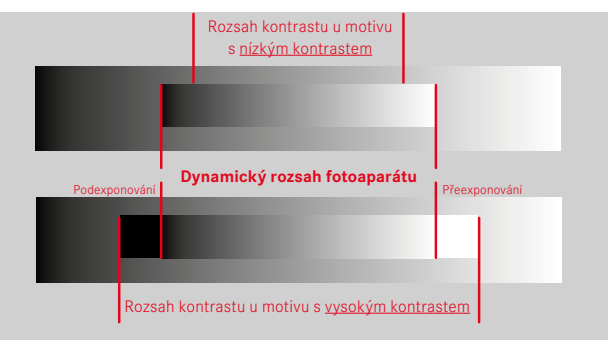

#### FUNKCE iDR

Funkce IDR (Intelligent Dynamic Range) umožňuje optimalizaci tmavých oblastí. Detaily jsou takto lépe rozpoznatelné.

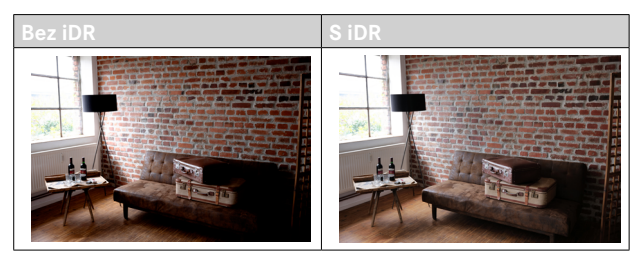

Zda by měla optimalizace tmavých míst proběhnout a do jaké míry, lze určit předem (High, Standard, Low, Off). Při nastavení Auto zvolí fotoaparát automaticky v závislosti na rozsahu kontrastu motivu vhodné nastavení.

Kromě tohoto závisí účinek na nastavení expozice. Tato funkce probíhá nejlépe v souvislosti s nízkými hodnotami ISO a krátkou dobou expozice. Při vyšších hodnotách ISO a / nebo nižších dobách expozice je efekt menší.

Tovární nastavení: Auto

- V hlavní nabídce zvolte iDR
- Zvolte požadované nastavení (Auto, High, Standard, Low, Off)

#### Upozornění

 Optimalizací tmavých oblastí se rozdíly ve velmi světlých oblastech mírně sníží.

## SPRÁVA DAT

### SEGMENTOVANÝ ZÁZNAM

Videa ve formátu MOV lze během záznamu automaticky rozdělit na jednotlivé soubory o délce jedné minuty a uložit. To znamená, že nahrávky jsou lépe chráněny před ztrátou v důsledku technických chyb během procesu zápisu, pokud se nahrávání přeruší. Všechny části, které již byly zcela uloženy, jsou poté zachované.

Tovární nastavení fotoaparátu: Off

- V hlavní nabídce zvolte Video Settings
- Zvolte Segmented Video
- Zvolte On / Off

- Pokud je formát videa nastaven na MP4, není tato funkce k dispozici.
- Jednotlivé záznamy se během přehrávání nepřehrávají automaticky jeden po druhém.
- Pro segmentaci je rozhodující doba přehrávání dokončeného záznamu. Zpomalené záznamy jsou odpovídajícím způsobem rozděleny tak, že hotové záznamy jsou dlouhé asi jednu minutu.

### FORMÁTOVÁNÍ PAMĚŤOVÉ KARTY

Paměťové karty, které jste již používali s tímto fotoaparátem, většinou nepotřebují formátovat. Vložíte-li však do fotoaparátu paměťovou kartu, kterou používáte poprvé, měla by být zformátována. Doporučujeme občas paměťové karty formátovat, jelikož zbytková data (doprovázející informace ke snímkům) mohou snížit jejich kapacitu. Obě paměťové karty jsou formátovány samostatně.

- V hlavní nabídce zvolte Format Card
- Zvolte Format SD Card 1 nebo Format SD Card 2
- Potvrďte výběr
  - Spodní stavová kontrolka bliká během procesu.

- Během probíhajícího procesu fotoaparát nikdy nevypínejte.
- Během formátování paměťové karty se <u>veškerá</u> uložená data ztratí. Ochrana proti smazání nastavená na jednotlivých snímcích <u>nezabrání</u> jejich smazání při formátování.
- Veškeré nahrávky proto pravidelně přenášejte na bezpečné velkokapacitní paměťové médium, jako je např. pevný disk počítače.
- Jednoduchý formátovací proces nejprve nezničí existující data na kartě nenávratně. Smazán bude pouze seznam, což znamená, že data již nebudou přímo dostupná. Přístup k těmto datům lze obnovit pomocí odpovídajícího softwaru. Skutečně a nenávratně smazána jsou jen ta data, která byla přepsána daty novými.
- Paměťovou kartu znovu zformátujte, pokud byla předtím zformátovaná v jiném zařízení jako např. v počítači.
- Pokud nelze paměťovou kartu zformátovat, kontaktujte prosím svého prodejce nebo Leica Customer Care (viz str. 298) a požádejte o pomoc.

#### STRUKTURA DAT

#### STRUKTURA SLOŽEK

Soubory (= nahrávky) jsou na paměťových kartách uložené do automaticky generovaných složek. První tři znaky označují číslo složky (číslovky), posledních pět znaků označuje název složky (písmena). První složka dostane označení "100LEICA", druhá "101LEICA". Nová složka je vždy označena následujícím dostupným číslem, nejvyšší počet složek je 999.

#### STRUKTURA SOUBORŮ

Označení souborů v těchto složkách se skládají z jedenácti znaků. V továrním nastavení se první soubor jmenuje "L1000001.XXX", druhý "L1000002.XXX" atd. Počáteční písmeno je volitelné, tovární nastavení "L" označuje značku fotoaparátu. První tři číslice jsou identické s aktuálním číslem složky. Následující čtyři číslice představují číslo souboru v pořadí po sobě. Po dosažení čísla souboru 1000 se automaticky vytvoří nová složka, ve které začne číslování opět od 0001. Poslední tři místa za tečkou označují formát souboru (MOV nebo MP4).

- Při použití paměťových karet, které nebyly formátovány tímto fotoaparátem, začne číslování souborů opět od 0001. Jestliže se ale na paměťové kartě vyskytuje soubor s vyšším číslem, bude číslování pokračovat od tohoto čísla.
- Po dosažení čísla složky 999 i souboru 1000 se na displeji objeví varování a veškeré číslování musí být vráceno do základního nastavení.
- Chcete-li číslo složky vrátit zpět na 100, je nutné zformátovat paměťovou kartu. Přímo poté pak vraťte číslo obrazu do původního nastavení.

### ZMĚNA NÁZVU SOUBORU

- V hlavní nabídce zvolte Camera Settings
- Zvolte Edit File Name
  - Objeví se podnabídka s klávesnicí.
  - Vstupní řádek obsahuje tovární nastavení "L" jako první písmeno názvu souboru. Jen toto písmeno lze změnit.
- Zadejte požadované písmeno (viz str. 65)
- Potvrďte

#### Upozornění

- Změna názvu souboru platí pro všechny následující nahrávky resp. až do provedení další změny. Pořadové číslo se tím nezmění; může se ale stát, že se po vytvoření nové složky opět obnoví.
- Při obnovení továrního nastavení se počáteční písmeno automaticky resetuje na "L".
- Malá písmena nejsou k dispozici.

## VYTVOŘENÍ NOVÉ SLOŽKY

- V hlavní nabídce zvolte Camera Settings
- Zvolte Reset Image Numbering
  - Objeví se odpovídající výzva.
- Vytvoření nové složky potvrďte (Yes) nebo zrušte (No)

#### Upozornění

 Část názvu nové složky (počáteční písmeno) zůstane oproti té předchozí nezměněna; číslování souborů v této složce začne znovu od 0001.

## OZNAČENÍ INFORMACÍ O OCHRANĚ AUTORSKÝCH PRÁV

Pomocí zadání textu nebo jiných znaků Vám tento fotoaparát umožňuje, označit si Vaše video soubory.

K tomu je možné zadat informace o maximálně 20 znacích a to ke každé nahrávce ve 2 kategoriích.

- V hlavní nabídce zvolte Camera Information
- V podnabídce zvolte Copyright Information
- Navolte Copyright-funkci (On)
- V podnabídce zvolte Information / Artist
  - Objeví se podnabídka s klávesnicí.
- Zadejte požadované informace (viz str. 65)
- Potvrďte

### PŘENOST DAT

Přenos dat do mobilního zařízení je možné provést pomocí aplikace Leica FOTOS. Alternativně lze přenos provést pomocí čtečky karet nebo pomocí kabelu USB.

#### PŘES LEICA FOTOS

Viz kapitola "Leica FOTOS" (str. 264)

#### PŘES USB-KABEL

Fotoaparát podporuje různé způsoby přenosu (PTP a režim velkokapacitního úložiště). Požadovaný režim lze trvale nastavit nebo nově zvolit pro každé připojení.

Tovární nastavení: PTP

- V hlavní nabídce zvolte Camera Settings
- Zvolte USB-Mode
- Zvolte požadované nastavení (Mass Storage, PTP, Select on connection)

- Pro přenos větších souborů doporučujeme použít čtečku paměťových karet.
- Dokud probíhá přenos dat, nesmí být připojení USB přerušeno, jinak může dojít ke "zhroucení" počítače a/nebo fotoaparátu a dokonce i k nenapravitelnému poškození paměťové karty.
- Dokud jsou data přenášena, nesmí se fotoaparát vypínat ani sám vypínat z důvodu klesající kapacity baterie, jinak může dojít ke "zhroucení" počítače. Ze stejného důvodu nesmí být baterie v žádném případě vyjmuta, pokud je připojení aktivováno.

## PRAKTICKÁ PŘEDNASTAVENÍ

### TOUCH-AF

Pomocí Touch-AF lze měřicí pole AF přímo umístit. Tovární nastavení: On

- V hlavní nabídce zvolte Camera Settings
- Zvolte Touch AF
- Zvolte On / Off

Pro umístění měřícího pole AF

Dotkněte se krátce displeje na požadovaném místě

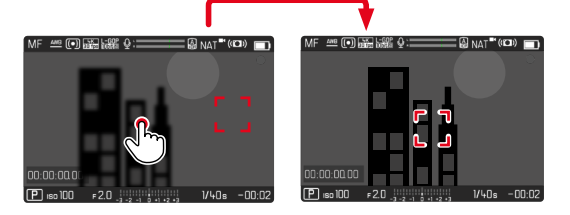

Pro posunutí měřicího pole zpět do středu displeje

Dotkněte se krátce displeje

#### Upozornění

- Tato funkce je k dispozici u následujících metod měření AF: Spot, Field, Zone, Tracking a Face/Body Detection.
- U metod měření Spot, Field, Zone a Face/Body Detection se zaostření nastaví automaticky ihned poté. Při metodě měření Tracking zůstává měřící pole na vybrané pozici a automatické zaostřování se spustí po klepnutí na tlačítko spouště.

### TOUCH-AF V REŽIMU EVF

Při použití EVF je Touch-AF standardně deaktivován, aby se zabránilo nechtěnému posunutí měřicího pole AF. Touch-AF (dotykové zaostřování) lze však stejným způsobem používat i při použití EVF. Tovární nastavení fotoaparátu: Off

- V hlavní nabídce zvolte Camera Settings
- Zvolte Touch AF in EVF
- Zvolte On / Off

## INDIVIDUÁLNÍ NASTAVENÍ OBJEKTIVU

Celkový úhel natočení objektivu používaný pro nastavení zaostřování lze nastavit individuálně. Zvolené nastavení určuje úhel natočení potřebný ke změně nastavení zaostřování z nekonečna na nejbližší možnou vzdálenost. Například při nastavení na 90° se celý rozsah zaostření projede čtvrt otáčkou zaostřovacího kroužku. Při nastavení 360° je zapotřebí kompletní otočení. Menší hodnoty umožňují rychlejší, větší hodnoty přesnější nastavení. Nastavení na Maximum nabízí největší přesnost.

Na rozdíl od pevného nastavení vede nastavení na <u>Standard MF</u> k nelineární závislosti úhlu natočení a nastavení vzdálenosti. Rozsah změny dynamicky závisí na rychlosti otáčení. Při pomalé rotaci způsobí stejný úhel natočení, např. 45°, menší změnu než při rychlé rotaci.

Tovární nastavení: Standard MF

- V hlavní nabídce zvolte Focusing
- Zvolte MF Setup
- Zvolte požadované nastavení (Standard MF, 90°, 120°, 150°, 180°, 210°, 240°, 270°, 300°, 330°, 360°, Maximum)

#### Upozornění

 Nastavení <u>Standard MF</u> a <u>Maximum</u> jsou silně závislé na objektivu. Např. <u>Maximum</u> může znamenat úhel natočení 360° nebo 720°.

## ŠÍŘKA KROKU EV

Můžete si vybrat mezi odstupňováním 1/2 EV nebo 1/3 EV. Můžete si tak vybrat mezi silnějšími a jemnějšími účinky příslušných nastavení. Toto nastavení se netýká pouze nastavení korekce expozice. Určuje také "citlivost" seřizovacích koleček v běžném režimu fotografování, tj. v jakých krocích se nastavuje doby expozice a clona. Při nastavení na 1/2 se doby expozice a hodnota clony mění odpovídajícím způsobem silněji s každým otočením o jednu polohu, odpovídající nastavení tak lze provést rychleji. Při nastavení na 1/3 je možné přesnější nastavení.

Tovární nastavení: 1/3

- V hlavní nabídce zvolte Camera Settings
- Zvolte EV Increment
- Zvolte požadované nastavení (1/2, 1/3)

### AUDIO VÝSTUP

### NASTAVENÍ HLADINY VÝSTUPU

Úroveň hlasitosti lze nastavit pro připojená sluchátka.

- Vyvolání stavové obrazovky
- Zvolte symbol sluchátek

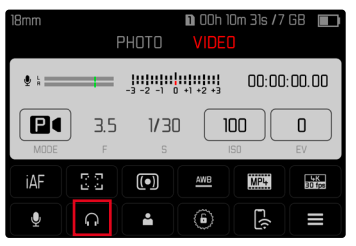

- Zvolte požadované nastavení
  - Při nastavení na 
     R nenásleduje žádný výstup zvuku.

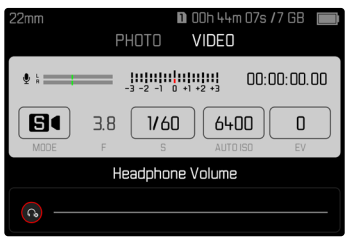

### VÝSTUP HDMI SE ZVUKEM/BEZ ZVUKU

Výstup HDMI může být se zvukem nebo bez zvuku. Tovární nastavení: With Audio

- V hlavní nabídce zvolte HDMI Output
- Zvolte požadované nastavení (With Audio, Without Audio)

#### Upozornění

 Výstup se zvukem může způsobit mírné zpoždění. Abyste tomu předešli (např. pokud je pro záznam s externím rekordérem zapotřebí živé zobrazení HDMI), doporučuje se nastavení Without Audio.

## POMOCNÁ ZOBRAZENÍ

Leica SL2 má 4 nezávislé informační profily, které obsahují různé kombinace dostupných pomocných zobrazení. Následující funkce jsou k dispozici:

- Informační listy (viz str. 199)
- Mřížka (jen režim nahrávání, viz str. 199)
- Focus Peaking (viz str. 200)
- Zebra (viz str. 199)
- Vodováha (jen režim nahrávání, viz str. 201)
- Histogram (viz str. 202)

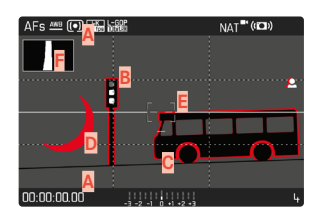

- Informační lišty (= záhlaví a zápatí)
- B Mřížky
- C Focus Peaking
- D Zebra
- E Vodováha
- E Histogram

## INFORMAČNÍ PROFILY

Lze použít až 4 nezávislé profily. Pro každý profil lze samostatně vybrat a případně nastavit požadované funkce. Přepínání mezi informačními profily se pak provádí během provozu přímým přístupem. (viz str. 71). V továrním nastavení se jedná o funkční tlačítko **FN**. To umožňuje rychlé přepínání mezi různými zobrazeními.

V továrním nastavení jsou předdefinovány následující profily:

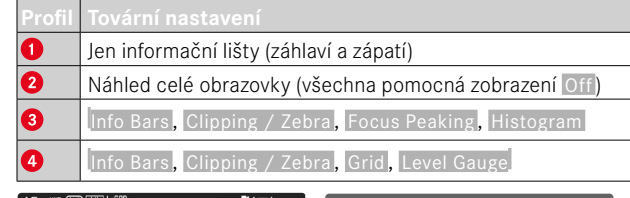

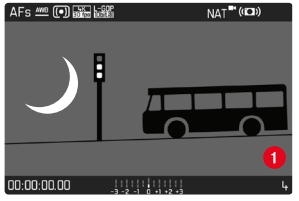

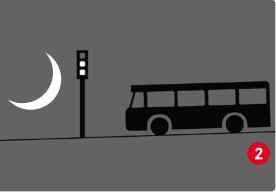

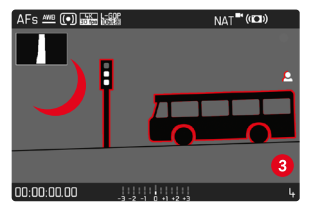

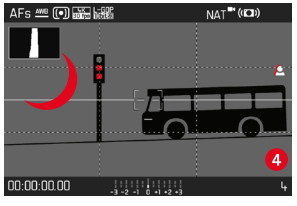

#### ZMĚNA INFORMAČNÍCH PROFILŮ

- Stiskněte tlačítko FN obsazené funkcí Toggle Info Levels
  - V továrním nastavení se jedná o funkční tlačítko FN.

#### Upozornění

 V režimu prohlížení jsou k dispozici ty samé informační profily jako v režimu nahrávání. Jaký informační profil je právě aktivní, se však ukládá nezávisle.

### DEAKTIVACE JEDNOTLIVÝCH INFORMAČNÍCH PROFILŮ

Počet informačních profilů je možné omezit aktivací nebo deaktivací jednotlivých profilů. Alespoň jeden profil musí být vždy aktivní, ale může být i "prázdný".

- V hlavní nabídce zvolte Camera Settings
- Zvolte Capture Assistants
- Zvolte požadovaný profil
- Zvolte On / Off

### PŘIZPŮSOBENÍ INFORMAČNÍCH PROFILŮ

- V hlavní nabídce zvolte Camera Settings
- Zvolte Capture Assistants
- Zvolte Setting
- Zvolte požadovaný profil
- Zvolte požadovanou funkci
- Zvolte požadované nastavení

| Funkce           | Dostupná nastavení                                                                                                    |
|------------------|----------------------------------------------------------------------------------------------------|
| Info Bars        | On, Off                                                                                                    |
| Grid             | 3 x 3, 6 x 4, Off                                                                                                    |
| Clipping / Zebra | Off, Upper Limit (hodnota mezi 200 a 255)                                                                                                    |
| Focus Peaking    | On, Off<br>Barva (Red (červená), Blue (modrá), Green<br>(zelená), White (bílá) & citlivost (nastavení<br>platí pro <u>všechny</u> informační profily) |
| Level Gauge      | On, Off                                                                                                    |
| Histogram        | On, Off                                                                                                    |

#### Upozornění

 Je vhodné vyhradit si "prázdný" informační profil, ve kterém jsou všechny funkce nastaveny na Off. To umožňuje dočasně skrýt všechna zobrazení. To umožňuje volný náhled přes celou obrazovku bez rušivých zobrazení.

### DOSTUPNÁ ZOBRAZENÍ

### INFORMAČNÍ LIŠTY

V záhlaví a zápatí se zobrazují aktuálně aktivní nastavení a hodnoty expozice. Seznam zobrazení naleznete v kapitole "Zobrazení" (viz str. 28).

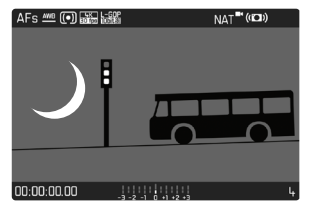

### MŘÍŽKY

Mřížky rozdělují obrazové pole do několika polí. Tato usnadňují např. kompozici obrazu a přesné vyrovnání fotoaparátu. Rozdělení mřížek lze přizpůsobit motivu.

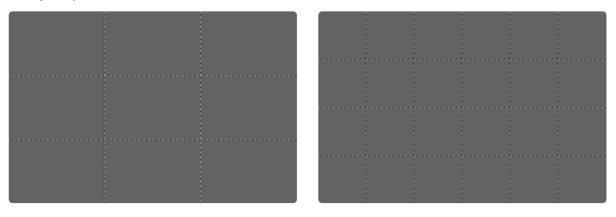

K dispozici je dvojí zobrazení mřížek. Rozdělují obrazové pole na pole 3 x 3 nebo 6 x 4.

#### ZEBRA

Zobrazení Zebra označuje velmi světlé oblasti obrazu. Tato funkce umožňuje velmi jednoduchou a přesnou kontrolu nastavení expozice. Přeexponované oblasti se zobrazí jako bílé s pohyblivými černými pruhy.

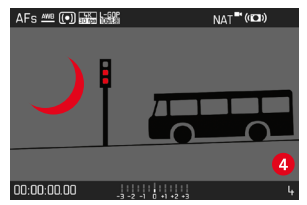

#### STANOVENÍ PRAHOVÉ HODNOTY

K přizpůsobení tohoto údaje specifickým podmínkám a Vašim výtvarným představám, můžete nastavit prahové hodnoty, tzn. při kterém stupni přeexponování se mají objevit.

- V hlavní nabídce zvolte Camera Settings
- Zvolte Capture Assistants
- Zvolte Setting
- Zvolte požadovaný profil
- Zvolte Clipping / Zebra
- Zvolte Upper Limit
- Zvolte požadovanou hodnotu (200 až 255)

#### FOCUS PEAKING

U této pomocné funkce budou okraje zaostřených částí motivu barevně zvýrazněny.

| AFs 🚧 🕩 📷 🖓    | i NAT <sup>∎</sup> (i⊠) |
|----------------|-------------------------|
|                |                         |
|                | •                       |
| \ <del> </del> |                         |
|                |                         |
|                |                         |
|                |                         |
|                |                         |
| 00:00:00       | -3 -2 -1 0 +1 +2 +3     |

Je-li aktivována funkce Focus Peaking, zobrazí se v obrázku vpravo 🖪 údaj o použité barvě.

#### BARVA OZNAČENÍ

Barvu označení je možné nastavit. Toto nastavení je platné pro všechny informační profily.

Tovární nastavení: Red

- V hlavní nabídce zvolte Focusing
- Zvolte Focus Aid
- Zvolte Focus Peaking
- Zvolte požadované nastavení

(Red, Green, Blue, White)

#### CITLIVOST

Citlivost je možné rovněž přizpůsobit. Toto nastavení je platné pro všechny informační profily.

Tovární nastavení: High

- V hlavní nabídce zvolte Focusing
- Zvolte Focus Aid
- Zvolte Peaking Sensitivity
- Zvolte požadované nastavení (Low, High)

#### Upozornění

 Charakteristika ostře vyobrazených částí motivu spočívá v kontrastu, tzn. ve světlých/tmavých rozdílech. Na základě toho mohou být nesprávně označeny také části motivu s vysokým kontrastem, ačkoliv nejsou zaostřené.

### VODOVÁHA

Díky vestavěným snímačům je fotoaparát schopen zobrazit své vyrovnání. Pomocí zobrazení podélné a příčné osy je možné přesně vyrovnat kritické motivy, jakými jsou např. záznamy architektury ze stativu.

Odchylky vzhledem k podélné ose (při naklonění kamery ve směru pohledu nahoru nebo dolů) jsou vyznačeny krátkou čarou uprostřed snímku (1). Odchylky vzhledem k příčné ose (při naklonění kamery doleva nebo doprava) jsou vyznačeny dvěma dlouhými čarami vlevo a vpravo od středu obrazu. (2).

| MF ≝ 💷 📷 🖓 💷 📰                | 📰 🕼 NAT 📲 (🖙) 💼 | MF 🕮 🛛    |
|-------------------------------|-----------------|-----------|
|                               | •               |           |
|                               |                 |           |
|                               |                 |           |
| = =                           |                 |           |
|                               |                 |           |
|                               |                 |           |
|                               |                 | nu·uu·uu  |
| 00.00.0000                    |                 | 00.00.00  |
| P ISO 100 F 2.0 -3 -2 -1 0 +1 | 1/60s -01:39    | P 150 101 |

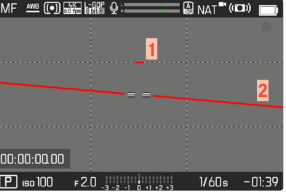

#### Upozornění

 U snímků ve formátu na výšku nastaví fotoaparát automaticky vyrovnání vodováhy.

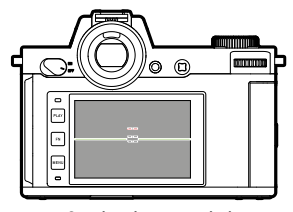

Správné vyrovnání

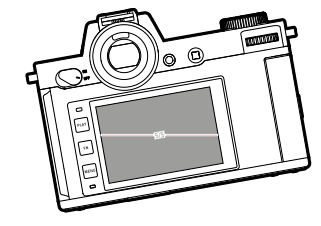

Nakloněný stranově doleva

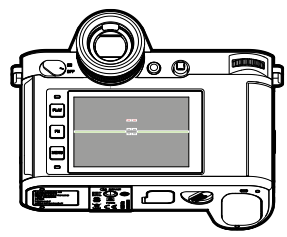

Nakloněný směrem dolů ve směru pohledu

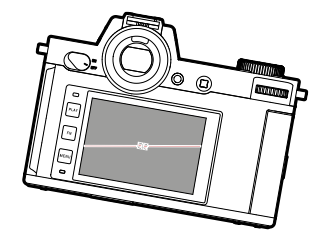

Nakloněný stranově doprava

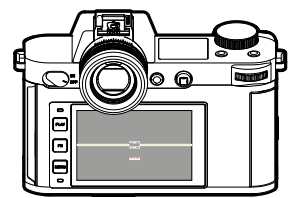

Nakloněný směrem nahoru ve směru pohledu

#### HISTOGRAM

Histogram zobrazuje rozložení odstínů jasu nahrávky. Vodorovná osa přitom odpovídá hodnotám odstínů od černé (vlevo) po šedou až k bílé (vpravo). Svislá osa odpovídá počtu pixelů s příslušným jasem. Tato forma zobrazení umožňuje rychlé a jednoduché posouzení nastavení expozice.

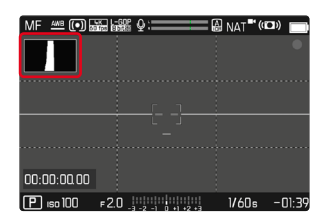

#### Upozornění

- Histogram vychází vždy ze zobrazeného jasu, ale v závislosti na použitém nastavení není případně možné, tuto konečnou expozici zobrazit.
- V režimu snímání je histogram třeba chápat jako "zobrazení trendu".
- Histogram se při přehrávání nahrávky může mírně lišit od nahrávky při pořízení.
- Histogram se vždy vztahuje na právě zobrazený výřez nahrávky.

## POMOCNÉ FUNKCE VIDEA

### **REFERENČNÍ HODNOTY**

Pro účely kalibrace lze zobrazit barevný sloupec a v případě potřeby jej také zaznamenat. Zazní dodatečně testovací tón s frekvencí 1 kHz (volitelně, hlasitost lze nastavit ve třech stupních).

#### COLOR BAR

Na výběr jsou tři různé barevné sloupce (SMPTE, EBU, ARIB).

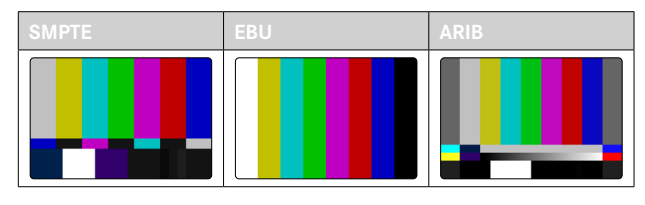

- V hlavní nabídce zvolte Video Settings
- Zvolte Color Bar
- Zvolte požadované nastavení (Off, SMPTE, EBU, ARIB)

#### UPOZORNĚNÍ K OBSLUZE/POMOCNÉ ZOBRAZENÍ

Bez ohledu na aktuální nastavení informačního profilu se testovací obrázek nejprve vždy zobrazí jako zcela volný. V pravém horním rohu se zobrazí upozornění k obsluze. Informační zobrazení mohou být kdykoliv vyvolána.

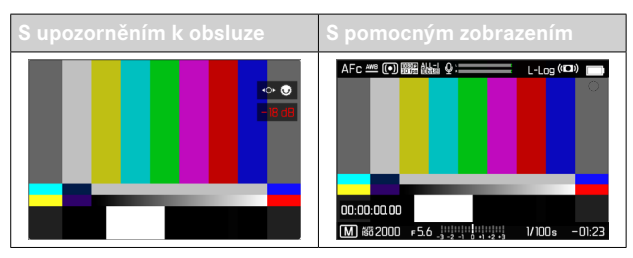

Pro zobrazení informací a pomocných zobrazení

- Stiskněte tlačítko FN obsazené funkcí Toggle Info Levels
  - V továrním nastavení se jedná o funkční tlačítko FN.
  - Upozornění k obsluze se skryje a zobrazí se poslední aktivní informační profil.
  - Následující pomocná zobrazení se nezobrazí, dokud je viditelný barevný sloupec: zaostřování, histogram, vodováha, clipping/ zebra.

Pro ukončení zobrazení barevného sloupce

- Stiskněte joystick/palcový otočný volič
  - Barevný sloupec a testovací tón jsou ukončeny.

### TESTOVACÍ TÓN

Při vyvolání barevného sloupce se spustí testovací tón s frekvencí 1 kHz vždy ve stejnou dobu. Upozornění k obsluze v pravé horní části obrázku ukazuje aktuální hlasitost. Volitelná nastavení: OFF, -20 dB, -18 dB, -12 dB. Zvolené nastavení je zachováno pro všechna následující vyvolání.

Tovární nastavení: -18 dB

Pro nastavení hlasitosti

Stiskněte joystick doleva/doprava

nebo

Otáčejte palcovým otočným voličem doleva / doprava

- Pokud se hlasitost nezmění po dobu deseti sekund, upozornění k obsluze zmizí až do další změny.
- Při výstupu přes HDMI zní testovací tón pouze na připojeném zařízení, nikoli na fotoaparátu.
- Při výstupu přes HDMI zní testovací tón na externím zařízení, i když je nastaven bod nabídky HDMI-output na Without sound.
- Při výstupu přes HDMI se provozní pokyny zobrazují pouze v Live View fotoaparátu, nikoli na externím zařízení.

### POUŽITÍ

Při výstupu přes HDMI se referenční hodnoty používají k nastavení externího zařízení. Nezávisle na tom lze referenční hodnoty zaznamenat na začátku záznamu a použít později pro postprodukci.

- Vyvolání požadovaného barevného sloupce
- Popř. upravte hlasitost testovacího tónu nebo testovací tón vypněte
- Popř. zobrazte informace
- Stiskněte spoušť
  - Zahájí se pořizování záznamu. Testovací tón již nevychází z reproduktorů, ale je nadále zaznamenáván.
- Stiskněte joystick/palcový otočný volič
  - Barevný sloupec a testovací tón jsou ukončeny.
  - Pořizování nahrávek pokračuje dále.

### REC-RÁMEČEK

Probíhající záznam videa je vždy signalizován blikajícím červeným bodem. Ještě jasnější zobrazení nabízí možnost REC-rámeček. Při nastavení na **On** se celý obsah obrazovky vloží do rámečku. Tento se během záznamu rozsvítí červeně, jinak se zobrazí šedě.

Tovární nastavení: On

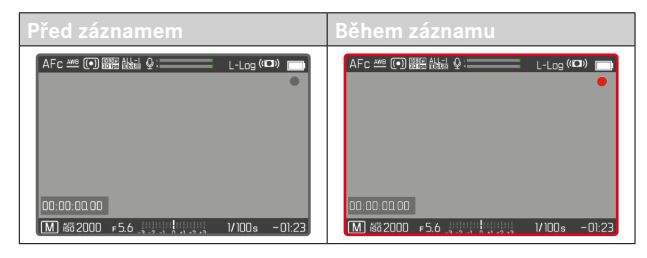

- V hlavní nabídce zvolte Video Settings
- Zvolte REC Frame
- Zvolte On / Off

#### Pro rychlé zobrazení a skrytí REC-rámečku

Červený bod patří k informačním lištám a zobrazuje a skrývá se příslušně s nimi (přes informační profily). Stav záznamu je nadále zobrazen rámečkem REC, aniž by došlo k narušení zobrazení obsahu obrazu. REC-rámeček lze během záznamu také zobrazit nebo skrýt.

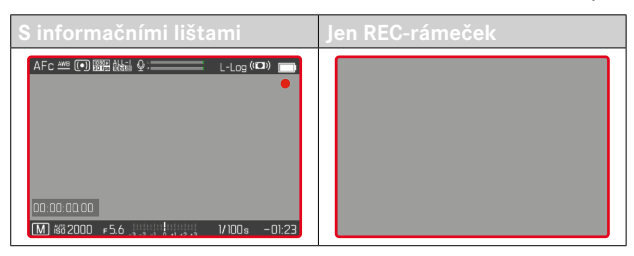

- Nastavení REC Frame přiřadit jedno funkční tlačítko
- Stiskněte funkční tlačítko
  - REC-rámeček se zobrazí resp. skryje.

### WAVEFORM MONITOR (WFM)

Waveform monitor (WFM) umožňuje rychlé a spolehlivé vyhodnocení rozložení jasu a barev v aktuální scéně. To usnadňuje identifikaci možných obrazových chyb, které by jinak při záznamu na menším monitoru mohly zůstat bez povšimnutí.

Tovární nastavení fotoaparátu: Off

- V hlavní nabídce zvolte Waveform Monitor
- Zvolte On / Off

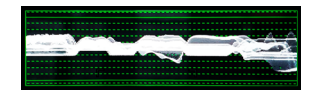

Waveform monitor zobrazuje rozložení jasu pro kompletní viditelný obraz v procentech (IRE). Hodnota 0% odpovídá hodnotě jasu 16 (s 8bitovým kódováním), hodnota 100% odpovídá hodnotě jasu 235 (s 8bitovým kódováním).

Na displeji jsou plné čáry na 0%, 50% a 100%. Tečkované čáry nahoře a dole označují hodnoty 109%, resp. -4%.

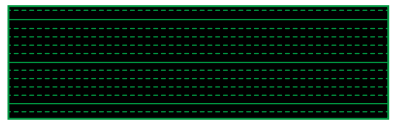

#### Upozornění

- Waveform monitor a histogram nelze zobrazit současně.
- Při výstupu přes HDMI se Waveform monitor nezobrazí na externím zařízení.
- Waveform monitor je k dispozici jen v režimu nahrávání, ne v režimu prohlížení.
- Korekci expozice a hodnoty ISO (hodnota ISO pouze s přímým přístupem) lze nastavit pomocí nabídkových pruhů. Přitom je obraz na monitoru stále viditelný a okamžitě zobrazuje účinky zvoleného nastavení. Je-li Waveform monitor průběhu aktivní, zůstává v těchto případech viditelný a podle toho také zobrazuje účinky aktuálního nastavení.

### PŘIZPŮSOBENÍ ZOBRAZENÍ

Velikost a polohu Waveform monitoru průběhu lze přizpůsobit aktuálním požadavkům.

Pro spuštění přizpůsobení

- Dotkněte se déle tlačítka Waveform Monitor
  - Ve dvou rozích Waveform monitoru se objeví červené trojúhelníky. Všechny ostatní indikace zmizí.

Pro přizpůsobení velikosti

Velikost je nastavitelná ve čtyřech stupních.

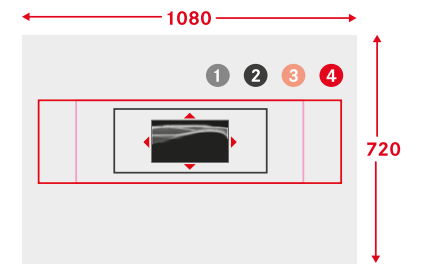

 Otáčejte palcovým otočným voličem (doprava: větší, doleva: menší)

nebo

Přitáhněte prsty k sobě/roztáhněte prsty od sebe

#### Upozornění

• V EVF se zobrazí Waveform monitor menší než na displeji.

**Pro přizpůsobení polohy** Polohu lze libovolně zvolit.

- Stiskněte joystick požadovaným směrem nebo
- Dotkněte se krátce displeje přímo na požadovaném místě

Pro dokončení přizpůsobení

- Stiskněte joystick/palcový otočný volič nebo
- Klikněte na spoušť

### ZOBRAZENÍ POMĚRU STRAN

Skutečný zaznamenaný poměr stran závisí na nastaveném rozlišení (viz str. 177). Je však možné zobrazit barevné pomocné linie pro zobrazení jiných poměrů stran (např. 4:3). Současně lze zobrazit několik pomocných linií. V továrním nastavení se nezobrazují žádné pomocné linie.

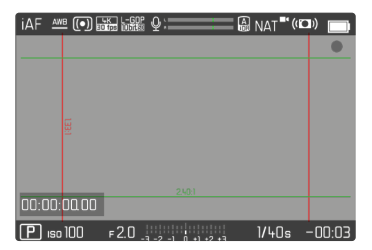

- V hlavní nabídce zvolte Video Aspect Ratio
- Zvolte požadované nastavení
  (1,33:1 (4:3), 1,66:1 (5:3), 1,78:1 (16:9), 1,85:1 (37:20),
  2,35:1, 2,40:1)
- Zvolte On / Off

- Hranice formátu širšího poměru stran (než je poměr stran nahraného videa) jsou označeny vodorovnými zelenými čarami, hranice formátu užšího poměru stran svislými červenými čarami.
- Pomocné linie jsou označeny odpovídajícím poměrem stran.

#### SAFETY AREA

Během přehrávání může být malá část okrajů obrazu oříznuta v závislosti na použitém přehrávacím zařízení. Proto je možné zobrazit "Safety Area" s volitelnou šířkou. Kolem požadované části obrázku se pak zobrazí odpovídající velký rámeček. Současně lze zobrazit několik rámečků. V továrním nastavení se nezobrazují žádné rámečky.

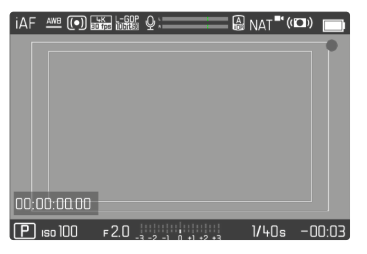

- V hlavní nabídce zvolte Video Safety Area
- Zvolte požadované nastavení (80%, 90%, 92,5%, 95%)
- Zvolte On / Off

### POMOCNÉ SVĚTLO AF

Vzhledem k tomu, že by pomocné světlo AF bylo při videozáznamech rušivě viditelné, zůstává v režimu videozáznamu vždy nefunkční, bez ohledu na nastavení funkce AF Assist Lamp.

### AKUSTICKÉ POTVRZENÍ AF

V režimu AF je možné nechat si úspěšné měření vzdálenosti potvrdit akustickým signálem.

- V hlavní nabídce zvolte Camera Settings
- Zvolte Acoustic Signal
- Zvolte AF Confirmation
- Zvolte On
- Zvolte Volume
- Zvolte Low / High

#### Upozornění

 Signál ID se objeví pouze při zaostřování před záznamem, nikoli během probíhajícího záznamu.

## FILMOVÁNÍ

Nastavení popsaná v této kapitole se vztahují pouze na režim videa. Jsou proto součástí nabídky video a musí být vždy vyvolány a nastaveny z režimu video (viz kapitola "Ovládání fotoaparátu" v kapitole "Ovládání menu"). Body nabídky se stejným názvem v nabídce foto s tím nesouvisí.

#### Upozornění

- Protože se pro videozáznamy používá pouze část povrchu snímače, zvětšuje se příslušná efektivní ohnisková vzdálenost, a tím se mírně zmenšují výřezy.
- Maximální velikost souboru pro nepřetržitý videozáznam je 96 GB. Pokud nahrávka překročí tuto velikost souboru, pokračování se automaticky uloží do jiného souboru.
- V režimu videa nejsou některé položky nabídky k dispozici. Na to upozorňuje šedé písmo v daném řádku.
- Na rozdíl od fotografického režimu se joystick v režimu videa vždy používá výhradně k zaostřování (měření a ukládání). Ke spojení měření expozice a měření vzdálenosti nedochází bez ohledu na zvolené metody měření.
- Při automatickém vypnutí displeje a EVF se deaktivuje rovněž AF--systém (viz str. 85). Pokud má být při nahrávání přes HDMI použito automatické zaostřování, doporučujeme použít nastavení Offi.

## REŽIM VIDEA A REŽIM CINE

Režim Cine je optimalizován pro použití profesionálními kameramany. Redukce na to nejpodstatnější a používání terminologie ze světa filmu zajišťují bezproblémový uživatelský zážitek.

(Polo)automatické expoziční programy (P, A, S) a automatická regulace citlivosti na světlo (Auto ISO, Floating ISO) zůstávají deaktivovány. Citlivost na světlo se označuje jako ASA.

Doba expozice není nastavena absolutně jako v ostatních režimech videa, ale jako úhel závěrky (Shutter Angle) vzhledem k vybrané snímkové frekvenci.

V kombinaci s vhodnými objektivy umožňuje režim Cine fotoaparátu Leica SL2 také použití T-stopů pro zajištění stejných expozičních situací bez ohledu na fotoaparát.

Tovární nastavení: Video

- V hlavní nabídce zvolte Recording Mode
- Zvolte požadované nastavení (Video, Cine)

#### Upozornění

• Nastavení citlivosti na světlo (ISO/ASA), clony a doby expozice se ukládají nezávisle pro režim videa a režim Cine.

## SPUŠTĚNÍ/OPUŠTĚNÍ REŽIMU VIDEO

Při prvním zapnutí fotoaparátu a po obnovení továrního nastavení je fotoaparát v režimu fotografování. Přepínání mezi režimem fotografie a video lze provádět dvěma způsoby:

#### Pomocí dotykového ovládání

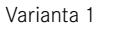

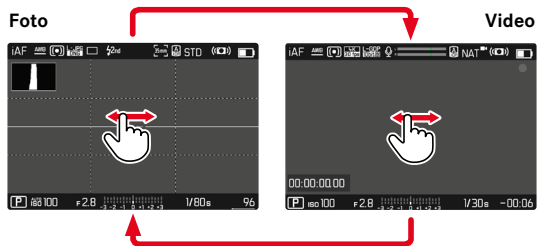

#### Varianta 2

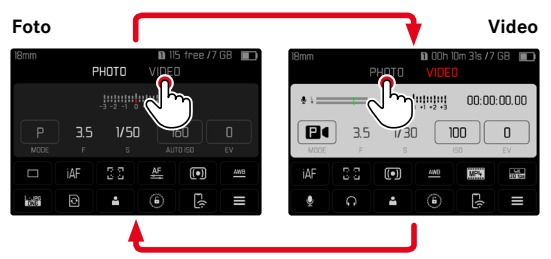

• Barva stavové obrazovky se odpovídajícím způsobem změní.

#### Pomocí tlačítkového ovládání

- Stiskněte funkční tlačítko obsazené funkcí Photo Video
  - V továrním nastavení se jedná o funkční tlačítko FN.

#### Upozornění

• Fotoaparát se přepne do posledního nastaveného režimu fotografie resp. videa.

## SPUŠTĚNÍ/ZASTAVENÍ NAHRÁVÁNÍ

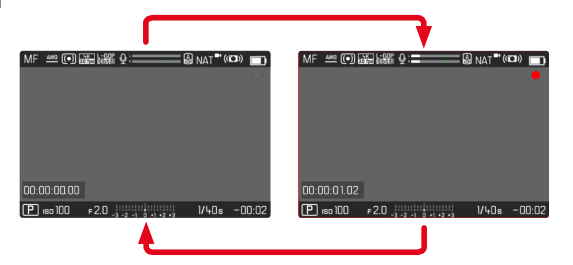

- Stiskněte spoušť
  - Zahájí se videozáznam.
  - Bliká červený bod.
  - Čas nahrávání běží.
  - Stavová LED bliká.
- Stiskněte znovu spoušť
  - Videozáznam končí.
  - Bod svítí šedě.

#### Upozornění

- Probíhající nahrávání je na horním displeji indikováno bodem pod provozním režimem.
- Základní nastavení obrazu (viz str. 176) se musí provádět před nahráváním.
- Přímý přístup k funkcím menu není během nahrávání videa možný.

### ZOBRAZENÍ A OVLÁDÁNÍ PŘES USB-PTP S EXTERNÍM PŘÍSLUŠENSTVÍM (NAPŘ. GIMBALY)

Leica SL2 nabízí možnost připojení gimbalu, například DJI Ronin RS2, přes USB-PTP. Gimbal podporuje nahrávky bez otřesů.

- V hlavní nabídce zvolte USB-Mode
- Zvolte PTP nebo Select on connection
- Připojte gimbal s fotoaparátem (viz návod k obsluze gimbalu).

Po navázání spojení PTP lze fotoaparát spustit stisknutím tlačítka spouště na gimbalu.

Když je fotoaparát v režimu MF, mnoho modelů gimbalů nabízí také možnost ovládat zaostřování fotoaparátu.

#### Upozornění

 Pokud jsou na výstupech USB a HDMI současně připojena externí zařízení, monitor fotoaparátu se z technických důvodů vypne.

## NASTAVENÍ ZAOSTŘOVÁNÍ

U fotoaparátu Leica SL2 lze vzdálenost nastavit jak automaticky, tak i ručně. Pro automatické zaostřování jsou k dispozici 3 režimy a 4 metody měření. Při použití objektivů MF je možné pouze manuální nastavení.

### ZÁZNAM VIDEA S AF

Při použití AFs se zaostření provádí podle potřeby. Při použití funkcí AFc a Intelligent AF je oblast v bodě AF průběžně zaostřována. Průběžné zaostřování lze potlačit pomocí ukládání naměřených hodnot.

### ZÁZNAM VIDEA S MF

Zaostřování se provádí ručně pomocí zaostřovacího kroužku. V případě potřeby lze provést měření AF pomocí joysticku (provozní režim odpovídá AFs).

#### Upozornění

 Automatické zaostřování lze kdykoli ručně zrušit klepnutím a podržením tlačítka spouště a otočením zaostřovacího kroužku. Toto nastavení vzdálenosti pak zůstává konstantní až do opětovného uvolnění tlačítka spouště.

### **REŽIMY AUTOFOKUSU**

Následující druhy režimu AF jsou k dispozici: AFs, AFc a Intelligent AF. Aktuální provozní režim AF se zobrazuje v záhlaví.

Tovární nastavení: Intelligent AF

- V hlavní nabídce zvolte Focusing
- Zvolte Focus Mode
- Zvolte požadované nastavení (Intelligent AF, AFs, AFc)

### INTELIGENTNÍ AF

Vhodný pro všechny motivy. Fotoaparát automaticky vybírá mezi AFs a AFc.

#### AFs (single)

Vhodné, pokud má být nastavení vzdálenosti konstantní po delší dobu. Umožňuje lepší kontrolu nad zaostřováním a pomáhá předcházet nesprávnému zaostření.

### AFc (continuous)

Vhodný pro pohyblivé motivy. Nastavení vzdálenosti se průběžně přizpůsobuje k motivu v měřicím poli AF.

Umožňuje intuitivní ovládání ostření, zejména při použití s dotykovým AF.

### OVLÁDÁNÍ AUTOFOKUSU

#### TOUCH-AF

Při natáčení videa umožňuje dotykový AF intuitivní ovládání ostření, i když se nejdůležitější motiv pohybuje mimo střed obrazu. Další informace viz str. 194.

- Dotkněte se krátce displeje přímo na požadovaném místě
  - Zaostřování probíhá po uvolnění tlačítka.

### POTLAČENÍ NEPŘETRŽITÉHO ZAOSTŘOVÁNÍ

Neustálé přeostřování lze na krátkou dobu potlačit uložením naměřených hodnot.

V závislosti na aktivním provozním režimu lze k tomuto účelu použít následující ovládací prvky:

| Inteligentní AF | Spoušť (dotkněte se a přidržte) |
|-----------------|---------------------------------|
|                 | Joystick (stiskněte a přidržte) |
| AFc             | Joystick (stiskněte a přidržte) |

Fotoaparát uloží nastavení vzdálenosti. To usnadňuje změnu výřezu obrazu při pevném nastavení vzdálenosti. Dokud se ovládací prvek drží, zůstává nastavení vzdálenosti konstantní. K automatickému zaostření dojde až po uvolnění ovládacího prvku.

### METODY MĚŘENÍ AUTOFOKUSU

Pro měření vzdálenosti v režimu AF jsou k dispozici různé metody měření. Úspěšné zaostření je indikováno zeleným měřicím polem, neúspěšné se ukončí červeným polem.

Tovární nastavení: Multi-field

| AF Mode    |                     |  |  |
|------------|---------------------|--|--|
| 6 0<br>0 0 | Multi-Field         |  |  |
| [∞]        | Spot                |  |  |
| [1]        | Field               |  |  |
| ***        | Zone                |  |  |
|            | Tracking            |  |  |
|            | Face/Body Detection |  |  |

- V hlavní nabídce zvolte Focusing
- Zvolte AF Mode
- Zvolte požadované nastavení (Multi-Field, Spot, Field, Zone, Tracking, Face/Body Detection)

- Nastavení vzdálenosti pomocí AF může selhat:
  - pokud je vzdálenost k cílovému motivu příliš velká (v režimu makro) nebo příliš malá
  - pokud není motiv dostatečně osvětlen

### VÍCE POLÍ

Několik měřicích polí je snímáno zcela automaticky.

#### SPOT/POLE

Obě metody detekují pouze části motivu v rámci příslušných měřicích polí AF. Měřicí pole jsou označena malým rámečkem (políčkové měření) resp. křížkem (bodové měření). Díky obzvláště malému měřicímu rozsahu bodového měření se lze zaměřit na velmi malé detaily motivu. Za tímto účelem lze měřicí pole AF přesunout do jiné polohy. O něco větší měřicí rozsah políčkového měření je při zaměřování méně kritický, ale přesto umožňuje selektivní měření.

Stiskněte joystick požadovaným směrem

nebo

 Dotkněte se krátce displeje na požadovaném místě (při aktivním Touch-AF)

#### Upozornění

- V obou případech zůstanou měřicí body v poslední určené poloze i po změně metody měření a vypnutí fotoaparátu.
- Při kombinaci metody měření expozice Spot s metodami měření AF Spot, Field a Zone se spojí pole měření. Měření expozice se poté provádí v bodě určeném měřicím polem AF, i když je tento posunut.

### PÁSMO

Při této metodě měření se části motivu snímají v souvislé skupině z 5 x 5 polí.

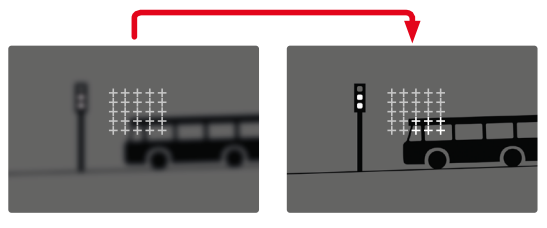

Po provedeném nastavení se zobrazí měřicí pole, ve kterých jsou části motivu zaostřeny.

### SLEDOVÁNÍ

Tato varianta měření pole pomáhá zachytit pohybující se motivy. Motiv pod měřicím polem je po jednom snímání průběžně zaostřován.

- Zaměřte měřicí pole na požadovaný motiv (otáčením fotoaparátu nebo posunutím měřicího pole)
- Dotkněte se spouště a přidržte ji

nebo

- Stiskněte a přidržte joystick
  - Motiv je zaměřený.
  - Měřicí pole "sleduje" uložený motiv a tento motiv je průběžně zaměřován.

#### Upozornění

 Tato metoda měření zaostřuje nepřetržitě, i když je režim AF nastaven na AFs.

### VÝCHOZÍ POLOHA PRO SLEDOVÁNÍ

Tovární nastavení: Center

Je možné definovat, ve které poloze má sledování začít.

| Center        | Střed displeje                      |
|---------------|-------------------------------------|
| Last Position | Konečná poloha posledního sledování |
| Recall        | Výchozí poloha posledního sledování |

- V hlavní nabídce zvolte Focusing
- Zvolte AF Setup
- Zvolte AF Tracking Start Position
- Zvolte požadované nastavení (Last Position, Recall, Center)

### ROZPOZNÁNÍ OSOB (ROZPOZNÁNÍ OBLIČEJE)

Rozpoznání osob je rozšířením rozpoznání obličejů. Kromě biometrických vzorů obličejů se rozpoznávají také vzory těl a používají se k zaměření. Tímto způsobem lze jednou zaměřenou osobu sledovat průběžněji, i když její obličej není krátce vidět. Zejména pokud je na obrázku více osob, zabraňuje tato funkce také nechtěným "skokům" k jiným obličejům.

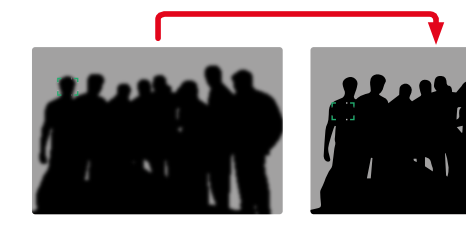

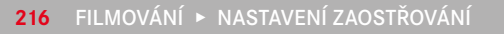
Pokud je při rozpoznávání obličeje detekováno oko, zaměří se na něj. Pokud bylo rozpoznáno několik očí, můžete si vybrat, na které oko se zaměříte. Aktuálně vybrané oko se zvýrazní.

Pokud je na obrázku více obličejů, lze navíc snadno vybrat požadovaný obličej.

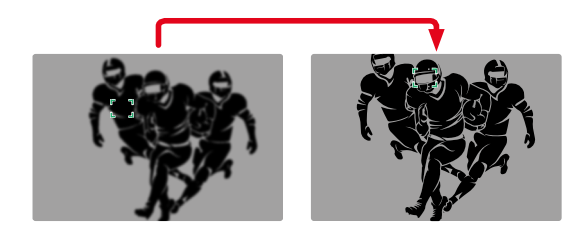

Pro přepínání mezi obličeji

Stiskněte joystick požadovaným směrem

Pro přepínání zaostřeného oka

Stiskněte joystick

# NASTAVENÍ AF

### CITLIVOST

Určuje citlivost měření kontrastu. Tovární nastavení: 0

- V hlavní nabídce zvolte Focusing
- Zvolte AF Setup
- Zvolte AF Sensitivity
- Zvolte požadované nastavení (-3, -2, -1, 0, +1, +2, +3)

### RYCHLOST

U méně rychlých motivů je vhodné nastavit rychlost AF na trochu nižší hodnotu. Tímto způsobem se lze vyhnout příliš prudkým změnám zaostření. U velmi pohyblivých motivů zajistí vysoké nastavení správné zaostření.

Tovární nastavení: 0

- V hlavní nabídce zvolte Focusing
- Zvolte AF Setup
- Zvolte AF Speed
- Zvolte požadované nastavení (-5, -4, -3, -2, -1, 0, +1, +2, +3, +4, +5)

# OMEZENÍ ZAOSTŘENÍ

Rozsah zaostření lze omezit na makro rozsah. Tím se zaostřování automaticky značně urychlí.

Tovární nastavení fotoaparátu: Off

- V hlavní nabídce zvolte Camera Settings
- Zvolte Focus Limit (Macro)
- Zvolte On / Off

### Upozornění

- Rozsah zaostření se liší v závislosti na objektivu (viz příslušné pokyny).
- Tato funkce není u některých objektivů k dispozici:
  - objektivy nasazené s adaptérem (např. objektivy Leica M s L-adaptérem M)
  - určité objektivy Leica SL

# RYCHLÉ NASTAVENÍ AF

Nastavení rychlosti AF nabízí následující funkce:

- Rychlá změna metody měření AF

Změna velikosti měřicího pole (jen Field a Face/Body Detection)
Obraz hledáčku zůstane během nastavení průběžně viditelný.

## VYVOLÁNÍ RYCHLÉHO NASTAVENÍ AF

- Dotkněte se monitoru a přidržte jej
  - Všechna pomocná zobrazení se skryjí.
  - Pokud je jako metoda měření nastavena Field / Face/Body Detection, zobrazí se ve dvou rozích měřicího pole červené trojúhelníky.

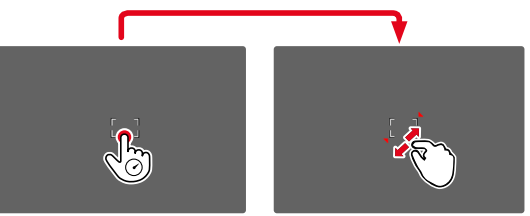

 U všech ostatních režimů AF se zobrazí přímo sloupcová nabídka AF Mode.

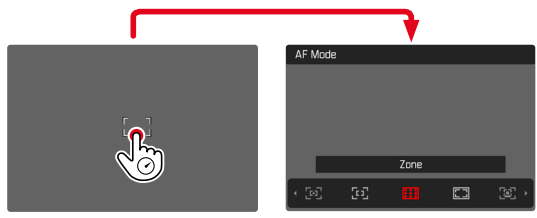

### ZMĚNA VELIKOSTI MĚŘICÍHO POLE AF

(jen Field a Face/Body Detection)

- Otáčejte palcovým otočným voličem nebo
- Přitáhněte prsty k sobě/roztáhněte prsty od sebe
  - Velikost měřicího pole AF je nastavitelná ve 3 stupních.

## ZMĚNA METODY MĚŘENÍ AF

Pokud je aktivní režim AF Field nebo Face/Body Detection, musí se nejprve vyvolat sloupcová nabídka AF Mode:

- Otáčet přední nastavovací kolečko
  - Zobrazí se sloupcová nabídka AF Mode.
- Zvolte požadovanou měřící metodu
  - Nastavení lze provést také pomocí předního nastavovacího kolečka.
  - Nastavení je automaticky přijato po cca 3 s, sloupcová nabídka zmizí.

### Upozornění

- Tato funkce není k dispozici během probíhajícího nahrávání.
- Nastavení rychlosti AF lze vyvolat pouze v případě, že je aktivní funkce Touch AF (viz. str. 194).

# POMOCNÉ FUNKCE AF

# ZVĚTŠENÍ V REŽIMU AF

Pro lepší posouzení nastavení lze zvětšení vyvolat nezávisle na zaostření.

K tomu je třeba přiřadit funkci Magnification jednomu z daných funkčních tlačítek (viz str. 71).

Pro přiřazení funkce jednomu funkčnímu tlačítku

Viz str. 71

Pro vyvolání zvětšení

- Stiskněte funkční tlačítko
  - Zobrazí se zvětšený výřez obrazu. Jeho poloha závisí na poloze měřicího pole AF.
  - Obdélník uvnitř rámečku vpravo ukazuje aktuální zvětšení a polohu zobrazeného výřezu.
  - Zvětšení začíná na 1. ze 3 stupňů zvětšení.

Pro přizpůsobení stupně zvětšení

 Otočte palcovým otočným voličem/předním nastavovacím kolečkem

Pro změnu polohy výřezu

 Posuňte resp. změňte výřez zvětšeného zobrazení libovolně posouváním prstů

nebo

Stiskněte joystick požadovaným směrem

Pro ukončení zvětšení

Klikněte na spoušť

### Upozornění

- Zvětšení zůstává aktivní, dokud není ukončeno.
- Při příštím vyvolání funkce se zachová naposledy použitý stupeň zvětšení.
- Tato funkce není k dispozici během probíhajícího nahrávání.

### POMOCNÉ SVĚTLO AF

Pomocné světlo AF není v režimu video aktivní.

### AKUSTICKÉ POTVRZENÍ AF

V režimu AF je možné nechat si úspěšné měření vzdálenosti potvrdit akustickým signálem (viz str. 85).

### Upozornění

• Tato funkce není k dispozici během probíhajícího nahrávání.

# UMÍSTĚNÍ MĚŘICÍHO POLE AF

Všechny metody měření AF umožňují před zaostřením posunout měřicí pole AF.

- Stiskněte joystick požadovaným směrem nebo
- Dotkněte se krátce displeje na požadovaném místě (při aktivním Touch-AF)

### Upozornění

- Měřicí pole zůstane v poslední poloze použité pro tuto metodu měření AF i po změně metody měření AF a vypnutí fotoaparátu.
- Při kombinaci metody měření expozice Spot s metodami měření AF Spot, Field a Zone se spojí pole měření. Měření expozice se poté provádí v bodě určeném měřicím polem AF, i když je tento posunut.

# MANUÁLNÍ ZAOSTŘOVÁNÍ (MF)

Manuální zaostřování nabízí větší kontrolu a je méně náchylné k chybnému nastavení než režimy AF.

- V hlavní nabídce zvolte Focusing
- Zvolte Focus Mode
- Zvolte MF
- Spuštění nahrávání
- Otáčejte zaostřovacím kroužkem, aby se nastavilo požadované zaostření

# MF-POMOCNÉ FUNKCE

Pro manuální měření vzdálenosti jsou k dispozici následující pomocné funkce.

### FOCUS PEAKING

U této pomocné funkce budou okraje zaostřených částí motivu barevně zvýrazněny.

| iaf 📲 💽     | uk L-GOP<br>Uga IDaka | Q:===   | =       | 🕼 NAT 📲 🖉 | a» 🔲   |
|-------------|-----------------------|---------|---------|-----------|--------|
|             |                       |         |         |           |        |
|             |                       |         |         |           |        |
|             | H.                    |         |         |           | 2      |
|             |                       | 7       |         |           |        |
|             |                       |         |         | (         |        |
|             |                       |         |         | (         |        |
| 00:00:00.00 |                       |         |         |           |        |
| P 150 100   | ⊧2.8 _                | -2 -1 0 | 1 +2 +3 | 1/30s     | -00:06 |

Je-li aktivována funkce Focus Peaking, zobrazí se v obrázku vpravo údaj o použité barvě. Barvu označení je možné nastavit. Citlivost je možné rovněž přizpůsobit. Aktivace této funkce se ovládá prostřednictvím informačních profilů (viz str. 197).

- Aktivujte funkci
- Otočte zaostřovací kroužek tak, aby byly zvýrazněny požadované části motivu

### Upozornění

 Charakteristika ostře vyobrazených částí motivu spočívá v kontrastu, tzn. ve světlých/tmavých rozdílech. Na základě toho mohou být nesprávně označeny také části motivu s vysokým kontrastem, ačkoliv nejsou zaostřené.

### ZVĚTŠENÍ V REŽIMU MF

Čím větší jsou detaily fotografovaného motivu, tím lépe lze posoudit jeho ostrost a o to přesněji může být ostrost nastavena.

Funkce se při zaostřování může při manuálním zaostřování aktivovat automaticky nebo je možné ji navolit nezávisle na něm.

### VYVOLÁNÍ ZAOSTŘOVACÍM KROUŽKEM VZDÁLENOSTI

Při otáčení zaostřovacím kroužkem se část obrazu automaticky zobrazí ve zvětšení.

- V hlavní nabídce zvolte Focusing
- Zvolte Focus Aid
- Zvolte Auto Magnification
- Zvolte On
- Otáčejte zaostřovacím kroužkem
  - Zobrazí se zvětšený výřez obrazu. Jeho poloha závisí na poloze měřicího pole AF.
  - Obdélník uvnitř rámečku vpravo ukazuje aktuální zvětšení a polohu zobrazeného výřezu.
  - Zvětšení začíná na 1. ze 3 stupňů zvětšení.

Pro přizpůsobení stupně zvětšení

 Otočte palcovým otočným voličem/předním nastavovacím kolečkem

Pro změnu polohy výřezu

 Posuňte resp. změňte výřez zvětšeného zobrazení libovolně posouváním prstů

nebo

Stiskněte joystick požadovaným směrem

Pro ukončení zvětšení

Klikněte na spoušť

nebo

Zmenšujte zvětšení, dokud se neobjeví plné zobrazení

### Upozornění

- Přibližně 5 s po posledním otočení zaostřovacího kroužku se zvětšení automaticky zruší.
- Tato funkce není k dispozici během probíhajícího nahrávání.

### VYVOLÁNÍ POMOCÍ FUNKČNÍHO TLAČÍTKA

Funkci lze přiřadit jednomu funkčnímu tlačítku.

Pro přiřazení funkce jednomu funkčnímu tlačítku

Viz str. 71

Pro vyvolání zvětšení

- Stiskněte funkční tlačítko
  - Zobrazí se zvětšený výřez obrazu. Jeho poloha závisí na poloze měřicího pole AF.
  - Obdélník uvnitř rámečku vpravo ukazuje aktuální zvětšení a polohu zobrazeného výřezu.
  - Zvětšení začíná na 1. ze 3 stupňů zvětšení.

Pro přizpůsobení stupně zvětšení

 Otočte palcovým otočným voličem/předním nastavovacím kolečkem Pro změnu polohy výřezu

 Posuňte resp. změňte výřez zvětšeného zobrazení libovolně posouváním prstů

### nebo

Stiskněte joystick požadovaným směrem

Pro ukončení zvětšení

Klikněte na spoušť

### Upozornění

• Zvětšení zůstává aktivní, dokud není ukončeno.

### INDIKACE VZDÁLENOSTI

Při manuálním zaostřování se informace o vzdálenosti zobrazují na horním displeji.

- Režim zaostření MF: při stisknutí spouště
- Režim zaostření AF: při podržení tlačítka spouště a následném otočení zaostřovacího kroužku

Jednotka měření na displeji (m nebo ft) je nastavitelná, viz str. 81.

### Upozornění

 Informace o vzdálenosti se odhaduje z polohy zaostření přenášené objektivem.

### FOLLOW FOCUS

Tato funkce umožňuje automatické přechody na definované nastavení vzdálenosti (polohy zaostření). Lze předem definovat až tři takové polohy zaostření a volitelně jim přiřadit předvolbu času spuštění. Při vyvolání polohy zaostření fotoaparát automaticky zaostří na nastavenou vzdálenost. Přechod pak probíhá zcela rovnoměrně a s nastavitelnou rychlostí. To umožňuje vytvářet plynulé přechody, které nebudou téměř zaznamenány. Předpokladem je, že jsou důležité vzdálenosti předem známé.

Definované polohy zaostření lze vyvolat jednotlivě nebo jednu po druhé jako automatická sekvence.

- V hlavní nabídce zvolte Focusing
- Zvolte Focus Mode
- Zvolte Follow Focus
- Zvolte Focus Position
  - Aktivuje se Follow Focus. Zobrazí se nabídka Follow Focus.

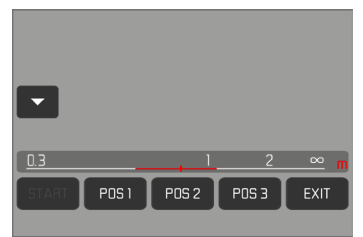

 Nabídka Follow Focus zůstane zobrazena, dokud nebude funkce ukončena.

### CHOVÁNÍ FUNKCE

Funkce pracuje nezávisle na tom, zda se záznam nahrávky realizuje nebo ne. V souladu s tím lze všechny níže popsané operace provádět také během nahrávání. Rovněž je možné během sekvence zaostření spustit nebo ukončit záznam, nebo během záznamu ukončit nabídku Follow Focus.

### Upozornění

- Jakmile je funkce aktivní, platí následující omezení:
  - V závislosti na přiřazení nejsou k dispozici všechna funkční tlačítka.
  - EVF nelze použít.
- Follow Focus není za níže uvedených podmínek k dispozici:
  - Zpomalené záznamy
  - Při použití adaptéru objektivů.
  - Při použití MF objektivů
  - Při použití objektivů se spínačem AF/MF, když je zaručeno nastavení MF

### NABÍDKA FOLLOW FOCUS

Obsluha se provádí výlučně pomocí dotykového ovládání.

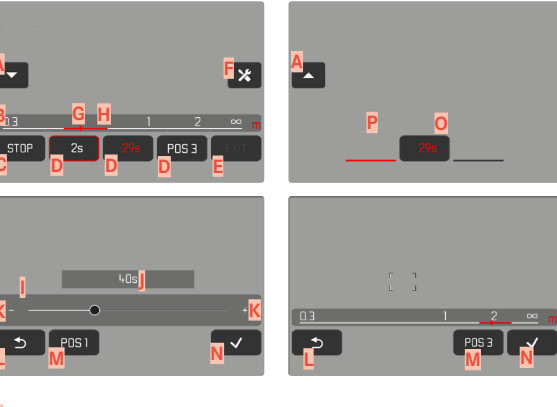

Spínací tlačítko k rozbalení a zabalení nabídky Follow Focus Pruh nastavení polohy zaostření (Zaostřená vzdálenost v m nebo ft) Tlačítko "START" (Spouští automatickou sekvenci zaostření) Zaostřovací polohy Tlačítko "EXIT" (Ukončí nabídku Follow Focus) Tlačítko "Zpracování" (Jen u již definovaných zaostřovacích poloh) Zobrazení nastavené vzdálenosti Indikace ostře zobrazené oblasti vzdálenosti (Hloubka ostrosti, v závislosti na zaostřené vzdálenosti a hodnotě clony) Pruh nastavení předvolby času spuštění Nastavená předvolba času spuštění Tlačítka "Plus" a "Minus" Tlačítko "Zpět" Aktuálně zvolená poloha zaostření Tlačítko "Potvrzení" Probíhající předvolba času spuštění Aktuálně nastavená poloha zaostření

Pro lepší zobrazení lze nabídku Follow Focus zredukovat na základní prvky.

- Klikněte na tlačítko A
  - Nabídka Follow Focus přepíná mezi kompletním a redukovaným náhledem.

### Upozornění

• V redukovaném náhledu nelze zaostřovací polohy volit přímo.

# PŘÍPRAVA

# DEFINOVÁNÍ POLOHY ZAOSTŘENÍ

- Klikněte na požadovanou polohu zaostření
  - Zobrazí se nabídka předvolby času spuštění.

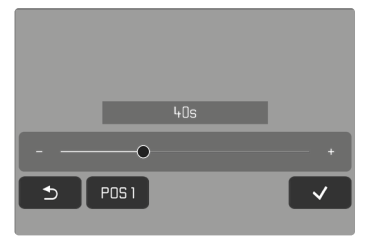

Pro nastavení předvolby času spuštění

Lze nastavit předvolby času a spuštění až do 120 s (přednastavení je 0 s).

Klikněte na tlačítka "Plus" a "Minus"

nebo

- Klikněte na požadované nastavení přímo na pruhu nastavení
  - Zvolený čas se zobrazí nad pruhem nastavení.
- Klikněte na tlačítko "Potvrzení"
  - Zobrazí se nabídka pro nastavení vzdálenosti.

### Pro nastavení vzdálenosti

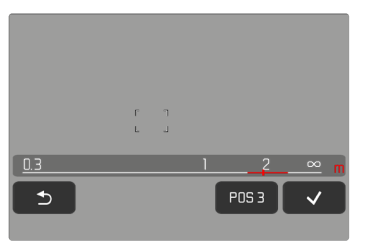

- Nastavte požadovanou vzdálenost
  - Nastavení vzdálenosti lze provést manuálně nebo pomocí AF (joystick/Touch AF). Spoušť zůstane zablokovaná.
  - Pruh nastavení zobrazuje nastavenou vzdálenost.
- Klikněte na tlačítko "Potvrzení"
  - Zobrazení se vrátí zpět k nejvyšší úrovni nabídky Follow Focus.

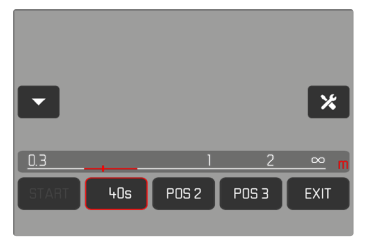

- Aktuálně nastavená poloha zaostření se zvýrazní červeným rámečkem. Pruh nastavení zobrazuje nastavenou vzdálenost.
- Místo POS 1, POS 2 nebo POS 3 se zobrazí nastavená předvolba času.

Pro přerušení nastavení

- Klikněte na tlačítko "Zpět"
  - Zobrazení se vrátí zpět k poslední rovině nabídky.

### ZMĚNA POLOHY ZAOSTŘENÍ

- Klikněte na požadované spínací plochy
  - Zobrazí se tlačítko "Zpracování".

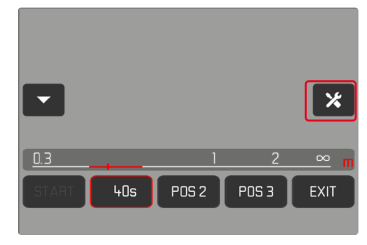

- Klikněte na tlačítko "Zpracování"
  - Případně probíhající předvolba času spuštění nebo nastavení zaostřování se přeruší.
  - Zobrazí se nabídka předvolby času spuštění.
- Nově definovat zaostřovací polohu

# POUŽITÍ

Funkci Follow Focus Ize používat dvěma způsoby.

- Předem definované polohy zaostření jsou vyvolány individuálně podle potřeby.
- Všechny definované polohy zaostření jsou vybírány jeden po druhém v plně automatickém sledu.

Obě použití lze kombinovat.

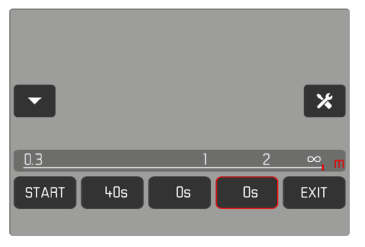

# VYVOLÁNÍ DLE POTŘEBY

Definované polohy zaostření lze vyvolat kdykoliv dle přání.

Předvolba doby spuštění:

- Aktivní předvolba času spuštění je zobrazena červeně a odpočítává se.
- Poté začne přechod do požadované polohy zaostření.

Bez předvolby doby spuštění:

- Se ihned zahájí přechod do požadované polohy zaostření.
- Klikněte na požadovanou polohu zaostření
  - Fotoaparát zaostří s nastavenou rychlostí na nastavenou vzdálenost (po uplynutí nastavené předvolby času spuštění).

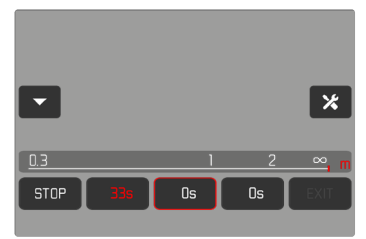

### Upozornění

 Pokud ještě nebyl dokončen přechod do zaostřovací polohy, lze jej přerušit tlačítkem "STOP".

### **AUTOMATICKÁ SEKVENCE**

Pokud jsou definovány alespoň dvě polohy zaostření, lze je postupně aktivovat.

### START

- Definovat minimálně dvě zaostřovací polohy
- Klikněte na tlačítko "START"
  - Tlačítko "START" se přepne na "STOP", jakmile sekvence probíhá.
  - Všechny definované zaostřovací polohy se postupně vyvolají (popř. po uplynutí příslušné předvolby času spuštění).

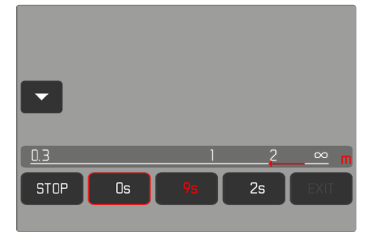

Všechna ostatní tlačítka jsou zablokována, zatímco probíhá sekvence zaostření.

### Upozornění

 Automatickou sekvenci zaostření lze spouštět libovolně často. Při opakovaném startu se zaostřovací sekvence spustí znovu od začátku.

### PŘERUŠENÍ

- Klikněte na tlačítko "STOP"
  - Probíhající sekvence zaostření se přeruší.

Pro spuštění automatické sekvence zaostřování ihned na začátku záznamu

Sekvenci zaostřování lze spustit automaticky ihned na začátku videozáznamu.

- V hlavní nabídce zvolte Focusing
- Zvolte Focus Mode
- Zvolte Follow Focus
- Zvolte Start FF with Recording
- Zvolte On / Off

Pro opuštění funkce

- Případnou probíhající sekvenci přerušit
- Klikněte na tlačítko "EXIT"
  - Tlačítko "EXIT" není k dispozici, když probíhá sekvence zaostření.

# DALŠÍ NASTAVENÍ

### RYCHLOST

Rychlost, přechodu z jedné zaostřovací polohy do druhé, je nastavitelná. Toto nastavení platí pro všechny přechody.

- V hlavní nabídce zvolte Focusing
- Zvolte Focus Mode
- Zvolte Follow Focus
- Zvolte Speed
- Zvolte požadované nastavení (Very Low, Low, Medium, High, Very High)

# NÁSLEDNÝ REŽIM ZAOSTŘOVÁNÍ

Po dokončení lze automaticky přepnout ke stanovenému režimu zaostřování (např. MF) nebo k poslednímu použitému režimu.

- V hlavní nabídce zvolte Focusing
- Zvolte Focus Mode
- Zvolte Follow Focus
- Zvolte Return to
- Zvolte požadované nastavení (Intelligent AF, AFs, AFc, MF, Previous setting)

## CITLIVOST ISO (režim video)

Nastavení ISO zahrnuje celkový rozsah od ISO 50 do ISO 50 000 a umožňuje tak přizpůsobení příslušné situaci dle potřeb.

Při manuálním nastavení expozice tak máte širší prostor pro využití požadované kombinace doby expozice a clony. V rámci automatického nastavení je možné stanovit priority.

Tovární nastavení: ISO 100

# FIXNÍ HODNOTY ISO

Volitelné jsou hodnoty ISO 50 až ISO 50 000. Manuální nastavení ISO se provádí v krocích po 1/2 EV nebo 1/3 EV, v závislosti na nastavení EV Increment. Počet dostupných hodnot ISO proto závisí na Schrittweite EV.

- V hlavní nabídce zvolte ISO
- Zvolte požadované nastavení

### Upozornění

 Obzvláště při vysokých hodnotách ISO a dodatečné úpravě snímků může být na větších a rovnoměrně světlých plochách zobrazeného motivu viditelný šum, stejně jako vertikální a horizontální pruhy.

## **AUTOMATICKÉ NASTAVENÍ**

Citlivost bude automaticky přizpůsobena venkovnímu světlu resp. dané kombinaci doby expozice a clony. Spolu s časovou automatikou se tím rozšíří okruh automatického řízení expozice. Automatická regulace citlivosti ISO probíhá v krocích po 1/2 EV nebo 1/3 EV v závislosti na nastavení EV Increment.

- V hlavní nabídce zvolte ISO
- Zvolte Auto ISO

### Upozornění

• Tato funkce není k dispozici v režimu Cine.

## OMEZENÍ ROZSAHU NASTAVENÍ

Může být nastavena nejvyšší hodnota ISO, aby byl okruh automatických nastavení omezen (Maximum ISO). Současně může být nastavena také maximální doba expozice. K tomuto účelu je k dispozici automatické nastavení a pevné nejkratší doby expozice v rozmezí 1/30 s a 1/2000.

### OMEZENÍ HODNOTY ISO

K dispozici jsou všechny hodnoty od ISO 100. Tovární nastavení: 6400

- V hlavní nabídce zvolte Auto ISO Settings
- Zvolte Maximum ISO
- Zvolte požadovanou hodnotu

### OMEZENÍ DOBY EXPOZICE

Tovární nastavení: Auto

- V hlavní nabídce zvolte Auto ISO Settings
- Zvolte Shutter Speed Limit
- Zvolte požadovanou hodnotu (Auto, 1/2000, 1/1000, 1/500, 1/250, 1/125, 1/60, 1/30)

# DYNAMICKÉ NASTAVENÍ ISO

Palcový otočný volič a přední nastavovací kolečko lze nakonfigurovat tak, aby umožňovaly manuální nastavení ISO v reálném čase. V provozních režimech **S**, **A** a **M** je tomu tak již v továrním nastavení. Otáčením voliče nastavení procházíte všechny hodnoty dostupné v nabídce ISO. To znamená, že lze také zvolit Auto ISO.

### FLOATING ISO

Tato funkce doplňuje funkci Auto ISO. U mnoha objektivů se zoomem se změnou ohniskové vzdálenosti mění intenzita světla. Floating ISO v této situaci upravuje citlivost v malých stupních a zároveň zajišťuje, že zvolené nastavení hodnoty clony a doby expozice zůstane v (polo) automatických expozičních režimech konstantní. Tím se zabrání viditelným skokům jasu, zejména u videozáznamů.

Tovární nastavení: On

- V hlavní nabídce zvolte Floating ISO
- Zvolte On

### Upozornění

- Floating ISO může fungovat pouze v případě, že původní nastavení ISO povoluje změnu, tj. není již použito nejvyšší/nejnižší nastavení ISO. V takovém případě se zobrazí výstražný symbol Floating ISO.
- Tato funkce není k dispozici v režimu Cine.

### CITLIVOST ASA (režim Cine)

V režimu Cine se citlivost nastavuje vždy ručně. Položka nabídky Exposure Index nahrazuje položku nabídky ISO. Zadání se provádí v jednotkách ASA. Automatická nastavení (Auto ISO/Floating ISO) nejsou k dispozici.

Tovární nastavení: 400 ASA

- V hlavní nabídce zvolte ISO
- Zvolte požadované nastavení

(50 ASA, 100 ASA, 200 ASA, 400 ASA, 800 ASA, 1600 ASA 3200 ASA, 6400 ASA, 12500 ASA, 25000 ASA, 50000 ASA)

# VYVÁŽENÍ BÍLÉ BARVY

Vyvážení bílé zajišťuje neutrální reprodukci barev při jakémkoli osvětlení. Funkce vyvážení bílé barvy vychází z toho, že se u fotoaparátu předem stanoví, jaká teplota světla má být jako bílá reprodukována. K tomu jsou k dispozici čtyři možnosti:

- automatické řízení
- pevné přednastavení
- manuální nastavení měřením
- přímé nastavení teploty světla

Tovární nastavení: Auto

| Whit       | te Balance |
|------------|------------|
| AWB        | Auto       |
| 淡          | Daylight   |
| $\bigcirc$ | Cloudy     |
| €          | Shadow     |
| -Ņ-        | Tungsten   |
| нмі        | HMI        |

# AUTOMATICKÉ ŘÍZENÍ/PEVNÁ NASTAVENÍ

- Auto: pro automatické řízení, které ve většině situacích poskytuje neutrální výsledky
- Různá pevná přednastavení pro ty nejdůležitější zdroje světla:

| Daylight             | Pro venkovní fotografování při přímém<br>slunečním záření                                           |
|----------------------|----------------------------------------------------------------------------------------------------|
| Cloudy               | Pro venkovní fotografování při zatažené<br>obloze                                                   |
| ♠ Shadow             | Pro venkovní fotografování s hlavním<br>motivem ve stínu                                            |
| * Tungsten           | Pro vnitřní fotografování při (převládají-<br>cím) umělém světle žárovky                            |
| HMI                  | Pro vnitřní fotografování při (převláda-<br>jícím) umělém osvětlení halogenových<br>výbojek         |
| Huorescent (warm)    | Pro vnitřní fotografování při (převládají-<br>cím) umělém osvětlení zářivek s teplou<br>barvou      |
| Huorescent (cool)    | Pro vnitřní fotografování při (převládají-<br>cím) umělém osvětlení zářivek se stude-<br>nou barvou |
| <sup>‡we</sup> Flash | Pro fotografování s bleskem                                                                         |

V hlavní nabídce zvolte White Balance
Zvolte požadované nastavení

MANUÁLNÍ NASTAVENÍ MĚŘENÍM

( Graycard / 🗛 Graycard Live View)

Varianta **Gray card** je nejvhodnější pro motivy, na kterých je jasně viditelná neutrální šedá nebo čistě bílá plocha. Pokud tomu tak není, nebo pokud má být měření založeno na detailu mimo střed, je vhod-nější **Av** Graycard Live View.

### Upozornění

 Takto stanovená hodnota zůstane uložená tak dlouho (tzn. bude použita i pro následující záznam), dokud nebude provedeno nové měření nebo nebude nastaveno nové vyvážení bílé barvy. .....

### GRAYCARD

Tato varianta měření zachycuje všechny barevné tóny v měřicím poli a vypočítává z nich průměrnou hodnotu šedé.

- V hlavní nabídce zvolte White Balance
- 🕨 Zvolte 🖊 Gray card
  - Na displeji se objeví:
    - obraz na bázi automatického vyvážení bílé barvy
    - rám uprostřed obrázku

| Gray Card        |      |  |
|------------------|------|--|
|                  |      |  |
|                  |      |  |
|                  |      |  |
| Press [SET] to a | bort |  |

- Nastavte měřící pole na bílou nebo neutrálně šedou plochu
  - Obraz na monitoru se dynamicky mění v závislosti na referenční ploše v rámečku.

Pro provedení měření

Stiskněte spoušť

### nebo

- Stiskněte joystick/palcový otočný volič
  - Provede se měření.

Pro přerušení měření

Stiskněte FN-tlačítko

### GRAYCARD LIVE VIEW

Tato možnost měření zaznamenává pouze odstín barvy odpovídající měřícímu poli a vypočítá z něj patřičnou hodnotu šedi.

- V hlavní nabídce zvolte White Balance
- Zvolte Av Graycard Live View
  - Na displeji se objeví:
    - obraz na bázi automatického vyvážení bílé barvy
    - křížek uprostřed obrázku

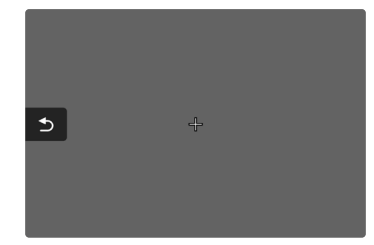

Nastavte měřící pole na bílou nebo neutrálně šedou plochu

Pro posunutí měřícího pole

Stiskněte joystick požadovaným směrem

Pro provedení měření

Stiskněte spoušť

nebo

- Stiskněte joystick/palcový otočný volič
  - Provede se měření.

Pro přerušení měření

Stiskněte FN-tlačítko

# PŘÍMÉ NASTAVENÍ TEPLOTY BARVY

Hodnoty mezi 2000 a 11 500 K (kelvin) se mohou nastavit přímo. Tímto máte k dispozici velký rozsah, který zahrnuje téměř všechny teploty barvy, které v praxi existují. Na základě toho je možné velmi přesně přizpůsobit reprodukci teploty barvy stávající barvě světla a dle osobních představ.

| Color Ten     | nperature |        |      |        |
|---------------|-----------|--------|------|--------|
|               |           |        |      |        |
|               |           |        |      |        |
|               |           |        |      |        |
|               |           | Kebie  |      |        |
|               |           | Keivin |      | _      |
| <b>∢</b> 4600 | 5000      |        | 6000 | 6500 · |

- V hlavní nabídce zvolte White Balance
- Zvolte Color Temperature
- Zvolte požadovanou hodnotu

# EXPOZICE

Expozice se nastavuje dynamicky pomocí dvou nastavovacích koleček. Palcovým otočným voličem se v podstatě ovládá clona a přední volič ovládá citlivost ISO. Obsazení lze upravit, viz str. 72.

Nastavení expozice lze rychle provést na stavové obrazovce.

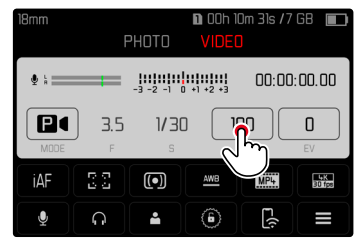

- Klikněte na zvolené ovládací pole
  - Aktivní ovládací panel je zvýrazněn červeně.
  - Místo vyvážení osvětlení se zobrazí nastavovací sloupec. Bod označuje aktuální nastavení. Aktuální nastavení se zobrazí nad bodem.

- .00
- Klepněte na nastavovací sloupec v požadované poloze nebo přetáhněte bod do požadované polohy

### 🛯 00h 37m 52s /7 GB VIDEO 400 A P 1/60 400 Ο $\left[ \bullet \right]$ AWB MP4 1080 P <del>د(</del>( $\cap$ • $\langle \hat{\mathbf{6}} \rangle$

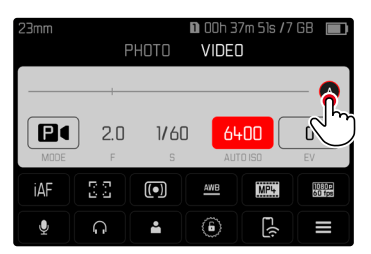

# METODY MĚŘENÍ EXPOZICE

Lze zvolit následující metody měření expozice. Tovární nastavení: Multi-field

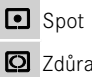

Zdůrazněný střed

- Zdůrazněné světlé oblasti
- Více polí
- V hlavní nabídce zvolte Exposure Metering
- Zvolte požadovanou měřící metodu (Spot, Center-Weighted, Highlight-Weighted, Multi-Field)
  - Nastavená metoda měření je zobrazena v záhlaví obrazu monitoru.

Při bodovém měření může být měřící pole posunuto:

Stiskněte joystick požadovaným směrem

### Upozornění

- Informace o expozici (hodnota ISO, clona, doba expozice a vyvážení osvětlení s měřítkem korekce expozice) pomáhají určit nastavení požadované správné expozice.
- Nejdůležitější zobrazení (hodnota ISO, clona a doba expozice) se také zobrazují na horním displeji.

### SPOT

Tato metoda měření je zaměřena pouze na malou oblast ve středu obrazu. Při kombinaci metody měření expozice **Spot** s metodami měření AF **Spot**, **Field a Zone** se spojí pole měření. Měření expozice se poté provádí v bodě určeném měřicím polem AF, i když je tento posunut.

## ZDŮRAZNĚNÝ STŘED

Tato metoda zohledňuje celé obrazové pole. Části motivu, nacházející se ve středu obrazu, však mnohem více ovlivňují výpočet hodnoty expozice než okrajové oblasti.

## VÍCE POLÍ

Tato metoda je založena na záznamu více měřených hodnot. Tyto hodnoty budou pomocí vzorce přepočítány na danou situaci a poskytnou hodnotu expozice, která je přizpůsobena na patřičné reprodukci předpokládaného hlavního motivu.

# ZDŮRAZNĚNÉ SVĚTLÉ OBLASTI

Tato metoda zohledňuje celé obrazové pole. Hodnota expozice je však upravena podle nadprůměrně jasných částí motivu. To pomáhá zabránit přeexponování světlých částí motivu, aniž by bylo nutné je přímo měřit. Tato metoda měření je zvláště vhodná pro motivy, které jsou osvětleny mnohem silněji než zbytek obrazu (např. lidé ve světlech reflektorů) nebo se odrážejí nadprůměrně silně (např. bílé oblečení).

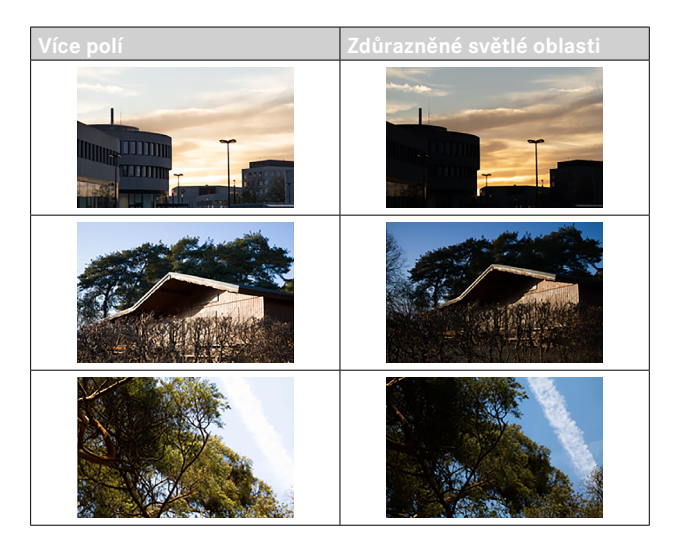

## **REŽIMY PRO MĚŘENÍ EXPOZICE**

K dispozici jsou čtyři režimy videa:

- Programová automatika (P)
- Časová automatika (A)
- Automatiky clony (S)
- Manuální nastavení (M)

Kromě toho je k dispozici další, plně manuální provozní režim, režim Cine.

### Upozornění

- Při použití objektivů s clonovým kroužkem (např. objektivy Leica M) jsou k dispozici pouze expoziční režimy A (časová automatika) M (manuální nastavení). V takových případech se jako hodnota clony zobrazí F0.0.
- Pro všechny expoziční režimy platí následující: doby expozice, které lze nastavit nebo které jsou k dispozici pro automatické nastavení, závisí na zvolené snímací frekvenci. (Video Resolution, viz str. 177).
- Je-li aktivní funkce Auto ISO, použije se k nastavení expozice dynamické nastavení hodnoty ISO. V závislosti na zvoleném expozičním režimu spolupracuje automatické nastavení ISO s automaticky řízeným nastavením clony a/nebo doby expozice.

## VOLBA PRACOVNÍHO REŽIMU

### Pomocí palcového otočného voliče

- Stiskněte palcový otočný volič
  - Na horním displeji se zobrazí aktuální provozní režim. Aktuální provozní režim je na displeji označen červeně.
- Otáčením ovládacího palcového voliče zvolte požadovaný provozní režim
  - Na horním displeji a na monitoru se odpovídajícím způsobem změní zobrazení provozního režimu. Provozních režimů lze dosáhnout otáčením v obou směrech.
  - Přibližně 2 s po posledním otočení ovládacího voliče se automaticky nastaví zvolený provozní režim.

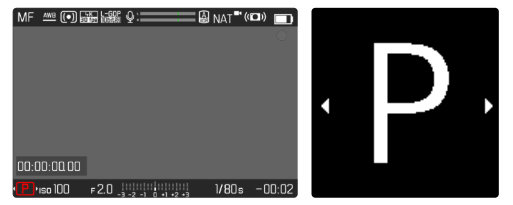

Pro okamžité převzetí zvoleného provozního režimu

- Stiskněte joystick/palcový otočný volič nebo
- Klikněte na spoušť

Klikněte na ovládací pole

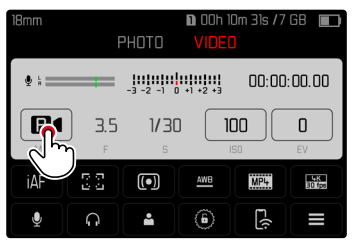

Klikněte na požadovaný expoziční režim

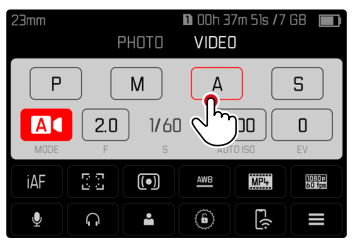

# AUTOMATICKÉ NASTAVENÍ EXPOZICE - P

### **PROGRAMOVÁ AUTOMATIKA - P**

Expozice se řídí automatickým nastavením doby expozice a clony. Kompenzaci expozice a úroveň záznamu lze ovládat přímo pomocí voličů.

| iaf 🏧 💽     |         | Q:====       |       | NAT <sup>®</sup> (( | <b>D</b> )) 🔲 |
|-------------|---------|--------------|-------|---------------------|---------------|
|             |         |              |       |                     |               |
|             |         |              |       |                     |               |
|             |         |              |       |                     |               |
|             |         |              |       |                     |               |
|             |         |              |       |                     |               |
| 00:00:02.08 |         |              |       |                     |               |
| P 150 100   | F 2.8 _ | 3 -2 -1 0 +1 | +2 +3 | 1/30s               | -00:06        |

- Zvolte pracovní režim P (viz str. 238)
- V případě potřeby nastavte kompenzaci expozice
- Spuštění nahrávání

### Upozornění

 Automatické řízení expozice zohledňuje všechny výkyvy jasu.
Pokud to není žádoucí, např. u záznamů krajiny a panoramatických záznamů, měli byste dobu expozice nastavit ručně.

### ČASOVÁ AUTOMATIKA – A

Časová automatika řídí expozici automaticky podle manuálně přednastavené priority clony. To je obzvlášť vhodné u videozáznamů, u kterých je hloubka ostrosti rozhodujícím prvkem kompozice.

S odpovídající malou hodnotou lze snížit rozsah hloubky ostrosti. Díky tomu zaostřená oblast více vynikne na nezaostřeném pozadí. Naopak větší hodnota clony může zvětšit rozsah hloubky ostrosti. To je užitečné, pokud chcete, aby bylo ostré vše od popředí až po pozadí.

Zvolené nastavení clony zůstává během záznamu konstantní.

- Zvolte pracovní režim A (viz str. 238)
- Zvolte požadovanou hodnotu clony
- Spuštění nahrávání

### AUTOMATIKY CLONY - S

Automatika clony řídí expozici automaticky podle manuálně přednastavené priority doby expozice. Vybraná doba expozice je během záznamu konstantní.

- Zvolte pracovní režim S (viz str. 238)
- Nastavte požadovanou dobu expozice
- Spuštění nahrávání

# MANUÁLNÍ NASTAVENÍ EXPOZICE - M

Manuální nastavení doby expozice a clony se nabízí v případě:

- aby se udržovalo konstantní nastavení expozice mezi jednotlivými záznamy
- aby bylo možné udržet konstantní nastavení expozice během záznamu, zejména ve spojení s pevnými hodnotami ISO
- Zvolte pracovní režim M (viz str. 238)
- Nastavte požadovanou dobu expozice
  - Expozice se nastavuje pomocí stupnice vyvážení osvětlení.
- Spuštění nahrávání

### Zobrazení vyvážení osvětlení:

| -3 -2 -1 0 +1 +2 +3 | Správná expozice                                  |
|---------------------|---------------------------------------------------|
| -3 -2 -1 0 +1 +2 +3 | Podexponování resp. přeexponování o zobrazenou    |
| -3 -2 -1 0 +1 +2 +3 | hodnotu                                           |
| -3 -2 -1 0 +1 +2 +3 | Podexponování resp. přeexponování o více než 3 EV |
| -3 -2 -1 0 +1 +2 +3 | (Exposure Value = hodnota expozice)               |

## KOREKCE EXPOZICE

Korekce expozice může být nastavena v rozsahu stupňů ±3 EV (EV: Exposure Value = hodnota expozice). Dostupné hodnoty závisí na globálním nastavení EV Increment (viz str. 195).

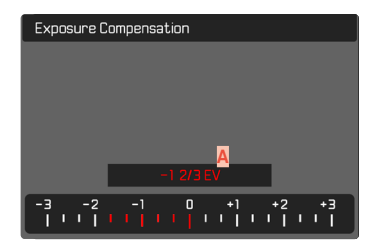

- Nastavená hodnota korekce (značka u 0 = vypnuto)
- V hlavní nabídce zvolte Exposure Compensation
  - Na displeji se objeví stupnice jako podnabídka.
- Nastavte požadovanou hodnotu na stupnici
  - Nastavená hodnota se zobrazí nad stupnicí.
  - Při nastavování můžete sledovat účinek na odpovídající tmavší nebo světlejší obraz na monitoru.

### Upozornění

- Ve třech (polo)automatických expozičních režimech je tato funkce přiřazena jednomu z nastavovacích koleček a lze ji tak rychle docílit (viz str. 72).
- Nastavená kompenzace expozice je označena značkou na stupnici kompenzace expozice v zápatí (viz str. 30).
- Pro nastavené korekce platí, nezávisle na předešlých zadáních: zůstávají tak dlouho platné, dokud nebudou manuálně resetovány na [], tzn. také tehdy, když byl mezi tím fotoaparát vypnut a znovu zapnut.
- Změny nastavení EV Increment (viz str. 195) mají za následek zrušení nastavené korekce, tj. v takových případech se automaticky obnoví na 0.

# **REŽIM PROHLÍŽENÍ (VIDEO)**

Režim prohlížení slouží ke zobrazení a správě uložených nahrávek. Jak přepínání mezi režimem nahrávání a prohlížení, jakož i většinu akcí lze provádět gesty nebo ovládáním tlačítek. Další informace o dostupných gestech viz. str. 55.

### Upozornění

- Nahrávky se v režimu prohlížení neotočí automaticky a tím pádem nevyužijí k zobrazení celou plochu displeje.
- Soubory, které nebyly pořízeny tímto fotoaparátem, nemohou být popřípadě znovu obnoveny.
- V několika případech nedisponuje obraz displeje obvyklou kvalitou, zůstane černý a jediné, co zobrazí, jsou názvy souborů.
- Dotykem spouště můžete kdykoliv přejít z režimu prohlížení do režimu nahrávání

# OVLÁDACÍ PRVKY V REŽIMU PROHLÍŽENÍ

# OVLÁDACÍ PRVKY FOTOAPARÁTU

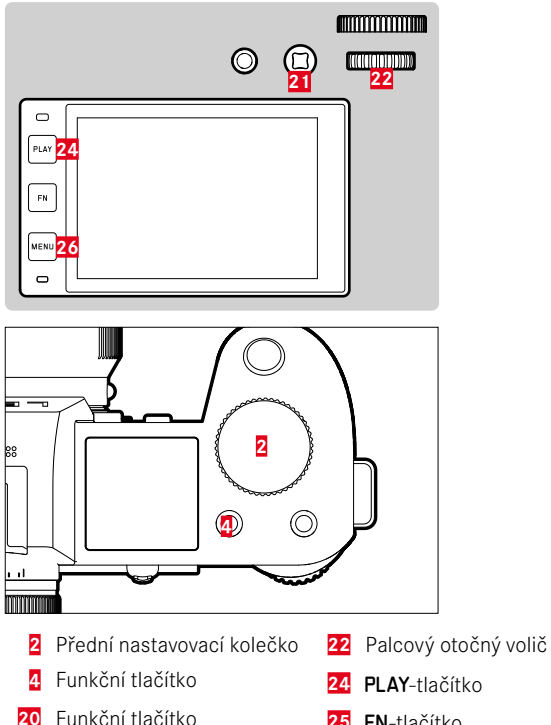

21 Joystick

- FN-tlačítko 25
- MENU-tlačítko 26

# FUNKČNÍ TLAČÍTKA V REŽIMU PROHLÍŽENÍ

Funkční tlačítka mají v režimu prohlížení trvale přiřazené funkce nebo nemají žádnou funkci.

Následující funkční tlačítka jsou obsazena tlačítky:

| Tlačítko                         | Funkce                  |
|----------------------------------|-------------------------|
| FN-tlačítko (25)                 | Toggle Info Levels      |
| Funkční tlačítko <mark>20</mark> | EVF-LCD                 |
| Funkční tlačítko 4               | Nahrávky označit (Rate) |

# OVLÁDACÍ PRVKY NA DISPLEJI

Ovládací prvky na displeji lze obvykle ovládat intuitivně pomocí dotykového ovládání. Často je lze vybrat také stisknutím jednoho ze tří tlačítek vlevo od displeje. Pokud se objeví v záhlaví, symbol vedle ovládacího prvku označuje odpovídající tlačítko. Pokud se objeví na okraji displeje, jsou umístěny přímo vedle příslušného tlačítka.

Například symbol návratu <sup>⇒</sup> lze vybrat dvěma způsoby:

- klikněte přímo na symbol návratu
- stiskněte příslušné tlačítko (horní tlačítko = PLAY-tlačítko)

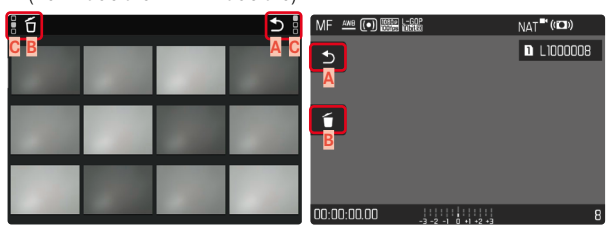

- A Ovládací prvek "Návrat"
- Ovládací prvek "Vymazání"
- Zobrazení příslušného tlačítka

# SPUŠTĚNÍ/OPUŠTĚNÍ REŽIMU PROHLÍŽENÍ

### Pomocí dotykového ovládání

Posuňte prst nahoru/dolů

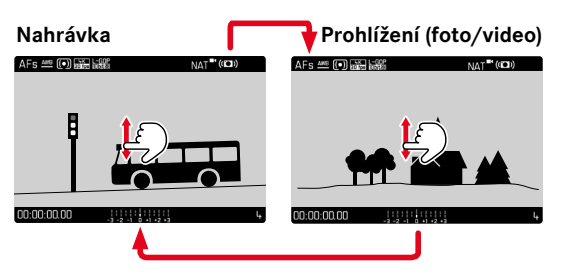

### Pomocí tlačítkového ovládání

- Stiskněte PLAY-tlačítko
  - Na displeji se objeví poslední zaznamenaná nahrávka.
  - Nenachází-li se na vložené paměťové kartě žádný (zobrazitelný) soubor, objeví se hlášení No valid picture to play.
  - V závislosti na aktuálním zobrazení disponuje PLAY-tlačítko různými funkcemi:

| Výchozí situace                             | Po stisknutí PLAY-tlačítka                 |
|---------------------------------------------|--------------------------------------------|
| Prohlížení nahrávky přes celou<br>obrazovku | Režim snímání                              |
| Zobrazení několika menších<br>nahrávek      | Zobrazení nahrávky přes celou<br>obrazovku |

# VOLBA NAHRÁVKY/ LISTOVÁNÍ V NAHRÁVKÁCH

Nahrávky jsou uspořádány do pomyslné horizontální řady. Dosáhnete-li listováním konce řady pořízených nahrávek, přeskočí údaj na druhý konec. Tak je možné prohlížení nahrávek z obou směrů.

# JEDNOTLIVÉ

Pomocí dotykového ovládání

Setřete prstem doleva/doprava

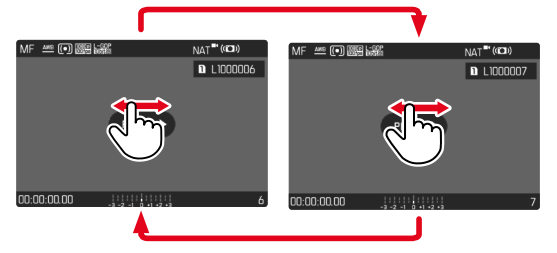

Pomocí tlačítkového ovládání

- Stiskněte joystick doleva/doprava nebo
- Otáčejte palcovým otočným voličem

# NEPŘETRŽITĚ

- Setřete prstem doleva/doprava a podržte prst na okraji obrazovky
  - Následující nahrávky procházejí rovnoměrně.

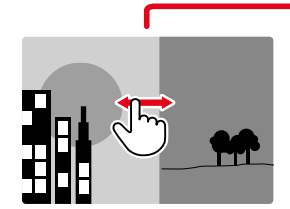

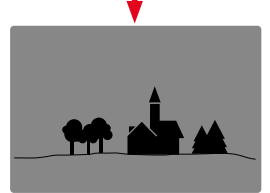

# INFORMAČNÍ ÚDAJE V REŽIMU PROHLÍŽENÍ

V režimu prohlížení jsou k dispozici ty samé informační profily jako v režimu nahrávání. Jaký informační profil je právě aktivní, se však ukládá nezávisle. To umožňuje například používat "prázdný" informační profil v režimu prohlížení zcela bez pomocných zobrazení, aniž by bylo nutné je znovu nastavovat při přepnutí do režimu nahrávání. Možnosti nastavení a další upozornění viz str. 104. Pomocné funkce Grid a Level Gauge se v režimu prohlížení nezobrazují.

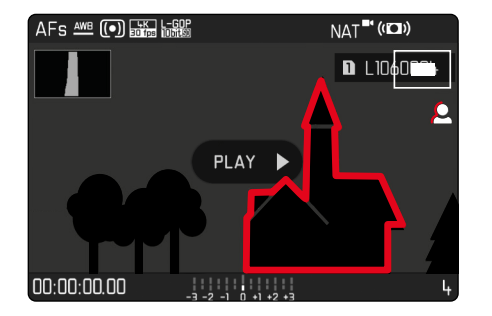

# ZOBRAZENÍ POMOCNÝCH FUNKCÍ

Přepínání mezi informačními profily

Stiskněte FN-tlačítko

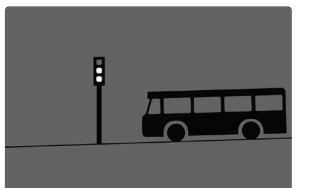

Prázdný informační profil

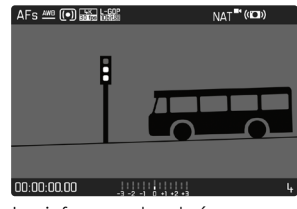

Jen informace k nahrávce (Info Bars)

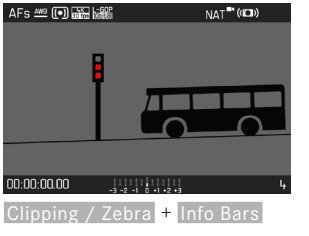

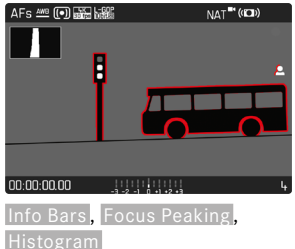

# ZOBRAZENÍ NĚKOLIKA NAHRÁVEK SOUČASNĚ

Pro lepší přehled nebo pro jednodušší nalezení požadované nahrávky je možné si nechat zobrazit zároveň několik zmenšených nahrávek v jednom přehledu zobrazení. K dispozici je přehled zobrazení s 12ti a 30ti nahrávkami.

# PŘEHLED ZOBRAZENÍ

Pomocí dotykového ovládání

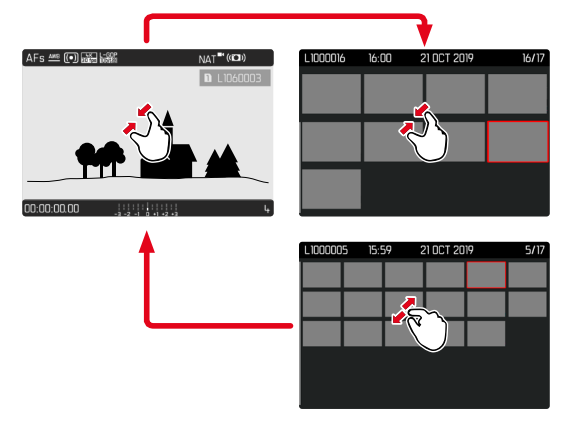

- Přitažení prstů
  - Náhled se změní k zobrazení na 12, poté na 30 nahrávek.

Přechod k dalším nahrávkám

Posuňte prst nahoru/dolů

### Pomocí tlačítkového ovládání

- Otočte předním nastavovacím kolečkem proti směru hodinových ručiček
  - Zobrazí se 12 nahrávek současně. Dalším otočením je možný náhled na 30 nahrávek zároveň.

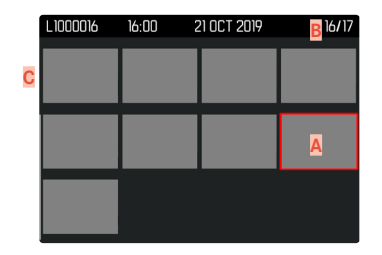

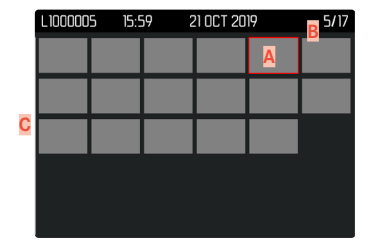

- Aktuálně zvolená nahrávka
- Číslo aktuálně zvolené nahrávky
- Posuvník

Aktuálně zvolená nahrávka bude označen červeným rámečkem a může být zvolen k prohlížení.

- ....
- Pro navigaci mezi nahrávkami
- Stiskněte joystick požadovaným směrem nebo
- Otáčejte palcovým otočným voličem

Pro zobrazení záznamu v normální velikosti Pomocí dotykového ovládání

- Roztáhněte prsty od sebe nebo
- Klikněte na zvolenou nahrávku

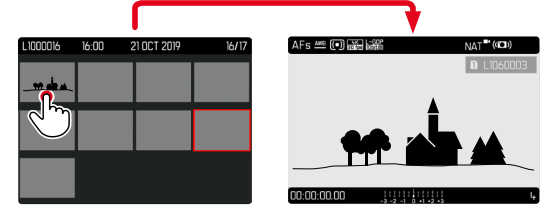

Pomocí tlačítkového ovládání

 Otočte předním nastavovacím kolečkem ve směru hodinových ručiček

nebo

Stiskněte joystick, palcový otočný volič nebo tlačítko PLAY

# OZNAČENÍ/OHODNOCENÍ NAHRÁVEK

Nahrávky mohou být označeny jako oblíbené. Na základě toho je možné takové nahrávky rychleji najít nebo zjednodušit pozdější proces mazání několika nahrávek najednou. Označování je možné ve standardním zobrazení i v přehledu zobrazení.

Pro označení nahrávky

Stiskněte funkční tlačítko 4

nebo

- Stiskněte joystick nahoru
  - Snímek bude označen jako ★. Symbol se zobrazuje v záhlaví zcela vpravo při zobrazení v normální velikosti a v levém horním rohu zmenšených nahrávek v přehledu zobrazení.

Pro zrušení označení

Stiskněte funkční tlačítko 4

nebo

- Stiskněte joystick dolů
  - Označení ★ zmizí.

### Upozornění

• Na přehledovém zobrazení je označování možné pouze pomocí funkčního tlačítka.

# SMAZÁNÍ NAHRÁVEK

Při mazání nahrávek existují různé možnosti:

- smazat jednotlivé nahrávky
- smazat více nahrávek
- smazat všechny neoznačené/neohodnocené nahrávky
- smazat všechny nahrávky

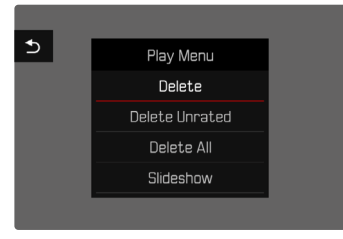

### Důležité

• Po smazání nahrávek není možné tyto znovu zobrazit.

# SMAZÁNÍ JEDNOTLIVÝCH NAHRÁVEK

- Stiskněte MENU-tlačítko
- V menu prohlížení zvolte Delete
  - Zobrazí se obrazovka pro smazání.

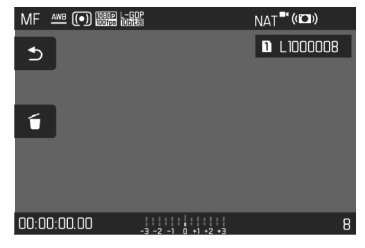

- Zvolte symbol mazání dí (klikněte přímo na symbol nebo stiskněte FN-tlačítko)
  - Během procesu mazání bliká kontrolka LED. Může to chvíli trvat.
  - Poté se objeví následující nahrávka. Nenachází-li se na vložené paměťové kartě žádná další nahrávka, objeví se hlášení: No valid picture to play.

Pro přerušení procesu mazání a zpět k normálnímu režimu prohlížení

 Zvolte symbol návratu (klikněte přímo na symbol nebo stiskněte PLAY-tlačítko)

### Upozornění

- Displej mazání nelze vyvolat z přehledového displeje, protože funkce nabídky Delete nabídky zobrazení není v tomto kontextu k dispozici.
- I když je aktivní obrazovka mazání, je možné procházet mezi uloženými nahrávkami.

## MAZÁNÍ VÍCE NAHRÁVEK

V přehledu mazání s dvanácti zmenšenými nahrávkami lze označit a následně smazat několik nahrávek najednou. Lze to docílit dvěma způsoby.

- Otočte předním nastavovacím kolečkem proti směru hodinových ručiček
  - Zobrazí se přehled zobrazení.
- Stiskněte MENU-tlačítko
- V menu prohlížení zvolte Delete Multi
  - Zobrazí se přehled smazání.

nebo

- Stiskněte MENU-tlačítko
- V menu prohlížení zvolte Delete
  - Zobrazí se obrazovka pro smazání.
- Otočte předním nastavovacím kolečkem proti směru hodinových ručiček
  - Zobrazí se přehled smazání.

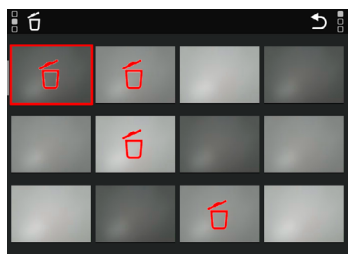

Na tomto displeji lze zvolit libovolný počet nahrávek.

Pro zvolení mazání nahrávky

- Zvolte požadovanou nahrávku
- Stiskněte joystick/palcový otočný volič nebo
- Klinkněte na požadovanou nahrávku
  - Nahrávky vybrané ke smazání jsou označeny červeným symbolem mazání t.

Pro smazání zvolených nahrávek

- Zvolte symbol mazání ťo (klikněte přímo na symbol nebo stiskněte FN-tlačítko)
  - Objeví se výzva Do you want to delete all marked files?.
- Zvolte Yes

Pro přerušení procesu mazání a zpět k normálnímu režimu prohlížení

 Zvolte symbol návratu (klikněte přímo na symbol nebo stiskněte PLAY-tlačítko)

# SMAZÁNÍ VŠECH NAHRÁVEK

- Stiskněte MENU-tlačítko
- V nabídce prohlížení zvolte Delete All

| 5 | Play Menu      |  |
|---|----------------|--|
|   | Delete         |  |
|   | Delete Unrated |  |
|   | Delete All     |  |
|   | Slideshow      |  |
|   |                |  |

• Objeví se výzva Do you want to delete all files?.

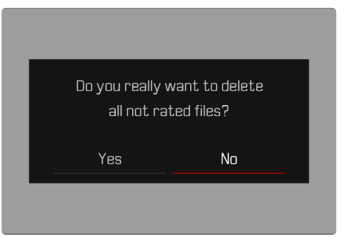

Zvolte Yes

### Upozornění

 Po úspěšném vymazání se zobrazí hlášení No valid picture to play. Pokud se smazání nezdařilo, zobrazí se znovu původní nahrávku. Při mazání několika nebo všech nahrávek se může dočasně zobrazit displej s hlášením z důvodu času potřebného ke zpracování dat.

# SMAZÁNÍ NEOHODNOCENÝCH NAHRÁVEK

- Stiskněte MENU-tlačítko
- V menu prohlížení zvolte Delete Unrated

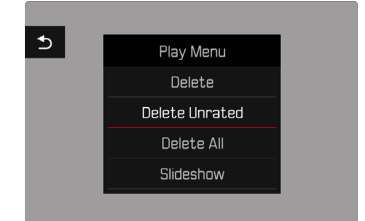

- Objeví se výzva Do you really want to delete all not rated files?.
- Zvolte Yes
  - Během mazání bliká kontrolka LED. Může to chvíli trvat. Poté se objeví následující označená nahrávka. Nenachází-li se na vložené paměťové kartě žádná další nahrávka, objeví se hlášení No valid picture to play.

### DIASHOW

V režimu prohlížení lze vyvolat funkci prezentace, při které se uložené záznamy automaticky zobrazují jeden po druhém. Můžete si vybrat, zda se mají zobrazit všechny záznamy (Play All), jen fotografie (Pictures only), nebo jen videa (Videos only). U fotografií můžete zvolit, jak dlouho se mají jednotlivé nahrávky zobrazovat (Duration).

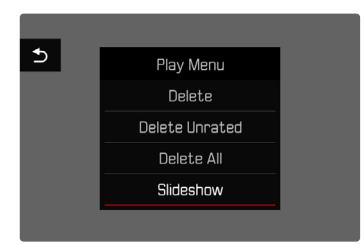

# NASTAVENÍ DOBY TRVÁNÍ

- Stiskněte MENU-tlačítko
- V menu prohlížení zvolte Slideshow
- Zvolte Duration
- Zvolte požadovanou dobu trvání (1 s, 2 s, 3 s, 5 s)

# SPUŠTĚNÍ DIASHOW

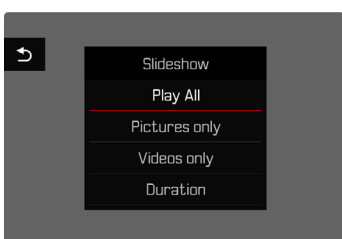

- Stiskněte MENU-tlačítko
- V menu prohlížení zvolte Slideshow
- Zvolte požadované nastavení (Play All, Pictures only, Videos only)
  - Diashow se automaticky spustí se zvolenými nahrávkami a běží v nekonečné smyčce, dokud se nezastaví.

# UKONČENÍ DIASHOW

Stiskněte PLAY-tlačítko

### nebo

- Klikněte na spoušť
  - Fotoaparát se přepne do příslušného provozního režimu.

### Upozornění

- Do zahájení přehrávání se může během přípravy dat krátce zobrazit přechodový displej.
- Nastavení v položce Duration zůstanou zachována i po vypnutí fotoaparátu.
# PROHLÍŽENÍ VIDEA

Pokud je v režimu prohlížení vybrán videozáznam, na displeji se zobrazí **PLAY**.

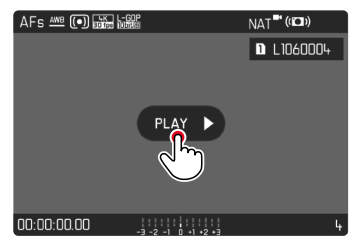

# SPUŠTĚNÍ PŘEHRÁVÁNÍ

- Stiskněte joystick/palcový otočný volič nebo
- Klikněte na PLAY

## VYVOLÁNÍ OVLÁDACÍCH PRVKŮ

Ovládací prvky se zobrazí při zastaveném přehrávání.

#### Pomocí dotykového ovládání

Klepněte na libovolné místo na displeji

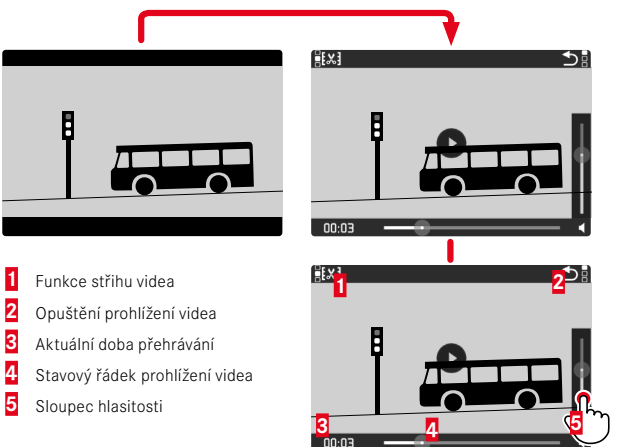

Pomocí tlačítkového ovládání

Stiskněte joystick/palcový otočný volič

#### Upozornění

 Ovládací prvky zhasnou přibližně po 3 s. Opětovným klepnutím na displej nebo stisknutím tlačítek je znovu zobrazíte.

## PŘERUŠENÍ PŘEHRÁVÁNÍ

- Klepněte na libovolné místo na displeji nebo
- Stiskněte joystick/palcový otočný volič

## POKRAČOVÁNÍ PŘEHRÁVÁNÍ

<u>Pomocí dotykového ovládání</u> Dokud jsou ovládací prvky viditelné:

Klepněte na libovolné místo na displeji

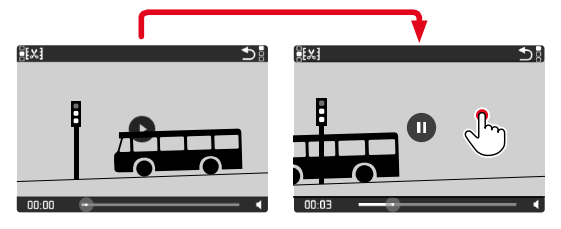

Pomocí tlačítkového ovládání

Dokud jsou ovládací prvky viditelné:

Stiskněte joystick/palcový otočný volič

## PRO NAVIGACI NA LIBOVOLNÉ MÍSTO

### RYCHLÝ SKOK

Pomocí dotykového ovládání

Dokud jsou ovládací prvky viditelné:

Klepněte na stavový řádek přehrávání v požadované poloze

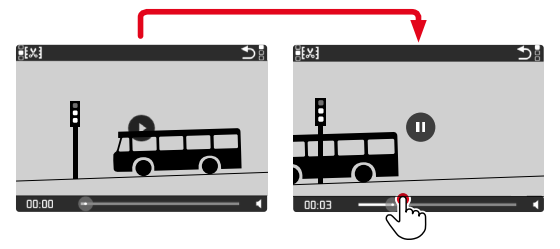

Pomocí tlačítkového ovládání

Stiskněte joystick doleva/doprava a přidržte jej

### PŘESNÁ VOLBA

Otáčejte palcovým otočným voličem

## UKONČENÍ PŘEHRÁVÁNÍ

Pomocí dotykového ovládání Dokud jsou ovládací prvky viditelné:

Klikněte na symbol návratu

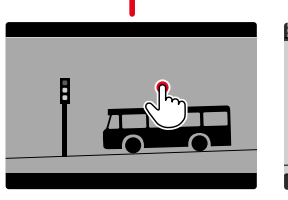

| [[X]  |                                      |
|-------|--------------------------------------|
|       | $\bigcirc$                           |
| B     |                                      |
|       |                                      |
| 00:00 |                                      |
|       |                                      |
| AFs 🔤 | 00:16 STD <sup>#</sup> (* <b>#</b> ) |
|       | L1010034                             |
|       |                                      |
|       |                                      |
|       | 1                                    |

Pomocí tlačítkového ovládání

Stiskněte PLAY-tlačítko

## NASTAVENÍ HLASITOSTI

#### Pomocí dotykového ovládání

Dokud jsou ovládací prvky viditelné:

- Klikněte na symbol hlasitosti
- Klepněte na sloupek hlasitosti v požadované poloze

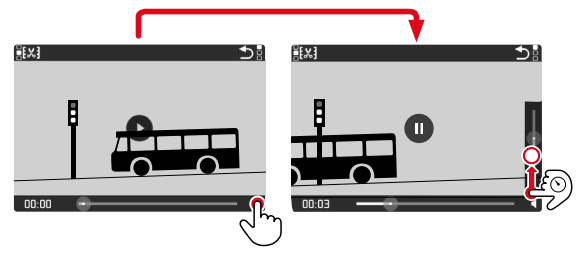

#### Pomocí tlačítkového ovládání

- Stiskněte joystick nahoru/dolů
  - Zobrazí se sloupec hlasitosti.
- Stiskněte joystick nahoru (hlasitěji) nebo dolů (tišeji)

#### Upozornění

 V nejnižší poloze sloupce je přehrávání zvuku vypnuto, symbol hlasitosti se přepne na 
 8.

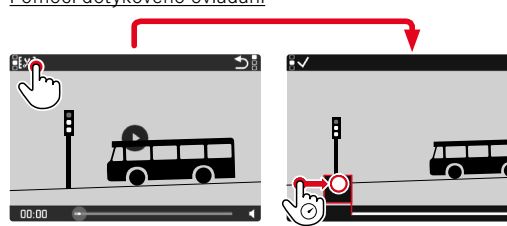

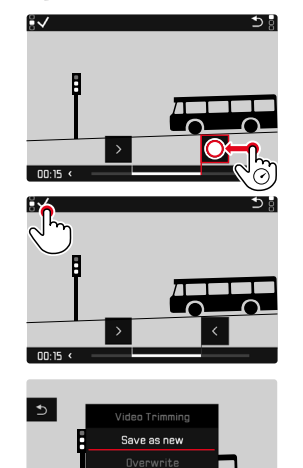

#### Pomocí tlačítkového ovládání

### VYVOLÁNÍ RYCHLÉHO STŘIHU

- Stiskněte FN-tlačítko
  - Zobrazí se obrazovka střihu videa, levá značka střihu je označena červeně (= aktivní).

#### ZMĚNA AKTIVNÍHO MÍSTA STŘIHU

- Stiskněte joystick doleva/doprava
  - Vybraný bod řezu je označen červeně (= aktivní).

### POSUNUTÍ AKTIVNÍHO MÍSTA STŘIHU

- Otáčejte palcovým otočným voličem
  - Vlevo dole v zápatí se zobrazuje aktuálně zvolený čas příslušného místa řezu. Na pozadí se zobrazí statický obraz nahrávky v daném čase.

00.03

#### STŘIH

- Stiskněte FN-tlačítko, aby se střih potvrdil
  - Zobrazí se nabídka Video Trimming.
- V nabídce Video Trimming zvolte požadovanou funkci (Save as new, Overwrite, Preview)

| Save as new | Nové video se <u>dodatečně</u> uloží, původní video se zachová. |
|-------------|-----------------------------------------------------------------|
| Overwrite   | Nové, upravené video se uloží, původní se odstraní.             |
| Preview     | Nové video se zobrazí. Originál se ani neuloží ani<br>nesmaže.  |

#### PŘERUŠENÍ FUNKCE STŘIHU

Funkci střihu lze kdykoli zrušit, pokud nebyla provedena žádná volba v nabídce Video Trimming.

- Stiskněte PLAY-tlačítko
  - Zobrazí se úvodní obrazovka pro prohlížení videa.

#### Upozornění

- Ve všech třech případech se kvůli době potřebné ke zpracování dat nejprve dočasně zobrazí příslušný displej s hlášením. Poté se zobrazí nové video.
- Při volbě Save as new se nemění číslování stávajících záznamů. Nově vytvořené video se vloží na konec řady.

# DALŠÍ FUNKCE

Nastavení popsaná v této kapitole platí stejně pro fotografování i videozáznam. Jsou proto k dispozici také v menu fotografií i videa (viz kapitola "Ovládání fotoaparátu" v odstavci "Ovládání menu"). Pokud je nastavení provedeno v jednom ze dvou provozních režimů, platí i pro druhý provozní režim.

# OBNOVENÍ TOVÁRNÍHO NASTAVENÍ FOTOAPARÁTU

Tato funkce umožňuje resetování individuálního nastavení nabídky do továrního nastavení. Přitom je možné, jednotlivě vyloučit z resetu uživatelské profily, nastavení Wi-Fi a Bluetooth, tak jako číslování snímků.

- V hlavní nabídce zvolte Reset Camera
  - Objeví se výzva Reset camera to basic settings?.
- Potvrďte obnovení základního nastavení (Yes)/odmítněte (No)
  - Zvolíte-li No bude proces obnovení nastavení přerušen a fotoaparát přejde do hlavní nabídky. Potvrdíte-li volbu Yes, budou aktivovány další výzvy na volitelně resetovatelná nastavení.
- Potvrďte zpětné nastavení uživatelského profilu (Yes)/odmítněte (No)
- Potvrďte zpětné nastavení Wi-Fi a bluetooth (Yes)/odmítněte (No)
- Potvrďte zpětné nastavení číslování snímků (Yes)/odmítněte (No)
- Potvrďte zpětné nastavení LUT profilů (Yes)/odmítněte (No)
  - Zobrazí se upozornění Please Restart the Camera.
- Fotoaparát vypněte a opět zapněte

#### Upozornění

- Po procesu resetování fotoaparátu musí být znovu nastaveno jak datum & čas, ale také jazyk. Zobrazí se odpovídající výzvy.
- Obnovení číslování snímků lze provést také samostatně pod položkou nabídky Reset Image Numbering (viz str. 258).

## **AKTUALIZACE FIRMWARU**

Společnost Leica neustále pracuje na dalším vývoji a optimalizacích Vašeho fotoaparátu. Jelikož jsou některé funkce fotoaparátu zcela ovládané softwarem, lze tuto úpravu a rozšíření funkčního rozsahu na Vašem fotoaparátu nainstalovat dodatečně. Z tohoto důvodu nabízí Leica v nepravidelných intervalech aktualizace firmwaru, které lze stáhnout z našich webových stránek.

Po registraci fotoaparátu Vás bude Leica informovat o všech nových aktualizacích. Uživatelé aplikace Leica FOTOS jsou také automaticky informováni o aktualizacích firmwaru pro své fotoaparáty Leica.

Ke zjištění, která verze firmwaru je nainstalovaná

- V hlavní nabídce zvolte Camera Information
  - Zobrazí se aktuální verze firmwaru.

| Camera Information      |                  |      |  |  |
|-------------------------|------------------|------|--|--|
| Camera Firmware Version |                  |      |  |  |
| Lens Firmware Version   | 3                | .0 • |  |  |
| MAC Address             | 58:D5:0A:A1:4E:C |      |  |  |
| License Informations    |                  |      |  |  |
| Regulatory Information  |                  |      |  |  |
| Copyright Information   |                  |      |  |  |

Další informace o registraci, aktualizacích firmwaru resp. jejich stažení na Váš fotoaparát, stejně jako veškeré změny a dodatky k pokynům v tomto návodu, najdete v "zákaznické sekci" našich webových stránek na stránce:

https://club.leica-camera.com

## PROVEDENÍ AKTUALIZACE FIRMWARU

Přerušení probíhající aktualizace firmwaru může vést k závažným a nenapravitelným škodám vašeho vybavení!

Během aktualizace firmwaru proto musíte věnovat zvláštní pozornost následujícím upozorněním:

- Nevypínejte fotoaparát!
- Nevyjímejte paměťovou kartu!
- Nevyjímejte baterii!
- Nesnímejte objektiv!

### Upozornění

- Není-li dostatečně nabitá baterie, objeví se výstražné hlášení. V takovém případě nejprve nabijte baterii a poté zopakujte výše popsaný postup.
- V podnabídce Camera Information naleznete další registrační značky resp. registrační čísla přístrojů specifické pro danou zemi.

# PŘÍPRAVY

- Baterii kompletně nabijte a vložte
- Případnou druhou SD kartu vyjměte z fotoaparátu
- Všechny případné soubory firmwaru vymažte z paměťové karty
  - Doporučuje se, všechny snímky z paměťové karty uložit a poté je formátovat do fotoaparátu.
     (Pozor: ztráta dat! Během formátování paměťové karty se veškerá uložená data ztratí.)
- Stáhněte si nejnovější firmware
- Uložte jej na paměťovou kartu
  - Soubor firmwaru musí být uložen v horní rovině paměťová karty (ne v podsložce).
- Vložte paměťovou kartu do fotoaparátu
- Zapněte fotoaparát

### AKTUALIZACE FIRMWARU FOTOAPARÁTU

- Provedení přípravy
- V hlavní nabídce zvolte Camera Information
- Zvolte Camera Firmware Version
- Zvolte Start Update
  - Objeví se výzva s informacemi o aktualizaci.
- Prověřte informace o verzi aktualizace
- Zvolte Yes
  - Objeví se výzva Save profiles on SD Card?
- Zvolte Yes / No
  - Aktualizace se spustí automaticky.
  - Během procesu bliká stavová kontrolka LED.
  - Po úspěšném ukončení se objeví odpovídající hlášení s požadavkem k novému spuštění.
- Fotoaparát vypněte a opět zapněte

#### Upozornění

 Po novém spuštění musí být znovu nastaven jak datum & čas, ale také jazyk. Zobrazí se odpovídající výzvy.

### AKTUALIZACE FIRMWARU OBJEKTIVU

Pokud je k dispozici, lze také pro objektivy provést aktualizaci firmwaru. Podle toho platí pokyny k aktualizaci firmwaru fotoaparátu.

- Provedení přípravy
- V hlavní nabídce zvolte Camera Information
- Zvolte Lens Firmware Version
- Zvolte Start Update
  - Objeví se výzva s informacemi o aktualizaci.
- Prověřte informace o verzi aktualizace
- Zvolte Yes
  - Aktualizace se spustí automaticky.
  - Během procesu bliká stavová kontrolka LED.
  - Po úspěšném ukončení se objeví odpovídající hlášení s požadavkem k novému spuštění.
- Fotoaparát vypněte a opět zapněte

#### AKTUALIZACE FIRMWARU ADAPTÉRU

Pokud je k dispozici, lze také pro adaptér provést aktualizaci firmwaru. Podle toho platí pokyny k aktualizaci firmwaru fotoaparátu.

- Provedení přípravy
- V hlavní nabídce zvolte Camera Information
- Zvolte Lens Firmware Version
- Zvolte Start Update
  - Objeví se výzva s informacemi o aktualizaci.
- Prověřte informace o verzi aktualizace
- Zvolte Yes
  - Aktualizace se spustí automaticky.
  - Během procesu bliká stavová kontrolka LED.
  - Po úspěšném ukončení se objeví odpovídající hlášení s požadavkem k novému spuštění.
- Fotoaparát vypněte a opět zapněte

#### Upozornění

 Příslušný bod nabídky je viditelný jen tehdy, když je adaptér nasazen a je aktivní.

# **LEICA FOTOS**

Fotoaparát je možné řídit pomocí chytrého telefonu/tabletu. K tomu je zapotřebí, abyste na Vašem mobilním přístroji nejprve instalovali aplikaci "Leica FOTOS". Kromě toho nabízí Leica FOTOS celou řadu dalších užitečných funkcí:

- Geotagging pro foto
- Přenos souborů
- Naskenujte QR kód Vaším mobilním přístrojem

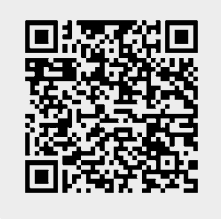

#### nebo

► Nainstalujte Aplikaci v Apple App Store™/Google Play Store™

# PŘIPOJENÍ

# PRVNÍ PŘIPOJENÍ K MOBILNÍMU ZAŘÍZENÍ

Připojení následuje pomocí funkce Bluetooth. U prvního připojení s mobilním přístrojem se musí provést vzájemné párování mezi fotoaparátem a mobilním přístrojem.

## PRŮVODCE PŘIPOJENÍM

Průvodce připojením se zobrazí při prvním spuštění fotoaparátu nebo po jeho resetování. Tato nastavení lze vyvolat také prostřednictvím bodu nabídky Leica FOTOS.

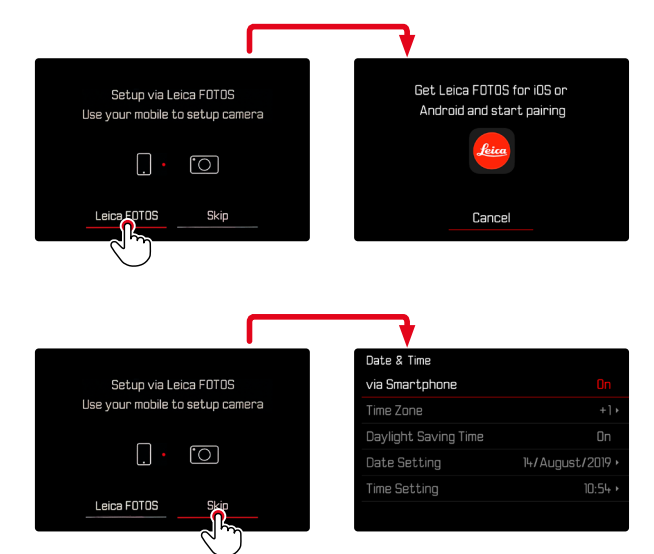

### PŘES NABÍDKU

#### NA MOBILNÍM PŘÍSTROJI

- Aktivujte Bluetooth
- Zapněte Leica FOTOS
- Zvolte typ fotoaparátu

#### VE FOTOAPARÁTU

- V hlavní nabídce zvolte Leica FOTOS
- Zvolte Bluetooth
  - Aktivuje se Bluetooth.
- Řiďte se pokyny Leica FOTOS
  - Při úspěšném připojení se na displeji objeví odpovídající ikony "Bluetooth" a "GPS".

#### Upozornění

- Proces párování může trvat několik minut.
- Toto připojení musí být na každém přístroji provedeno pouze jednou. Ten bude zařazen do seznamu detektovaných přístrojů.
- Při pořizování snímků se stávajícím připojením k aplikaci Leica FOTOS se údaje o poloze automaticky určují pomocí GPS a zapisují se do dat Exif.

# SPOJENÍ SE ZNÁMÝMI PŘÍSTROJI

- V hlavní nabídce zvolte Leica FOTOS
- Zvolte Bluetooth
- Zvolte On
  - Aktivuje se funkce Bluetooth.
  - Fotoaparát se automaticky spojí s mobilním přístrojem.

#### Upozornění

- Jestliže se v blízkosti fotoaparátu nachází vícero přístrojů, které byly rozpoznány, proběhne spojení s přístrojem, který odpoví jako první. Není možné stanovit preferovaný mobilní přístroj.
- Stane-li se, že bude připojen nesprávný přístroj, musí se spojení zrušit a následovně znovu obnovit.

# UKONČENÍ WLAN

#### AUTOMATICKÉ UKONČENÍ WLAN (režim Sleep)

V továrním nastavení se WLAN poskytované fotoaparátem automaticky vypíná již po krátké době nečinnosti, aby se šetřila energie. Dobu automatického vypnutí lze nastavit. To umožňuje rychlý přístup k fotoaparátu kdykoli během zvoleného intervalu.

Tovární nastavení: After 5 min

- V hlavní nabídce zvolte Leica FOTOS
- Zvolte Wi-Fi Sleep Mode
- Zvolte požadované nastavení
  - After 5 min: Vypnutí po 5 min nečinnosti
  - Tomorrow: Dnes žádné automatické vypínání
  - Never: WLAN zůstává trvale zapnuté

# MANUÁLNÍ UKONČENÍ WLAN

Není-li už připojení s jiným mobilním přístrojem nutné, doporučujeme odpojit WLAN.

- V hlavní nabídce zvolte Leica FOTOS
- Zvolte Bluetooth
- Zvolte Off

# ODSTRANĚNÍ ZNÁMÝCH ZAŘÍZENÍ ZE SEZNAMU

Doporučujeme ze seznamu detektovaných přístrojů odstranit ty přístroje, které se připojují jen zřídka. Tak zabráníte nežádoucím připojením.

- V hlavní nabídce zvolte Leica FOTOS
- Zvolte Delete
- Zvolte požadovaný přístroj
  - Na displeji se objeví bezpečnostní dotaz.
- Zvolte Yes

#### Upozornění

 Chcete-li odstraněné zařízení znovu připojit k fotoaparátu, je nutné jej znovu spárovat.

# ZJIŠTĚNÍ ADRESY MAC

Adresu MAC fotoaparátu Leica SL2 lze zobrazit v nabídce fotoaparátu.

V hlavní nabídce zvolte Camera Information

# DÁLKOVÉ OVLÁDÁNÍ FOTOAPARÁTU

Dálkové ovládání umožňuje pořízení snímků a videa přes mobilní přístroj, přizpůsobení daného nastavení k pořízení snímků a přenášení digitálních dat na mobilní přístroj. Seznam funkcí, které jsou Vám k dispozici, stejně tak jako upozornění k obsluze, najdete v aplikaci Leica FOTOS.

#### DÁLKOVÁ AKTIVACE FOTOAPARÁTU

Pokud je tato funkce ve fotoaparátu aktivována, je možné fotoaparát dálkově aktivovat, když je vypnutý nebo v pohotovostním režimu. K tomu musí být aktivována funkce bluetooth.

- V hlavní nabídce zvolte Leica FOTOS
- Zvolte Remote Wakeup
- Zvolte On
  - Fotoaparát vyhledá známá zařízení a automaticky se k nim připojí.

#### Důležitá upozornění

- Dálková aktivace funguje <u>dokonce i v případě, že byl fotoaparát</u> vypnut hlavním vypínačem.
- Náhodná aktivace fotoaparátu dálkovým buzením může vést k nechtěným záznamům a vysoké spotřebě energie.
- Pokud není vlastní mobilní zařízení uživatele aktuálně připojeno nebo je funkce bluetooth v mobilním zařízení vypnuta, může i cizí zařízení získat přístup k fotoaparátu, pokud již bylo připojeno dříve. To může umožnit neoprávněný přístup k vašim datům nebo funkcím fotoaparátu jiným osobám.

#### Rozlišení

- Funkci aktivujte pouze krátce před plánovaným použitím.
- Funkci vždy vypněte ihned po ukončení plánovaného použití.

# ÚDRŽBA/SKLADOVÁNÍ

Jestliže fotoaparát delší dobu nepoužíváte, doporučuje se provést následující kroky:

- Vypněte fotoaparát
- Vyjměte paměťovou kartu
- Vyjměte baterii (zadaný čas a datum se vymažou po cca 2 měsících)

# TĚLO FOTOAPARÁTU

- Udržujte svou výbavu důkladně v čistotě, neboť jakékoli znečištění je také živnou půdou pro mikroorganismy.
- Fotoaparát otřete opatrně jemným, suchým hadříkem. Odolné nečistoty je třeba nejprve navlhčit silně zředěným čisticím prostředkem a poté setřít suchým hadříkem.
- Pokud na fotoaparát vystříkne slaná voda, navlhčete měkký hadřík vodou z vodovodu, důkladně jej vyždímejte a otřete fotoaparát. Poté jej důkladně osušte suchým hadříkem.
- Chcete-li odstranit skvrny a otisky prstů, otřete fotoaparát čistým hadříkem, který nepouští vlákna. Hrubé nečistoty v těžko přístupných rozích krytu fotoaparátu můžete odstranit malým kartáčem. Přitom se nesmíte v žádném případě dotknout lamel závěrky.
- Fotoaparát skladujte nejlépe v uzavřeném pouzdře s polstrováním, aby se nikde neodíral a byl chráněn před prachem.
- Fotoaparát skladujte na suchém, dobře větraném místě chráněném před vysokými teplotami a vlhkostí. Pokud se použije fotoaparát ve vlhkém prostředí, je třeba jej před uskladněním ihned zbavit vlhkosti.
- K zabránění napadení plísní neuchovávejte fotoaparát po delší dobu v koženém pouzdře.

- Pouzdra fotoaparátu, která během používání navlhla, je třeba vyprázdnit, aby nedošlo k poškození vybavení vlivem vlhkosti a případně uvolněných zbytků prostředků používaných k činění kůže.
- Všechna mechanicky se pohybující ložiska a kluzné plochy fotoaparátu jsou promazány. Pokud se fotoaparát po delší dobu nepoužívá, měla by se přibližně každé tři měsíce několikrát stisknout spoušť, aby se předešlo slepení mazaných míst. Rovněž se doporučuje opakované nastavení a použití všech ostatních ovládacích prvků.
- Při použití v horkém a vlhkém tropickém podnebí by mělo být vybavení fotoaparátu co možná nejdéle vystaveno slunci a vzduchu, aby bylo chráněno před napadením houbami. Skladování v těsně uzavřených pouzdrech nebo taškách se doporučuje pouze v případě dodatečného použití vysoušedel jako je Silika gel.

## OBJEKTIV

- Z vnějších čoček objektivu postačí obvykle odstranit prach měkkým vlasovým štětečkem. Pokud jsou však silněji znečištěné, lze je pečlivě otřít čistým jemným hadříkem bez cizích těles krouživými pohyby zevnitř ven. K tomuto účelu se doporučují hadříky z mikrovlákna, které jsou k dostání ve specializovaných obchodech s optikou a jsou uloženy v ochranném pouzdře. Lze je prát při teplotách do 40 °C; nepoužívejte však aviváž ani je nežehlete. Nepoužívejte čisticí utěrky na brýle, které jsou impregnovány chemickými látkami, protože by mohly poškodit čočky objektivu.
- Za nepříznivých podmínek pro pořizování snímků (např. písek, stříkající slaná voda) lze dosáhnout optimální ochrany přední čočky bezbarvými filtry UVA. Mělo by se však brát v úvahu, že mohou stejně jako každý filtr v určitých situacích podsvícení a vysokých kontrastech způsobit nežádoucí odrazy.
- Kryty objektivu chrání objektiv rovněž před nechtěnými otisky prstů a před deštěm.

 Všechna mechanicky se pohybující ložiska a kluzné plochy vašeho objektivu jsou promazány. Pokud se objektiv po delší dobu nepoužívá, mělo by se čas od času pohnout zaostřovacím kroužkem a nástavným kolečkem clony, aby se zabránilo slepení maziv.

# HLEDÁČEK/DISPLEJ

 Pokud se na fotoaparátu nebo uvnitř fotoaparátu vytvoří kondenzát, měli byste jej vypnout a při pokojové teplotě odložit cca na 1 hodinu. Jakmile se vykompenzuje teplota v místnosti a ve fotoaparátu, samostatně se vypaří kondenzát.

## BATERIE

 Lithium-iontové baterie by měly být skladovány pouze v částečně nabitém stavu, tj. ani zcela vybité, ani plně nabité. Stav nabití naleznete na příslušné indikaci na displeji. Pokud je doba skladování velmi dlouhá, měli byste cca dvakrát ročně baterii přibližně 15 minut nabít, aby nedošlo k hlubokému vybití.

# PAMĚŤOVÉ KARTY

- Z bezpečnostních důvodů by měly být paměťové karty uloženy pouze v odpovídajícím antistatickém obalu.
- Neukládejte paměťové karty tam, kde by byly vystaveny vysokým teplotám, přímému slunečnímu záření, magnetickým polím nebo statickému výboji. Pokud nebudete delší dobu fotoaparát používat, vždy paměťovou kartu vyjměte.
- Doporučujeme paměťovou kartu občas formátovat, neboť fragmentování vznikající při mazání může snížit kapacitu paměti.

## SNÍMAČ PIXEL-MAPPING

Časem se na snímači obrazu digitálního fotoaparátu vyskytnou závadné pixely. Fotoaparát kompenzuje automaticky chybné obrazové body výpočtem informací zachycených okolními pixely. Za tímto účelem musí být vadné pixely detekovány a registrovány v procesu známém jako Pixel Mapping (mapování pixelů). Toto se provádí automaticky každé 2 týdny. V případě potřeby lze funkci také vyvolat manuálně.

- V hlavní nabídce zvolte Camera Settings
- Zvolte Pixel Mapping
- Zvolte Yes
  - Mapování pixelů bude provedeno. Může to chvíli trvat.
  - Zobrazí se upozornění Please Restart the Camera.
- Fotoaparát vypněte a opět zapněte

# FAQ

| Problém                                        | Možná/prověřovaná příčina                                           | Návrhy k odstranění problému                                                                                                    |  |  |
|------------------------------------------------|---------------------------------------------------------------------|----------------------------------------------------------------------------------------------------|--|--|
| Problémy s baterií                             |                                                                     |                                                                                                    |  |  |
| Baterie se rychle vybije                       | Baterie je studená                                                  | Zahřejte baterii (např. v kapse kalhot) a vložte ji teprve<br>přímo před pořizováním snímku                                                                                                    |  |  |
|                                                | Baterie je horká                                                    | Nechte baterii zchladit                                                                                                    |  |  |
|                                                | Jas displeje nebo EVF jsou nastaveny velmi vysoko                   | Návrhy k odstranění problému           Zahřejte baterii (např. v kapse kalhot) a vložte ji teprve<br>přímo před pořizováním snímku           Nechte baterii zchladit           ni vysoko           Zredukujte jas           Aktivujte Auto Power Off           Zvolte jiný režim           Při nepoužívání deaktivujte WLAN           View)         Deaktivujte funkci           Baterie dosáhla konce své životnosti           Vyměňte baterii           potřebou energie           Výměna baterie, použití úchytu, použití externího napr           přes USB           Použijte AFs nebo MF           e aktivní           Deaktivujte při pokojové teplotě           Kontakty opatrně otřete jemným, suchým hadříkem           Baterie dosáhla konce své životnosti           Vyměňte baterii           i vypnutém fotoa-           Vyněte fotoaparát           Nabijte nebo vyměňte baterii           Nabijte nebo vyměňte baterii           Nabijte nebo vyměňte baterii           Nabijte nebo vyměňte baterii |  |  |
|                                                | Úsporný režim není aktivní                                          | Aktivujte Auto Power Off                                                                                                    |  |  |
|                                                | Režim AF dlouhodobě aktivní                                         | Zvolte jiný režim                                                                                                    |  |  |
|                                                | Trvalé spojení WLAN                                                 | Při nepoužívání deaktivujte WLAN                                                                                                    |  |  |
|                                                | Trvalé používání displeje (např. režim Live View)                   | Deaktivujte funkci                                                                                                    |  |  |
|                                                | Baterie se několikrát nabila                                        | Baterie dosáhla konce své životnosti<br>Vyměňte baterii                                                                                                    |  |  |
|                                                | Připojení externího objektivu s vysokou spotřebou energie           | Výměna baterie, použití úchytu, použití externího napájení<br>přes USB                                                                                                    |  |  |
|                                                | Tracking-AF s AFc aktivní                                           | Použijte AFs nebo MF                                                                                                    |  |  |
|                                                | Náhled na pořízené snímky (Auto Review) je aktivní                  | Deaktivujte funkci                                                                                                    |  |  |
| Nabíjení se nespustí                           | Chybné vložení baterie nebo nesprávné připojení<br>nabíječky        | Zkontrolujte vložení a připojení                                                                                                    |  |  |
| Nabíjení trvá příliš dlouho                    | Baterie je příliš studená nebo horká                                | Baterii nabíjejte při pokojové teplotě                                                                                                    |  |  |
| Kontrolka stavu nabíjení svítí, ale baterie se | Kontakty baterie jsou znečištěny                                    | Kontakty opatrně otřete jemným, suchým hadříkem                                                                                                    |  |  |
| nenabíjí                                       | Baterie se několikrát nabila                                        | Baterie dosáhla konce své životnosti<br>Vyměňte baterii                                                                                                    |  |  |
| Akumulátor se nenabíjí přes USB                | Akumulátor lze nabíjet přes USB pouze při vypnutém fotoa-<br>parátu | Vypněte fotoaparát                                                                                                    |  |  |
| Problémy s fotoaparátem                        |                                                                     |                                                                                                    |  |  |
| Fotoaparát se najednou vypne                   | Baterie je vybitá                                                   | Nabijte nebo vyměňte baterii                                                                                                    |  |  |
| Fotoaparát nelze zapnout                       | Baterie je vybitá                                                   | Nabijte nebo vyměňte baterii                                                                                                    |  |  |
|                                                | Baterie je studená                                                  | Zahřejte baterii (např. v kapse kalhot)                                                                                                    |  |  |
| Fotoaparát se vypne ihned po zapnutí           | Baterie je vybitá                                                   | Nabijte nebo vyměňte baterii                                                                                                    |  |  |

| Fotoaparát se zahřeje                                                                        | Vyvíjení tepla při nahrávání videa ve vysokém rozlišení (4K)<br>nebo sériovém snímání s DNG                                                | Žádná porucha, v případě silného zahřátí nechte<br>fotoaparát vychladnout     |  |  |
|----------------------------------------------------------------------------------------------|----------------------------------------------------------------------------------------------------|-------------------------------------------------------------------------------|--|--|
| Fotoaparát nerozpozná paměťovou kartu                                                        | Paměťová karta není kompatibilní nebo je závadná                                                                                           | Vyměňte paměťovou kartu                                                       |  |  |
|                                                                                              | Paměťová karta je chybně formátovaná                                                                                                    | Formátujte paměťovou kartu ve fotoaparátu<br>(Pozor: ztráta dat!)             |  |  |
| Nabídka a zobrazení                                                                          |                                                                                                    |                                                                               |  |  |
| Elektronický hledáček je tmavý                                                               | EVF jas je nastaven příliš slabě                                                                                                    | Nastavte EVF jas                                                              |  |  |
| Zobrazení není česky                                                                         | -                                                                                                    | V nabídce Language zvolte požadovaný jazyk                                    |  |  |
| Elektronický hledáček je tmavý                                                               | Přepínání mezi EVF a LCD je chybně nastaveno                                                                                               | Zvolte vhodné nastavení                                                       |  |  |
| Obraz v hledáčku je rozmazaný                                                                |                                                                                                    | Zkontrolujte nastavení dioptrií, v případě potřeby nastavení dioptrií upravte |  |  |
| Displej je příliš tmavý nebo příliš světlý/těžce                                             | Jas je chybně nastaven                                                                                                    | Nastavte jas displeje                                                         |  |  |
| rozpoznatelný                                                                                | Zorný úhel je příliš malý                                                                                                    | Displej sledujte pokud možno z kolmého úhlu                                   |  |  |
|                                                                                              | Snímač jasu displeje je zakrytý                                                                                                    | Dbejte prosím na to, aby nebyl zakrytý snímač jasu<br>displeje                |  |  |
| Nabídka Favorites se nezobrazí                                                               | Nabídka Oblíbené neobsahuje žádné položky                                                                                                  | Vložte nejméně jednu funkci                                                   |  |  |
| Live View se najednou zastaví nebo se<br>nespustí                                            | Fotoaparát je silně zahřátý vlivem vysoké okolní teploty,<br>delšího režimu Live View, delším filmováním a pořizováním<br>sériových snímků | Fotoaparát nechte zchladit                                                    |  |  |
| Jas v režimu Live View neodpovídá jasu snímku                                                | Nastavení jasu displeje nemá vliv na snímky                                                                                                | V případě potřeby upravte nastavení jasu                                      |  |  |
|                                                                                              | Náhled expozice není aktivní                                                                                                    | Aktivujte funkci                                                              |  |  |
| Po pořízení snímku se nesníží počet<br>zbývajících snímků                                    | Snímek zabírá málo paměťového místa                                                                                                    | Nejedná se o chybnou funkci, odhaduje se počet<br>zbývajících snímků          |  |  |
| Pořizování snímku                                                                            |                                                                                                    |                                                                               |  |  |
| Na displeji/v hledáčku se objeví šum, pokud se<br>spoušť stiskne až k prvnímu tlakovému bodu | Zesílení osvitu slouží jako pomůcka při kompozici obrazu,<br>když je motiv slabě osvětlený a je použita vyšší clona                        | Žádné chybné funkce, snímky nejsou poškozeny                                  |  |  |
| Displej/hledáček se po kratší době vypíná                                                    | Nastavení úsporného režimu je aktivní                                                                                                    | V případě potřeby upravte nastavení                                           |  |  |
| Zobrazení se po pořízení snímku vypne/displej<br>se po pořízení snímku zbarví tmavě          | Po pořízení snímku se blesk nabije, displej se po tuto dobu<br>vypne                                                                       | Vyčkejte, až se blesk nabije                                                  |  |  |

| Blesk se nespustí                       | S aktuálními nastaveními není možné používat blesk                              | Respektujte seznam kompatibilních nastavení s funkcí<br>blesku                     |
|-----------------------------------------|---------------------------------------------------------------------------------|------------------------------------------------------------------------------------|
|                                         | Baterie je vybitá                                                               | Nabijte nebo vyměňte baterii                                                       |
|                                         | Stiskněte spoušť, zatímco se blesk ještě nabíjí                                 | Vyčkejte, až se blesk zcela nabije                                                 |
|                                         | Zvolte elektronickou funkci závěrky                                             | Upravte nastavení                                                                  |
|                                         | Automatický expoziční bracketing nebo režim sériového<br>snímku je aktivní      | Upravte nastavení                                                                  |
| Blesk plně neosvětluje motiv            | Motiv je mimo dosahu blesku                                                     | Umístěte motiv do dosahu blesku                                                    |
|                                         | Blesk je zakrytý                                                                | Dbejte na to, aby nebyl blesk zakrytý prstem nebo zakrytý objekt                   |
| Fotoaparát nelze zapnout/spoušť je      | Paměťová karta je plná                                                          | Vyměňte paměťovou kartu                                                            |
| deaktivována/není možné pořízení snímku | Paměťová karta není formátovaná                                                 | Paměťovou kartu nově formátujte<br>(Pozor: ztráta dat!)                            |
|                                         | Paměťová karta je chráněna proti zápisu                                         | Vypněte ochranu paměťové karty proti zápisu (malá páčka<br>na boku paměťové karty) |
|                                         | Nečistoty na kontaktech paměťové karty                                          | Kontakty očistěte jemným bavlněným nebo lněným<br>hadříkem                         |
|                                         | Paměťová karta je poškozená                                                     | Vyměňte paměťovou kartu                                                            |
|                                         | Snímač je přehřátý                                                              | Nechte fotoaparát zchladnout                                                       |
|                                         | Fotoaparát se automaticky vypnul (Auto Power Off)                               | Fotoaparát opět zapněte<br>v případě potřeby deaktivujte automatické vypnutí       |
|                                         | Přenáší se data snímků na paměťovou kartu a vyrovnávací<br>paměť je plná        | Vyčkejte                                                                           |
|                                         | Je aktivní funkce redukce hluku (např. po nočním snímku s delší dobou expozice) | Vyčkejte nebo deaktivujte redukci hluku                                            |
|                                         | Baterie je vybitá                                                               | Nabijte nebo vyměňte baterii                                                       |
|                                         | Fotoaparát zpracovává snímek                                                    | Vyčkejte                                                                           |
|                                         | Číslování snímků je vyčerpáno                                                   | Viz odstavec "Správa dat"                                                          |
| Obrázek není automaticky zaostřen       | AF není aktivován                                                               | Aktivujte AF                                                                       |

| Žádné rozpoznání obličeje/obličej není rozpoznán                | Zakrytý obličeje (sluneční brýle, klobouk, dlouhé vlasy atd.)                      | Odstranění rušivých objektů                                                |
|-----------------------------------------------------------------|------------------------------------------------------------------------------------|----------------------------------------------------------------------------|
|                                                                 | Obličej zabírá na obrázku příliš málo místa                                        | Změna kompozice obrazu                                                     |
|                                                                 | Obličej nakloněný nebo vodorovný                                                   | Udržujte obličej rovně                                                     |
|                                                                 | Fotoaparát se drží nakřivo                                                         | Držte fotoaparát vodorovně                                                 |
|                                                                 | Obličej je špatně osvětlen                                                         | Použijte blesk, zlepšení osvětlení                                         |
| Fotoaparát vybere nesprávný objekt/motiv                        | Nesprávně vybraný objekt je blíže ke středu snímku než<br>hlavní objekt            | Změňte výřez snímku nebo pořiďte snímek pomocí<br>ukládání ostrosti        |
|                                                                 | Nesprávně vybraným objektem je obličej                                             | Vypněte rozpoznání obličeje                                                |
| Nepřetržité pořizování snímků není možné                        | Fotoaparát se přehřál a funkce byla pro jeho ochranu<br>dočasně deaktivována       | Nechte fotoaparát zchladnout                                               |
| Na displeji se objeví snímek se šumy                            | Funkce zesílení světla displeje při tmavém okolí                                   | Žádné chybné funkce, snímky nejsou poškozeny                               |
| Ukládání snímků trvá velmi dlouho                               | Potlačení šumu pro dlouhou expozici je aktivováno                                  | Deaktivujte funkci                                                         |
|                                                                 | Vložena pomalá paměťová karta                                                      | Použijte vhodnou paměťovou kartu                                           |
| Ruční vyvážení bílé není možné                                  | Příliš tmavý nebo příliš světlý motiv                                              |                                                                            |
| Fotoaparát nezaostřuje                                          | Požadovaná část motivu je příliš blízko u fotoaparátu                              | Zvolte makro režim                                                         |
|                                                                 | Požadovaná část motivu velmi daleko                                                | Ukončete makro režim                                                       |
|                                                                 | Motiv není vhodný pro AF                                                           | Použijte blokováno ostrosti/ukládání ostrosti nebo zvolte<br>ruční ostření |
| Bod AF označen červeně, když je AF aktivní,<br>snímky rozmazané | Zaostřování není úspěšné                                                           | Zkuste znovu zaostřit                                                      |
| Nelze zvolit žádné měřicí pole AF                               | Zaostřovací kroužek není v poloze AF                                               | Nastavte zaostřovací kroužek do polohy AF                                  |
|                                                                 | Je zvoleno automatické ovládání měřicího pole nebo<br>detekce obličeje v režimu AF | Zvolte jiné ovládání                                                       |
|                                                                 | Aktivní reprodukce obrázků                                                         | Vypněte reprodukci obrázků                                                 |
|                                                                 | Fotoaparát v režimu Standby                                                        | Stiskněte tlačítko spouště k prvnímu tlakovému bodu                        |
| Zvolte pomocné světlo AF                                        | Fotoaparát je v režimu nahrávání videa                                             | Zvolte režim                                                               |
|                                                                 | Funkce není aktivní                                                                | Aktivujte AF                                                               |
| MF Setup je šedé                                                | Nasazený objektiv tuto funkci nepodporuje                                          | Použijte jiný objektiv                                                     |

| Focus Limit (Macro) v nastavení fotoaparátu je<br>šedé                                                  | Nasazený objektiv tuto funkci nepodporuje                                                  | Použijte jiný objektiv                                                                                             |
|----------------------------------------------------------------------------------------------------|--------------------------------------------------------------------------------------------|----------------------------------------------------------------------------------------------------|
| Lens Profiles v nastavení fotoaparátu jsou šedé                                                         | M-adaptér L nebo R-adaptér L není připojen                                                 | Tato nabídka je k dispozici pouze pro objektivy Leica M a<br>Leica R                                               |
| Multi-Shot je šedý                                                                                      | Použijte objektiv APS-C                                                                    | Použijte jiný objektiv                                                                                             |
|                                                                                                    | Shutter Type je nastaven na Mechanical                                                     | Shutter Type nastavte na Electronic nebo Hybrid                                                                    |
| Videozáznamy                                                                                            |                                                                                            |                                                                                                    |
| Videozáznam není možný                                                                                  | Fotoaparát se přehřál a funkce byla pro jeho ochranu<br>dočasně deaktivována               | Nechte fotoaparát zchladnout                                                                                       |
| Nahrávání videa se zastaví samo                                                                         | Dosažená maximální délka jednoho záznamu                                                   |                                                                                                    |
|                                                                                                    | Rychlost zápisu na paměťovou kartu je pro zvolené<br>rozlišení/kompresi videa příliš nízká | Vložte jinou paměťovou kartu nebo změňte způsob<br>ukládání                                                        |
| V režimu video nelze zvolit L-Log                                                                       | Jako formát videa nebyl zvolen žádný 10-bitový-formát                                      | V položce Formát videa přepněte na 10-bitový formát                                                                |
| V režimu videa vidím ASA místo ISO, úhly místo<br>rychlosti závěrky a hodnoty clony T místo<br>hodnot F | Jako režim záznamu byl cine                                                                | Přepnutí ze Cine na Video                                                                                          |
| Při přiblížení dochází k viditelným skokům<br>v expozici                                                | Fotoaparát je nastaven na Auto ISO                                                         | Přepnout na Floating ISO                                                                                           |
| Prohlížení a správa snímků                                                                              |                                                                                            |                                                                                                    |
| Zvolené snímky nelze vymazat                                                                            | Některé ze zvolených snímků jsou chráněny proti zápisu                                     | Odstraňte ochranu proti zápisu (u zařízení, u kterého byl<br>soubor původně chráněn proti zápisu)                  |
| Číslování souborů nezačíná u 1                                                                          | Na paměťové kartě jsou již uložené snímky                                                  | Viz odstavec "Správa dat"                                                                                          |
| Nastavení času nebo data nejsou správná<br>nebo chybí                                                   | Fotoaparát nebyl delší dobu použit (obzvláště při vyjmuté baterii)                         | Vložte nabitou baterii a znovu proveďte nastavení                                                                  |
| Razítka času a data na snímku nejsou správná                                                            | Čas je chybně nastaven                                                                     | Nastavte správný čas<br>Pozor: při delším nepoužívání/skladování s prázdnou<br>baterií se vymažou časová nastavení |
| Razítko času a data na snímcích jsou<br>nežádoucí                                                       | Nastavení nebylo zohledněno                                                                | Nelze dodatečně vymazat<br>V případě potřeby deaktivujte funkci                                                    |
| Snímky jsou poškozené nebo chybí                                                                        | Paměťová karta byla vyjmuta, zatímco blikala indikace<br>připravenosti                     | Nevyjímejte kartu, zatímco indikace připravenosti bliká.<br>Nabijte baterii.                                       |
|                                                                                                    | Formátování karty je chybné nebo poškozené                                                 | Paměťovou kartu nově formátujte<br>(Pozor: ztráta dat!)                                                            |
| Poslední snímek se nezobrazí na displeji                                                                | Náhled není aktivní                                                                        | Aktivujte Preview                                                                                                  |

| Části mých videosekvencí nejsou zcela<br>v obraze | Rozdíl v poměru stran mezi fotoaparátem a médiem<br>přehrávání                                  | Nastavte správný poměru stran ve fotoaparátu                              |  |  |  |
|---------------------------------------------------|-------------------------------------------------------------------------------------------------|---------------------------------------------------------------------------|--|--|--|
| Kvalita snímků                                    |                                                                                                 |                                                                           |  |  |  |
| Snímek je příliš světlý                           | Při fotografování je zakrytý světelný snímač                                                    | Při fotografování zajistěte, aby nebyl zakrytý světelný<br>snímač         |  |  |  |
| Šum na snímku                                     | Dlouhá doba expozice (> 1 s)                                                                    | Funkci potlačení šumu aktivujte při dlouhé expozici                       |  |  |  |
|                                                   | Citlivost ISO je nastavena příliš vysoko                                                        | Snižte citlivost ISO                                                      |  |  |  |
| Barvy jsou nepřirozené                            | Vyvážení bílé není nastaveno/chybně nastaveno                                                   | Nastavte vyvážení bílé podle zdroje světla nebo ručně                     |  |  |  |
| Kruhové bílé fleky, podobné mýdlovým<br>bublinám  | Pořizování snímku pomocí blesku ve tmavém prostředí:<br>reflexe prachových částic               | Vypněte blesk                                                             |  |  |  |
| Snímky nejsou ostré                               | Objektiv je znečištěn                                                                           | Vyčistěte objektiv                                                        |  |  |  |
|                                                   | Objektiv je blokován                                                                            | Udržujte předměty v dostatečné vzdálenosti od objektivu                   |  |  |  |
|                                                   | Fotoaparát se během fotografování pohnul                                                        | Použijte blesk                                                            |  |  |  |
|                                                   |                                                                                                 | Fotoaparát upevněte na stativ                                             |  |  |  |
|                                                   |                                                                                                 | Použijte kratší expoziční čas                                             |  |  |  |
|                                                   | Funkce Makro                                                                                    | Zvolte příslušný režim                                                    |  |  |  |
| Snímky jsou přesvícené                            | Blesk je aktivní také ve světlém prostředí                                                      | Změňte režim blesku                                                       |  |  |  |
|                                                   | Silný zdroj světla v obraze                                                                     | Vyhněte se silnému zdroji světla v obraze                                 |  |  |  |
|                                                   | Do objektivu padá (pološero) protisvětlo (také ze zdrojů<br>mimo oblast snímání)                | Použijte sluneční clonu nebo změňte motiv                                 |  |  |  |
|                                                   | Zvolena příliš dlouhá doba expozice                                                             | Zvolte kratší dobu expozice                                               |  |  |  |
| Rozmazání/stabilizátor obrazu nefunguje           | Fotografování na tmavých místech bez blesku                                                     | Použijte stativ                                                           |  |  |  |
| Snímek rozmazaný nebo šum na snímku               | Citlivost ISO je nastavena příliš vysoko                                                        | Snižte citlivost ISO                                                      |  |  |  |
| Horizontální pruhy                                | Fotografování s elektronickou závěrkou pod světelnými<br>zdroji, jako je zářivka nebo LED lampa | Vyzkoušejte kratší dobu expozice                                          |  |  |  |
| Barvy a jas jsou zkreslené                        | Pořizování snímků při umělém osvětlení nebo extrémním<br>jasu                                   | Zvolte nastavení vyvážení bílé nebo výběr vhodných<br>předvoleb osvětlení |  |  |  |
| Nezobrazí se žádné snímky                         | Chybí paměťová karta                                                                            | Vložte paměťovou kartu                                                    |  |  |  |
|                                                   | Snímky byly pořízeny jiným fotoaparátem                                                         | Pro zobrazení přeneste snímky na jiný přístroj                            |  |  |  |
| Nelze zobrazit snímky                             | Název souboru snímku byl změněn na počítači                                                     | Použijte vhodné software k přenosu snímků z počítače na<br>fotoaparát     |  |  |  |

| Kvalita videa                                                                 |                                                                                        |                                                                                                    |  |  |
|-------------------------------------------------------------------------------|----------------------------------------------------------------------------------------|----------------------------------------------------------------------------------------------------|--|--|
| Natáčení s blikáním/tvorbou pruhů                                             | Zrušení zdroje světla umělým osvětlením                                                | Při Video resolution zvolte jinou snímkovou frekvenci<br>(vhodnou pro místní síťovou frekvenci)            |  |  |
| Šum fotoaparátu na videozáznamech                                             | Ovládaná seřizovací kolečka                                                            | Pokud je to možné, nepoužívejte během nahrávání videa<br>nastavovací kolečka                               |  |  |
| Chybějící zvuk při přehrávání videa                                           | Nastavení příliš nízké hlasitosti přehrávání                                           | Zvyšte hlasitost přehrávání videa                                                                          |  |  |
|                                                                               | Při nahrávání je zakrytý mikrofon                                                      | Při nahrávání dbejte na to, aby byl mikrofon čistý                                                         |  |  |
|                                                                               | Reproduktory jsou zakryté                                                              | Udržujte reproduktory během přehrávání bez zakrytí                                                         |  |  |
|                                                                               | Mikrofon byl během nahrávání deaktivován                                               | Zapněte mikrofon                                                                                           |  |  |
| Blikání nebo horizontální pruhy na videích                                    | Snímače CMOS vykazují tento jev u světelných zdrojů, jako jsou LED lampy nebo zářivky  | Lze vylepšit ručním výběrem pevného času závěrky (např.<br>1/100 s)                                        |  |  |
| Chytrý telefon/WLAN                                                           |                                                                                        |                                                                                                    |  |  |
| Přerušilo se spojení WLAN                                                     | Fotoaparát se deaktivuje při přehřátí (ochranná funkce)                                | Nechte fotoaparát zchladnout                                                                               |  |  |
| Párování s jiným mobilním přístrojem není<br>možné                            | Pro tento mobilní přístroj již bylo provedeno párování<br>s fotoaparátem               | Vymažte registraci fotoaparátu uloženou v nastavení<br>Bluetooth v mobilním přístroji a zopakujte párování |  |  |
| Spojení s mobilním přístrojem/přenos snímků                                   | Mobilní přístroj je příliš vzdálený                                                    | Zkraťte vzdálenost                                                                                         |  |  |
| nefunguje                                                                     | Rušení jinými okolními přístroji, např. mobilními telefony<br>nebo mikrovlnnou troubou | Zvětšete vzdálenost k rušivým zdrojům                                                                      |  |  |
|                                                                               | Rušení několika mobilními přístroji v okolí                                            | Vytvořte znovu spojení/odstraňte jiné mobilní přístroje                                                    |  |  |
|                                                                               | Mobilní přístroj je již propojen s jiným přístrojem                                    | Zkontrolujte spojení                                                                                       |  |  |
| Fotoaparát se nezobrazí na konfigurační<br>obrazovce WLAN mobilního přístroje | Mobilní přístroj nerozpoznal fotoaparát                                                | Vypněte a opět zapněte funkci WLAN na mobilním přístroji                                                   |  |  |

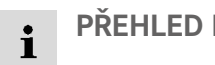

# PŘEHLED NABÍDKY

## PŘÍMÝ PŘÍSTUP

| Funkce                                                  | F0T0 V               |          |                  |                      | VIDEO/CINE |                                         |                       |  |
|---------------------------------------------------------|----------------------|----------|------------------|----------------------|------------|-----------------------------------------|-----------------------|--|
|                                                         | Stavová<br>obrazovka | Oblíbené | Funkční tlačítka | Stavová<br>obrazovka | Oblíbené   | Funkční tlačítka                        |                       |  |
| Photo - Video                                           | •                    |          | • • (4)          | •                    |            | • • (4)                                 | 210                   |  |
| Toggle Info Levels                                      |                      |          | • • (25)         |                      |            | • •<br>(25)                             | 104, 197              |  |
| Magnification                                           |                      |          | • • •            |                      |            | •                                       | 121, 124, 219         |  |
| Toggle Focus Point                                      |                      |          | •                |                      |            |                                         | 122                   |  |
| Exposure/DOF Simulation                                 |                      |          | •                |                      |            |                                         | 145                   |  |
| Focus Peaking                                           |                      |          | •                |                      |            |                                         | 107, 123,<br>200, 221 |  |
| Clipping / Zebra                                        |                      |          | •                |                      |            |                                         | 106, 199              |  |
| Toggle Video Gamma                                      |                      |          |                  |                      |            | •                                       | 183                   |  |
| Toggle AF/MF                                            |                      |          | •                |                      |            | •                                       |                       |  |
| Audio Levels<br>(Microphone Gain + hlasitost sluchátek) |                      |          |                  | •                    |            | • • • • • • • • • • • • • • • • • • • • | 54, 72, 181           |  |
| Drive Mode                                              | •                    | *        | •                |                      |            |                                         | 112                   |  |
| Interval Shooting                                       |                      | *        | •                |                      |            |                                         | 147                   |  |
| Exposure Bracketing                                     |                      | *        | •                |                      |            |                                         | 149                   |  |

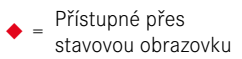

★ = K dispozici pro nabídku oblíbených

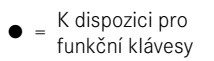

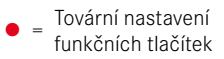

| Funkce                                        | FOTO                 |          |                  |                     | VIDEO/CINE           |                                        |                                 |             | Strana                    |
|-----------------------------------------------|----------------------|----------|------------------|---------------------|----------------------|----------------------------------------|---------------------------------|-------------|---------------------------|
|                                               | Stavová<br>obrazovka | Oblíbené | Funkční tlačítka |                     | Stavová<br>obrazovka | ová Oblíbené Funkční tlačítka<br>zovka |                                 | ačítka      |                           |
| Self Timer                                    |                      |          | •                | 1                   |                      |                                        |                                 |             | 152                       |
| Multi-Shot                                    |                      |          | •                |                     |                      |                                        |                                 |             | 150                       |
| Focusing                                      |                      | *        | •                | <br> <br>           |                      | *                                      | •                               |             | 113—126,<br>213—229       |
| Focus Mode                                    | •                    | *        | •                | <br> <br> <br>      | •                    | *                                      | •                               | 1<br>1<br>1 | 113, 213,<br>223—228      |
| AF Mode                                       | •                    | *        | •                | •<br>(10)           | •                    | *                                      | •                               | •<br>(10)   | 75, 114, 120,<br>214, 219 |
| AF Profiles                                   | •                    |          |                  |                     |                      |                                        |                                 |             | 117                       |
| Focus Aid                                     |                      | *        | •                | 1<br>1<br>1         |                      | *                                      | •                               | 1<br>1<br>1 | 107, 124,<br>200, 221     |
| AF Setup                                      |                      |          | •                | 1<br>1<br>1         |                      |                                        | •                               |             | 116—119,<br>216—217       |
| MF Setup                                      |                      |          | •                | 1                   |                      |                                        | •                               |             | 103, 195                  |
| Exposure Metering                             | •                    | *        | •                | 1                   | •                    | *                                      | •                               |             | 134, 236                  |
| Exposure Compensation                         | •                    | *        | •                |                     | •                    | *                                      | •                               |             | 144, 241                  |
| ISO (Foto & Video)*<br>Exposure Index (Cine)* | •                    | *        | •                | • (3)               | •                    | *                                      | •                               | •<br>(3)    | 72, 127–129,<br>229–232   |
| Auto ISO Settings                             |                      | *        | •                | <br> <br> <br> <br> |                      | *                                      | ●<br>(jen<br>v režimu<br>video) |             | 127–128, 230              |

|                               | FOTO                 |          |                  | VIDEO/CINE           |          |                  |                     |
|-------------------------------|----------------------|----------|------------------|----------------------|----------|------------------|---------------------|
|                               | Stavová<br>obrazovka | Oblíbené | Funkční tlačítka | Stavová<br>obrazovka | Oblíbené | Funkční tlačítka |                     |
| White Balance                 | •                    | *        | •                | •                    | *        | •                | 129—132,<br>232—235 |
| Gray card                     |                      | *        | •                |                      | *        | •                | 131, 234            |
| Photo File Format             | •                    | *        | •                |                      |          |                  | 89                  |
| JPG Settings                  |                      |          |                  |                      |          |                  | 90-93,95            |
| JPG Resolution                | •                    | *        | •                |                      |          |                  | 90                  |
| Film Style                    |                      | *        | •                |                      |          |                  | 91                  |
| iDR                           |                      | *        | •                |                      |          |                  | 95                  |
| Auto Review                   |                      |          | •                |                      |          |                  | 173                 |
| Long exposure noise reduction |                      |          | •                |                      |          |                  | 93                  |
| Shutter Type                  |                      | *        | •                |                      |          |                  | 133                 |
| Flash Settings                |                      | *        | •                |                      |          |                  | 155—159             |
| Flash Exp. Compensation       |                      | *        | •                |                      |          |                  | 159                 |
| Live View Settings            |                      |          |                  |                      |          |                  | 110                 |
| Exposure Preview              |                      |          | •                |                      |          |                  | 141                 |
| Enhanced Live View            |                      |          | •                |                      |          |                  | 110                 |
| Sensor Format                 |                      |          | •                |                      |          | •                | 88, 90, 176         |
| Photo Aspect Ratio            |                      |          | •                |                      |          |                  | 90                  |
| Storage Options               |                      |          | •                |                      |          |                  | 96                  |

|                           | FOTO                 |          |             | VIDEO/CINE |                      |          | Strana           |          |
|---------------------------|----------------------|----------|-------------|------------|----------------------|----------|------------------|----------|
|                           | Stavová<br>obrazovka | Oblíbené | Funkční tla | ičítka     | Stavová<br>obrazovka | Oblíbené | Funkční tlačítka |          |
| Image Overlay             |                      |          | •           |            |                      |          |                  | 153      |
| Video Format / Resolution |                      |          | •           |            | •                    | *        | •                | 177, 178 |
| Video Settings            |                      |          | ĺ           |            |                      |          |                  |          |
| LUT Profile               |                      |          |             |            |                      |          | •                | 183-188  |
| Video Gamma               |                      |          | İ           |            |                      |          | •                | 183-188  |
| Timecode                  |                      |          | İ           |            |                      |          | •                | 182      |
| Segmented Video           |                      |          |             |            |                      | *        | •                | 190      |
| Color Bar                 |                      |          | İ           |            |                      |          | •                | 202      |
| REC Frame                 |                      |          | İ           |            |                      |          | •                | 204      |
| iDR                       |                      |          | İ           |            |                      | *        | •                | 189      |
| Video Style               |                      |          | İ           |            |                      | *        | •                | 179      |
| Video Aspect Ratio        |                      |          | İ           |            |                      |          | •                | 207      |
| Waveform Monitor          |                      |          |             |            |                      |          | •                | 205      |
| User Profile              | •                    | *        | •           |            | •                    | *        | •                | 76-78    |
| Dial Lock                 | •                    | *        | •           |            | •                    | *        | •                | 76       |
| Joystick Lock             |                      | *        | •           |            |                      | *        | •                | 76       |
| Display Settings          |                      |          |             |            |                      |          |                  | 83       |
| EVF-LCD                   |                      | *        | •           | •<br>20)   |                      | *        | • • (20)         | 83       |

|                     | FOTO                 |          |                  | VIDEO/CIN            |          |                  |                                                                                                   |
|---------------------|----------------------|----------|------------------|----------------------|----------|------------------|---------------------------------------------------------------------------------------------------|
|                     | Stavová<br>obrazovka | Oblíbené | Funkční tlačítka | Stavová<br>obrazovka | Oblíbené | Funkční tlačítka |                                                                                                   |
| Leica FOTOS         | •                    |          |                  | •                    |          |                  | 264-267                                                                                           |
| Image Stabilization |                      | *        | •                |                      | *        | •                | 94, 188                                                                                           |
| Camera Settings     |                      |          |                  |                      |          |                  | 36, 40,<br>80-82,<br>98-100,<br>102-105,<br>110, 119,<br>192-195,<br>197-199,<br>208, 218,<br>269 |
| Touch AF            |                      |          | •                |                      |          | •                | 102                                                                                               |
| Touch AF in EVF     |                      |          | •                |                      |          | •                | 102                                                                                               |
| Focus Limit (Macro) |                      |          | •                |                      |          | •                | 119, 218                                                                                          |
| AF Assist Lamp      |                      |          | •                |                      |          |                  | 110                                                                                               |
| USB Charging        |                      |          | •                |                      |          | •                | 36                                                                                                |
| Acoustic Signal     |                      |          | •                |                      |          | •                | 85                                                                                                |
| Lens Profiles       |                      | *        | •                |                      | *        | •                | 40                                                                                                |
| EV Increment        |                      |          |                  |                      |          | •                | 103, 195                                                                                          |
| Format Card         | •                    | *        | •                |                      | *        | •                | 96, 190                                                                                           |

\* Některé funkce jsou dostupné pouze prostřednictvím přímého přístupu. Jsou uvedeny na začátku tabulky.

ĭ

# INDEX

| 4K | 177 |
|----|-----|
| 5K | 177 |

#### Α

| A (časová automatika)  |               |
|------------------------|---------------|
| Adaptér                |               |
| AE-L                   |               |
| AFc                    | 113, 213      |
| AF-L                   |               |
| AFs                    |               |
| Akademie, Leica        |               |
| Aktualizace, firmware  |               |
| Akustické signály      |               |
| Aplikace               |               |
| ASA                    |               |
| Autofokus              | 113, 117, 213 |
| Auto ISO               |               |
| Automatické prohlížení |               |
| Automatika clony       |               |
| Autorská práva         |               |
|                        |               |

#### В

| Barevný sloupec         | 202 |
|-------------------------|-----|
| Baterie, nabíjení       |     |
| Baterie, upozornění     |     |
| Baterie, vložit/vyjmout |     |
| Bezhlukové              |     |

| Bezpečnostní pokyny      | 8        |
|--------------------------|----------|
| Blesk                    | 155      |
| Blesk, časování odpálení | 157      |
| Blesk, dosah             | 158      |
| Blesk, korekce expozice  | 159      |
| Blesk, měření expozice   | 156      |
| Blesk, nastavení         | 157      |
| Blesk, řízení            | 157      |
| Blesk, synchronizace     | 157      |
| Blesky, kompatibilní     | 155      |
| Blokování                | 76       |
| Bodové měření, expozice  | 135, 237 |
| Bodové měření, zaostření | 114, 215 |
| Bulb                     | 140      |

### С

| C4K                        | 177      |
|----------------------------|----------|
| Čas                        |          |
| Časová automatika          | 138, 240 |
| Časování odpálení, blesk   | 157      |
| Časová prodleva            | 147      |
| Časové pásmo               | 81       |
| Časový kód                 |          |
| Části, přehled             |          |
| Černobílé nahrávky (video) | 180      |
| Černobílé snímky (foto)    |          |
| Chytrý telefon             |          |
| Cine                       | 210      |
| Číslování snímků           |          |
| Citlivost, ASA             | 232      |
|                            |          |

| Citlivost ISO         |          |
|-----------------------|----------|
| Citlivost, snímač oka |          |
| Clipping              |          |
| Clona                 | 136, 238 |
| Color Bar             |          |

### D

| Dálkové ovládání         | 267          |
|--------------------------|--------------|
| Datum                    |              |
| Diashow                  |              |
| Dioptrická kompenzace    |              |
| Displej, nastavení       | 82           |
| Displej, stand-by        | 85           |
| Dlouhá expozice          |              |
| DNG                      | 89           |
| Doba expozice            | 136          |
| Doba expozice, maximální | 140          |
| DOF (Depth of Field)     | 145          |
| Dotykové ovládání        | 55, 102, 194 |
| Druh režimu AF           | 113, 213     |
| Dynamické nastavení ISO  | 128, 231     |
| Dynamický rozsah         | 95, 189      |
|                          |              |

### Ε

| Elektronická závěrka | 86, 133 |
|----------------------|---------|
| Energie, úspora      | 82      |
| EVF                  | 85      |
| EV, šířka kroku      |         |
| Exposure Simulation  | 141     |

| Expozice                  | 132, 235 |
|---------------------------|----------|
| Expozice, automatická     | 137, 239 |
| Expozice, dlouhá doba     |          |
| Expozice, manuálně        | 139, 240 |
| Expozice, metody měření   | 134, 236 |
| Expozice, pracovní režimy | 136, 238 |
| Expoziční bracketing      | 149      |

#### F

| FAQ                          |                    |
|------------------------------|--------------------|
| FHD                          |                    |
| Film Style                   |                    |
| Firmware                     | 14, 259            |
| Floating ISO                 |                    |
| FN-tlačítko                  |                    |
| Focus Peaking                | 107, 123, 200, 221 |
| Follow Focus                 |                    |
| Formátování, paměťová karta  |                    |
| Formát snímače               |                    |
| Formát souboru               |                    |
| Formát videa                 |                    |
| Fotoaparát, zpětné nastavení |                    |
| Full HD                      |                    |
|                              |                    |

#### G

| Geotagging | . 99 |
|------------|------|
| Gimbal     | .212 |

## н

| HDMI |  |
|------|--|
|      |  |

| l | HDR                          | 149      |
|---|------------------------------|----------|
|   | Histogram                    |          |
| 1 | Hlasitost, akustické signály | 85       |
|   | Hlasitost, video             | 255      |
|   | Hlavní nabídka               | 62       |
|   | Hlavní vypínač               | 50       |
|   | Hloubka ostrosti             | 145      |
|   | Hodnota ISO, nejvyšší        |          |
|   | Horizont                     | 108, 201 |
|   |                              |          |

### I

| iDR                            |          |
|--------------------------------|----------|
| Indikace vzdálenosti           | 126, 223 |
| Individuální obsazení tlačítek |          |
| Informace o aktuální poloze    |          |
| Informace o fotoaparátu        | 259      |
| Informace, regulatorní         |          |
| Informační lišty               |          |
| Informační profily             |          |
| Inteligentní AF                | 113, 213 |
| Inteligentní dynamický rozsah  | 95, 189  |
| Intervalový snímek             | 147      |
| ISO, citlivost                 |          |
|                                |          |

#### J

| Jas, displej         |    |
|----------------------|----|
| Jas, EVF             |    |
| Jazyk nabídky        | 80 |
| JEDNOTKA VZDÁLENOSTI | 81 |
| Jméno souboru        |    |

| Joystick | 53, | 75 |
|----------|-----|----|
| JPG      |     | 89 |

### К

| Kalibrace                           | 202      |
|-------------------------------------|----------|
| Kapacita baterie                    |          |
| Klávesnice                          | 65       |
| Kombinace doby expozice a clony     | 136, 238 |
| Kontakt, Leica                      | 298      |
| Kontrast, vlastnosti obrazu (foto)  |          |
| Kontrast, vlastnosti obrazu (video) |          |
| Korekce expozice                    | 144, 241 |
| Korekce expozice, blesk             |          |

#### L

| Language            | 80     |
|---------------------|--------|
| Leica Akademie      | 299    |
| Leica Customer Care | 298    |
| Leica FOTOS         | 7, 264 |
| Likvidace           | 6      |
| Lupa                | 124    |
| LUT                 | 184    |

#### М

| Manuální nastavení expozice | 139, 240 |
|-----------------------------|----------|
| Manuální zaostřování        |          |
| Maticové měření, expozice   | 135, 237 |
| Maticové měření, zaostření  | 114, 215 |
| Maximální doba expozice     | 140      |
| Měření expozice, blesk      | 156      |

| Měření se zdůrazněným středem   | 135, 237 |
|---------------------------------|----------|
| Měření TTL                      | 155, 156 |
| Metoda měření, AF               | 114, 214 |
| Metoda měření, expozice         | 134, 236 |
| MF                              | 123, 221 |
| Mikrofon                        |          |
| M (manuální nastavení expozice) |          |
| Monochromatické (video)         |          |
| Monochromatický (foto)          |          |
| MOV                             |          |
| MP4                             |          |
| Mřížky                          |          |
| Multishot                       | 150      |

#### Ν

| Nabídka, navigace                  | 59, 63 |
|------------------------------------|--------|
| Nabíječka                          | 9, 34  |
| Náhled                             | 173    |
| Náhled expozice                    | 141    |
| Náhled, hloubka ostrosti           |        |
| Náhradní díly                      |        |
| Nahrávka, ohodnotit (video)        |        |
| Nahrávka, označit (video)          |        |
| Nahrávka, smazat (video)           |        |
| Nastavení barev, displej           |        |
| Nastavení barev, EVF               |        |
| Nastavení ISO, dynamické           |        |
| Nastavení, uložit                  | 76     |
| Nastavení vzdálenosti, automatické |        |
| Nastavení vzdálenosti, manuální    |        |
|                                    |        |

| 113, 213         |
|------------------|
| 123, 221         |
| 52, 72           |
|                  |
|                  |
|                  |
| 97, 98, 191, 192 |
| 89               |
| 10, 34           |
| 65               |
|                  |

#### 0

| Obecné pokyny                      | 12       |
|------------------------------------|----------|
| Objektiv                           |          |
| Oblíbené, nabídka                  |          |
| Oblíbené, nahrávky (video)         |          |
| Oblíbené, snímky (foto)            | 170      |
| Obrazovka nabídky                  |          |
| Obsah balení                       |          |
| Obsazení tlačítek                  | 71       |
| Obsluha, individuální              |          |
| Odstranění poruch                  |          |
| Omezení zaostření                  | 119, 218 |
| One-Minute Videos                  |          |
| Optická stabilizace obrazu         |          |
| Optimalizace tmavých oblastí       | 95, 189  |
| Ostření                            |          |
| Ostrost, vlastnosti obrazu (foto)  |          |
| Ostrost, vlastnosti obrazu (video) | 179      |
| Overlay                            | 153      |
|                                    |          |

| Ovládání nabídky          |     |
|---------------------------|-----|
| Označit, nahrávky (video) | 248 |

#### Ρ

| Palcový otočný volič            | 52, 72                   |
|---------------------------------|--------------------------|
| Paměťová karta                  | 10, 13, 37, 96, 190, 269 |
| Pásmo, zaostření                | 115, 215                 |
| Pevná hodnota ISO               |                          |
| Pixel-Mapping (mapování pixelů) |                          |
| PLAY-tlačítko                   | 53                       |
| Podnabídka                      |                          |
| Políčkové měření                | 114, 215                 |
| Poměr stran (foto)              |                          |
| Poměr stran (video)             | 177, 207, 208            |
| Pomocná funkce                  |                          |
| Pomocná funkce, AF              | 110, 121, 219            |
| Pomocná funkce, MF              | 123, 221                 |
| Pomocná zobrazení               | 104, 197                 |
| Pomocné světlo AF               |                          |
| Pomůcky pro zaostřování         | 123, 221                 |
| Popis jednotlivých částí        |                          |
| Potlačení šumu                  |                          |
| Potvrzení AF                    |                          |
| P (programová automatika)       |                          |
| Pracovní režim, expozice        | 136, 238                 |
| Právní upozornění               |                          |
| Předběžné zaostření             |                          |
| Přední nastavovací kolečko      |                          |
| Překryvný obraz (Overlay)       | 153                      |
| Přenos dat                      |                          |

| Přepínání AF/MF                 |          |
|---------------------------------|----------|
| Přímý přístup                   | 71, 278  |
| Příslušenství                   | 3        |
| Problémy                        | 270      |
| Profil barvy                    |          |
| Profil, uživatelské             | 76       |
| Programová automatika           | 137, 239 |
| Prohlížení, automatické (foto)  | 173, 174 |
| Prohlížení, automatické (video) | 252      |
| Prohlížení, video               | 253      |
| Propojení, mobilní přístroje    |          |
| Provozní režim, změna           | 211      |

#### R

| RAW                       | 89            |
|---------------------------|---------------|
| REC-rámeček               |               |
| Redukce šumu              | 138           |
| Regulatorní informace     | 5             |
| Reprodukce barev, displej |               |
| Reprodukce barev. EVF     |               |
| Režim AF                  | 114, 214      |
| Režim nahrávání (video)   | 210           |
| Režim pořizování snímku   | 112, 146, 147 |
| Režim prohlížení (foto)   | 162           |
| Režim prohlížení (video)  | 242           |
| Režim snímání (Foto)      |               |
| Režim Standby             | 82            |
| Režim, úsporný            | 82            |
| Režim video               | 210           |
| Režim zaostřování         | 113, 213      |
|                           | RAW           |
| Rozlišení (foto)    |          |
|---------------------|----------|
| Rozlišení (video)   |          |
| Rozpoznání obličeje | 116, 216 |
| Rozpoznání osob     | 116, 216 |
| Rychlé nastavení AF | 120      |
| Rychlý přístup      |          |

## S

| Samospoušť                |                          |
|---------------------------|--------------------------|
| S (automatika clony)      |                          |
| SD karta                  | 10, 13, 37, 96, 190, 269 |
| Šedá karta                |                          |
| Segmented Video           |                          |
| Série snímků              | 146, 147, 149            |
| Sériový snímek            |                          |
| Servis                    |                          |
| Servis oprav              |                          |
| Shift                     | 137                      |
| Short Cut                 |                          |
| Signály, akustické        |                          |
| Šířka kroku EV            | 103, 195                 |
| Skladování                |                          |
| Sledování                 | 115, 216                 |
| Sloupcová nabídka         |                          |
| Složka                    |                          |
| Složku, znovu založit     |                          |
| Smazání, nahrávka (video) |                          |
| Smazat, snímky (foto)     | 170                      |
| Snímač                    | 10, 14                   |
| Snímač oka                |                          |

| Snímek, intervalový                       | 147        |
|-------------------------------------------|------------|
| Snímek, ohodnotit (foto)                  | 170        |
| Snímek, označit (foto)                    | 170        |
| Snímek, sériový                           | 146        |
| Snímek, smazat (foto)                     | 170        |
| Snímková frekvence                        | 177        |
| Snížení hluku větru                       | 181        |
| Spot měření, zaostření                    | 215        |
| Spoušť                                    | 51         |
| Správa dat                                | 96, 190    |
| Stabilizace obrazu, foto                  |            |
| Stabilizace obrazu, video                 | 188        |
| Stabilizace videa                         | 188        |
| Stav nabíjení, nabíječka                  | 35         |
| Stav nabití, displej                      | 33         |
| Stavová obrazovka                         | 28, 30, 60 |
| Stiskněte spoušť                          | 51         |
| Stmívací tlačítko                         | 145        |
| Střih, video                              | 256        |
| Struktura složek                          |            |
| Stupnice                                  | 66         |
| Světlé oblasti, vlastnosti obrazu (foto)  |            |
| Světlé oblasti, vlastnosti obrazu (video) | 179        |
| Synchronizační čas                        | 157        |
| Sytost barev, vlastnosti obrazu (foto)    |            |
| Sytost barev, vlastnosti obrazu (video)   | 179        |
| Sytost, vlastnosti obrazu (foto)          |            |
| Sytost, vlastnosti obrazu (video)         | 179        |
|                                           |            |

# i

Т

| Tally                                    |     |
|------------------------------------------|-----|
| Technické údaje                          | 292 |
| Teplota barvy                            |     |
| Tiché                                    |     |
| Tichý provoz                             |     |
| Tmavé oblasti, vlastnosti obrazu (foto)  |     |
| Tmavé oblasti, vlastnosti obrazu (video) |     |
| TOUCH-AF                                 |     |
| Tovární nastavení                        |     |
|                                          |     |

## U

| Úchyt                     | 45  |
|---------------------------|-----|
| Údržba                    | 268 |
| Uložení naměřených hodnot | 141 |
| Upozornění, právní        | 4   |
| USB                       | 36  |
| Úspora energie            |     |
| Úsporný režim             | 82  |
| Uživatelské nastavení     |     |
| Uživatelský profil        | 76  |

## ۷

| Video                | 210, 253 |
|----------------------|----------|
| Video-Gamma          | 183      |
| Video Look           | 179      |
| Vlastní LUT-profily  |          |
| Vlastnosti obrazu    |          |
| Vodováha             | 108, 201 |
| Vypnutí, automatické | 82, 85   |

| Vypnutí, fotoaparát       | 50       |
|---------------------------|----------|
| Vypnutí, monitor          | 85       |
| Výstražný signál          | 85       |
| Vyvážení bílé barvy       |          |
| Vzdálenost, metody měření | 114, 214 |

## w

| Waveform monitor | 205 |
|------------------|-----|
| Wi-Fi/WLAN       | 7   |

## Ζ

| Zákaznická služba                    |                      |
|--------------------------------------|----------------------|
| Základní nastavení, fotoaparát       |                      |
| Základní nastavení nahrávání (video) |                      |
| Základní nastavení, snímek (foto)    |                      |
| Zamknutí a odemknutí tlačítek        | 76                   |
| Zaostřování                          |                      |
| Zaostřování, automatické             | 113, 213             |
| Zaostřování, manuální                |                      |
| Zapnutí, fotoaparát                  |                      |
| Záruka                               | 15                   |
| Závěrka, elektronická                | 86, 133              |
| Zdůrazněné světlé oblasti. expozice  |                      |
| Zebra                                |                      |
| Zesílení Live-View                   |                      |
| Zkušební obraz                       |                      |
| Změna, provozní režim                |                      |
| Zobrazení                            | 28, 30, 32, 104, 197 |
| Zobrazení informačního displeje      |                      |
| Zpětné nastavení, číslování snímků   |                      |
|                                      |                      |

| Zpětné nastavení, fotoaparát      | 258      |
|-----------------------------------|----------|
| Zrušit, uživatelské profily       | 77       |
| Zvětšení, pomocná funkce MF       | 124      |
| Zvětšení, režim nahrávání (video) | 219, 222 |
| Zvětšení, režim prohlížení (foto) | 167      |
| Zvětšení, režim snímání (foto)    | 121, 124 |
| Zvuk                              | 85, 255  |
| Zvuk elektronické závěrky         |          |
| Zvuky                             | 85       |

## TECHNICKÉ ÚDAJE

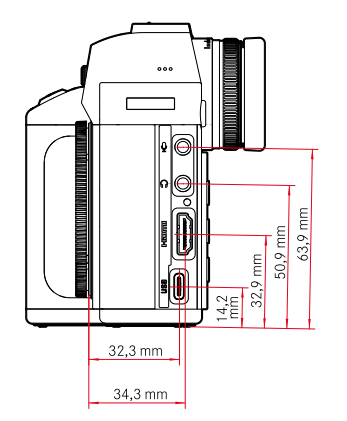

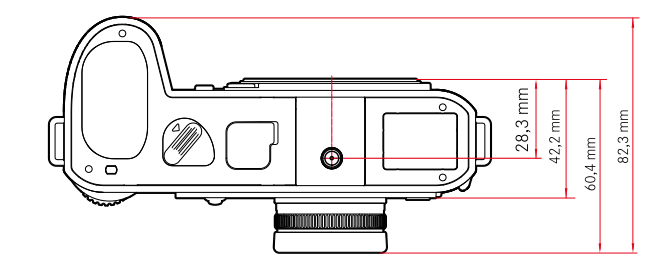

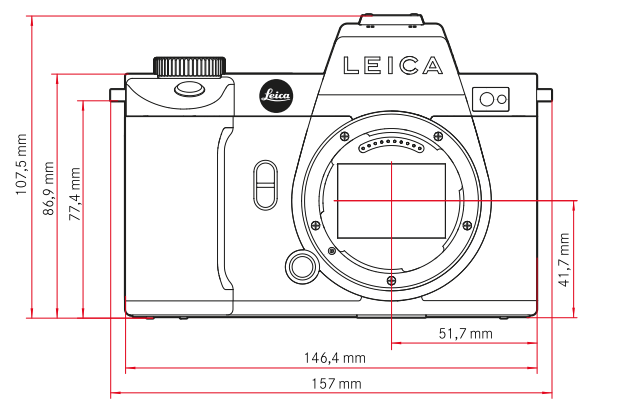

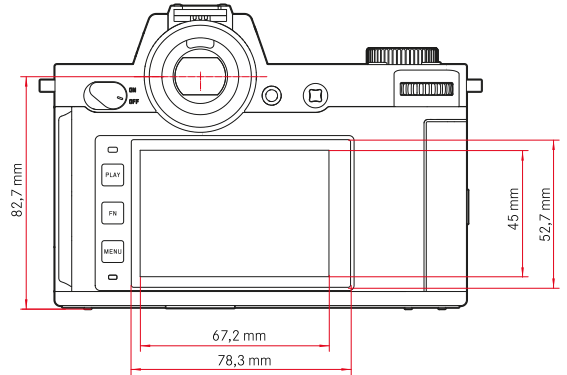

292 TECHNICKÉ ÚDAJE

i

#### FOTOAPARÁT

#### Označení

Leica SL2

**Typ fotoaparátu** Bezzrcadlový full-frame systémový fotoaparát

## Číslo typu

9584

**Objednací číslo** 10 854 (EU/JP/US), 10 856 (ROW)

## Vyrovnávací paměť

4 GB DNG™: 78 snímků JPG: > 100 snímků

## Paměťové médium

UHS-II (doporučeno), UHS-I, SD-/SDHC-/SDXC-paměťová karta

## Materiál

Celokovové pouzdro z hořčíku a hliníku, kryt z koženky, chráněno proti vodě podle normy IEC 60529 (třída ochrany IP54)

## Závit objektivu

Bajonet Leica L s kontaktní lištou pro komunikaci mezi objektivem a fotoaparátem

## Provozní podmínky

-10 °C až +40 °C

## Rozhraní

ISO-sáňky s přídavnými ovládacími kontakty, konektor HDMI 2.0b typ A, USB 3.1 Gen1 typ C, Audio-Out 3,5 mm/audio-In 3,5 mm, komunikační rozhraní ve spodním krytu pro multifunkční úchyt

## Závit pro stativ

A 1/4 DIN 4503 (1/4") z nerezové oceli

## Hmotnost

cca 840 g (bez baterie), cca 920 g (s baterií)

## SNÍMAČ

## Velikost snímače

Snímač CMOS, Pixelpitch: 4,3 μm 35 mm: 8368 x 5584 pixelů (47,3 MP) APS-C: 5504 x 3664 pixelů (20,2 MP)

## Procesor

Série Leica Maestro (Maestro III)

## Stabilizace obrazu

5-osová stabilizace obrazu, až 5,5 intervalů clony

## Filtr

RGB barevný filtr, UV-/IR-filtr, žádný nízkofrekvenční filtr

## Formáty souborů

Foto: DNG™ (nezpracovaná data), DNG + JPG, JPG (DCF, Exif 2.31) Video: MP4: H.265/MPEG-4 AVC (Audio formát: 2ch 48 kHz/16 bit, AAC), MOV: H.264/MPEG-4 AVC (Audio formát: 2ch 48 kHz/16 bit, AC-3)

## Rozlišení fotografie

| 35 mm | DNG™ | 8368 x 5584 pixelů (46,7 MP) |
|-------|------|------------------------------|
|       | JPG  | 8368 x 5584 pixelů (46,7 MP) |
|       |      | 6000 x 4000 pixelů (24 MP)   |
|       |      | 4272 x 2848 pixelů (12,2 MP) |
| APS-C | DNG™ | 5504 x 3664 pixelů (20,2 MP) |
|       | JPG  | 5504 x 3664 pixelů (20,2 MP) |
|       |      | 3936 x 2624 pixelů (10,3 MP) |
|       |      | 2736 x 1824 pixelů (5 MP)    |
|       |      |                              |

## Velikost souboru

DNG™: cca 84,4 MB

JPG závislé na rozlišení a obsahu obrazu

Video: max. délka: neomezená, max. velikost souboru: 96 GB

## Hloubka barev

DNG™: 14 bit JPG: 8 bit

## Rozsah barev

#### Foto: sRGB

Video: Rec. 709/Rec. 2020 (HLG/L-Log)

#### Režim nahrávání videa

Režim video: P - A - S - M

Režim Cine: M

## Rozlišení videa

| Formát snímače         | Rozlišení   | Rozsah snímače |
|------------------------|-------------|----------------|
| 35 mm - 5K (4:3)       | 4992 x 3744 |                |
| 35 mm - C4K (17:9)     | 4096 x 2160 | 8192×4320      |
| 35 mm - 4K (16:9)      | 3840 x 2160 | 7680 x 4320    |
| 35 mm - Full HD (16:9) | 2790 x 1572 | 8368 x 4712    |
| APS-C - C4K (17:9)     | 5504 x 2912 |                |
| APS-C - 4K (16:9)      | 5504 x 3096 |                |
| APS-C - Full HD (16:9) | 2752 x 1548 | 2752x1548      |

#### Snímková frekvence videa / Přenosová rychlost

| MOV 5K      |                               |                       |               |       |          |          |
|-------------|-------------------------------|-----------------------|---------------|-------|----------|----------|
| 29,97 sn./s | 4:2:0 / 10 bi                 | t (SD & HDMI)         | 35 mm         | H.265 | Long GOP | 200 Mbps |
| 25 sn./s    | 4:2:0 / 10 bit (SD & HDMI)    |                       | 35 mm         | H.265 | Long GOP | 200 Mbps |
| 23,98 sn./s | 4:2:0 / 10 bit (SD & HDMI)    |                       | 35 mm         | H.265 | Long GOP | 200 Mbps |
| MOV C4K     |                               |                       |               |       |          |          |
| 59,94 sn./s | 4:2:0 / 10 bit (SD)           | 4:2:2 / 10 bit (HDMI) | 35 mm & APS-C | H.265 | Long GOP | 200 Mbps |
| 59,94 sn./s | 4:2:0 / 8 bit (SD)            | 4:2:2 / 10 bit (HDMI) | 35 mm & APS-C | H.264 | Long GOP | 150 Mbps |
| 50 sn./s    | 4:2:0 / 10 bit (SD)           | 4:2:2 / 10 bit (HDMI) | 35 mm & APS-C | H.265 | Long GOP | 200 Mbps |
| 50 sn./s    | 4:2:0 / 8 bit (SD)            | 4:2:2 / 10 bit (HDMI) | 35 mm & APS-C | H.264 | Long GOP | 150 Mbps |
| 48 sn./s    | 4:2:0 / 10 bit (SD)           |                       | 35 mm & APS-C | H.265 | Long GOP | 200 Mbps |
| 24 sn./s    |                               | 4:2:2 / 10 bit (HDMI) |               |       |          |          |
| 47,95 sn./s | 4:2:0 / 10 bit (SD)           |                       | 35 mm & APS-C | H.265 | Long GOP | 200 Mbps |
| 23,98 sn./s |                               | 4:2:2 / 10 bit (HDMI) |               |       |          |          |
| 29,97 sn./s | s 4:2:2 / 10 bit (SD & HDMI)  |                       | 35 mm & APS-C | H.264 | ALL-I    | 400 Mbps |
| 29,97 sn./s | 4:2:2 / 10 bit (SD & HDMI)    |                       | 35 mm & APS-C | H.264 | Long GOP | 150 Mbps |
| 25 sn./s    | 4:2:2 / 10 bit (SD & HDMI)    |                       | 35 mm & APS-C | H.264 | ALL-I    | 400 Mbps |
| 25sn./s     | 4:2:2 / 10 bit (SD & HDMI)    |                       | 35 mm & APS-C | H.264 | Long GOP | 150 Mbps |
| 24 sn./s    | 4:2:2 / 10 bit (SD & HDMI)    |                       | 35 mm & APS-C | H.264 | ALL-I    | 400 Mbps |
| 24 sn./s    | 4:2:2 / 10 bi                 | t (SD & HDMI)         | 35 mm & APS-C | H.264 | Long GOP | 150 Mbps |
| 23,98 sn./s | /s 4:2:2 / 10 bit (SD & HDMI) |                       | 35 mm & APS-C | H.264 | Long GOP | 150 Mbps |
| MOV 4K      |                               |                       |               |       |          |          |
| 59,94 sn./s | 4:2:0 / 10 bit (SD)           | 4:2:2 / 10 bit (HDMI) | 35 mm & APS-C | H.265 | Long GOP | 200 Mbps |
| 59,94 sn./s | 4:2:0 / 8 bit (SD)            | 4:2:2 / 10 bit (HDMI) | 35 mm & APS-C | H.264 | Long GOP | 150 Mbps |
|             |                               |                       |               |       |          |          |

| 50 sn./s            | 4:2:0 / 10 bit (SD)        | 4:2:2 / 10 bit (HDMI) | 35 mm & APS-C | H.265    | Long GOP | 200 Mbps |
|---------------------|----------------------------|-----------------------|---------------|----------|----------|----------|
| 50 sn./s            | 4:2:0 / 8 bit (SD)         | 4:2:2 / 10 bit (HDMI) | 35 mm & APS-C | H.264    | Long GOP | 150 Mbps |
| 48 sn./s            | 4:2:0 / 10 bit (SD)        |                       | 35 mm & APS-C | H.265    | Long GOP | 200 Mbps |
| 24 sn./s            |                            | 4:2:2 / 10 bit (HDMI) |               |          |          |          |
| 47,95 sn./s         | 4:2:0 / 10 bit (SD)        |                       | 35 mm & APS-C | H.265    | Long GOP | 200 Mbps |
| 23,98 sn./s         |                            | 4:2:2 / 10 bit (HDMI) |               |          |          |          |
| 29,97 sn./s         | 4:2:2 / 10 bi              | t (SD & HDMI)         | 35 mm & APS-C | H.264    | ALL-I    | 400 Mbps |
| 29,97 sn./s         | 4:2:2 / 10 bit (SD & HDMI) |                       | 35 mm & APS-C | H.264    | Long GOP | 150 Mbps |
| 25 sn./s            | 4:2:2 / 10 bit (SD & HDMI) |                       | 35 mm & APS-C | H.264    | ALL-I    | 400 Mbps |
| 25 sn./s            | 4:2:2 / 10 bit (SD & HDMI) |                       | 35 mm & APS-C | H.264    | Long GOP | 150 Mbps |
| 24 sn./s            | 4:2:2 / 10 bit (SD & HDMI) |                       | 35 mm & APS-C | H.264    | Long GOP | 150 Mbps |
| 23,98 sn./s         | 4:2:2 / 10 bit (SD & HDMI) |                       | 35 mm & APS-C | H.264    | ALL-I    | 400 Mbps |
| 23,98 sn./s         | 4:2:2 / 10 bit (SD & HDMI) |                       | 35 mm & APS-C | H.264    | Long GOP | 150 Mbps |
| MOV FHD             |                            |                       |               |          |          |          |
| 119,88 sn./s        | 4:2:0 / 10 bit (SD)        | 4:2:2 / 10 bit (HDMI) | 35 mm & APS-C | H.265    | Long GOP | 150 Mbps |
| 100 sn./s           | 4:2:0 / 10 bit (SD)        | 4:2:2 / 10 bit (HDMI) | 35 mm & APS-C | H.265    | Long GOP | 150 Mbps |
| 59,94 sn./s         | 4:2:2 / 10 bit (SD & HDMI) |                       | 35 mm & APS-C | H.264    | ALL-I    | 200 Mbps |
| 50 sn./s            | 4:2:2 / 10 bit (SD & HDMI) |                       | 35 mm & APS-C | H.264    | ALL-I    | 200 Mbps |
| 29,97 sn./s         | 4:2:2 / 10 bit (SD & HDMI) |                       | 35 mm & APS-C | H.264    | ALL-I    | 200 Mbps |
| 25 sn./s            | 4:2:2 / 10 bit (SD & HDMI) |                       | 35 mm & APS-C | H.264    | ALL-I    | 200 Mbps |
| 23,98 sn./s         | 4:2:2 / 10 bit (SD & HDMI) |                       | 35 mm & APS-C | H.264    | ALL-I    | 200 Mbps |
| MOV FHD Slow Motion |                            |                       |               |          |          |          |
| 180 sn./s           | 4:2:0 / 8 bit (SD & HDMI)  |                       | APS-C         | H.264    | Long GOP | 20 Mbps  |
| 150 sn./s           | 4:2:0 / 8 bit (SD & HDMI)  |                       | APS-C         | H.264    | Long GOP | 20 Mbps  |
| 120 sn./s           | 4:2:0 / 8 bit (SD & HDMI)  |                       | 35 mm & APS-C | H.264    | Long GOP | 20 Mbps  |
| 100 sn./s           | 4:2:0 / 8 bit (SD & HDMI)  |                       | 35 mm & APS-C | H.264    | Long GOP | 20 Mbps  |
| MP4 4K              |                            |                       | ·             |          |          |          |
| 59,94 sn./s         | 4:2:0 / 8 bit (SD & HDMI)  |                       | 35 mm & APS-C | H.264    | Long GOP | 150 Mbps |
| 59,94 sn./s         | 4:2:0 / 10 bit (SD & HDMI) |                       | 35 mm & APS-C | H.265    | Long GOP | 100 Mbps |
| 50 sn./s            | 4:2:0 / 8 bit (SD & HDMI)  |                       | 35 mm & APS-C | H.264    | Long GOP | 150 Mbps |
| 50 sn./s            | 4:2:0 / 10 bit (SD & HDMI) |                       | 35 mm & APS-C | H.265    | Long GOP | 100 Mbps |
| 29,97 sn./s         | 4:2:0 / 8 bit (SD & HDMI)  |                       | 35 mm & APS-C | H.264    | Long GOP | 100 Mbps |
| 25 sn./s            | 4:2:0 / 8 bit (SD & HDMI)  |                       | 35 mm & APS-C | H.264    | Long GOP | 100 Mbps |
| 23,98 sn./s         | 4:2:0 / 8 bit (SD & HDMI)  |                       | 35 mm & APS-C | H.264    | Long GOP | 100 Mbps |
| MP4 FHD             | MP4 FHD                    |                       |               |          |          |          |
| 59,94 sn./s         | 4:2:0 / 8 bit (SD & HDMI)  |                       | 35 mm & APS-C | H.264    | Long GOP | 28 Mbps  |
| 50 sn./s            | 4:2:0 / 8 bit (SD & HDMI)  |                       | 35 mm & APS-C | H.264    | Long GOP | 28 Mbps  |
| 29,97 sn./s         | 4:2:0 / 8 bit (SD & HDMI)  |                       | 35 mm & APS-C | H.264    | Long GOP | 20 Mbps  |
| 25 sn./s            | 4:2:0 / 8 bit (SD & HDMI)  |                       | 35 mm & APS-C | H.264    | Long GOP | 20 Mbps  |
| 23,98 sn./s         | 4:2:0 / 8 bit              | 35 mm & APS-C         | H.264         | Long GOP | 24 Mbps  |          |
| MP4 FHD Slo         | w Motion                   |                       |               |          |          |          |
| 180 sn./s           | 4:2:0 / 8 bit (SD & HDMI)  |                       | APS-C         | H.264    | Long GOP | 20 Mbps  |
| 150 sn./s           | 4:2:0 / 8 bit (SD & HDMI)  |                       | APS-C         | H.264    | Long GOP | 20 Mbps  |
| 120 sn./s           | 4:2:0 / 8 bit (SD & HDMI)  |                       | 35 mm & APS-C | H.264    | Long GOP | 20 Mbps  |
| 100 sn./s           | 4:2:0 / 8 bit (SD & HDMI)  |                       | 35 mm & APS-C | H.264    | Long GOP | 20 Mbps  |

#### Video Gamma

Rec. 709, L-Log Rec. 2020, HLG Rec. 2020

## HLEDÁČEK/DISPLEJ

## Hledáček (EVF)

Rozlišení: 5 760 000 pixelů (bodů), 120 sn./s, zvětšení: 0,78x, poměr stran: 4:3, pokrytí obrazu: 100%, poloha výstupní zornice: 21 mm, nastavitelná +2/-4 dpt, se snímačem oka pro automatické přepínání mezi hledáčkem a monitorem, časová prodleva 0,005 s

## Displej

3,2" (podsvícení LED) s povrchovou úpravou proti otiskům prstů a poškrábání, 2 100 000 pixelů (bodů), formát 3:2, možnost dotykového ovládání

## Horní displej

1,28" vysoce reflexní transreflexní monochromatický LCD displej, 128 x 128 pixelů, pozorovací úhel 120°; povrchová úprava proti otiskům prstů

## ZÁVĚRKA

## Typ závěrky

Elektronicky řízená ohnisková závěrka/elektronická závěrka

## Doby expozice

Mech. uzávěrka: žárovka, 30 min až 1/8000 s Funkce elektrického blokování: 60 s až 1/40000 s Synchronizace blesku: až 1/250 s

## Spoušť

#### Dvoustupňová

(1. fáze: aktivace elektroniky fotoaparátu včetně automatického zaostřování a měření expozice; 2. fáze: uvolnění)

## Samospoušť

Předvolba času spuštění: 2 s nebo 12 s

## Režim pořizování snímku

| Single                       |                                                                 |
|------------------------------|-----------------------------------------------------------------|
| Continuous - Low Speed       | 3 sn./s                                                         |
| Continuous - Medium Speed    | 6 sn./s                                                         |
| Continuous - High Speed      | 10 sn./s bez AFc/AE/WB                                          |
| Continuous - Very High Speed | 20 sn./s s funkcí elektrické závěrky bez AFc/                   |
|                              | AE/WB                                                           |
| Interval Shooting            |                                                                 |
| Exposure Bracketing          |                                                                 |
| Multi-Shot                   | Vytvoří 2 soubory DNG: 1x 47 MP, 1x 187 MP                      |
|                              | 8 snímků je spojeno do jednoho snímku s vy-<br>sokým rozlišením |

## NASTAVENÍ ZAOSTŘOVÁNÍ

#### Pracovní rozsah

30 cm až ∞

Při nastavení makro: od 17 cm

## Režim zaostřování

Automatické nebo manuální

S manuálním nastavením: volitelná funkce lupy (Auto Magnification) označení okrajů (Focus Peaking) jsou k dispozici jako pomůcky pro zaostřování

#### Systém automatického zaostření

Na základě měření kontrastu a hloubkové mapy

## Režimy autofokusu

Intelligent AF (automaticky volí mezi AFs a AFc), AFs, AFc, nastavení AF lze uložit, volitelně Touch AF

## Metody měření autofokusu

Spot (lze posunout), Field (lze posunout a stupňovat), Multi-Field, Zone (lze posunout), Face/Body Detection, Tracking

Jen v režimu videa: Follow Focus

## Měřicí pole autofokusu

225

## i

## EXPOZICE

#### Měření expozice

TTL (měření expozice skrz objektiv)

#### Metody měření expozice

Spot, Center-Weighted, Highlight-Weighted, Multi-Field

#### Režimy pro měření expozice

Programová automatika (P)

Časová automatika (A): manuální nastavení a clona Automatika clony (S): manuální nastavení doby expozice Manuálně (M): manuální nastavení doby expozice a clony

#### Korekce expozice

±3 EV v 1/3 EV-stupních nebo 1/2 EV-stupních

#### Automatický expoziční bracketing

3 nebo 5 snímků, stupňování mezi snímky až 3 EV, ve 1/3 EV-stupních nebo 1/2 EV-stupních

volitelně dodatečná kompenzace expozice: až ±3 EV

#### Rozsah citlivosti ISO

|          | Foto                 | Video                |
|----------|----------------------|----------------------|
| Auto ISO | ISO 100 – ISO 50 000 | ISO 100 – ISO 50 000 |
| Manuálně | ISO 50 – ISO 50 000  | ISO 50 – ISO 50 000  |

#### Vyvážení bílé barvy

Automaticky (Auto), přednastavení (Daylight - 5200 K, Cloudy -6000 K, Shadow - 7000 K, Tungsten - 3200 K, HMI - 5600 K, Fluorescent (warm) - 4000 K, Fluorescent (cool) - 4500 K, Flash -5400 K), manuální měření (Graycard, Graycard Live View), manuální nastavení teploty barev (Color Temperature, 2000 K až 11500 K)

## OVLÁDÁNÍ EXPOZICE BLESKU

#### Připojení blesků

Pomocí sáněk

#### Rychlost synchronizace blesku

← : 1/250 s, mohou být použity delší doby expozice, nebude dosažena požadovaná rychlost synchronizace: automatické přepnutí na TTL lineární zábleskový režim se systémovými blesky Leica, které jsou kompatibilní s HSS

#### Měření expozice blesku

Pomocí externích blesků Leica s předzábleskovým měřením TTL se zdůrazněným středem (SF 26, SF 40, SF 58, SF 60, SF 64), resp. s konformními blesky s adaptérem SF C1

#### Korekce expozice blesku

SF 40: ±2 EV ve 1/2 EV stupních SF 60: ±2 EV ve 1/3 EV stupních

#### VÝBAVA

#### Mikrofon

Stereofonní interní + mikrofonní vstup 3,5 mm jack konektor stereo

#### Reproduktor

Monofonní interní + sluchátkový výstup 3,5 mm jack konektor stereo

## WLAN

Funkce WLAN pro navázání spojení s aplikací "Leica FOTOS". K dostání v Apple App Store™ nebo v Google Play Store™. Splňuje normu Wi-Fi IEEE802.11b/g/n, 2,4 GHz, kanál 1-11 (2412-2462 MHz) a Wi-Fi IEEE802.11ac, 2,4 GHz & 5 GHz, kanál 39-48 (5180-5240 MHz), kanál 52-64 (5260-5320 MHz), kanál 100-140 (5500-5700 MHz) (standardní WiFi protokol), metoda šifrování: kompatibilní s WiFi WPA™/WPA2™

#### GPS

Lze aktivovat prostřednictvím aplikace Leica FOTOS, není k dispozici všude kvůli legislativě dané země. Data budou zapsána do hlavičky EXIF v obrazových souborech.

#### Bluetooth

Bluetooth v4.2 (Bluetooth Low Energy (BLE)), 2402 až 2480 MHz

## Jazyk nabídky

Angličtina, němčina, francouzština, italština, španělština, ruština, japonština, zjednodušená čínština, tradiční čínština, korejština

## ZDROJ NAPÁJENÍ

## Baterie (Leica BP-SCL4)

Lithium-iontová baterie, jmenovité napětí: 7,2 V (DC); kapacita: 1860 mAh; doba nabíjení: cca 140 min (po hlubokém vybití); výrobce: Panasonic Energy (Wuxi) Co. Ltd., vyrobeno v Číně Cca 450 snímků (podle normy CIPA, s <u>Auto Power Off</u> <u>10 s</u>), cca 1400

snímků (podle normy CIPA, upravený cyklus snímání\*, s Auto Power Off 5 s)

## Zdroj napájení USB

5 minut

Funkce nabíjení USB v pohotovostním režimu nebo ve vypnutém stavu Napájení USB při zapnutí

## Nabíječka (Leica BC-SCL4)

Vstup: střídavé napětí 100-240 V, 50/60 Hz, 0,25 A, automatické přepínání; výstup: stejnosměrné napětí 8,4 V, 0,85 A; výrobce: Salom Electric (Xiamen) Co., Ltd., vyrobeno v Číně

\* Střídavé: zapnutí, jeden snímek každé 3 s, vypnutí po 10 snímkách, doba čekání 5 minut; zapnutí, jeden snímek každé 3 s, vypnutí po 50 snímkách, doba čekání

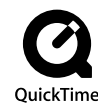

## LEICA CUSTOMER CARE

V případě údržby Vaší výbavy Leica, nebo v případě poradenské činnosti ke všem produktům Leica, se prosím obraťte na náš zákaznický servis Leica Camera AG. V případě oprav nebo zjištěných závad se rovněž obraťte na náš zákaznický servis nebo přímo na servis oprav Leica ve Vaší zemi.

## LEICA ČESKÁ REPUBLIKA

#### Leica Camera AG

Leica Customer Care Am Leitz-Park 5 35578 Wetzlar Spolková republika Německo

Telefon: +49 6441 2080-189 Fax: +49 6441 2080-339 E-mail: customer.care@leica-camera.com https://leica-camera.com

## VAŠE NÁRODNÍ ZASTOUPENÍ

Zákaznický servis v místě vašeho bydliště najdete na naší domovské stránce:

https://leica-camera.com/en-int/contact

## LEICA AKADEMIE

Kompletní nabídku našich seminářů a workshopů na téma fotografie najdete na:

https://leica-camera.com/en-int/leica-akademie